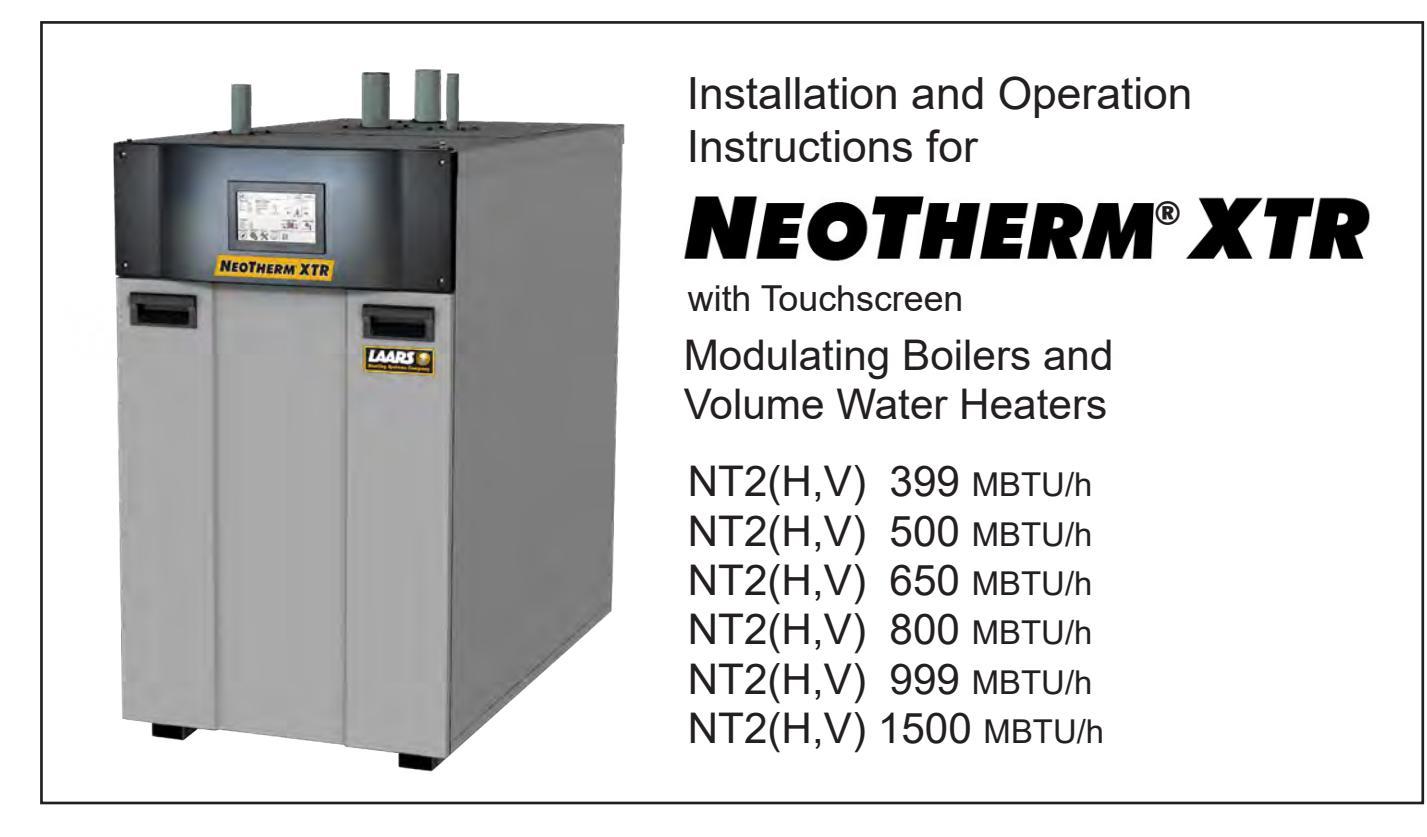

**FOR YOUR SAFETY:** This product must be installed and serviced by a professional service technician, qualified in hot water boiler and heater installation and maintenance. Improper installation and/or operation could create carbon monoxide gas in flue gases which could cause serious injury, property damage, or death. Improper installation and/or operation will void the warranty.

# 

If the information in this manual is not followed exactly, a fire or explosion may result causing property damage, personal injury or loss of life.

Do not store or use gasoline or other flammable vapors and liquids in the vicinity of this or any other appliance.

WHAT TO DO IF YOU SMELL GAS

- Do not try to light any appliance.
- Do not touch any electrical switch; do not use any phone in your building.
- Immediately call your gas supplier from a nearby phone. Follow the gas supplier's instructions.
- If you cannot reach your gas supplier, call the fire department.

Installation and service must be performed by a qualified installer, service agency, or gas supplier.

# 

Assurez-vous de bien suivres les instructions données dans cette notice pour réduire au minimum le risque d'incendie ou d'explosion ou pour éviter tout dommage matériel, toute blessure ou la mort.

Ne pas entreposer ni utiliser d'essence ni d'autres vapeurs ou liquides inflammables dans le voisinage de cet appareil ou de tout autre appareil.

- QUE FAIRE SI VOUS SENTEZ UNE ODEUR DE GAZ:
- Ne pas tenter d'allumer d'appareils.
- Ne touchez à aucun interrupteur. Ne pas vous servir des téléphones dansle bâtiment où vous êtes.
- Appelez immédiatement votre fournisseur de gaz depuis un voisin. Suivez les instructions du fournisseur.
- Si vous ne pouvez rejoindre le fournisseur de gaz, appelez le sservice des incendies.

L'installation et l'entretien doivent être assurés par un installateur ou un service d'entretien qualifié ou par le fournisseur de gaz.

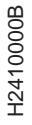

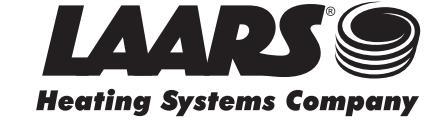

# **Table of Contents**

#### SECTION 1 GENERAL INFORMATION

| 1.A | Introduction         | 4  |
|-----|----------------------|----|
| 1.B | Warranty             | 4  |
| 1.C | Rating Plate         | 4  |
| 1.D | Model Identification | 5  |
| 1.E | Safety Notes         | 6  |
| 1.F | Model Overview       | 8  |
| 1.G | Dimensions           | 10 |
|     |                      |    |

### SECTION 2 LOCATING THE UNIT

| 2.A | Removing boiler from Existing Common Vent | 12 |
|-----|-------------------------------------------|----|
| 2.B | Unpacking and the Install Kit             | 13 |
| 2.C | Locating the Unit                         | 13 |
| 2.D | Outdoor Installation                      | 13 |
| 2.E | Clearances                                | 14 |

### SECTION 3 VENTING AND COMBUSTION AIR

| 3.A     | General Venting Information                    | 14 |
|---------|------------------------------------------------|----|
| 3.A.1   | Venting Safety Warnings                        | 15 |
| 3.B     | Flue Gas Sampling Port                         | 15 |
| 3.C     | Approved Materials                             | 16 |
| 3.C.1   | PVC/CPVC                                       | 17 |
| 3.C.1.a | PVC/CPVC Terminations                          | 17 |
| 3.C.1.b | PVC/CPVC Concentric Terminations               | 17 |
| 3.C.2   | Polypropylene                                  | 17 |
| 3.C.2.a | Polypropylene Adapters & Terminations          | 17 |
| 3.C.3   | Stainless Steel                                | 18 |
| 3.C.3.a | Stainless-Steel Adapters & Terminations        | 18 |
| 3.D     | Sizing                                         | 20 |
| 3.D.1   | Category IV Vent Sizing                        | 20 |
| 3.D.2   | Category II Vent Sizing                        | 21 |
| 3.E     | Air for Combustion and Ventilation             | 22 |
| 3.E.1   | Combustion Air from Room                       | 22 |
| 3.E.2   | Ducted Combustion Air                          | 22 |
| 3.F     | Locating Terminations                          | 23 |
| 3.F.1   | Side Wall Terminations                         | 23 |
| 3.F.1.a | Side Wall Low Profile Terms (399 - 500 Only)   | 24 |
| 3.F.1.b | Side Wall Concentric Terms (399 - 500 Only)    | 24 |
| 3.F.2   | Vertical Terminations                          | 26 |
| 3.G     | Installations in the Comnwith of Massachusetts | 27 |
|         |                                                |    |

#### SECTION 4 GAS SUPPLY AND PIPING

| 4.A | Gas Supply and Piping | . 27 |
|-----|-----------------------|------|
| 4.B | Gas Pipe Sizing       | . 28 |

#### SECTION 5 PUMP REQUIREMENTS

| 5.A | Boiler Flow and Head Requirements       | 29 |
|-----|-----------------------------------------|----|
| 5.B | Water Heater Flow and Head Requirements | 29 |
| 5.C | Water Heater Recovery Data              | 30 |

i

#### SECTION 6 WATER PIPING

| 6.A   | Install the PRV & Temp/Pressure Gauge | 31 |
|-------|---------------------------------------|----|
| 6.B   | Boiler Piping                         | 31 |
| 6.B.1 | Boiler Cold Water Make-Up             | 31 |
| 6.B.2 | Freeze Protection                     | 32 |
| 6.B.3 | Boiler Suggested Piping Schematics    | 32 |
| 6.C   | Water Heater Piping                   | 39 |
| 6.C.1 | Water Quality                         | 39 |
| 6.C.2 | Piping Requirements                   | 39 |
| 6.C.3 | Cold Water Make-Up                    | 39 |
| 6.C.4 | Freeze Protection                     | 39 |
| 6.C.5 | Heater Suggested Piping Schematics    | 39 |

#### SECTION 7 CONDENSATE DRAIN TRAP

| 7.A | Condensate Trap Installation | 42 |
|-----|------------------------------|----|
| 7.B | Condensate Level Error       | 42 |

#### SECTION 8 INSTALLATION AND WIRING

| 8.A    | Installation Warnings        | 43 |
|--------|------------------------------|----|
| 8.B    | Main Power Ratings           | 43 |
| 8.C    | Wiring                       | 44 |
| 8.D    | Control Panel Layout         | 45 |
| 8.E    | Field Connections            | 46 |
| 8.E.1  | Pump Contacts (Dry)          | 46 |
| 8.E.2  | Alarm Bell                   | 46 |
| 8.E.3  | RS485 for Cascade (Lead Lag) | 46 |
| 8.E.4  | RS485 for BMS                | 46 |
| 8.E.5  | Dry Contacts (Run & Alarm)   | 46 |
| 8.E.6  | Safety Interlocks            | 47 |
| 8.E.7  | Heat Demands                 | 47 |
| 8.E.8  | Sensor Inputs                | 47 |
| 8.E.9  | Analog Output, Pump          | 48 |
| 8.E.10 | Analog BMS                   | 48 |
| 8.E.11 | Auxiliary 24VAC Power        | 48 |
| 8.F    | Modbus/BACnet Memory Map     | 49 |
| 8.G    | Wiring Diagram               | 52 |
| 8.H    | Logic Diagram                | 53 |
|        |                              |    |

#### SECTION 9 USING THE TOUCH SCREEN

| 9.A     | The Home Screen                           | 54 |
|---------|-------------------------------------------|----|
| 9.A.1   | Keypad Operations                         | 55 |
| 9.B     | Login to Lock / Unlock the Display Screen | 56 |
| 9.C     | Quick Start                               | 57 |
| 9.C.1   | CH (Central Heat)                         | 57 |
| 9.C.1.a | CH1 (Central Heat, One) 1                 | 58 |
| 9.C.1.b | CH2 (Central Heat, Two)2                  | 58 |
| 9.C.2   | DHW (Domestic Hot Water)                  | 58 |
| 9.C.3   | Outdoor Reset                             | 59 |
| 9.C.4   | Warm Weather Shut Down                    | 59 |
| 9.C.5   | Anti-Short Cycle                          | 60 |

| 9.C.6    | Time & Date                         | 60 |
|----------|-------------------------------------|----|
| 9.D      | Configuration                       | 61 |
| 9.D.1    | CH (Central Heat)                   | 62 |
| 9.D.1.a  | CH1 (Central Heat, One) 1           | 62 |
| 9.D.1.a  | .1 PID Low                          | 63 |
| 9.D.1.a  | .2 PID High                         | 63 |
| 9.D.1.b  | CH2 (Central Heat, Two) 2           | 63 |
| 9.D.2    | DHW Parameters (Domestic Hot Water) | 64 |
| 9.D.3    | Outdoor Reset                       | 65 |
| 9.D.4    | Cascade                             | 66 |
| 9.D.4.a  | Cascade Parameters                  | 71 |
| 9.D.4.a  | .1 Base / Drop Load                 | 72 |
| 9.D.4.b  | Rotation                            | 72 |
| 9.D.4.b  | .1 Rotation Setup                   | 73 |
| 9.D.4.c  | Redundancy                          | 73 |
| 9.D.6    | Pumps                               | 74 |
| 9.D.6.a  | VARI-PRIME                          | 75 |
| 9.D.7    | Manual Firing Rate                  | 76 |
| 9.D.8    | Temp Limits                         | 76 |
| 9.D.8.a  | Delta T Parameters                  | 77 |
| 9.D.8.b  | Flue Limitation Parameters          | 77 |
| 9.D.8.c  | Outlet Limitation Parameters        | 77 |
| 9.D.9    | External                            | 78 |
| 9.D.9.a  | External – Remote Set Point         | 79 |
| 9.D.9.b  | External Firing Rate                | 80 |
| 9.D.10   | Time & Date                         | 80 |
| 9.D.11   | Miscellaneous Features              | 81 |
| 9.D.11.a | a Demands Priorities                | 82 |
| 9.D.11.  | b Anti-Short Cycle                  | 82 |
| 9.D.11.  | c Warm Weather Shutdown             | 83 |
| 9.D.11.  | d COM Port, BMS                     | 84 |
| 9.D.11.  | e Temperature Conversion            | 85 |
| 9.D.11.1 | f Anti-Frost                        | 85 |
| 9.D.12   | Login                               | 86 |
| 9.E      | Service Screens                     | 86 |
| 9.E.1    | Burner                              | 87 |
| 9.E.1.a  | Enable / Disable                    | 87 |
| 9.E.1.b  | Altitude Adjustment                 | 87 |
| 9.E.2    | Digital I/O (Input / Output)        | 88 |
| 9.E.3    | Analog I/O                          | 89 |
| 9.E.4    | Screen Settings Timeout             | 90 |
| 9.E.5    | History                             | 90 |
| 9.E.6    | Restart Touchscreen & Recalibrate   | 91 |
| 9.E.7    | Factory Reset                       | 91 |
| 9.E.8    | HMI Model OEM only                  | 91 |
| 9.E.9    | BIC Model OEM only                  | 91 |
| 9.E.10   | Both Model OEM only                 | 91 |
| 9.E.11   | About About the Firmware            | 91 |
| 9.F      | Messages and USB                    | 91 |

| 9.F.1 | Messages          | 91 |
|-------|-------------------|----|
| 9.F.2 | USB Functionality | 91 |
| 9.G   | Active Demands    | 92 |

#### SECTION 10 PARAMETER TABLES

| 10.A | Boilers              |  |
|------|----------------------|--|
| 10.B | Volume Water Heaters |  |

#### SECTION 11 FIRST START UP & ADJUSTMENT. 98

| 11.A   | Filling the Boiler System |  |
|--------|---------------------------|--|
| 11.B   | Altitude Adjustment       |  |
| 11.C   | Initial Operation         |  |
| 11.C.1 | Initial Burner Operation  |  |
| 11.D   | Combustion Setup          |  |
| 11.E   | Shutting Down the Unit    |  |
| 11.F   | Restarting the Unit       |  |

#### SECTION 12 MAINTENANCE

| 12.A    | Annually                           | 102 |
|---------|------------------------------------|-----|
| 12.B    | Maintenance Notes by Component     | 102 |
| 12.B.1  | Heat Exchanger and Burner          | 102 |
| 12.B.2  | Condensate Trap                    | 103 |
| 12.B.3  | Air Filter                         | 100 |
| 12.B.4  | Spark and Flame Sensor Electrodes  | 104 |
| 12.B.5  | Gas Valve                          | 104 |
| 12.B.6  | Blower                             | 105 |
| 12.B.7  | Control                            | 105 |
| 12.B.8  | Touchscreen Display                | 105 |
| 12.B.9  | Flow Switch                        | 105 |
| 12.B.10 | ) Gas Pressure Switches (optional) | 106 |
| 12.B.11 | Pressure Transmitters              | 106 |

### SECTION 13 TROUBLESHOOTING

ii

| 13.A    | Sequence of Operation | 106 |
|---------|-----------------------|-----|
| 13.A.1  | Start                 | 106 |
| 13.A.2  | Standby               | 106 |
| 13.A.3  | Pre-Purge             | 106 |
| 13.A.4  | Prespark              | 106 |
| 13.A.5  | Ignition              | 107 |
| 13.A.6  | Run                   | 107 |
| 13.A.7  | Inter-Purge           | 107 |
| 13.A.8  | Post-Purge            | 107 |
| 13.A.9  | Open Safety Chain     | 107 |
| 13.A.10 | ) Lockout             | 107 |
| 13.B    | Error Codes.          | 110 |
| 13.C    | Index                 | 114 |
|         |                       |     |

# SECTION 1 GENERAL INFORMATION

# 1.A Introduction

This manual provides information necessary for the installation, operation, and maintenance of Laars Heating Systems NeoTherm XTR boilers and water heaters. Read it carefully before starting the installation.

All application and installation procedures should be reviewed completely before proceeding with the installation. Consult the Laars Heating Systems factory, or local factory representative, with any problems or questions regarding this equipment. Experience has shown that most operating problems are caused by improper installation.

A pressure relief valve is included with each NeoTherm XTR to protect against over pressurization and must be installed prior to filling the system. Refer to Section 6.A on page 31 for PRV install location.

## 1.B Warranty

Laars Heating Systems NeoTherm XTRs are covered by a limited warranty. The owner should complete the warranty registration at www.Laars.com.

All warranty claims must be made to an authorized Laars Heating Systems representative. Claims must include the serial number and model (this information can be found on the rating plate), installation date, and name of the installer. Shipping costs are not included in the warranty coverage.

# 1.C Rating Plate

The rating plate is located on the back panel of the NeoTherm XTR (see Figure 1) and contains all of the characteristics and information that pertain to this particular model.

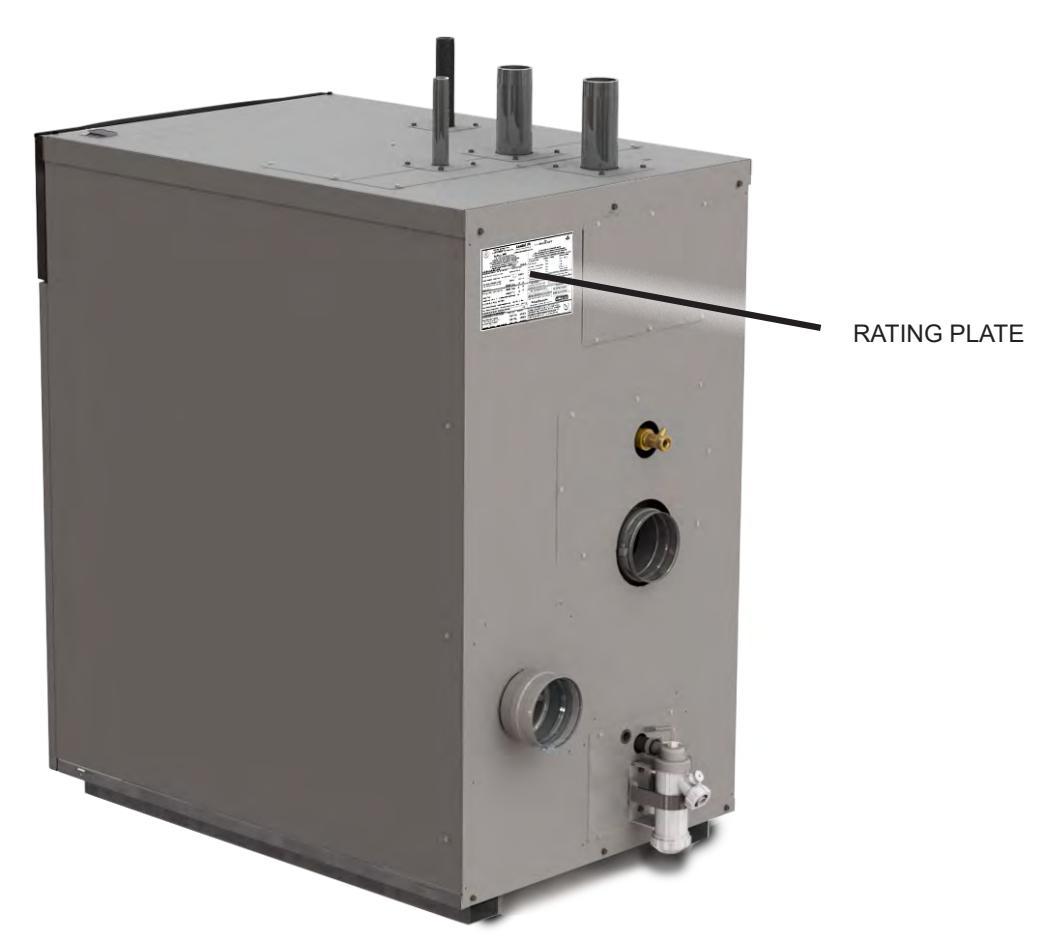

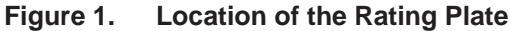

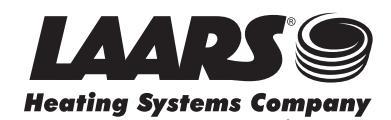

NOTE: Throughout the content of this manual, the NeoTherm XTR will be referred to as a 'unit'.

#### 1.D Model Identification

Consult the **Rating Plate** on the back of the unit. The following information describes the Model Identification (Model Nomenclature).

#### (1-3)**Model Series Designation** N T 2 = NeoTherm XTR (4) Usage H = HydronicV = Volume Water (5-8) Size 0399 = 399,000 BTU/hr input 0500 =500,000 BTU/hr input 0 6 5 0 = 650,000 BTU/hr input 0 8 0 0 = 800,000 BTU/hr input

- 0 9 9 9 = 999,000 BTU/hr input 1 5 0 0 = 1,500,000 BTU/hr input
- (9) Fuel
- N = Natural Gas

#### (10) **Configuration**

#### X = Standard

J = J-CSD-1\* (includes LWCO and high & low gas pressure switches)

#### (11) **Options**

- N = Normal Water Pump X = No pump
- L = LWCO & Normal Water Pump
- $W = LWCO \alpha$  Normal Water W = LWCO no Pump
- H = Hard Water Pump (NT2V Only)
- M = LWCO & Hard Water Pump (NT2V Only)
- (12) **PRVs** X = NT2H = 75 psi

NT2V = 125 psi

#### Optional

- A = 30 psi (NT2H only)
- B = 50 psi (NT2H only)
- C = 60 psi
- D = 75 psi (NT2V only)
  - (Std on NT2H use X)
- E = 125 psi (NT2H only)
  - (Std on NT2V use X)
- F = 150 psi PRV
- (13) Revision

1 = First version

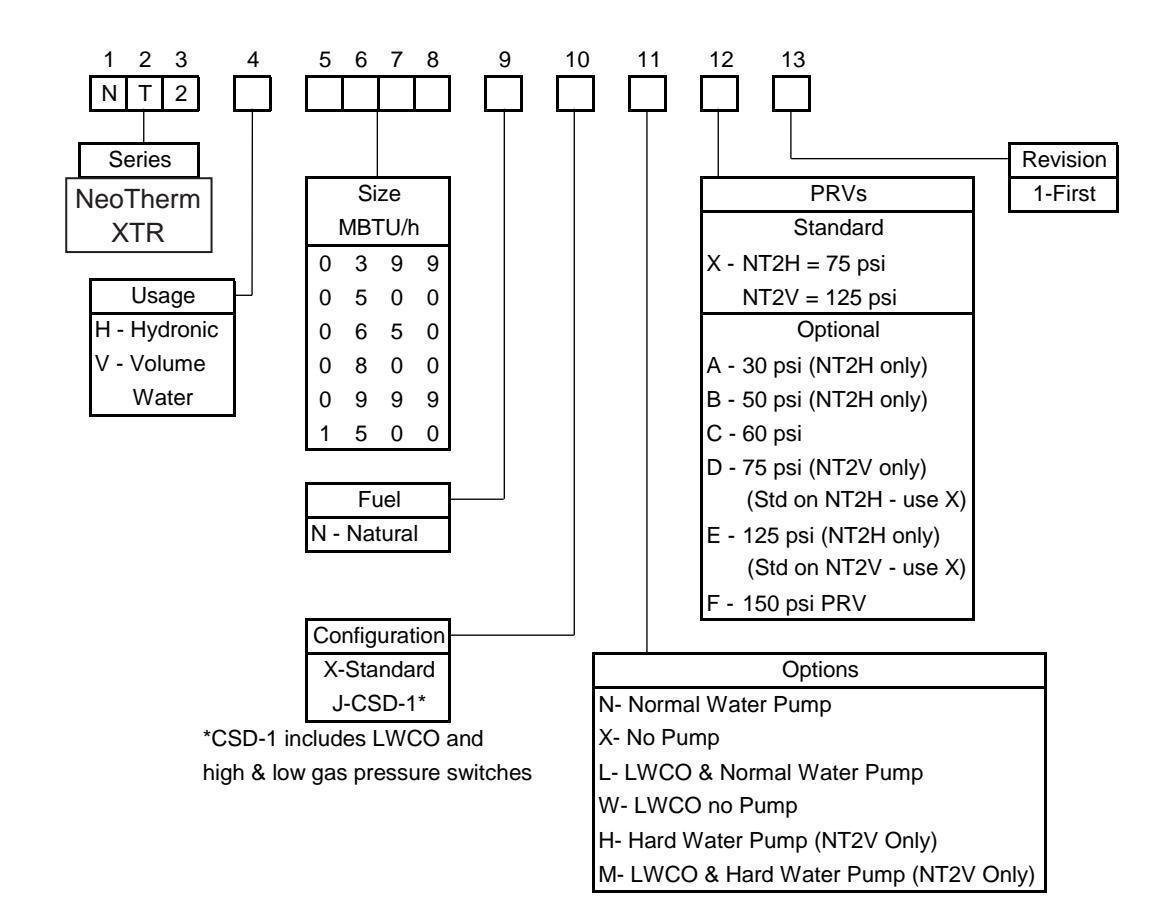

#### Figure 2. Model Nomenclature

# 1.E Safety Notes

Safety notes are used throughout this manual to bring attention to the presence of hazards with various risk levels and to offer important information concerning the life of this product. There are 3 basic types.

| 1 |       | Indicates an imminently hazardous situation which, if not<br>avoided, can or will result in death or serious injury and can<br>or will result in catastrophic property damage. |
|---|-------|----------------------------------------------------------------------------------------------------|
| 2 |       | Indicates a potentially hazardous situation which, if not avoided,<br>may result in moderate injury and/or property damage.                                                    |
| 3 | NOTE: | Indicates instructions that are important to that topic but not related to personal injury or property damage.                                                                 |

# A WARNING

- Water temperature over 125°F (52°C) can cause severe burns instantly or death from scalds.
- Children, disabled and elderly are at highest risk of being scalded.
- See instruction manual before setting temperature at the unit.

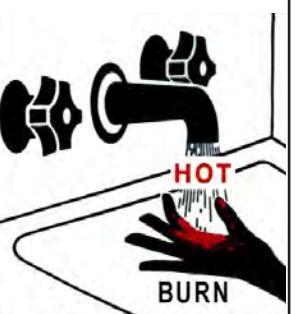

- Feel water before bathing or showering.
- If this unit is used

to produce water that could scald if too hot, such as domestic hot water use, adjust the outlet control (limit) or use temperature limiting valves to obtain a maximum water temperature of 125°F (52°C).

# 

### Fire or Explosion Hazard

Improper configuration can cause fuel buildup and explosion. Improper user operation may result in property loss, severe physical injury, or death.

Any change to safety-related configuration parameters must only be done by experienced and/or licensed burner/boiler operators and mechanics.

Should overheating occur or the gas supply fails to shut off, turn off the manual gas control valve to the appliance.

If any odor of gas is detected, or if the gas burner does not appear to be functioning in a normal manner, close the main gas shutoff valve. Do not shut off the power switch. Contact your heating contractor, gas company, or factory representative.

# AVERTISSEMENT

En cas de surchauffe ou si l'alimentation en gaz ne s'arrête pas, fermez.

# A WARNING

This unit must be installed in accordance with the procedures detailed in this manual, or the manufacturers warranty will be voided. The installation must conform to the requirements of the local jurisdiction having authority, and, in the United States, to the latest edition of the National Fuel Gas Code, ANSI Z223.1/NFPA54. In Canada, the installation must conform to the latest edition of CSA B149.1 Natural Gas and Propane Gas Installation Code, and/or local codes. Where required by the authority having jurisdiction, the installation of these units must conform to the Standard for Controls and Safety Devices for Automatically Fired Boilers, ANSI/ASME CSD-1. Any modifications to the boiler, its gas controls, or wiring may void the warranty. If field conditions require modifications, consult the factory representative before initiating such modifications.

# 

### Carbon Monoxide Hazard

This product burns gas to produce heat. The appliance must be properly installed, operated, and maintained to avoid exposure to appreciable levels of carbon monoxide.

The installer must verify that at least one carbon monoxide alarm has been installed within a residential living space or home following the alarm manufacturer's instructions and applicable local codes before putting the appliance into operation. It is important for carbon monoxide alarms to be installed, maintained, and replaced following the alarm manufacturer's instructions and applicable local codes.

# AVERTISSEMENT

L'installateur est tenu de vérifier qu'au moins une alarme de détection de monoxyde de carbone soit installée dans un espace résidentiel ou dans un domicile conformément aux directives du fabricant de l'alarme et aux codes locaux applicables avant de mettre l'appareil en service.

# A WARNING

#### **Electrical Shock Hazard**

Electrical shock can cause severe injury, death or property damage. Disconnect the power supply before beginning installation or changing the wiring to prevent electrical shock or damage to the equipment. It may be necessary to turn off more than one power supply to disconnect.

All electrical wiring is to be done in accordance with local codes, or in the absence of local codes, with: 1) The National Electrical Code ANSI/NFPA No. 70 - latest Edition, or 2) CSA STD. C22.1 "Canadian Electrical Code - Part 1." This appliance must be electrically grounded in accordance with these codes.

# 

The Repair Parts list designates parts that contain refractory ceramic fibers (RCF). RCF has been classified as a possible human carcinogen. When exposed to temperatures above 180°F, such as during direct flame contact, RCF changes into crystalline silica, a known carcinogen. When disturbed as a result of servicing or repair, these substances become airborne and, if inhaled, may be hazardous to your health.

Do not remove or replace RCF parts or attempt any service or repair work involving RCF without wearing the following protective gear:

- 1. A National Institute for Occupational Safety and Health (NIOSH) approved respirator.
- 2. Long sleeved, loose fitting clothing.
- 3. Gloves.
- 4. Eye Protection.

# 

CANCER AND REPRODUCTIVE HARM. WWW.P65WARNINGS.CA.GOV. AS REQUIRED BY THE STATE OF

CALIFORNIA PROPOSITION 65.

NOTE: All installations must be made in accordance with 1) American National Standard Z223.1/NFPA54-Latest Edition "National Fuel Gas Code" or 2) CSA B149.1 "Natural Gas and Propane Installation Code" or in Canada reference the B149.1 latest edition and with the requirement of the local utility or other authorities having jurisdiction. Such applicable requirements take precedence over the general instructions contained herein. All electrical wiring is to be done in accordance with the local codes, or in the absence of local codes, with: 1) The National Electrical Code ANSI/NFPA No. 70-latest Edition, or 2) CSA STD. C22.1 "Canadian Electrical Code - Part 1". This appliance must be electrically grounded in accordance with these codes.

NOTE: A pressure relief valve is included with each unit and must be installed prior to filling the system.

# 1.F Model Overview

The locations of components are similar across each model size. Access to all components can be made through the access panels at the front, top, and rear.

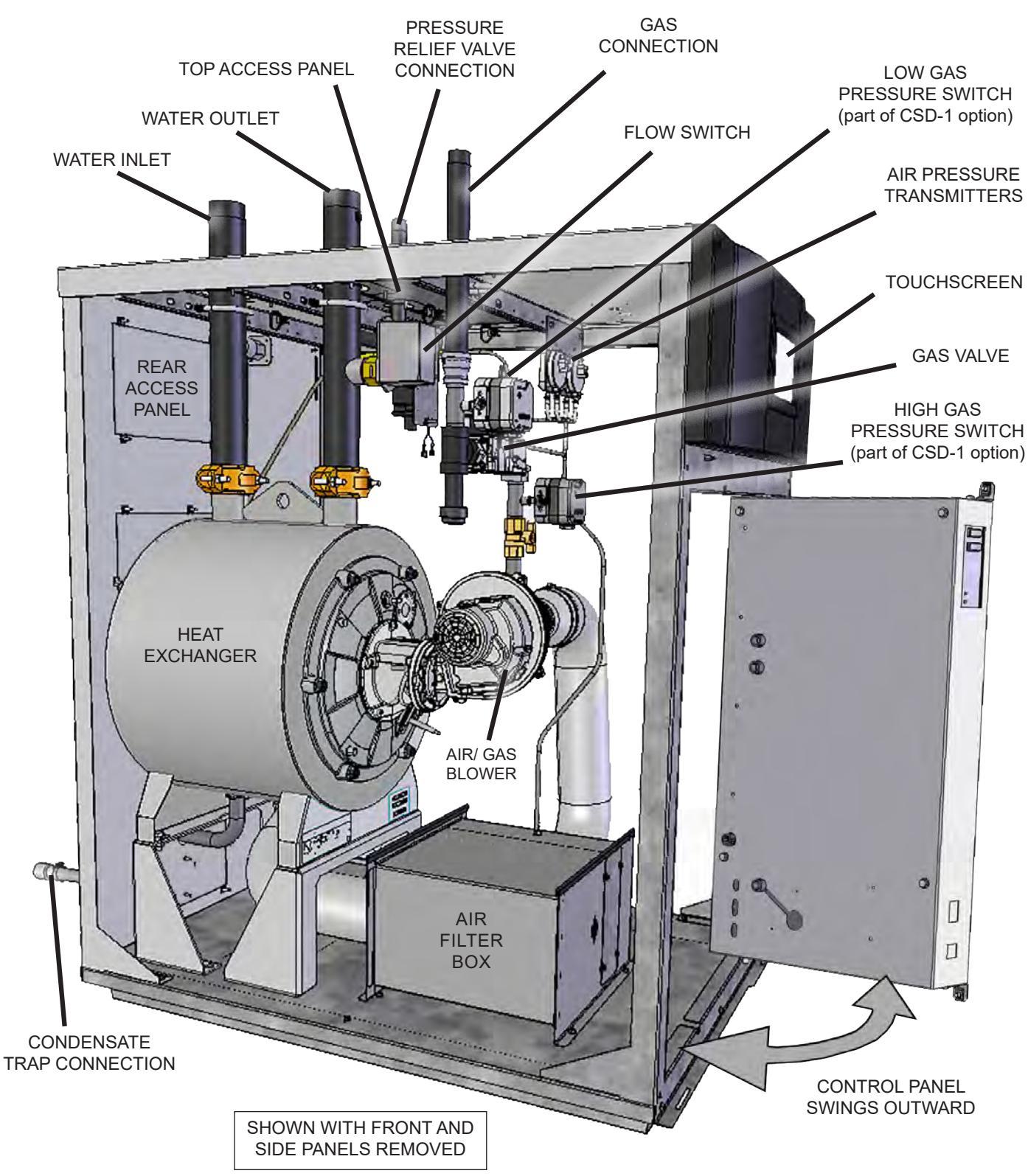

Figure 3. Location of Components Models 399 - 500

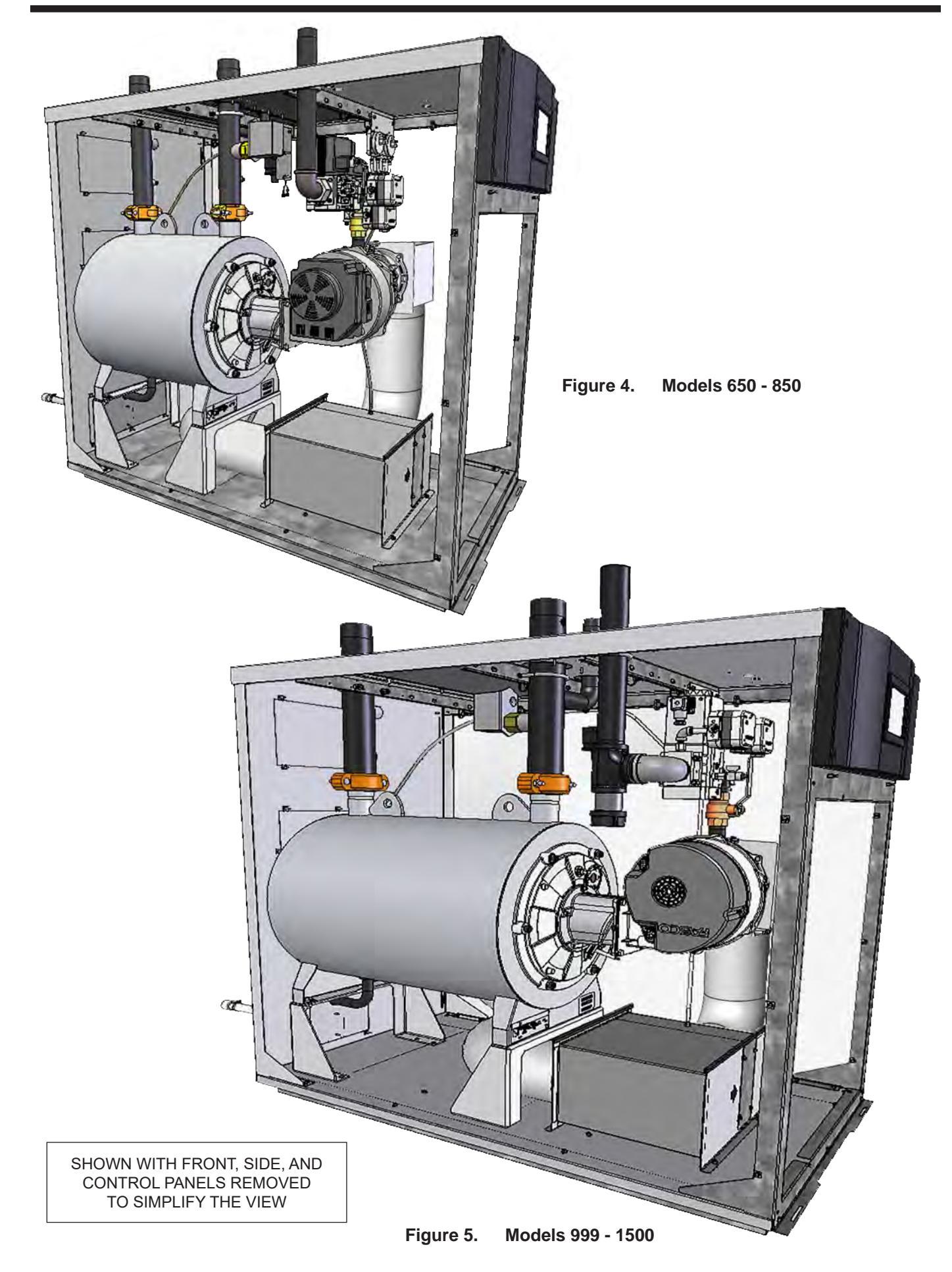

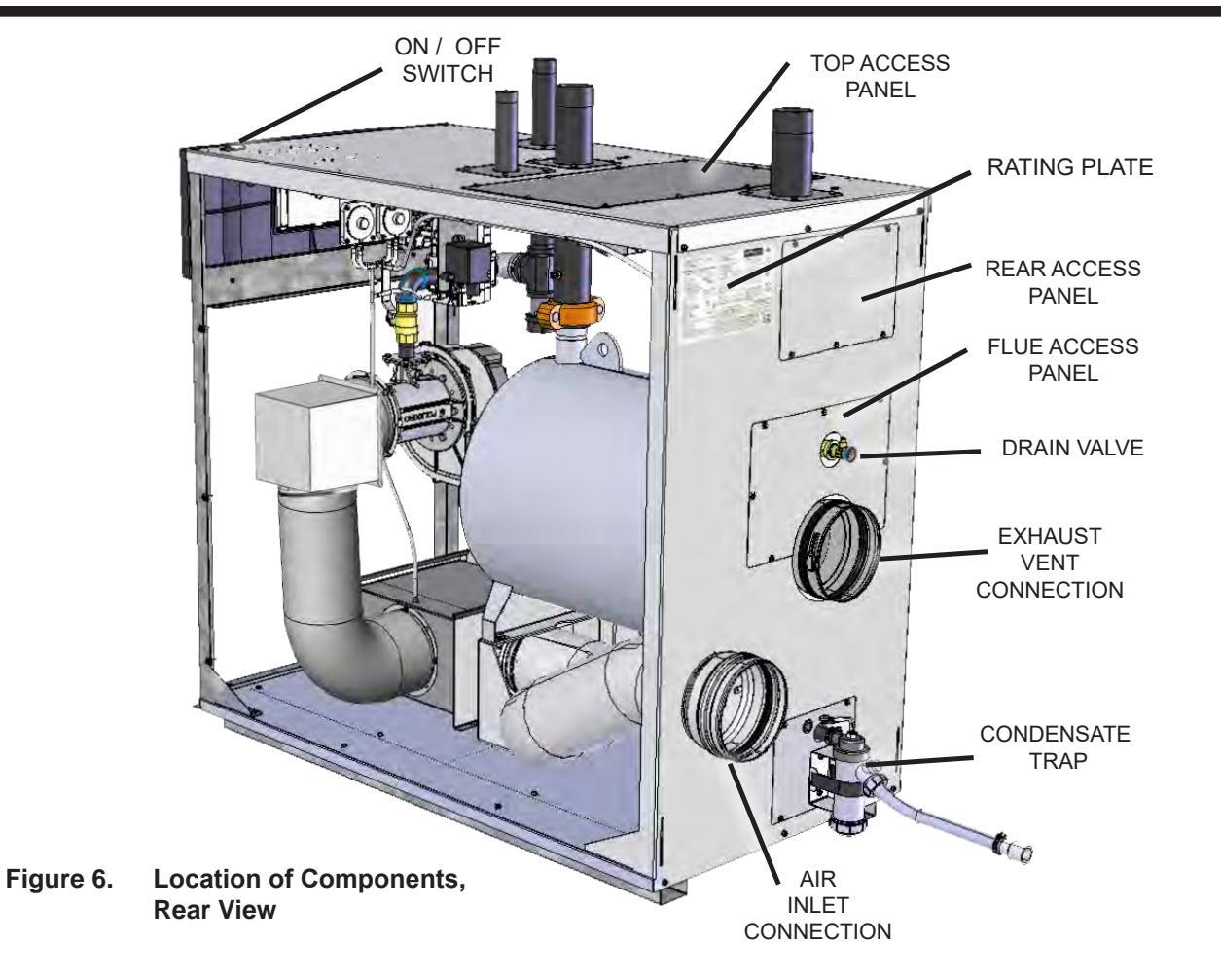

### 1.G Dimensions

|       | Dimensions (Inches) |        |        |        |       |           |                |           |      |
|-------|---------------------|--------|--------|--------|-------|-----------|----------------|-----------|------|
| Model | А                   | В      | С      | D      | Е     | Gas Conn. | Water<br>Conn. | Air Inlet | Vent |
| 399   | 47-1/4              | 41-1/2 | 23-1/4 | 12     | 5     | 1         | 2              | 4         | 4    |
| 500   | 47-1/4              | 41-1/2 | 24-1/2 | 13-1/2 | 5     | 1         | 2              | 4         | 4    |
| 650   | 54-1/4              | 48-1/2 | 31-1/4 | 17-3/4 | 3-1/4 | 1-1/4     | 2              | 6         | 6    |
| 800   | 54-1/4              | 48-1/2 | 34     | 20-3/4 | 3-1/4 | 1-1/4     | 2              | 6         | 6    |
| 999   | 57-3/4              | 52     | 35     | 25-1/2 | 4     | 1-1/2     | 2-1/2          | 6         | 6    |
| 1500  | 66-3/4              | 61     | 42-1/2 | 33     | 4     | 1-1/2     | 2-1/2          | 8         | 8    |

|       | Dimensions (cm) |     |     |    |    |  |  |
|-------|-----------------|-----|-----|----|----|--|--|
| Model | А               | В   | С   | D  | Е  |  |  |
| 399   | 120             | 105 | 59  | 31 | 13 |  |  |
| 500   | 120             | 105 | 62  | 34 | 13 |  |  |
| 650   | 138             | 123 | 79  | 45 | 8  |  |  |
| 800   | 138             | 123 | 86  | 53 | 8  |  |  |
| 999   | 147             | 132 | 89  | 65 | 10 |  |  |
| 1500  | 169             | 155 | 108 | 84 | 10 |  |  |

Table 1. Dimensions

# **Dimensions (continued)**

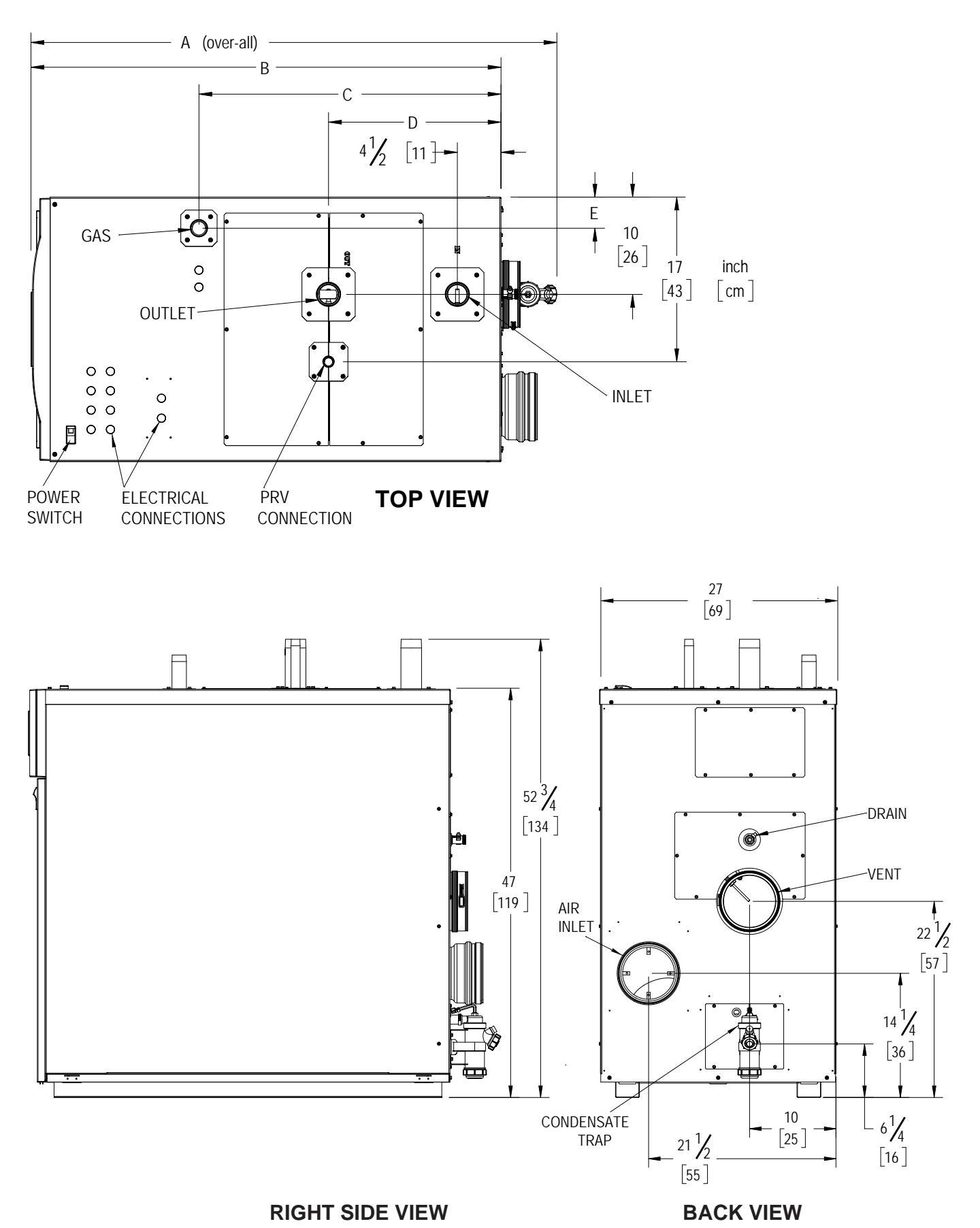

# SECTION 2 LOCATING THE UNIT

# 2.A Removing a boiler from an Existing Common Vent

**NOTE:** This section does not describe a method for common venting this unit. It describes what must be done when a unit is removed from a common vent system. Contact the factory or your factory representative if you have questions about common venting this unit.

# A WARNING

When an existing boiler is removed from a common venting system, the common venting system is likely to be too large for proper venting of the appliances remaining connected to it.

At the time of removal of an existing boiler, the following steps must be followed with each appliance remaining connected to the common venting system placed in operation, while the other appliances remining connected to the common venting system are not in operation.

1. Seal any unused openings in the common venting system.

2. Visually inspect the venting system for proper size and horizontal pitch and determine there is no blockage or restriction, leakage, corrosion, and other deficiencies which could cause an unsafe condition.

3. Insofar as is practical, close all building doors and windows and all doors between the space in which the appliances remaining connected to the common venting system are located and other spaces of the building. Turn on clothes dryers and any appliance not connected to the common venting system. Turn on any exhaust fans, such as range hoods and bathroom exhausts, so they will operate at maximum speed. Do not operate a summer exhaust fan. Close fireplace dampers.

4. Place in operation the appliance being inspected. Follow the lighting instructions. Adjust thermostat so appliance will operate continuously.

5. Test for spillage at the draft hood relief opening after 5 minutes of main burner operation. Use the flame of a match or candle, or smoke from a cigarette, cigar, or pipe.

6. After it has been determined that each appliance remaining connected to the common venting system properly vents when tested as outlined above, return doors, windows, exhaust fans, fireplace dampers, and any other gas burning appliance to their previous condition of use.

7. Any improper operation of the common venting system should be corrected so the installation conforms with the National Fuel Gas Code, ANSI Z223.1/NFPA 54 in the US and the Natural Gas and Propane Installation Code, CSA B149.1 in Canada. When resizing any portion of the common venting system, the common venting system must be resized to approach the minimum size as determined using the appropriate tables in the National Fuel Gas Code, ANSI Z223.1/NFPA 54 in the US and the Natural Gas and Propane Installation Code, CSA B149.1 in Canada.

# AVERTISSEMENT

Au moment du retrait d'une chaudière existante, les mesures suivantes seront prises pour chaque appareil toujours raccordé au système d'évacuation commun et qui fonctionne alors que d'autres appareils toujours raccordés au système d'évacuation commun ne fonctionnent pas.

1. Sceller toutes les ouvertures non utilisées du système d'évacuation commun.

2. Inspecter de façon visuelle le système d'évacuation pour déterminer la grosseur et l'inclinaison horizontale qui conviennent et s'assurer que le système est exempt d'obstruction ou d'étranglement, de fuite, de corrosion et autres défaillances qui pourraient présenter des risques.

3. Dans la mesure du possible, fermer toutes les portes et les fenêtres du bâtiment, de même que toutes les portes entre l'espace où les appareils toujours raccordés au système commun d'évacuation sont installés et les autres espaces du bâtiment. Mettre en marche les sécheuses et tout appareil non raccordé au système d'évacuation commun. Mettre en marche tout ventilateur d'extraction comme les hottes de cuisinière et les ventilateurs de salles de bain. S'assurer que ces ventilateurs fonctionnent à la vitesse maximale. Ne pas faire fonctionner un ventilateur d'été. Fermer les registres de foyers.

4. Mettre l'appareil inspecté en marche. Suivre les instructions d'allumage. Régler le thermostat de façon que l'appareil fonctionne de façon continue.

5. Faire fonctionner le brûleur principal pendant 5 minutes, déterminer ensuite si le coupe-tirage déborde à l'ouverture de décharge. Utiliser la flamme d'une allumette ou d'une chandelle ou la fumée d'une cigarette, d'un cigare ou d'une pipe.

6. Une fois qu'il a été déterminé, selon la méthode indiquée ci-dessus, que chaque appareil toujours raccordé au système commun d'évacuation est mis à l'air libre de façon adéquate, remettre les portes et les fenêtres, les ventilateurs, les registres de foyers et les appareils au gaz dans leur condition d'utilisation précédente.

7. Tout fonctionnement défectueux du système d'évacuation commun sera corrigé de façon que l'installation soit conforme au National Fuel Gas Code, ANSI Z223.1/NFPA 54 aux É.-U. et au Code d'installation du gaz naturel et du propane, CSA-B149.1 au Canada. Lorsque la grosseur d'une section du système d'évacuation requiert une modification, le système sera modifié pour respecter les valeurs minimales des tableaux pertinents de du National Fuel Gas Code, ANSI Z223.1/NFPA 54 aux É.-U. et le Code d'installation du gaz naturel et du propane, CSA-B149.1 au Canada.

# 2.B Unpacking and the Install Kit

This unit is shipped in a single crate. Carefully disassemble the crate and inspect the unit for any damage caused during shipping.

An installation kit is included with the unit. Check the contents of the installation kit to make sure all the parts are included and not damaged.

- Document Bag
- Pressure Relief Valve
- Temp/Pressure Gauge
- Termination Screens
- Tank Sensor
- Outdoor Sensor
- System Sensors
- Condensate Hose (see Section 7.A on page 42)

NOTE: A condensate neutralizer is NOT included with the unit.

Additional option kits may also be packed inside the crate of the unit.

# 2.C Locating the Unit

Unless installed with a factory supplied outdoor kit (see 2.D), this unit is certified for indoor installation only.

Choose a location for the unit which allows clearances on all sides for maintenance and inspection. See Table 4 on page 14 for suggested service clearances.

The unit should not be located in an area where leakage of any connections will result in damage to the area adjacent to the appliance or to lower floors of the structure. When such a location is not available, it is recommended that a suitable drain pan, adequately drained, be installed under the appliance.

Always install the unit on a firm, level surface. The unit is certified by CSA-International for installation on combustible flooring, in basements, closets, or utility rooms. The unit must never be installed directly on carpeting. For installations on carpeting, the unit must be installed on a metal or wood panel extending beyond the full width and depth of the unit by at least 3 inches in every direction. If it is installed in a closet, the entire floor shall be covered by the panel. The panel must be strong enough to support the operating weight of the unit. The location for the unit should be chosen with regard to the vent pipe lengths and external plumbing. When venting vertically, the unit must be located as close as practical to the vertical section of the vent. If the vent terminal and/or combustion air terminal terminate through a wall, and there is potential for snow accumulation in the area, both terminals should be installed at an appropriate level above grade or the maximum expected snow line. Ensure the installation location considers the maximum allowable vent length as described in Section 3 of this manual.

# 2.D Outdoor Installation

## 

This unit is not intended for installations where temperatures may drop below 32°F (0°C). If installing in a location that may experience freezing temperatures, precautions must be taken to prevent water in the heat exchanger and condensate trap from freezing. **Damage due to freezing water or condensate is not covered by the warranty.** 

This unit may be installed outdoors using a factory supplied outdoor installation kit. See Table 2 on page 14. When properly installed, this kit protects the unit from the weather.

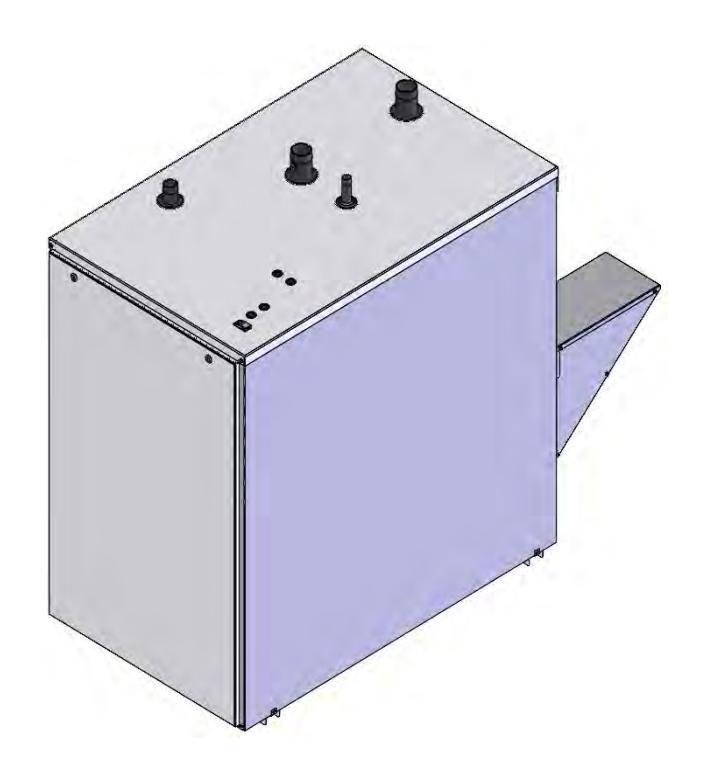

Figure 7. Outdoor Installation Kit

# **Outdoor Installation (continued)**

| Model | Outdoor Kit |
|-------|-------------|
| 399   | CA023300    |
| 500   | CA022800    |
| 650   | CA022900    |
| 800   | CA023000    |
| 999   | CA023100    |
| 1500  | CA023200    |

#### Table 2. Outdoor Installation Kits

The outdoor installation kit includes the following:

- Outdoor Jacket
- Air Inlet Cover
- Condensate Trap Cover
- Vent Support Bracket
- Installation Instructions

If the unit is installed with a factory supplied pump and the pump will also be installed outdoors, an outdoor pump housing kit must be used (see Table 3 for part numbers).

| Model              | Outdoor Pump<br>Housing Kit |  |
|--------------------|-----------------------------|--|
| 399 - 800          | CA021900                    |  |
| 800 W/ HARD WATER  | CA022000                    |  |
| PUMP, 999 - 1500   |                             |  |
| 1500 W/ HARD WATER | CA022100                    |  |
| PUMP               | 07022100                    |  |

Table 3.Outdoor Pump Housing Kits

### 2.E Clearances

The following table lists the certified clearances to combustible construction and the suggested minimum clearances for service access.

|       | Clearance to<br>Combustibles |    | Suggested Service<br>Clearance |    |  |
|-------|------------------------------|----|--------------------------------|----|--|
|       | Inches                       | cm | Inches                         | cm |  |
| Front | 0                            | 0  | 24                             | 61 |  |
| Back  | 0                            | 0  | 24                             | 61 |  |
| Left  | 0                            | 0  | 0                              | 0  |  |
| Right | 0                            | 0  | 0                              | 0  |  |
| Тор   | 0                            | 0  | 24                             | 61 |  |

Table 4.Clearances

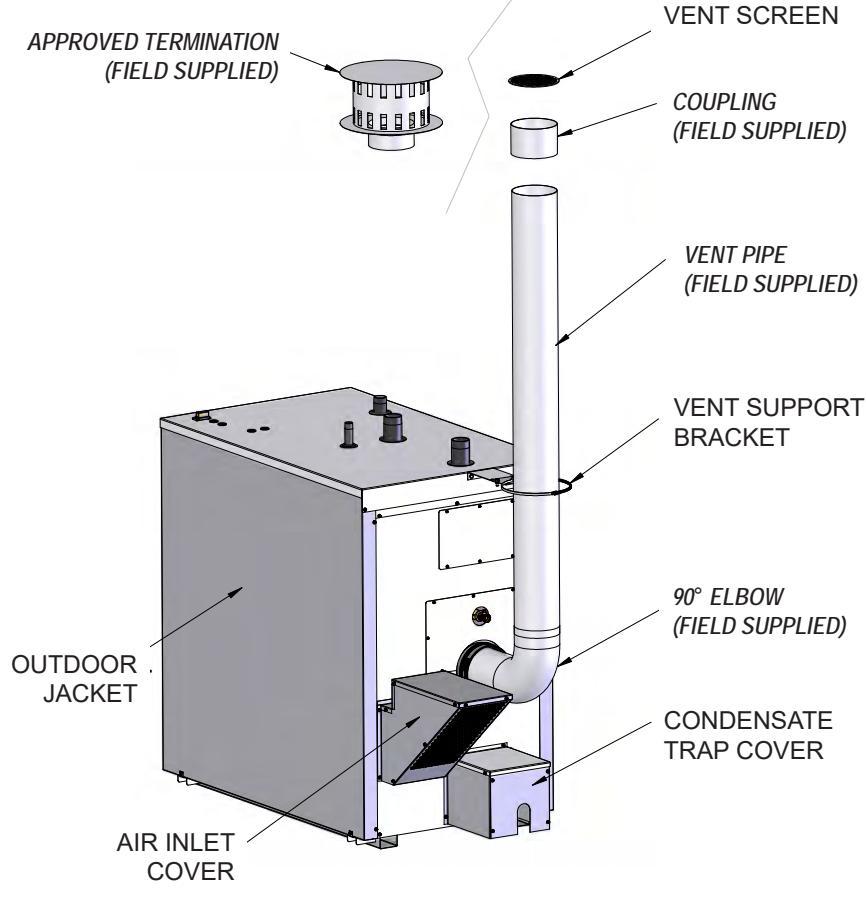

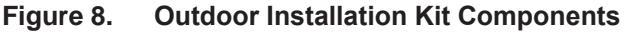

# SECTION 3 VENTING AND COMBUSTION AIR

### 3.A General Venting Information

This unit is certified to vent as a Category IV (positive pressure condensing) or Category II (negative pressure condensing) appliance. The vent can terminate through the roof, or through an outside wall. All vent systems which discharge horizontally (without the use of a power venter) are considered Category IV vent systems.

The venting system must be adequately supported to prevent sagging and low sections that could trap condensate. Follow the venting manufacturer's instructions for the proper method and intervals to place hangers and other supports. The unit must not support the weight of the vent pipe.

Ensure all joints are sealed.

### 3.A.1 Venting Safety Warnings

# 

All venting must be installed according to this manual and any other applicable local codes, including but not limited to: ANSI Z223.1/NFPA 54, CSA B149.1, CSA B149.2 and ULC S636. Failure to follow this manual and applicable codes may lead to property damage, severe injury, or death.

# 

Failure to use the appropriate vent material, installation techniques, or glues and sealants could lead to vent failure causing property damage, personal injury, or death.

# 

Selection of improper vent materials for installations that are installed in closets, or will be operated in high ambient temperature levels, may lead to property damage, personal injury, or death.

# 

Use of cellular core PVC (ASTM F891), cellular core CPVC, or Radel®(polyphenolsulfone) used in non-metallic venting systems is prohibited.

Non-metallic vent pipe (PVC, CPVC, polypropylene, or other) shall NOT be insulated or covered. Insulating or covering non-metallic venting may cause overheating which diminishes the integrity of the pipe.

# 

When an existing Category I appliance is removed or replaced, the original venting system may no longer be sized to properly vent the attached appliances. Under no circumstances should an improperly sized vent be used. An improperly sized vent may cause operational and safety problems, and could result in serious injury, death, or property damage.

This unit must never share a vent with any Category I appliance or any appliance designed to burn solid fuel.

# A WARNING

Venting must be installed with appropriate condensate traps, and using only the specific manufacturers, models, and materials outlined in this manual.

# \Lambda WARNING

If the unit is installed within a residential living space or home, the installer must confirm that at least one carbon monoxide alarm has been installed following the alarm manufacturer's instructions and applicable local codes before putting the appliance into operation. The manufacturer strongly recommends installation of carbon monoxide alarms in all installations.

NOTE: For Category II and IV boilers, the horizontal runs must be sloping upwards not less than <sup>1</sup>/<sub>4</sub> inch per foot (21 mm/m) from the boiler to the vent terminal, so as to prevent accumulation of condensate and, where necessary, have the means provided for drainage of condensate.

# 3.B Flue Gas Sampling Port

It is the responsibility of the installer to ensure that a flue gas sampling port is installed in the vent system. There is no flue gas sampling port internal to the unit, so one must be installed in the vent system external to the unit.

The port must be installed within 2 feet of the flue connection. A flue gas sampling port available as a component of the ULC S636 certified vent system is preferred. However, if one is not available, the manufacturer suggests using a tee with the branch connection sized to allow for insertion of a flue gas analyzer probe. The branch connection must be resealable with a cap or other means to ensure the vent system remains sealed.

Consideration must be given to the placement and

orientation of the flue gas sampling port to ensure that condensate is free to flow back into the unit and not collect anywhere in the vent system – including in the flue gas sampling port.

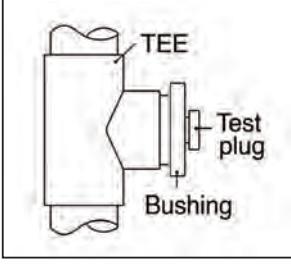

Figure 9. Test Port

# 3.C Approved Materials

This unit requires a special venting system. The manufacturers, materials, and product lines listed in this section are approved to safely operate with this equipment. Suppliers of stainless steel and polypropylene venting that are not listed on these tables are not permitted for use with this appliance. Refer to venting supplier's instructions for complete parts lists and methods of installation.

Do not mix venting suppliers and models in venting systems. Failure to comply could result in personal injury, property damage, or death.

Installations must comply with applicable national, state, and local codes.

| Material         | Notes                                   |
|------------------|-----------------------------------------|
| Schedule 40 PVC  | Schedule 80 PVC is not permitted        |
| Schedule 40 CPVC | Schedule 80 CPVC is not permitted       |
| Polypropylene    | See table 10 for approved manufacturers |
| Stainless Steel  | See table 12 for approved manufacturers |
| Galvanized Steel | 26 Ga. Minimum                          |

The following materials may be used for the air intake:

### Table 5. Allowed Air Intake Material

| Matorial                          | Required Certification for Inst                 | Notos    |                                            |
|-----------------------------------|-------------------------------------------------|----------|--------------------------------------------|
| Wateria                           | United States                                   | Canada   | notes                                      |
| Schedule 40 PVC                   | UL 1738, ULC S636, ANSI/ASTM<br>D1785, or D2665 | ULC S636 | Schedule 80 PVC is not permitted           |
| Schedule 40 CPVC                  | UL 1738, ULC S636, ANSI/ASTM<br>F441            | ULC S636 | Schedule 80 CPVC is not permitted          |
| Polypropylene UL 1738 or ULC S636 |                                                 | ULC S636 | See Table 10 for approved<br>manufacturers |
| Stainless Steel                   | UL 1738                                         | ULC S636 | See Table 12 for approved<br>manufacturers |

The following materials may be used for the vent:

#### Table 6. Allowed Vent Material

The following table lists the size and pipe material that the vent and air intake collars on the appliance are designed to accept. If a material other than that listed in the table is used, a boiler adapter is required to transition from the collar. See Table 11 on page 18 for a list of polypropylene adapters and Table 13 on page 19 for a list of stainless-steel adapters.

|       |                  | Air Intake Collar    | Vent Collar      |                      |  |
|-------|------------------|----------------------|------------------|----------------------|--|
| Model | Diameter<br>(in) | Accepts              | Diameter<br>(in) | Accepts              |  |
| 399   | 4                | Schedule 40 PVC/CPVC | 4                | Schedule 40 PVC/CPVC |  |
| 500   | 4                | Schedule 40 PVC/CPVC | 4                | Schedule 40 PVC/CPVC |  |
| 650   | 6                | Schedule 40 PVC/CPVC | 6                | Schedule 40 PVC/CPVC |  |
| 800   | 6                | Schedule 40 PVC/CPVC | 6                | Schedule 40 PVC/CPVC |  |
| 999   | 6                | Schedule 40 PVC/CPVC | 6                | Schedule 40 PVC/CPVC |  |
| 1500  | 8                | Galvanized Steel     | 8                | Duravent FasNSeal    |  |

#### 3.C.1 PVC/CPVC

Model sizes 399, 500, 650, 800, and 999 are designed to accept PVC/CPVC vent material, so if venting with PVC or CPVC on these models, no boiler adapter is required. If venting with PVC or CPVC with the 1500 model, Duravent adapter FSA-8FNSM-8PVCF will be required.

In the United States, all PVC pipe material used for venting must conform to ANSI/ASTM D1785 or D2665. CPVC must conform to ANSI/ASTM F441. In Canada all PVC or CPVC pipe, fittings, cement, and primer must be ULC-S636 certified. Only schedule 40 pipe is allowed. Schedule 80 is not permitted.

All PVC or CPVC pipe and fittings must be properly assembled and sealed using appropriate primers and cements to prevent flue gas leakage.

### 3.C.1.a PVC/CPVC Terminations

For sidewall venting, a 90° elbow must be used for the air intake termination and the vent termination must be a straight coupling. For vertical venting, the air intake must terminate in a double elbow arrangement, and the vent termination must be a straight coupling. Termination screens that fit PVC/CPVC pipe are included with models 399, 500, 650, 800, and 999. See Section 3.F on page 23 for information on locating terminations.

#### 3.C.1.b PVC/CPVC Concentric Terminations

Model sizes 399 and 500 can be vented concentrically. The following Ipex PVC and CPVC concentric terminations are approved for use.

| Ipex System 636 |                                    |                                   |                                    |  |
|-----------------|------------------------------------|-----------------------------------|------------------------------------|--|
| Model           | PVC Low Profile<br>Termination Kit | PVC Concentric<br>Termination Kit | CPVC Concentric<br>Termination Kit |  |
| 399 - 500       | 196986                             | 196021                            | 197021                             |  |

Table 8. Approved Ipex Concentric Termination Kits

Concentric termination kits are also available from the factory.

| Model     | PVC Low Profile | PVC Concentric  | CPVC Concentric |
|-----------|-----------------|-----------------|-----------------|
|           | Termination Kit | Termination Kit | Termination Kit |
| 399 - 500 | CA010102        | CA021700        | CA021800        |

Table 9. Factory Concentric Termination Kits

#### 3.C.2 Polypropylene

The following polypropylene vent manufacturers and models are approved for use with the unit.

| Manufacturer | Trade Name/Model |
|--------------|------------------|
| Duravent     | PolyPro          |
| Centrotherm  | InnoFlue         |
| Z-Flex       | Z-Dens           |
| Ecco         | CoxDens          |

#### Table 10. Approved Polypropylene Vent Manufacturers

All polypropylene pipe and fittings must be properly assembled per the manufacturer's instructions to prevent flue gas leakage. A boiler adapter is required when venting with polypropylene. See Table 11 on page 18 for boiler adapter part numbers for each approved polypropylene vent manufacturer.

# 3.C.2.a Polypropylene Adapters & Terminations

For sidewall venting, a 90° elbow must be used for the air intake termination and the vent termination must be a straight coupling. For vertical venting, the air intake must terminate in a double elbow arrangement, and the vent termination must be a straight coupling. Termination screens should be installed to prevent debris from entering the vent or air intake. The polypropylene adapters and terminations listed in Table 11 on page 18 are approved for use with the unit. Contact the venting manufacturer or your local distributor to order parts.

See Section 3.F on page 23 for information on locating terminations.

#### **Polypropylene (continued)**

|           | Dui                      | avent Poly                | /Pro                | Centrotherm InnoFlue Z-Flex Z-Der |                           |                     | ens               |                           |                     |
|-----------|--------------------------|---------------------------|---------------------|-----------------------------------|---------------------------|---------------------|-------------------|---------------------------|---------------------|
| Model     | Boiler<br>Adapter        | Air Intake<br>Termination | Vent<br>Termination | Boiler<br>Adapter                 | Air Intake<br>Termination | Vent<br>Termination | Boiler<br>Adapter | Air Intake<br>Termination | Vent<br>Termination |
| 399 - 500 | 4PPS-<br>04PVCM-<br>4PPF | 4PPS-<br>E90BC            | 4PPS-BG             | ISAAL0<br>404                     | ISELS0487<br>UV           | IASPP04             | 2ZDCP<br>VCG4     | 2ZDE487UV                 | 2ZDES4              |
| 650 - 999 | 6PPS-<br>06PVCM-<br>6PPF | 6PPS-<br>E90BC            | 6PPS-BG             | ISAAL0<br>606                     | ISEL0687U<br>V            | IASPP06             | 2ZDCP<br>VCG6     | 2ZDE687                   | 2ZDES6              |
| 1500      | FSA-08M-<br>8PPF         | 8PPS-E90C                 |                     | ISSA08<br>08                      | ISELS0887                 | IASSS08             | 2ZDAFN<br>S08     | 2ZDE887                   | 2ZDES8              |
|           | E                        | cco CoxDe                 | ns                  |                                   |                           |                     |                   |                           |                     |
| 399 - 500 | 4PPSSAD                  | 487PEL                    | 4PPSSG              |                                   |                           |                     |                   |                           |                     |
| 650 - 999 | 6PPSSAD                  | 687PEL                    | 6PPSSG              |                                   |                           |                     |                   |                           |                     |
| 1500      | 8PPSTLAD                 | 887PEL                    | 8PPSSG              |                                   |                           |                     |                   |                           |                     |

Table 11. Approved Polypropylene Adapters & Terminations

### 3.C.3 Stainless Steel

The following stainless-steel vent manufacturers and models are approved for use with the unit.

| Manufacturer     | Trade Name/Model   |
|------------------|--------------------|
| Duravent         | FasNSeal           |
| Heatfab          | Saf-T Vent EZ Seal |
| Z-Flex           | Z-Vent             |
| Metal Fab        | Corr/Guard         |
| Security Chimney | Secure Seal        |
| ICC              | VIC                |
| Schebler         | eVent              |
| Van Packer       | MW                 |
| Jeremias         | SWGV               |

#### Table 12. Approved Stainless Steel Vent Manufacturers

All stainless-steel pipe and fittings must be properly assembled per the manufacturer's instructions to prevent flue gas leakage. A boiler adapter is required when venting with stainless-steel. See Table 13 on page 19 for boiler adapter part numbers for each approved stainless-steel vent manufacturer.

## 3.C.3.a Stainless-Steel Adapters & Terminations

For sidewall venting, a 90° elbow must be used for the air intake termination. The vent termination may be a straight, 23°, or 45° angled termination. For vertical venting, the air intake must terminate in a double elbow arrangement or a rain cap. The vent termination must be a straight coupling. Do not use a rain cap for a vent termination. If they are not already included, termination screens should be installed to prevent debris from entering the vent or air intake. The stainless-steel adapters and terminations listed on Table 13 on page 19, are approved for use with the unit. Contact the venting manufacturer or your local distributor to order parts.

See Section 3.F on page 23 for information on locating terminations.

# Stainless Steel (continued)

|           | Duravent FasNSeal   |                            | ieal                                 | Heat Fab Saf-T Vent EZ Seal |                                          |                                  |  |
|-----------|---------------------|----------------------------|--------------------------------------|-----------------------------|------------------------------------------|----------------------------------|--|
| Model     | Boiler<br>Adapter   | Air Intake<br>Terminations | Vent<br>Terminations                 | Boiler<br>Adapter           | Air Intake<br>Terminations               | Vent Terminations                |  |
| 399 - 500 | FSA-4PVCS-<br>4FNSF | FSELB9004<br>FSRC4         | FSBS4                                | 9401PVC                     | 9414TERM<br>5400Cl                       | 9492                             |  |
| 650 - 999 | FSA-6PVCS-<br>6FNSF | FSELB9006<br>FSRC6         | FSBS6                                | 9601PVC                     | 9614TERM<br>5600CI                       | 9690<br>9692                     |  |
| 1500      | N/A                 | FSELB9008<br>FSRC8         | FSBS8                                | 9801MAD                     | 9814TERM<br>5800CI                       | 9890<br>9892                     |  |
|           |                     | Z-Flex Z-Vent              |                                      |                             | Metal Fab Corr/                          | Guard                            |  |
| 399 - 500 | 2SVSTTA04           | 2SVSTEX0490<br>2SVSRCX04   | 2SVSTPX04                            | 4CGPVCA                     | 4CGSW90LT<br>4CGSWC                      | 4CGSWHTM<br>4CGSWMCM             |  |
| 650 - 999 | 2SVSTTA06           | 2SVEE0690<br>2SVSRC06      | 2SVSTPX06<br>2SVSAT06                | 6FCSPVCA                    | 6FCSSW90L<br>6FCSSWCB                    | 6FCSSWMCM                        |  |
| 1500      | 2SVSAFNS0<br>8      | 2SVEE0890<br>2SVSRC08      | 2SVSTPX08<br>2SVSAT08                | 8FCSLCA                     | 8FCSSW90L<br>8FCSSWCB                    | 8FCSSWMCM                        |  |
|           | Security            | y Chimney Sec              | cure Seal                            |                             | ICC VIC                                  |                                  |  |
| 399 - 500 | SS4PVCU             | SS4ST90A<br>SS4RCU         | SS4ST<br>SS4STA<br>SS4MC             | HO-<br>04PAF2600<br>0S      | HE-<br>04E9F26000S<br>HM-<br>04RCF26000S | HM-04SRF26000S<br>HM-04MCF26000S |  |
| 650 - 999 | SS6PVCU             | SS6ST90A<br>SS6RCU         | SS6ST<br>SS6STA<br>SS6MC             | HO-<br>06PAF2600<br>0S      | HE-<br>06E9F26000S<br>HM-<br>06RCF26000S | HM-06SRF26000S<br>HM-06MCF26000S |  |
| 1500      | SS8FFNSAU           | SS8ST90A<br>SS8RCU         | SS8ST<br>SS8STA<br>SS8MC             | HO-<br>08CAF2600<br>0S0708  | HE-<br>08E9F26000S<br>HM-<br>08RCF26000S | HM-08SRF26000S<br>HM-08MCF26000S |  |
|           |                     | Schebler eVer              | nt                                   | Van Packer MW               |                                          |                                  |  |
| 399 - 500 | -                   | -                          | -                                    | C04PVC4.4<br>4B             | M0490EB<br>M04SCSB                       | M04SCTB<br>M04SDSB               |  |
| 650 - 999 | EVD-PVC6-<br>06     | ESW-90L-06T<br>ESW-CC-06T  | ESW-HT-06T                           | C06PVC6.5<br>6B             | M0690EB<br>M06SCSB                       | M06SCTB<br>M06SDSB               |  |
| 1500      | EVD-UNAK3-<br>08    | ESW-90L-08T<br>ESW-CC-08T  | ESW-HT-08T                           | CM08MOAB                    | M0890EB<br>M08SCSB                       | M08SCTB<br>M08SDSB               |  |
|           |                     | Jeremias SWG               | V                                    |                             |                                          |                                  |  |
| 399 - 500 | SWGV4-<br>PVCS      | SWGV4-90ET<br>SWGV4-WRC    | SWGV6-OTS<br>SWGV6-MCS<br>SWGV6-30ET |                             |                                          |                                  |  |
| 650 - 999 | SWGV6-<br>PVCS      | SWGV6-90ET<br>SWGV6-WRC    | SWGV6-OTS<br>SWGV6-MCS<br>SWGV6-30ET |                             |                                          |                                  |  |
| 1500      | SWGV8-<br>RCIS      | SWGV8-90ET<br>SWGV8-WRC    | SWGV8-OTS<br>SWGV8-MCS<br>SWGV8-30ET |                             |                                          |                                  |  |

# 3.D Sizing

This unit is certified to vent as a Category IV or Category II appliance. Because Category II vent is non-positive, the vent size may not be the same as the positive pressure Category IV vent, even when the unit is the same size. Be sure to follow the instructions in this manual based on the type of venting in your installation.

|       |                  | Air Intake                         | •                                  |                              | Vent                                              |                                                               |                                              |  |  |
|-------|------------------|------------------------------------|------------------------------------|------------------------------|---------------------------------------------------|---------------------------------------------------------------|----------------------------------------------|--|--|
| Model | Diameter<br>(in) | Min.<br>Equivalent*<br>Length (ft) | Max.<br>Equivalent*<br>Length (ft) | Category IV<br>Diameter (in) | Category IV<br>Min.<br>Equivalent*<br>Length (ft) | Category IV<br>Max.<br>Equivalent <sup>*</sup><br>Length (ft) | Typical**<br>Category II<br>Diameter<br>(in) |  |  |
| 399   | 4                | 0                                  | 150                                | 4                            | 10                                                | 150                                                           | 12                                           |  |  |
| 500   | 4                | 0                                  | 150                                | 4                            | 10                                                | 150                                                           | 12                                           |  |  |
| 650   | 6                | 0                                  | 150                                | 6                            | 10                                                | 150                                                           | 12                                           |  |  |
| 800   | 6                | 0                                  | 150                                | 6                            | 10                                                | 150                                                           | 12                                           |  |  |
| 999   | 6                | 0                                  | 150                                | 6                            | 10                                                | 150                                                           | 12                                           |  |  |
| 1500  | 8                | 0                                  | 150                                | 8                            | 10                                                | 150                                                           | 12                                           |  |  |

#### Table 14. Min & Max Equivalent Lengths

\*Category II vent pipe size may vary. Draft must remain between -0.001" and -0.10" w.c.

|                  | Elbow Equivalent Lengths (ft)       |                               |            |                                     |                               |            |  |
|------------------|-------------------------------------|-------------------------------|------------|-------------------------------------|-------------------------------|------------|--|
| _                |                                     | Air Intake                    |            |                                     | Vent                          |            |  |
| Diameter<br>(in) | 90 <sup>°</sup> Elbows<br>(up to 6) | 90° Elbows<br>(after first 6) | 45° Elbows | 90 <sup>°</sup> Elbows<br>(up to 6) | 90° Elbows<br>(after first 6) | 45° Elbows |  |
| 4                | 5                                   | 5                             | 3          | 5                                   | 5                             | 3          |  |
| 6                | 5                                   | 10                            | 5          | 5                                   | 10                            | 5          |  |
| 8                | 5                                   | 15                            | 8          | 5                                   | 15                            | 8          |  |

Table 15. Elbow Equivalent Lengths

### 3.D.1 Category IV Vent Sizing

Category IV vent systems may be either horizontally or vertically vented. The vent pipe used must be suitable for positive pressure. The table below lists the minimum and maximum equivalent lengths allowed on the vent and air intake for each model. When determining equivalent lengths, additional length must be added for each 90° and 45° elbow. Add 5 feet for each 90° up to the first 6. If more than 6 are needed in either the vent or air intake, or any 45° elbows are required, see Table 15 for the additional length to be added. The following tables can be used to simplify the calculation of the equivalent length.

#### Air Intake Equivalent Length Calculation

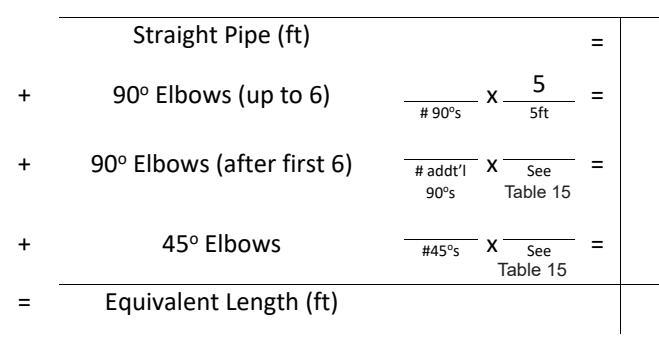

### 3.D.2 Category II Vent Sizing

Category II vent systems are generally vertically terminated. Table 14 gives guidelines for vent sizes.

# A WARNING

Cat II venting must be installed such that the draft always remains between -0.001" and -0.10" at all firing rates. If pressures outside of this range are measured, consult a professional venting engineer for recommendations, such as double-acting barometric dampers, to avoid reduced performance or hazardous conditions.

### Vent Equivalent Length Calculation

|   | Straight Pipe (ft)         | =                                                         |  |
|---|----------------------------|-----------------------------------------------------------|--|
| + | 90° Elbows (up to 6)       | $\frac{5}{1000} \times \frac{5}{5 \text{ ft}} =$          |  |
| + | 90° Elbows (after first 6) | # addt'1 X See =<br>90°s Table 15                         |  |
| + | 45° Elbows                 | $\frac{1}{445^{\circ}s} \times \frac{1}{5} = \frac{1}{5}$ |  |
| = | Equivalent Length (ft)     |                                                           |  |

### **Example Equivalent Length Calculation**

An 8-inch diameter vent is constructed of fifty feet of straight pipe, seven 90° elbows, and two 45° elbows.

|   | Straight Pipe (ft)         | =                                                                                            | 50  |
|---|----------------------------|----------------------------------------------------------------------------------------------|-----|
| + | 90° Elbows (up to 6)       | $\frac{6}{\#90^{\circ}s} \times \frac{5}{5ft} =$                                             | 30  |
| + | 90° Elbows (after first 6) | $\frac{1}{\frac{\# addt'l}{g_{0^{\circ}s}}} \times \frac{15}{\frac{5ee}{\text{Table 15}}} =$ | 15  |
| + | 45° Elbows                 | $\frac{2}{\#45^{\circ}s} \times \frac{8}{\frac{5ee}{\text{Table 15}}} =$                     | 16  |
| = | Equivalent Length (ft)     |                                                                                              | 111 |

### 3.E Air for Combustion and Ventilation

Boilers and water heaters must have provisions for combustion and ventilation air in accordance with Section 9.3, Air for Combustion and Ventilation of the National Fuel Gas Code, ANSI Z223.1, or Sections 7.2, 7.3, or 7.4 of CSA B149.1, Installation Codes, or applicable provisions of the local building codes.

The unit may receive combustion air from the space in which it is installed, or it can be ducted directly to the unit from the outside. Ventilation air must be provided in either case.

#### 3.E.1 Combustion Air from Room

In the United States, the most common requirements specify that the space shall communicate with the outdoors in accordance with method 1 or 2, which follow. Where ducts are used, they shall be of the same cross-sectional area as the free area of the openings to which they connect.

Method 1: Two permanent openings, one commencing within 12 inches (30 cm) of the top and one commencing within 12 inches (30 cm) of the bottom of the enclosure shall be provided. The openings shall communicate directly, or by ducts with the outdoors or spaces that freely communicate with the outdoors. When directly communicating with the outdoors, or when communicating the outdoors through vertical ducts, each opening shall have a minimum free area of 1 square inch per 4,000 Btu/hr (5.5 square cm/kW) of total input rating of all equipment in the enclosure. When communicating with the outdoors through horizontal ducts, each opening shall have a minimum free area of not less than 1 square inch per 2000 Btu/hr (11 square cm/kW) of total input rating of all equipment in the enclosure.

**Method 2:** one permanent opening, commencing within 12 inches (30 cm) of the top of the enclosure, shall be permitted. The opening shall directly communicate with the outdoors or shall communicate through a vertical or horizontal duct to the outdoors or spaces that directly communicate with the outdoors and shall have a minimum free area of 1 square inch per 3,000 Btu/hr (7 square cm/kW) of the total input rating of all equipment located in the enclosure. This opening must not be less than the sum of the area of all vent connectors in the confined space.

Other methods of introducing combustion and ventilation air are acceptable, provided they conform to the requirements in the applicable codes listed above. In Canada, consult local building and safety codes, or, in absence of such requirements, follow CSA B149.1.

#### 3.E.2 Ducted Combustion Air

The combustion air can be taken through the wall, or through the roof. When taken from the wall, a fieldsupplied elbow must be used as a termination. When taken from the roof, a field-supplied elbow arrangement or a rain cap must be used to prevent entry of rain water. A screen should be placed at the termination to keep debris from entering the air intake.

See Table 5 on page 16 for a list of allowable air intake pipe materials. The maximum equivalent length allowed is 150 feet (45 m). The intake must be sized per Section 3.D. All joints must be sealed. Adequate hangers must be provided to support the weight of the air intake pipe. The unit must not support the weight of the air intake pipe.

In addition to air needed for combustion, air shall also be supplied for ventilation, including air required for comfort and proper working conditions for personnel. Refer to the applicable codes.

#### 3.F Locating Terminations

#### 3.F.1 Side Wall Terminations

Locate side wall terminals according to the following:

- The vent must terminate in either a straight coupling, elbow, or an approved vent termination listed in this manual. No matter what terminal is used, the vent termination must face outward away from the wall as shown in Figure 10. The vent termination must not face downward, or flue gas recirculation could occur. When ducted combustion air is used, the air intake must terminate in a down-turned elbow.
- 2. The vent and air intake terminals may be located on either the same or different walls.
- If located on the same wall, the vent must terminate at least 12 inches (30 cm) above the air intake. See Figure 10 and in Figure 11
- 4. Locate terminals so they cannot be blocked by snow. The National Fuel Gas Code requires that terminals be located at least 12 inches (30 cm) above grade, but the installer may determine it should be higher, depending upon local conditions.
- 5. Vent terminals are not permitted to terminate above a public walkway, or over an area where condensate or vapor could create a nuisance or hazard.
- Locate the vent terminal so that vent gases cannot be drawn into air conditioning system inlets and so that vent gases cannot enter the building through doors, windows, gravity inlets, or other openings. Whenever possible, avoid locations under windows or near doors.
- Locate the vent terminal so the vent exhaust does not settle on building surfaces or other nearby objects. Vent exhaust bi-products may damage surfaces or objects.
- 8. Do not locate the air inlet terminal near a source of chemical fumes (e.g., cleaning fluid, chlorine compounds, pool chemicals, etc.).
- 9. See Figure 16 for additional vent and air intake terminal clearances for the U.S. and Canada which must be maintained.
- 10. The minimum horizontal separation between the outlet group and inlet group of multiple terminations is 36 inches (91 cm) for models 399 999 and 84 inches (213 cm) for model 1500. However, greater separation distances may be necessary to prevent flue gas recirculation depending on site conditions. To minimize the possibility of flue gas recirculation, separate terminals as much as allowable. (See Figure 11).
- 11. Install screens on all terminations to prevent debris from entering the vent or air intake.

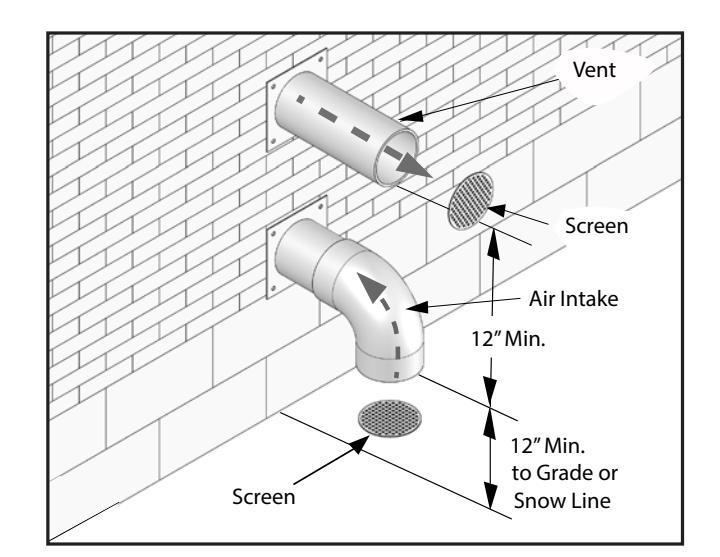

Figure 10. Side Wall Termination

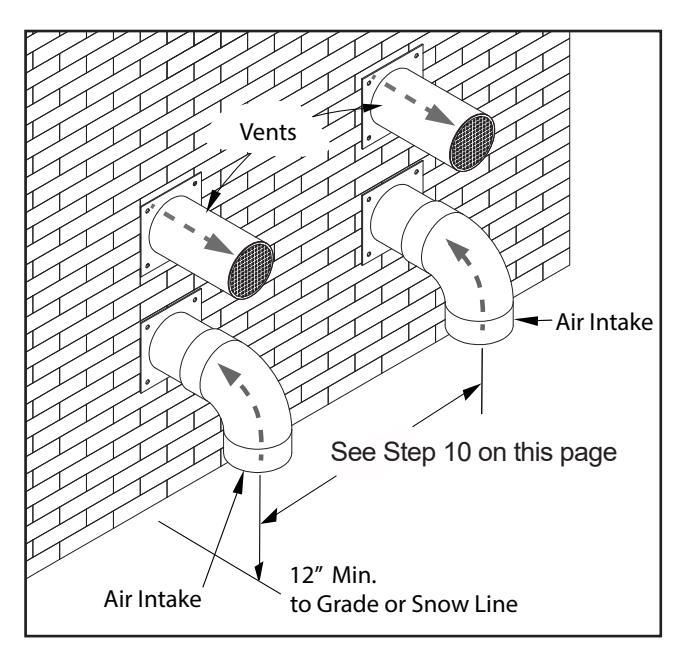

Figure 11. Multiple Side Wall Terminations

NOTE: For US installations, the vent for this appliance shall not terminate:

- i) over public walkways; or
- ii) near soffit vents or crawl space vents or other areas where condensate or vapor could create a nuisance or hazard or cause property damage; or
- iii) where condensate vapor could cause damage or could be detrimental to the operation of regulators, relief valves, or other equipment.

### Page 24

# 3.F.1.a Side Wall Low Profile Terminations (399 – 500 Models Only)

In addition to the side wall location requirements of 3.F.1, the following must also be considered when installing low profile terminations:

- 1. Low profile terminations must be installed in the proper orientation. See Figure 12 for possible mounting orientations.
- 2. Multiple low profile terminations must be installed with a minimum horizontal separation between the edge of the air inlet and the edge of the vent of the adjacent termination of at least 36 inches (90 cm). See Figure 13.
- 3. Follow the instructions included with the low profile kit for additional installation requirements.

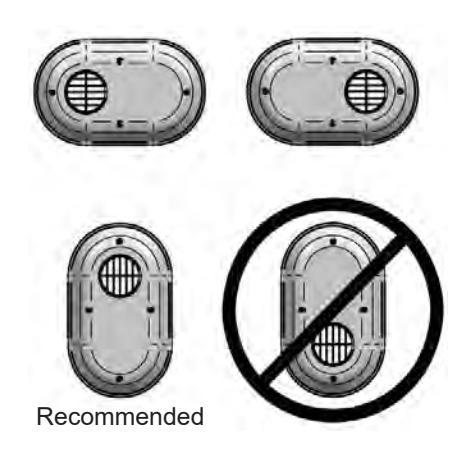

Figure 12. Low Profile Termination Orientations

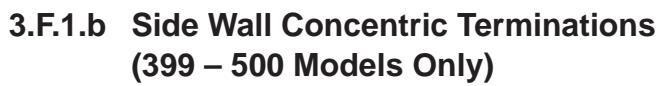

- In addition to the side wall location requirements of 3.F.1, the following must also be considered when installing concentric terminations:
- 1. Concentric terminals must be installed so that the horizontal distance between the wall and the air intake is between 1 and 2 inches (2.5 to 5 cm). See Figure 14.
- 2. Multiple concentric terminals must be installed with a minimum horizontal distance between adjacent terminals of at least 36 inches (90 cm), or alternatively, a maximum distance of 4 inches (10 cm) (for up to 2 terminals). For example, if 4 concentric terminals are installed, they could either each be installed at least 36 inches (90 cm) apart, or grouped into 2 pairs, with the terminals in each pair less than 4 inches (10 cm) apart and the groups separated by more than 36 inches (90 cm) See Figure 15.
- 3. Follow the instructions included with the concentric kit for additional installation requirements.

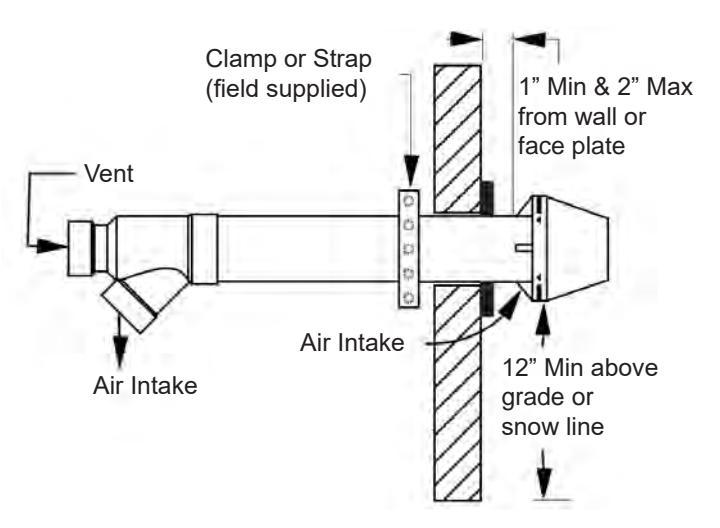

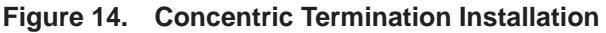

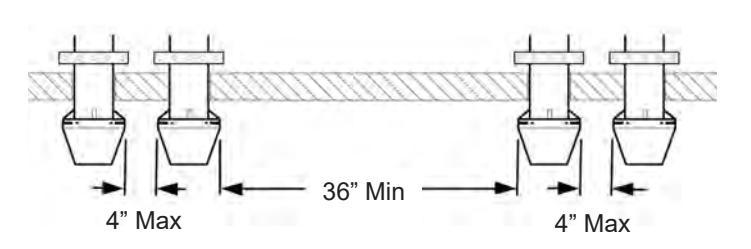

Figure 15. Multiple Concentric Terminations

36" Min between edge of air inlet and adjacent vent outlet \*12" Min above grade/snow line.

Figure 13. Multiple Low Profile Terminations

|     |                                                                                                    | Canadian Installations <sup>1</sup>                                                                                                    | U.S. Installations <sup>2</sup>                                                                                                    |
|-----|----------------------------------------------------------------------------------------------------|----------------------------------------------------------------------------------------------------|----------------------------------------------------------------------------------------------------|
| A = | Clearance above grade, veranda, porch,<br>deck, or balcony                                                                                                    | 12 in (30 cm)                                                                                                    | 12 in (30 cm)                                                                                                    |
| B = | Clearance to window or door that may be<br>opened                                                                                                    | <ul> <li>6 in (15 cm) for appliances ≤ 10,000 Btuh (3 kW)</li> <li>12 in (30 cm) for appliances &gt; 10,000 Btuh (3 kW) and ≤ 100,000 Btuh (30 kW)</li> <li>36 in (91 cm) for appliances &gt;100,000 Btuh (30 kW)</li> </ul> | <ul> <li>6 in (15 cm) for appliances ≤ 10,000 Btuh (3 kW)</li> <li>9 in (23 cm) for appliances &gt; 10,000 Btuh (3 kW) and ≤ 50,000 Btuh (15 kW)</li> <li>12 in (30 cm) for appliances &gt;50,000 Btuh (15 kW)</li> </ul>                |
| C = | Clearance to permanently closed window                                                                                                    | See Note 4                                                                                                    | See Note 5                                                                                                    |
| D = | Vertical clearance to ventilated soffit located<br>above the terminal within a horizontal<br>distance of 2 ft (61 cm) from<br>the center line of the terminal | See Note 4                                                                                                    | See Note 5                                                                                                    |
| E = | Clearance to unventilated soffit                                                                                                    | See Note 4                                                                                                    | See Note 5                                                                                                    |
| F = | Clearance to outside corner                                                                                                    | See Note 4                                                                                                    | See Note 5                                                                                                    |
| G = | Clearance to inside corner                                                                                                    | See Note 4                                                                                                    | See Note 5                                                                                                    |
| H = | Clearance to each side of centerline<br>extended above meter / regulator assy                                                                                 | 3 ft (91 cm) within a height of 15 ft (4.6 m)                                                                                                    | See Note 5                                                                                                    |
| =   | Clearance to service regulator vent outlet                                                                                                    | 3 ft (91 cm)                                                                                                    | See Note 5                                                                                                    |
| J = | Clearance to nonmechanical air<br>supply inlet to building or the<br>combustion air inlet to any<br>other appliance                                           | <ul> <li>6 in (15 cm) for appliances ≤ 10,000 Btuh (3 kW)</li> <li>12 in (30cm) for appliances &gt; 10,000 Btuh (3 kW) and ≤ 100,000 Btuh (30 kW)</li> <li>36 in (91 cm) for appliances &gt; 100,000 Btuh (30 kW)</li> </ul> | <ul> <li>6 in (15 cm) for appliances ≤ 10,000 Btuh (3 kW)</li> <li>9 in (23cm) for appliances &gt; 10,000 Btuh (3 kW) and ≤ 50,000 Btuh (15 kW)</li> <li>12 in (30 cm) for appliances &gt; 50,000 Btuh (15 kW)</li> </ul>                |
| K = | Clearance to a mechanical air<br>supply inlet                                                                                                    | 6 ft (1.83 m)                                                                                                    | 3 ft (91 cm) above if within<br>10 ft (3 m) horizontally                                                                                                    |
| L = | Clearance above paved sidewalk or paved<br>driveway located on public property                                                                                | 7 ft (2.13 m)†                                                                                                    | 7 ft (2.13 m) for mechanical draft systems (Category I<br>appliances). Vents for Category II and IV appliances<br>cannot be located above public walkways or other<br>areas where condensate or vapor can cause a nuisance<br>or hazard* |
| M = | Clearance under veranda, porch, deck, or balcony                                                                                                    | 12 in (30 cm)‡                                                                                                    | See Note 5                                                                                                    |

A vent shall not terminate directly above a sidewalk or paved driveway that is located between two single family dwellings and serves both dwellings.
 Permitted only if veranda, porch, deck, or balcony is fully open on a minimum of two sides beneath the floor.

Notes:

1) In accordance with the current CSA B149.1, Natural Gas and Propane Installation Code.

2) In accordance with the current ANSI Z223.1/NFPA 54, Natural Fuel Gas Code.

3) If locally adopted installation codes specify clearances different than those illustrated, then the most stringent clearance shall prevail.

4) For clearances not specified in CAN/CSA-B149, clearance is in accordance with local installation codes and the requirements of the gas supplier.

5) For clearances not specified in ANSI Z223.1/ NFPA 54, clearance is in accordance with local installation codes and the requirements of the gas supplier.
6) IMPORTANT: Terminal must be placed such that it remains a minimum of 12" above maximum expected snow line. Local codes may have more specific requirements, and must be consulted.

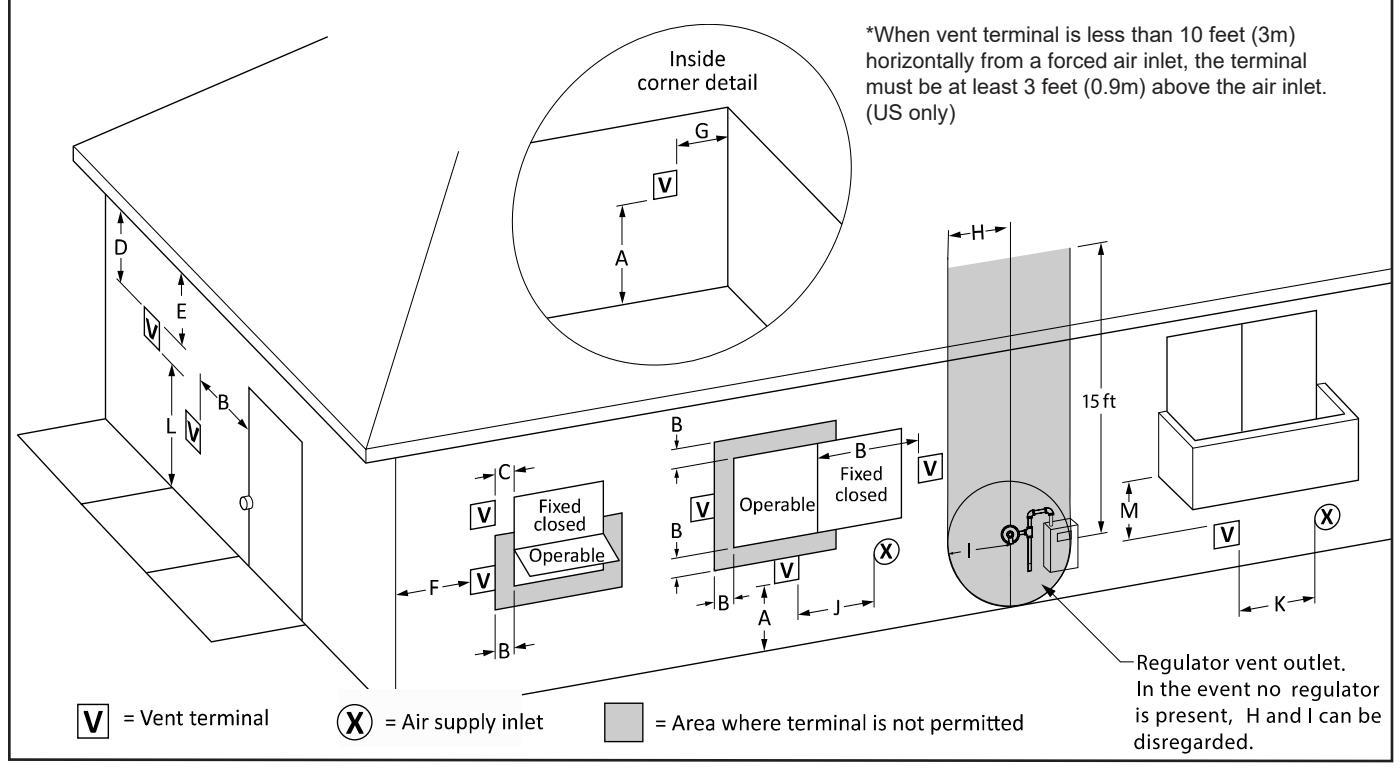

Figure 16. Combustion Air and Vent Through Side Wall

Locate vertical terminals according to the following:

1. The vent must terminate in a straight length of pipe or coupling. **Do not use a rain/vent cap for a vent termination.** When the combustion air is taken from the roof, it must terminate in a double elbow arrangement as shown in Figure 17, or an approved rain cap (for stainless steel venting only).

2. The vent must extend at least 3 feet (0.9 m) above the point at which it penetrates the roof and at least 2 feet (0.6 m) higher than any portion of a building within a horizontal distance of 10 feet (3.0 m).

3. When both the vent and combustion air are taken from the roof, the vent must terminate at least 12 inches (30 cm) above the air intake.

4. The combustion air terminal must be at least 12 inches (30 cm) above the point at which it penetrates the roof, and high enough above the roof line to prevent blockage from snow.

5. Vent and combustion air terminals must be horizontally separated by at least 36 inches (90 cm).

6. For multiple terminations, ensure that a minimum vertical separation of 12 inches (30 cm) and a minimum horizontal separation of 36 inches (90 cm) is maintained between each vent terminal and each air intake (See Figure 18 and Figure 19).

7. Install screens on all terminations to prevent debris from entering the vent or air intake.

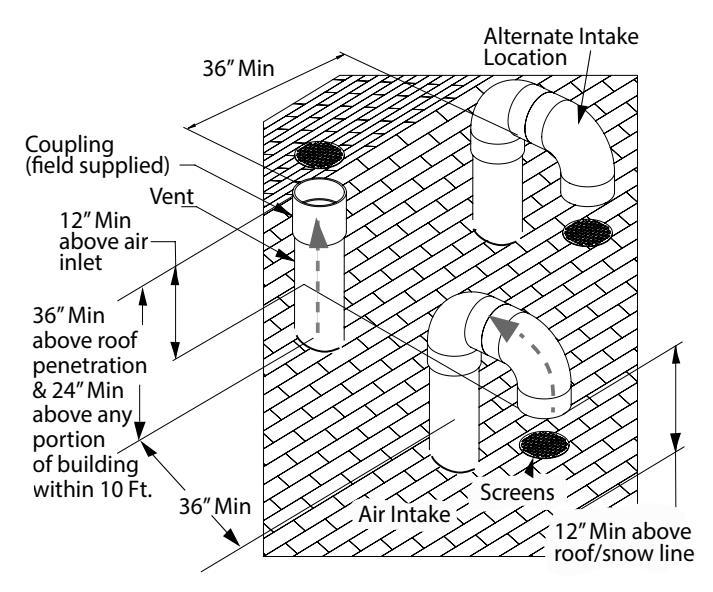

Figure 17. Vertical Terminations

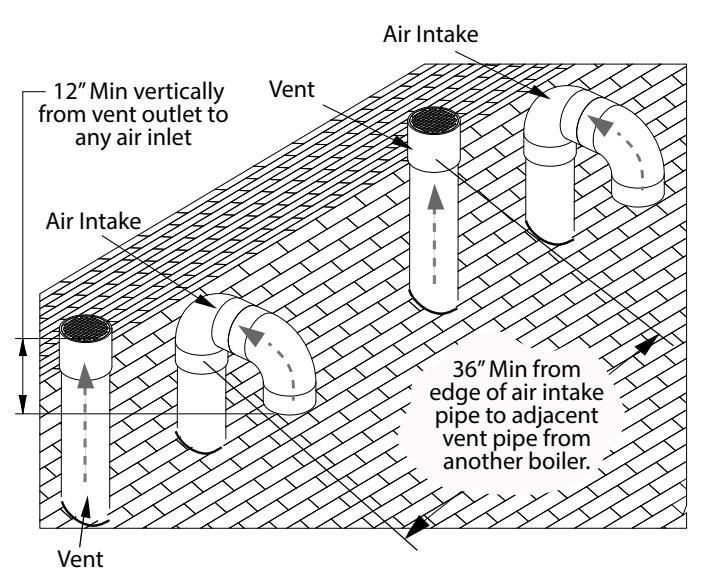

Figure 18. Multiple Vertical Terminations

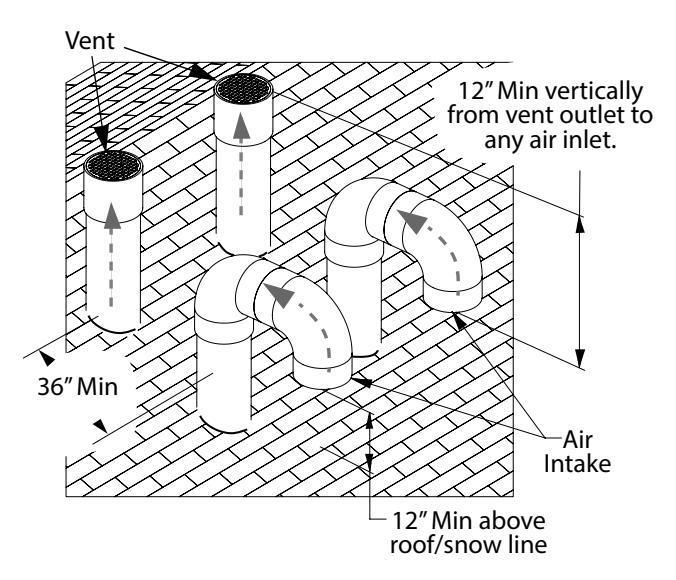

Figure 19. Multiple Vertical Terminations

# 3.G Installations in the Commonwealth of Massachusetts

In Massachusetts the following items are required if the side-wall exhaust vent termination is less than seven (7) feet above finished grade in the area of the venting, including but not limited to decks and porches. (From Massachusetts Rules and regulations 248 CMR 5.08.)

#### 1. Installation of Carbon Monoxide Detectors

At the time of installation of the side-wall vented gas fueled unit, the installing plumber or gasfitter shall observe that a hard wired carbon monoxide detector with an alarm battery back-up is installed on the floor level where the gas unit is to be installed. In addition, the installing plumber or gasfitter shall observe that a battery operated or hard wired carbon monoxide detector with an alarm is installed on each additional level of the dwelling, building or structure served by the side-wall horizontally vented gas fueled equipment. It shall be the responsibility of the property owner to secure the services of qualified licensed professionals for installation of hard wired carbon monoxide detectors.

**a**. In the event that the side-wall horizontally vented gas fueled equipment is installed in a crawl space or an attic, the hard wired carbon monoxide with alarm and battery back-up may be installed on the next adjacent floor level.

**b.** In the event that the requirements of the subdivision cannot be met at the time of completion of installation, the owner shall have a period of thirty (30) days to comply with the above requirements, provided, however, that during said thirty (30) day period, a battery operated carbon monoxide detector with an alarm be installed.

#### 2. Approved Carbon Monoxide Detectors

Each carbon monoxide detector shall comply with NFPA 720 and be ANSI/UL 2034 listed and IAS certified.

#### 3. Signage

A metal or plastic identification plate shall be permanently mounted to the exterior of the building at a minimum height of eight (8) feet above grade directly in line with the exhaust vent terminal for horizontally vented gas fueled heating unit or equipment. The sign shall read, in print no less than one-half (1/2) inch in size: "GAS VENT DIRECTLY BELOW, KEEP CLEAR OF ALL OBSTRUCTIONS."

#### 4. Inspection

The state or local gas inspector of the side-wall horizontally vented gas fueled unit shall not approve the installation unless, upon inspection, the inspector observes carbon monoxide detectors and signage installed in accordance with the provisions of 248 CMR 5.08(2)(a) 1-4.

# SECTION 4 GAS SUPPLY AND PIPING

# 4.A Gas Supply and Piping.

All Installations must conform to the National Fuel Gas Code ANSI Z223.1/NFPA54, and/or local codes. In Canada, the installation must conform to the latest edition of CSA B149.1 Natural Gas and Propane Gas Installation Code, and/or local codes. Gas piping should be supported by suitable hangers or floor stands, not the appliance.

Review the following instructions before proceeding with the installation.

- 1. Verify that the appliance is fitted for the proper type of gas by checking the rating plate.
- 2. Verify that the unit's control is setup for the correct altitude per 9.E.1.b on page 87.
- 3. Refer to Section 4.B to size the piping.
- 4. Run gas supply line in accordance with all applicable codes.
- 5. Locate and install manual shutoff valves in accordance with state and local requirements.
- 6. All threaded joints should be coated with piping compound resistant to action of liquefied petroleum gas.
- 7. The appliance and its individual shutoff valve must be disconnected from the gas supply piping during any pressure testing of that system at test pressures in excess of 1/2 PSIG (3.45kPa).
- The unit must be isolated from the gas supply system by closing its individual manual shutoff valve during any pressure testing of the gas supply piping system at test pressures equal to or less than 1/2 PSIG (3.45kPa).
- 9. The appliance and its gas connection must be leak tested before placing it in operation.
- 10. Purge all air from gas lines.
- 11. Place the unit in operation per SECTION 11. Measure the gas supply pressure at the gas supply measurement port shown in Figure 51 – Figure 52 on page 101. Ensure the gas supply pressure is between the Min and Max values shown in Table 16, while the unit is running at both high (100%) fire and low (10%) fire. If any other appliances share the gas supply line, the pressure must also be checked to ensure it is within the values shown with every appliance that shares the supply line operating at maximum capacity.

| Inlet Gas Supply Pressure (in. W.C.) |     |      |  |  |
|--------------------------------------|-----|------|--|--|
|                                      | Min | Max  |  |  |
| Natural Gas                          | 3.5 | 10.5 |  |  |

Table 16. Gas Pressure

# **WARNING**

Do not use an open flame to check for leaks. An open flame could lead to explosion, which could result in property damage, serious injury, or death.

# 

If an inline high gas pressure regulator is used, it MUST BE of the lockup type and located a minimum of 10 feet from the unit. Failure to do so may result in insufficient gas volume supplied to the unit. **NOTE**: This appliance and all other gas appliances sharing the gas supply line must be firing at maximum capacity to properly measure the inlet supply pressure. The pressure can be measured at the supply pressure port on the gas valve. Low gas pressure could be an indication of an undersized gas meter, undersized gas supply lines and/or an obstructed gas supply line. Some units are equipped with low and high gas pressure switches that are integrally vent limited. These types of devices do not require venting to atmosphere.

# 4.B Gas Pipe Sizing

To Size piping:

- Measure the length from the meter outlet to the farthest appliance. In Table 17 on page 28, round up to the next closest length value. This value will be used to size each branch of the piping
- 2. For each branch of the piping, add the input of all the appliances downstream. For natural gas, divide by 1000 to obtain cubic feet per hour. Locate the next highest capacity value in the table at the length row determined in step 1. Follow the column

to the top to determine the required pipe size for that branch.

- 3. Repeat for each branch of the piping.
- 4. Note that Table 17 on page 28 is for schedule 40 metallic pipe and pressure drops of 0.3" w.c. and 0.5" w.c., respectively. For additional pipe sizing information, refer to ANSI Z223.1, or B149.1 for Canadian Installations.

| Length (ft) | Pipe Size (inches) |      |     |        |        |       |        |       |        |  |  |
|-------------|--------------------|------|-----|--------|--------|-------|--------|-------|--------|--|--|
| Length (It) | 1/2"               | 3/4" | 1"  | 1 1/4" | 1 1/2" | 2"    | 2 1/2" | 3"    | 4"     |  |  |
| 10          | 131                | 273  | 514 | 1,060  | 1,580  | 3,050 | 4,860  | 8,580 | 17,500 |  |  |
| 20          | 90                 | 188  | 353 | 726    | 1,090  | 2,090 | 3,340  | 5,900 | 12,000 |  |  |
| 30          | 72                 | 151  | 284 | 583    | 873    | 1,680 | 2,680  | 4,740 | 9,660  |  |  |
| 40          | 62                 | 129  | 243 | 499    | 747    | 1,440 | 2,290  | 4,050 | 8,270  |  |  |
| 50          | 55                 | 114  | 215 | 442    | 662    | 1,280 | 2,030  | 3,590 | 7,330  |  |  |
| 60          | 50                 | 104  | 195 | 400    | 600    | 1,160 | 1,840  | 3,260 | 6,640  |  |  |
| 70          | 46                 | 95   | 179 | 368    | 552    | 1,060 | 1,690  | 3,000 | 6,110  |  |  |
| 80          | 42                 | 89   | 167 | 343    | 514    | 989   | 1,580  | 2,790 | 5,680  |  |  |
| 90          | 40                 | 83   | 157 | 322    | 482    | 928   | 1,480  | 2,610 | 5,330  |  |  |
| 100         | 38                 | 79   | 148 | 304    | 455    | 877   | 1,400  | 2,470 | 5,040  |  |  |
| 125         | 33                 | 70   | 131 | 269    | 403    | 777   | 1,240  | 2,190 | 4,460  |  |  |
| 150         | 30                 | 63   | 119 | 244    | 366    | 704   | 1,120  | 1,980 | 4,050  |  |  |
| 175         | 28                 | 58   | 109 | 224    | 336    | 648   | 1,030  | 1,820 | 3,720  |  |  |
| 200         | 26                 | 54   | 102 | 209    | 313    | 602   | 960    | 1,700 | 3,460  |  |  |
| 250         | 23                 | 48   | 90  | 185    | 277    | 534   | 851    | 1,500 | 3,070  |  |  |
| 300         | 21                 | 43   | 82  | 168    | 251    | 484   | 771    | 1,360 | 2,780  |  |  |
| 350         | 19                 | 40   | 75  | 154    | 231    | 445   | 709    | 1,250 | 2,560  |  |  |
| 400         | 18                 | 37   | 70  | 143    | 215    | 414   | 660    | 1,170 | 2,380  |  |  |

Table 17. Natural Gas Pipe Capacity in Cubic Feet per Hour

Schedule 40 metallic pipe, 0.60 specific gravity, 0.30" w.c. pressure drop

# SECTION 5 PUMP REQUIREMENTS

### 5.A Boiler Flow and Head Requirements

|       | Temperature Rise (°F) |      |      |      |      |     |      |     |      |     |  |
|-------|-----------------------|------|------|------|------|-----|------|-----|------|-----|--|
| Model | 20                    |      | 30   |      | 40   |     | 50   |     | 60   |     |  |
|       | Flow                  | H/L  | Flow | H/L  | Flow | H/L | Flow | H/L | Flow | H/L |  |
|       | gpm                   | ft   | gpm  | ft   | gpm  | ft  | gpm  | ft  | gpm  | ft  |  |
| 399   | 38                    | 10.8 | 26   | 4.8  | 19   | 2.7 | 15   | 1.8 | 13   | 1.2 |  |
| 500   | 48                    | 12.0 | 32   | 5.3  | 24   | 2.9 | 19   | 1.9 | 16   | 1.3 |  |
| 650   | 62                    | 12.2 | 42   | 5.4  | 31   | 3.0 | 25   | 1.9 | 21   | 1.3 |  |
| 800   | 77                    | 13.3 | 51   | 5.9  | 38   | 3.3 | 31   | 2.2 | 26   | 1.5 |  |
| 999   | 96                    | 15.0 | 64   | 6.8  | 48   | 3.9 | 38   | 2.5 | 32   | 1.8 |  |
| 1500  | 144                   | 35.2 | 96   | 15.7 | 72   | 8.8 | 58   | 5.7 | 48   | 4.0 |  |

|       | Temperature Rise (°C) |      |      |     |      |     |      |     |      |     |  |  |
|-------|-----------------------|------|------|-----|------|-----|------|-----|------|-----|--|--|
| Model | 11                    |      | 17   |     | 22   |     | 28   |     | 33   |     |  |  |
|       | Flow                  | H/L  | Flow | H/L | Flow | H/L | Flow | H/L | Flow | H/L |  |  |
|       | lpm                   | m    | lpm  | m   | lpm  | m   | lpm  | m   | lpm  | m   |  |  |
| 399   | 145                   | 3.3  | 97   | 1.5 | 72   | 0.8 | 58   | 0.5 | 48   | 0.4 |  |  |
| 500   | 182                   | 3.7  | 121  | 1.6 | 91   | 0.9 | 73   | 0.6 | 61   | 0.4 |  |  |
| 650   | 236                   | 3.7  | 157  | 1.6 | 118  | 0.9 | 94   | 0.6 | 79   | 0.4 |  |  |
| 800   | 291                   | 4.1  | 194  | 1.8 | 145  | 1.0 | 116  | 0.7 | 97   | 0.5 |  |  |
| 999   | 363                   | 4.6  | 242  | 2.1 | 182  | 1.2 | 145  | 0.8 | 121  | 0.5 |  |  |
| 1500  | 545                   | 10.7 | 363  | 4.8 | 273  | 2.7 | 218  | 1.7 | 182  | 1.2 |  |  |

Table 18. Boiler Flow and Head Requirements

## 5.B Water Heater Flow and Head Requirements

|       | Water H | ardness 5 | - 12 gpg | Water Hardness 12 - 15 gpg |      |         |  |
|-------|---------|-----------|----------|----------------------------|------|---------|--|
| Model | Flow    | H/L       | Delta-T  | Flow                       | H/L  | Delta-T |  |
|       | gpm     | ft        | °F       | gpm                        | ft   | °F      |  |
| 399   | 31      | 7.0       | 25       | 41                         | 12.3 | 20      |  |
| 500   | 37      | 7.0       | 25       | 49                         | 12.6 | 20      |  |
| 650   | 49      | 7.5       | 25       | 66                         | 13.4 | 20      |  |
| 800   | 61      | 8.5       | 25       | 82                         | 15.1 | 20      |  |
| 999   | 74      | 8.9       | 25       | 98                         | 15.7 | 20      |  |
| 1500  | 80      | 10.8      | 36       | 106                        | 19.2 | 27      |  |

|       | Water H | ardness 5 | - 12 gpg | Water Hardness 12 - 15 gpg |     |         |  |  |
|-------|---------|-----------|----------|----------------------------|-----|---------|--|--|
| Model | Flow    | H/L       | Delta-T  | Flow                       | H/L | Delta-T |  |  |
|       | lpm     | m         | °C       | lpm                        | m   | °C      |  |  |
| 399   | 116     | 2.1       | 14       | 155                        | 3.7 | 11      |  |  |
| 500   | 139     | 2.1       | 14       | 186                        | 3.8 | 11      |  |  |
| 650   | 186     | 2.3       | 14       | 248                        | 4.1 | 11      |  |  |
| 800   | 232     | 2.6       | 14       | 310                        | 4.6 | 11      |  |  |
| 999   | 279     | 2.7       | 14       | 372                        | 4.8 | 11      |  |  |
| 1500  | 302     | 3.3       | 20       | 403                        | 5.9 | 15      |  |  |

 Table 19.
 Water Heater Flow and Headloss Requirements

|       | Required Water Temperature Rise (°F) |      |      |      |      |      |      |      |      |  |  |
|-------|--------------------------------------|------|------|------|------|------|------|------|------|--|--|
| Model | 40                                   | 50   | 60   | 70   | 80   | 90   | 100  | 120  | 140  |  |  |
|       | gph                                  | gph  | gph  | gph  | gph  | gph  | gph  | gph  | gph  |  |  |
| 399   | 1149                                 | 919  | 766  | 657  | 575  | 511  | 460  | 383  | 328  |  |  |
| 500   | 1440                                 | 1152 | 960  | 823  | 720  | 640  | 576  | 480  | 411  |  |  |
| 650   | 1872                                 | 1498 | 1248 | 1070 | 936  | 832  | 749  | 624  | 535  |  |  |
| 800   | 2304                                 | 1843 | 1536 | 1317 | 1152 | 1024 | 922  | 768  | 658  |  |  |
| 999   | 2877                                 | 2302 | 1918 | 1644 | 1439 | 1279 | 1151 | 959  | 822  |  |  |
| 1500  | 4320                                 | 3456 | 2880 | 2469 | 2160 | 1920 | 1728 | 1440 | 1234 |  |  |

# 5.C Water Heater Recovery Data

|       | Required Water Temperature Rise (°C) |       |       |      |      |      |      |      |      |  |  |
|-------|--------------------------------------|-------|-------|------|------|------|------|------|------|--|--|
| Model | 22                                   | 28    | 33    | 39   | 44   | 50   | 56   | 67   | 78   |  |  |
|       | lph                                  | lph   | lph   | lph  | lph  | lph  | lph  | lph  | lph  |  |  |
| 399   | 4350                                 | 3480  | 2900  | 2486 | 2175 | 1933 | 1740 | 1450 | 1243 |  |  |
| 500   | 5451                                 | 4361  | 3634  | 3115 | 2725 | 2423 | 2180 | 1817 | 1557 |  |  |
| 650   | 7086                                 | 5669  | 4724  | 4049 | 3543 | 3149 | 2835 | 2362 | 2025 |  |  |
| 800   | 8722                                 | 6977  | 5814  | 4984 | 4361 | 3876 | 3489 | 2907 | 2492 |  |  |
| 999   | 10891                                | 8713  | 7261  | 6223 | 5446 | 4840 | 4356 | 3630 | 3112 |  |  |
| 1500  | 16353                                | 13082 | 10902 | 9345 | 8176 | 7268 | 6541 | 5451 | 4672 |  |  |

 Table 20.
 Water Heater Recovery Data

# SECTION 6 WATER PIPING

# 6.A Install the Pressure Relief Valve and Temp/Pressure Gauge

Every unit comes with a pressure relief valve and a temperature/pressure gauge which must be installed before filling the system. Connect them directly to the locations shown in the figure below. Do not connect any valves or fittings in between the pressure relief valve and the unit.

Pipe the discharge of the pressure relief valve in a manner to prevent injury in the event of pressure relief. Use full size piping and pipe the discharge as short and directly as possible. Do not connect any reducers or other fittings in the discharge piping that could reduce the relieving capacity of the pressure relief valve.

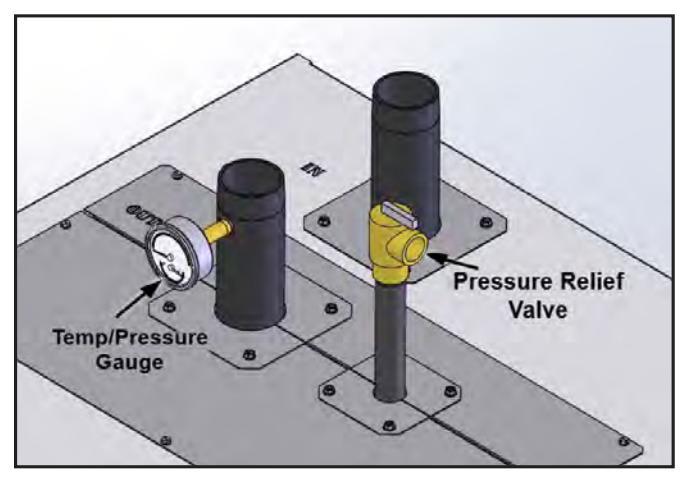

Figure 20. Pressure Relief Valve

# 

A pressure relief valve with adequate relieving capacity for the intended application must be installed on every unit. Failure to install a pressure relief valve, or installation of a valve with inadequate relieving capacity could lead to over-pressurization of the unit causing property damage, personal injury, or death.

NOTE: The pressure relief valve should not discharge water during normal unit operation. If it does, this may be due to thermal expansion of the closed water system. Contact a qualified service technician to correct this situation. Never plug the relief valve.

# 6.B Boiler Piping

NOTE: This appliance must be installed in a closed pressure system with a minimum of 12 psi (82.7kPa) static pressure at the boiler.

Water piping should be supported by suitable hangers or floor stands. Do not support piping with this appliance. Due to expansion and contraction of copper pipe, consideration should be given to the type of hangers used. Rigid hangers may transmit noise through the system resulting from the piping sliding in the hangers. It is recommended that padding be used when rigid hangers are installed. Maintain 1" (2.5cm) clearance to combustibles for hot water pipes.

Install an air purger, an air vent, a diaphragm-type expansion tank, and a hydronic flow check in the system supply loop. Minimum fill pressure must be 12psig (82.7kPa). Install shutoff valves where required by code.

All boiler models can be ordered with a pump. When the pump is included with the boiler, the boiler must be located within 15 feet (4.6m) of the supply/return header (or hydraulic separator). These units must be piped in a primary-secondary fashion, such that the pump that is included only serves the boiler. The pumps are sized for the headloss of the boiler and a maximum of 30 feet (9.1m) of piping that is the same size as the boiler water connections. See SECTION 5.

If longer pipe lengths or alternate piping methods are being used, the pump must be sized for the boiler and the piping it will serve. SECTION 5 on page 29 shows water flow and headloss data for the boiler. The manufacturer strongly recommends primary-secondary piping.

If the unit supplies hot water to heating coils in air handler units, flow control valves or other devices must be installed to prevent gravity circulation of the water in the coils during the cooling cycle.

When used in conjunction with a refrigeration system, chilled water must be piped in parallel to prevent it from entering the unit.

### 6.B.1 Boiler Cold Water Make-Up

- 1. Connect the cold water supply to the inlet connection of an automatic fill valve.
- 2. Install a suitable back flow preventer between the automatic fill valve and the cold water supply.
- 3. Install shut off valves where required.

The boiler piping system of a hot water heating boiler connected to heating coils located in air handling

appliances where they may be exposed to refrigerated air circulation must be equipped with flow control valves or other automatic means to prevent gravity circulation of the boiler water during the cooling cycle.

A boiler installed above radiation level, or as required by the authority having jurisdiction, must be provided with a low water cutoff device either as a part of the boiler or at the time of boiler installation.

### 6.B.2 Freeze Protection

Proper precautions for freeze protection are recommended for boiler installations in areas where the danger of freezing exists.

Power outage, interruption of gas supply, failure of system components, activation of safety devices, etc., may prevent a boiler from firing. Any time a boiler is subjected to freezing conditions, and the boiler is not able to fire, and/or the water is not able to circulate, there is a risk of freezing in the boiler or in the system piping. When water freezes, it expands, which may result in bursting of pipes, or damage to the boiler, which could result in leaking or flooding conditions.

To help prevent freezing, the manufacturer recommends the use of inhibited glycol concentrations between 20% and 35%. Typically, this concentration will serve as burst protection for temperatures down to approximately  $-5^{\circ}F$  (-20°C). If necessary, glycol concentrations up to 50% can be used.

Some items to consider when using glycol solutions:

- When using glycol solutions, heat transfer is reduced and head pressure is increased. For example: a 30% mixture of glycol will result in a BTU output loss of 15% and a 5% increase in head against the system circulator. A 50% mixture of glycol will result in a BTU output loss of 30% and a 50% increase in head against the system circulator. When glycol solutions are used, water flow rates must be increased to maintain a 20°F to 25°F temperature rise through the boiler. If flow rates are not increased, short-cycling of the burner can occur.
- Glycol/antifreeze solutions expand more than water; this must be considered during the system design. For example: a 40% glycol solution expands 4.8% in volume for a temperature increase from 32°F to 180°F, while water expands 3% over the same temperature rise.
- Glycol products must be maintained properly in a heating system, or they may become ineffective. The glycol solution should be tested as recommended by the manufacturer, but not less than annually. Some items of concern are pH additive breakdown, inhibitor reduction, etc. Consult the glycol manufacturer for information about specific products, maintenance of solutions, and set up according to your particular conditions.

# A WARNING

Glycol must not be used in domestic hot water applications.

# A WARNING

Do NOT use automotive antifreeze or ethylene glycol. Use only inhibited propylene glycol solutions which are specially formulated for hydronic systems. Ethylene glycol is toxic and can attack gaskets, seals, and metallic components used in hydronic systems. A correct glycol concentration and inhibitor level is critical.

NOTE: Manufacturer's supplied pumps are not all capable of maintaining the reduced temperature rise required with glycol concentrations greater than 35%. If glycol concentrations required are greater than 35% a field supplied pump should be used.

### 6.B.3 Boiler Suggested Piping Schematics

Figure 21 through Figure 27 show suggested piping configurations for Boilers. These diagrams are only meant as a guide. All components or piping required by local code must be installed.

# 

These piping schematics show suggested piping configuration and valving. Check with local codes and ordinances for additional requirements.

# 

Pump sizing must be based on water hardness at job site.

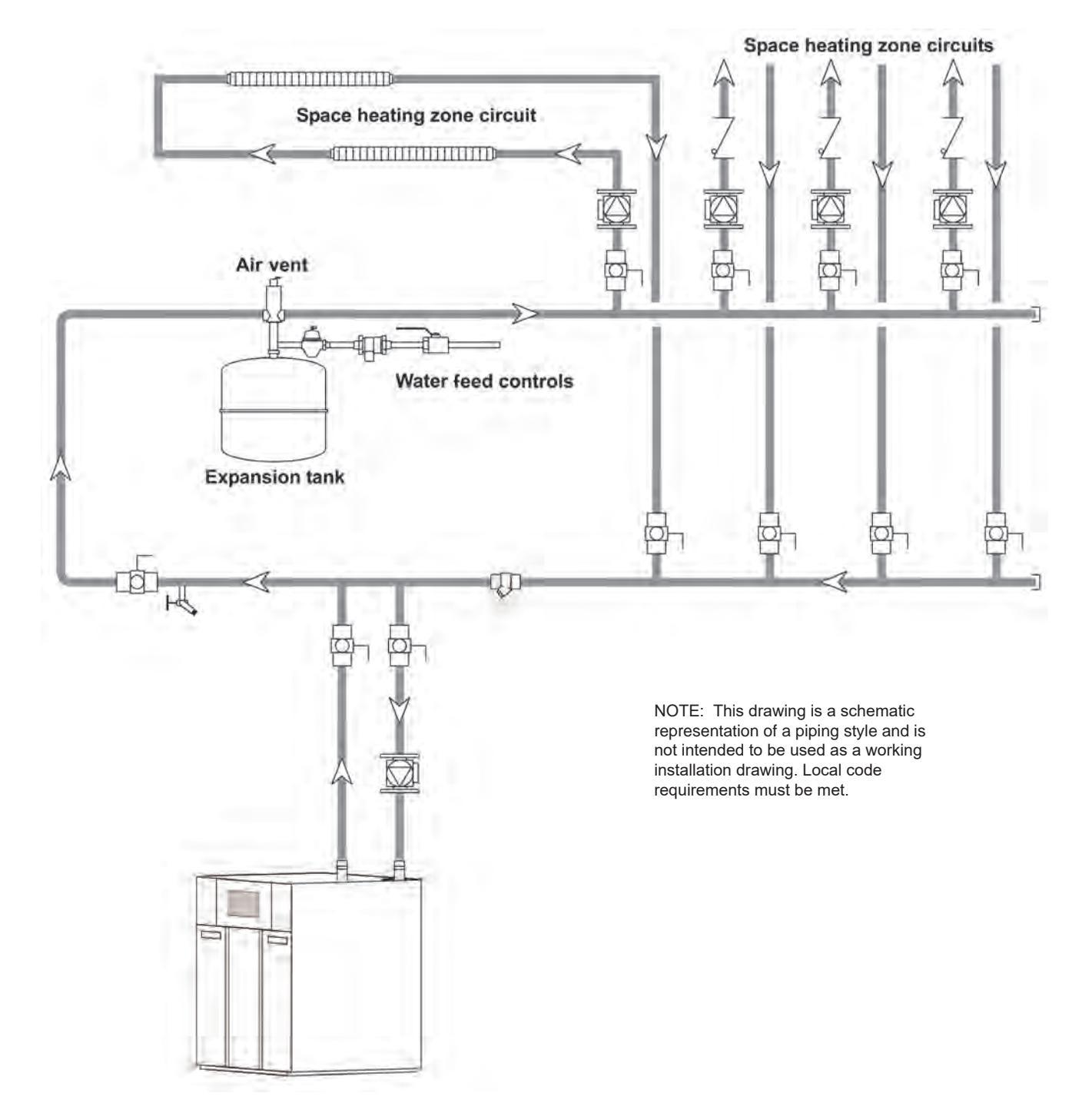

Figure 21. Hydronic Piping — Single Boiler, Zoning with Circulators

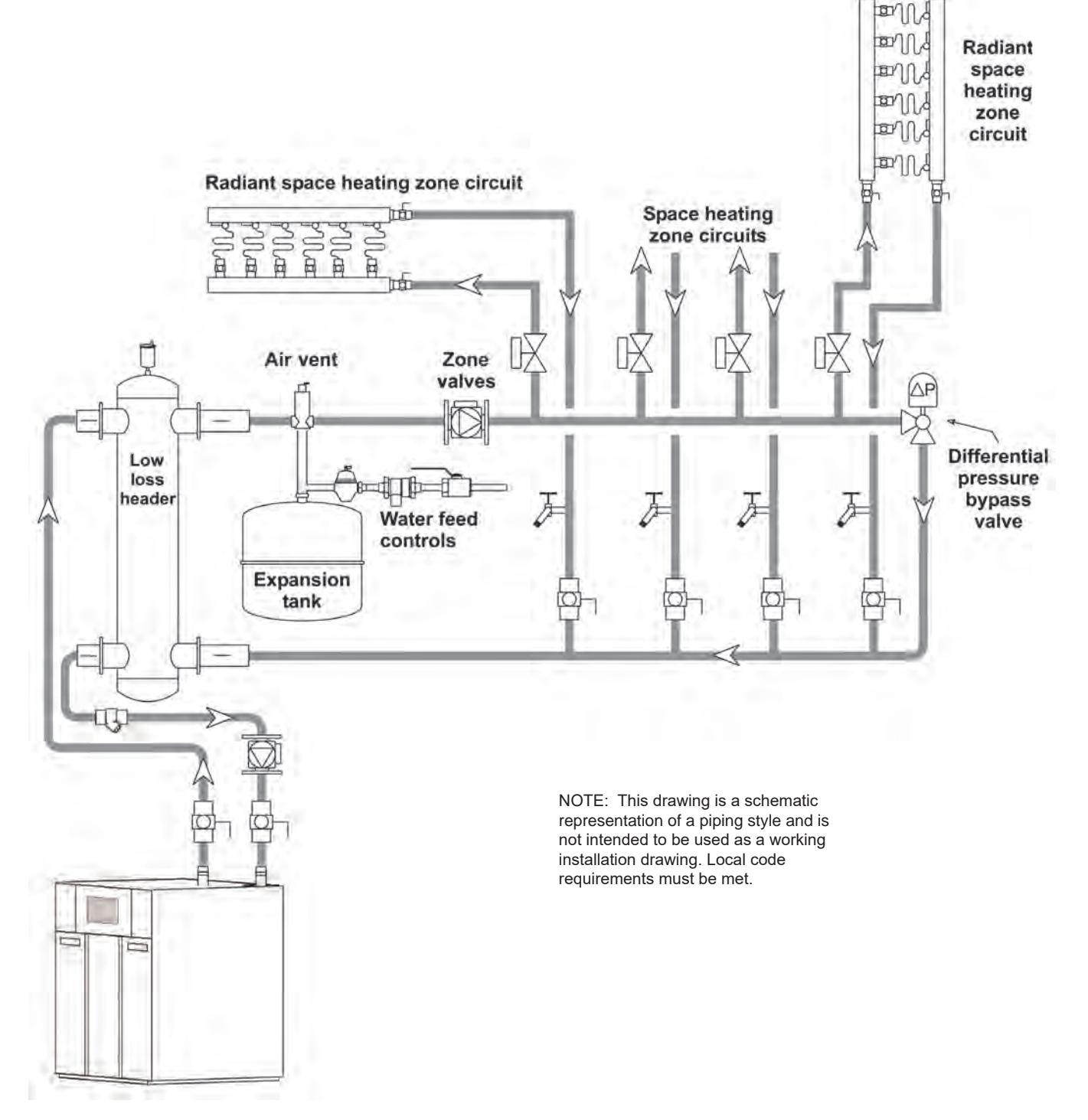

Figure 22. Hydronic Piping — Single Boiler, Low Temp Radiant Space Heating Using Low Loss Header and Zone Valves

#### **NEOTHERM XTR Commercial Boilers and Water Heaters**

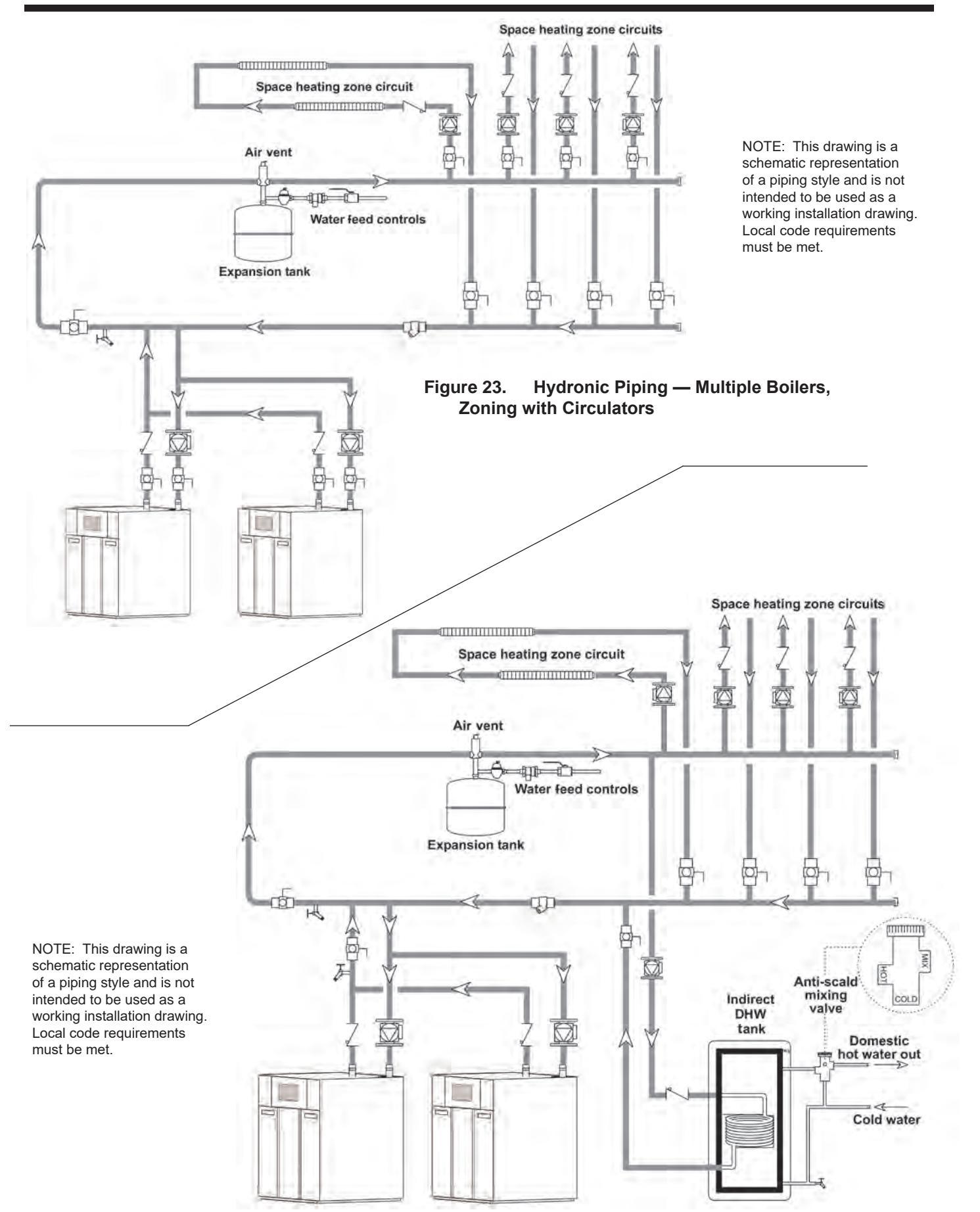

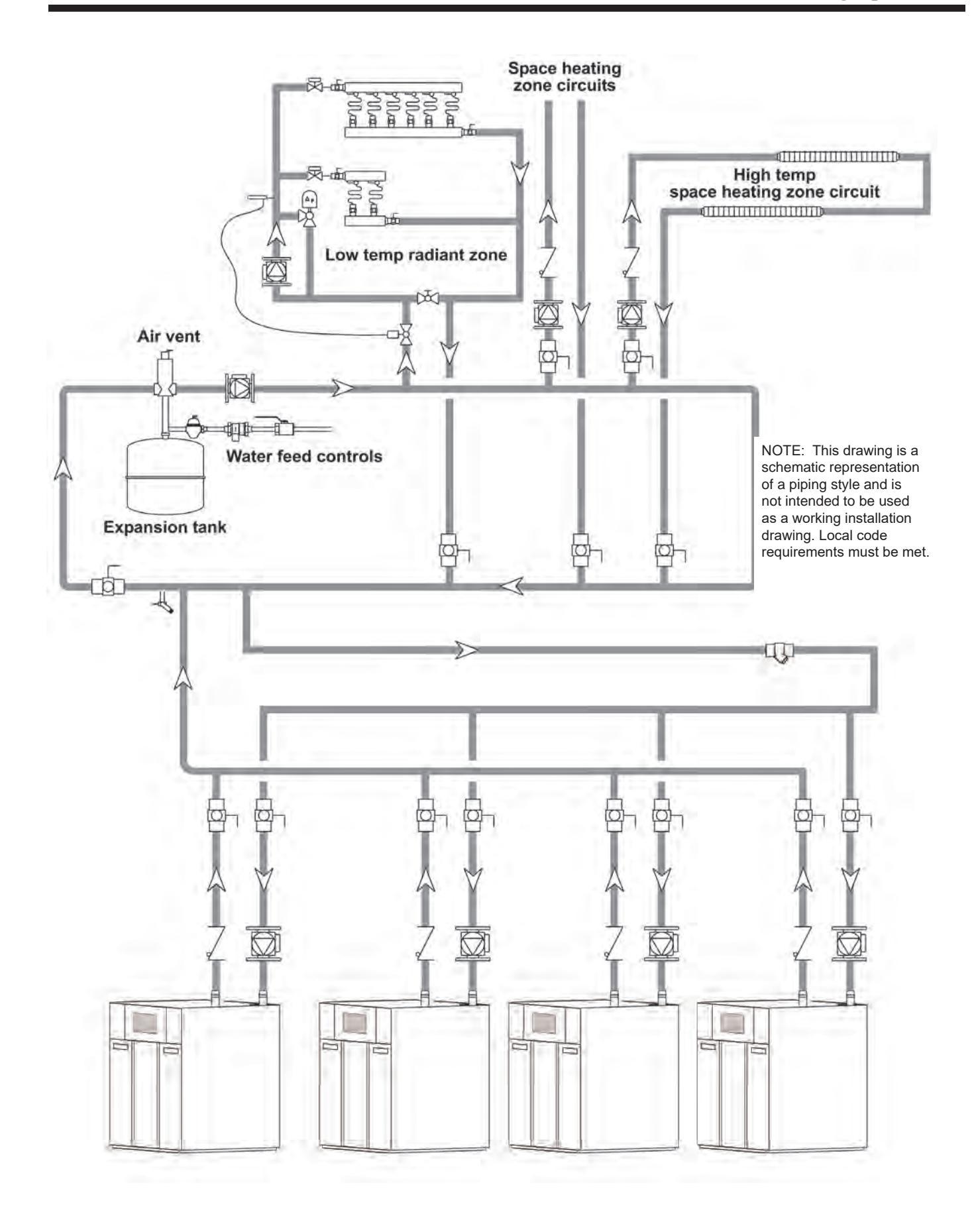
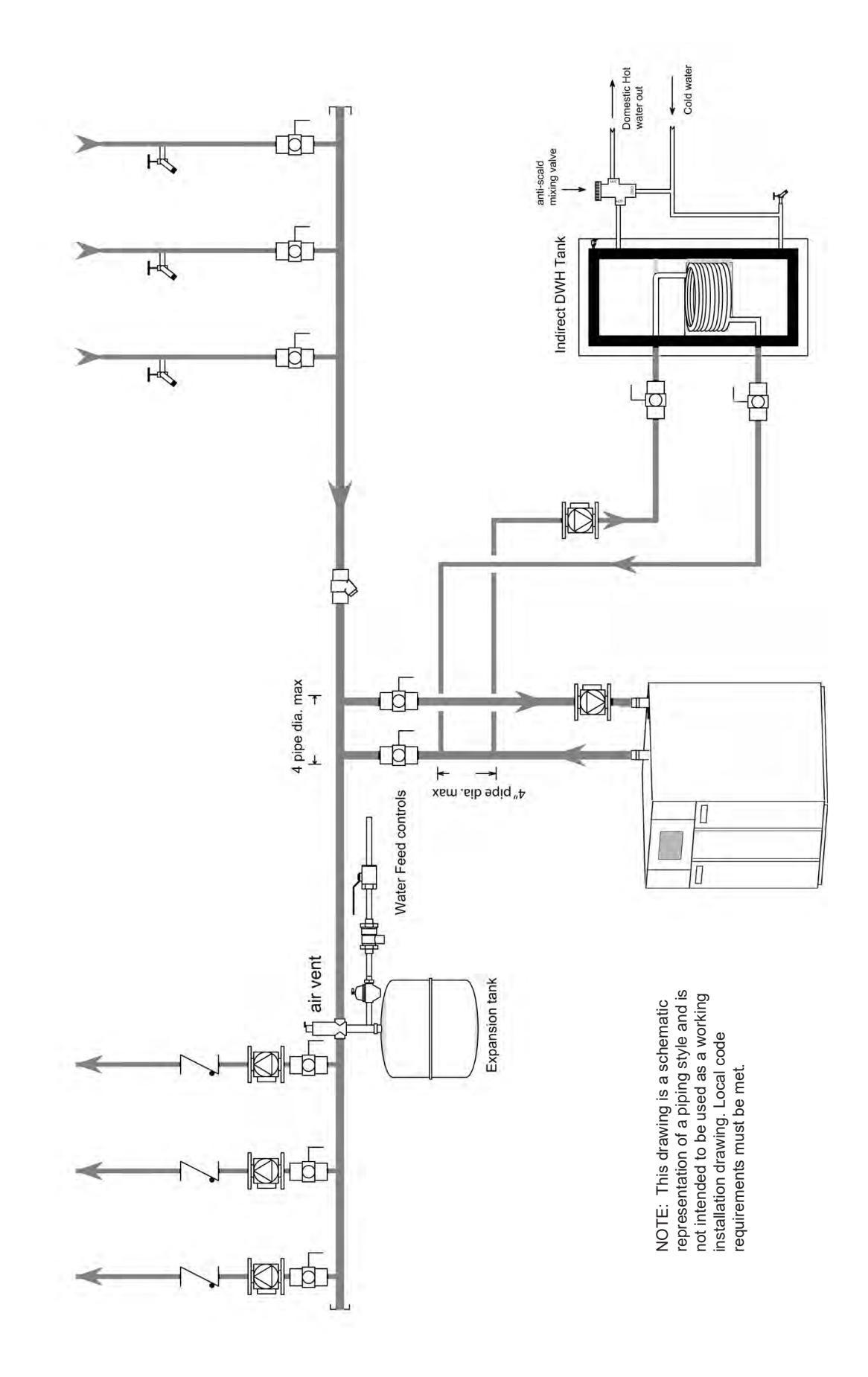

Figure 26.Hydronic Piping — Heating Zones with Indirect DHW Tank Piped with Zone Pumps<br/>The indirect DHW tank is piped directly off of the boiler.

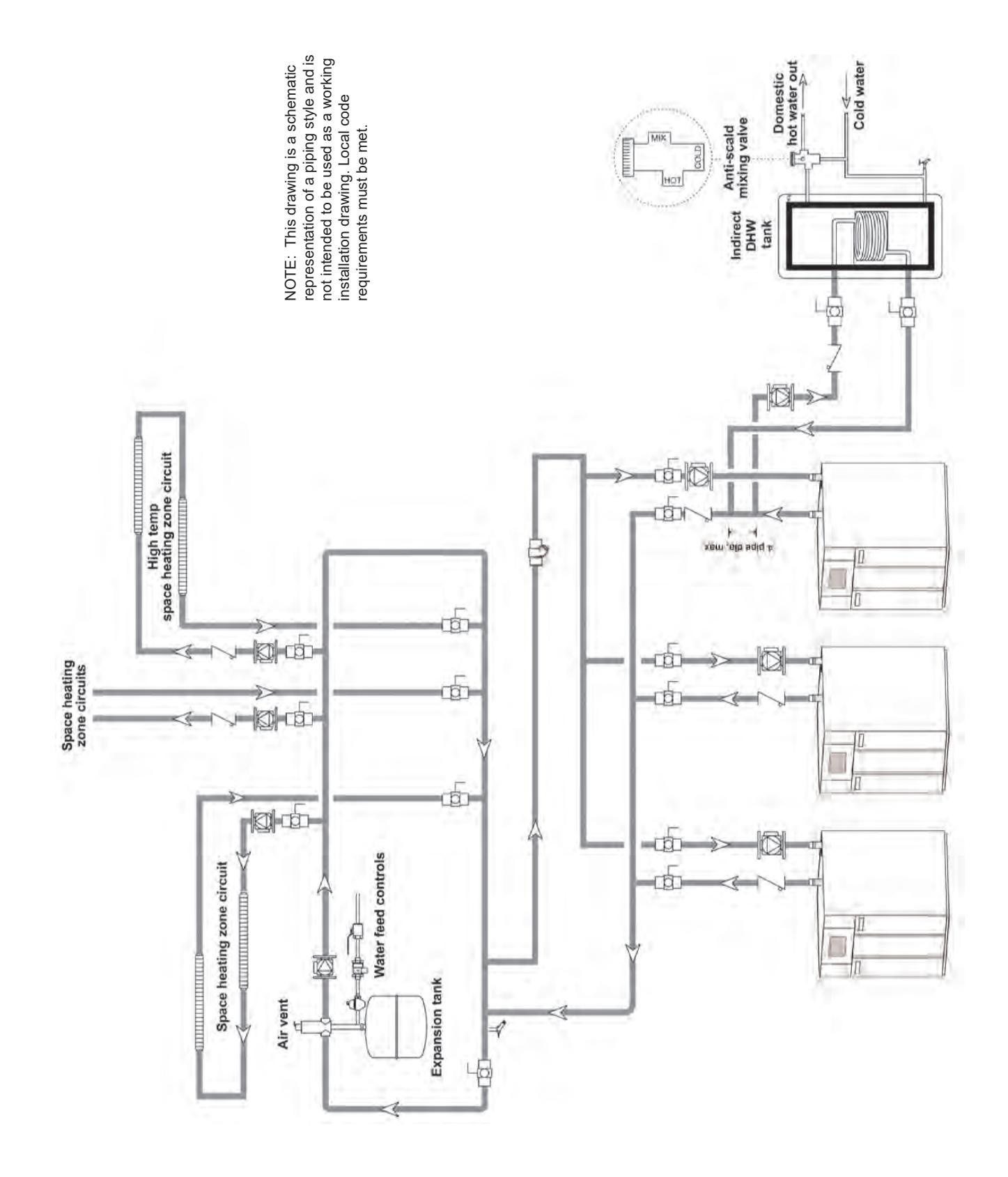

Figure 27. Hydronic Piping, Multiple Boilers with Indirect DHW Off of One Boiler

## 6.C Water Heater Piping

#### 6.C.1 Water Quality

Water heaters must be installed in water conditions of 15 gpg hardness or less with a pH range of 6.5 to 8.5. Note that at higher water hardness, more flow is required. See Table 19 on page 29 for the flow required at hardness ranges of 5 – 12 gpg and 12 – 15 gpg. Operating the heater in water with higher hardness or pH levels, or with insufficient flow will cause heat exchanger fouling, erosion, or corrosion, leading to premature component failure, reduced efficiency, heat exchanger failure, or system failure. Failure of this type will not be warranted. If the water in use exceeds the conditions recommended, a water softener or other device must be installed to improve water quality.

#### 6.C.2 Piping Requirements

Water piping should be supported by suitable hangers and floor stands. Do not support piping with the appliance. Due to expansion and contraction of copper pipe, consideration should be given to the type of hangers and supports used. Rigid hangers may transmit noise through the system resulting from piping sliding in the hangers. It is recommended that padding be used when rigid hangers are installed. Maintain 1" (2.5cm) clearance to combustibles for hot water pipes.

Pipe the discharge of the relief valve (full size) to the drain or in a manner to prevent injury in the event of pressure relief. Install a diaphragm-type expansion tank, flow check, and shutoff valves where needed or as required by code.

Most water heaters can be ordered with a pump that is sized to serve only one heater. When the pump is included with the heater, the heater must be located within 15 feet (4.6m) of the storage tank. The pumps are sized for the headloss of the heater and a maximum of 30 feet (9.1m) of piping that is the same size as the heater water connections. See SECTION 5 on page 29.

If longer pipe lengths or alternate piping methods are being used, the pump must be sized for the heater and the piping it will serve. The manufacturer recommends that each heater have its own pump. Table 19 on page 29 shows water flow and headloss data for the heater. Improper pipe sizing may result in conditions that cause internal scale buildup and failure of the heat exchanger.

#### 6.C.3 Cold Water Make-Up

The cold water make-up may be connected to the tank or to the inlet of the boiler as shown in Figure 28 through Figure 31 on page 41. Install back flow preventers and shut offs where needed or required by code. Pipe sizes may have to be increased to accommodate cold water make-up flow.

#### 6.C.4 Freeze Protection

This unit is not intended for installations where temperatures may drop below 32°F (0°C). In an event such as power outage, component failure or other issue and freezing could occur, the heater and system must be drained to avoid the risk of damage due to freezing. Glycol must **not** be used in volume water heating applications.

### 6.C.5 Heater Suggested Piping Schematics

Figure 28 through Figure 31 show suggested piping configurations for water heaters. These diagrams are only meant as guides. All components or piping required by local code must be installed.

# 

These piping schematics show suggested piping configuration and valving. Check with local codes and ordinances for additional requirements.

# **CAUTION**

Pump sizing must be based on water hardness at job site.

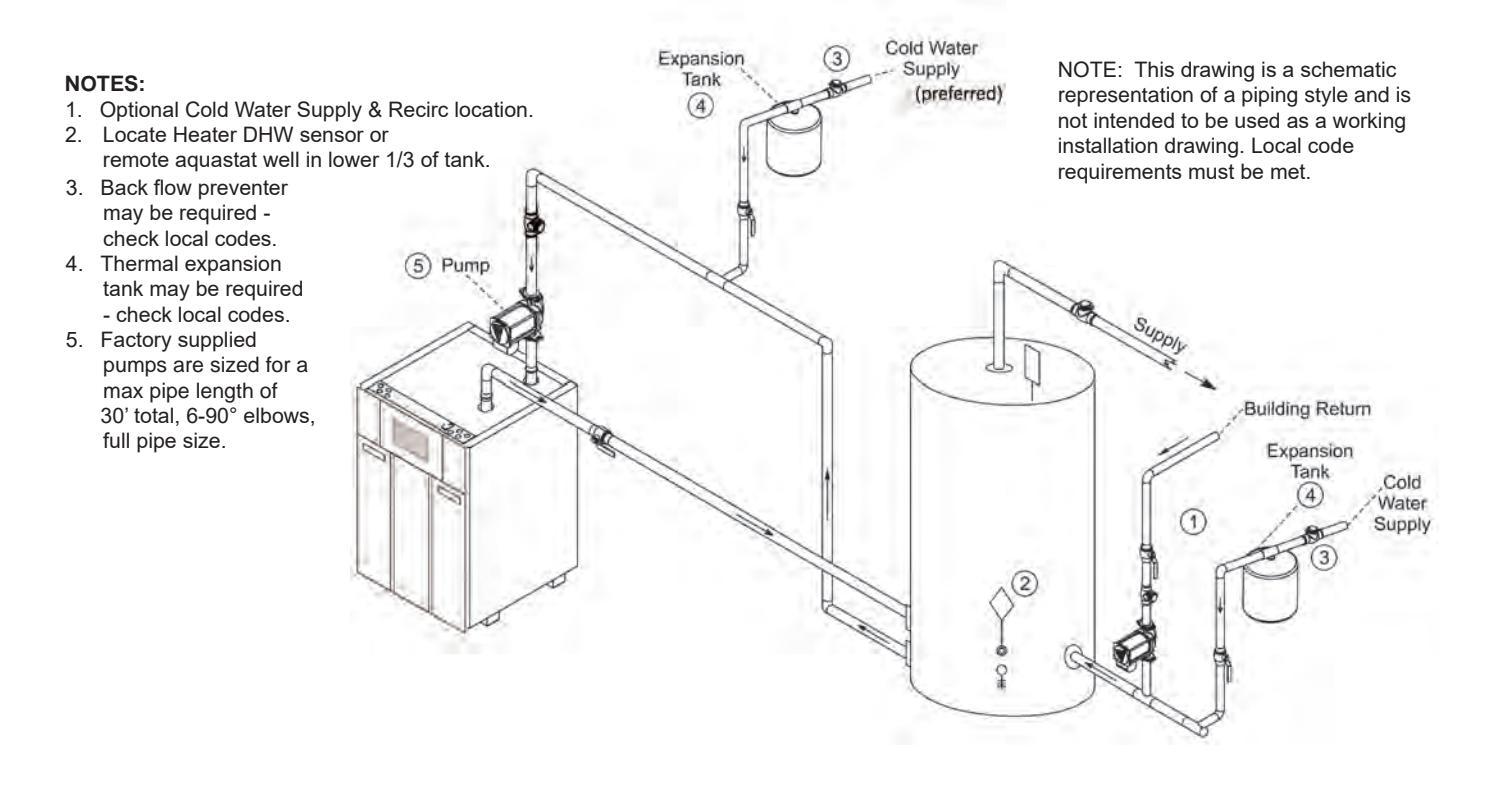

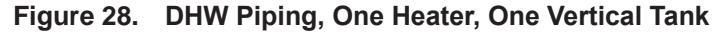

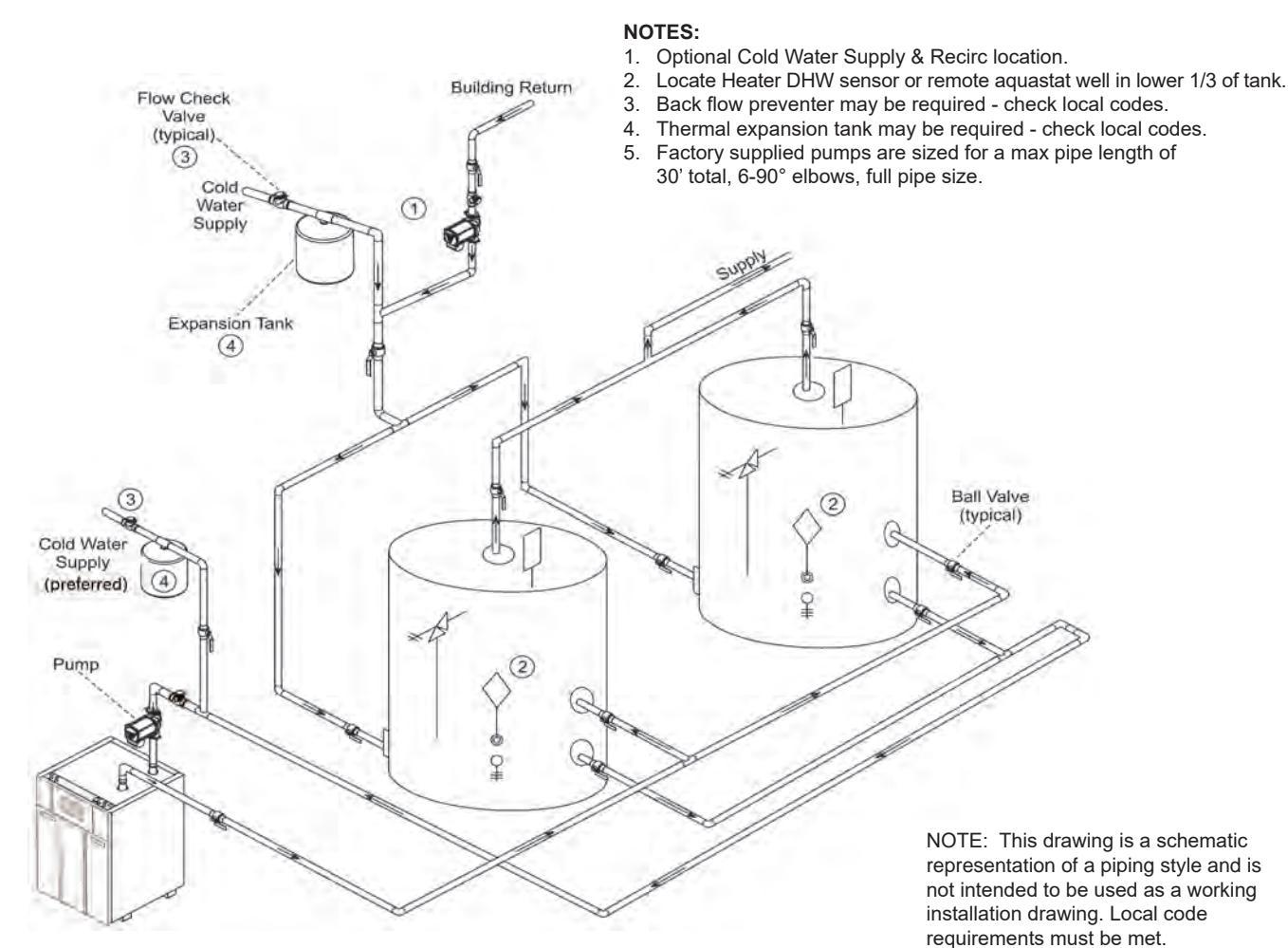

Figure 29. DHW Piping, One Heater, Two Vertical Tanks

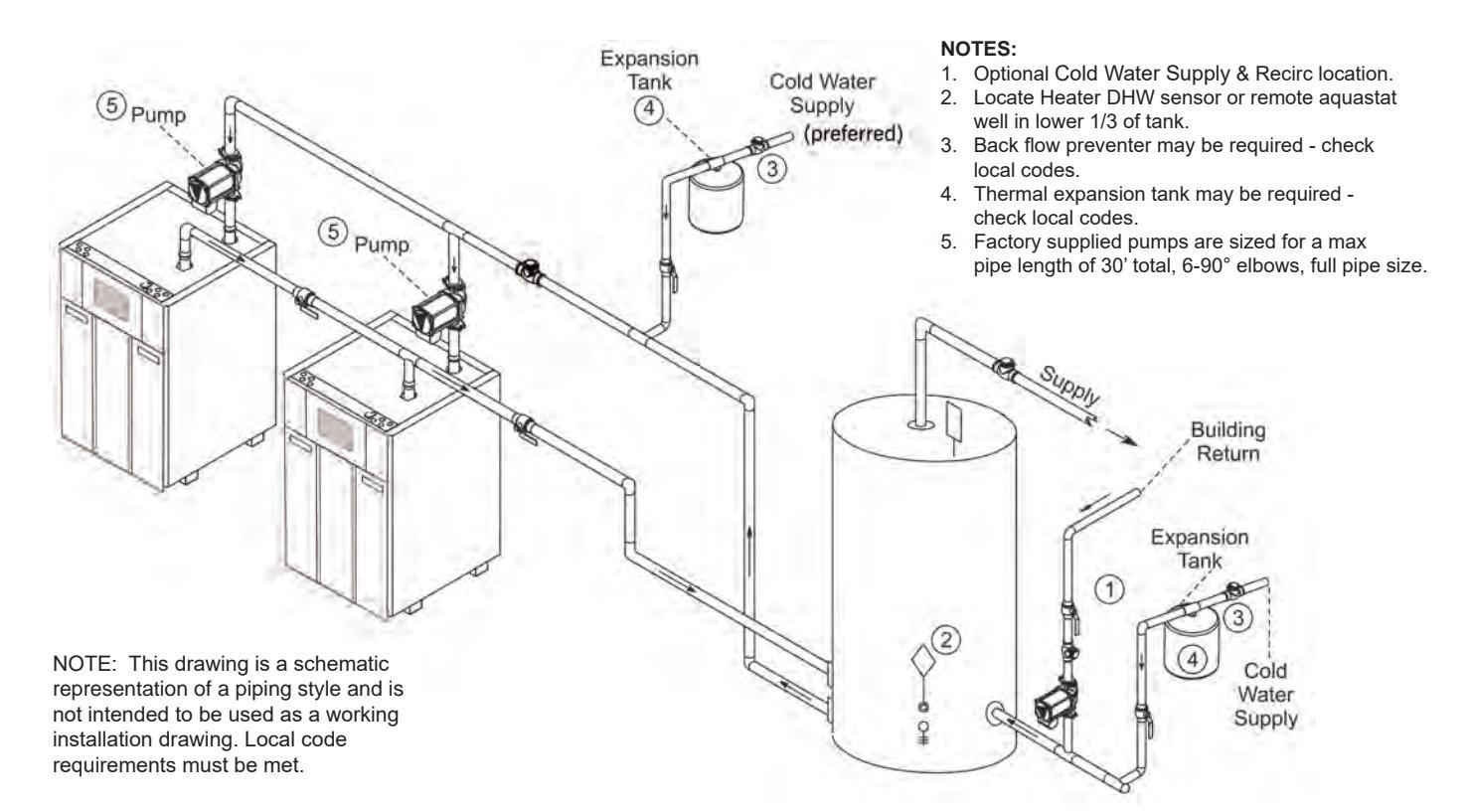

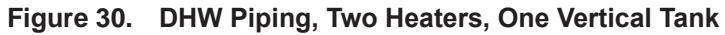

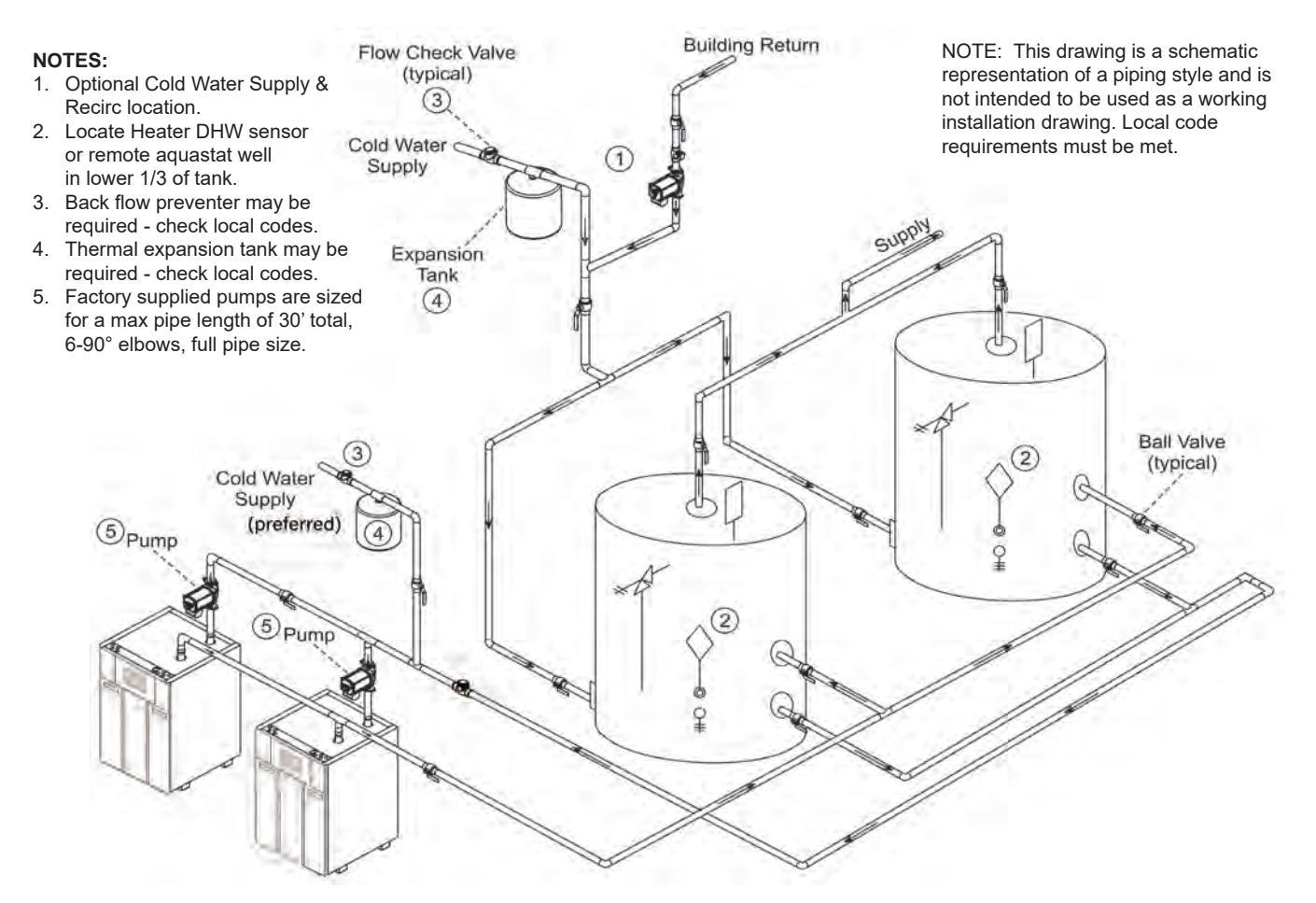

Figure 31. DHW Piping, Two Heaters, Two Vertical Tanks

# SECTION 7 Condensate Drain Trap

# 7.A Condensate Trap Installation

This appliance creates condensate at some operating conditions as a by-product of combustion. A condensate drain trap is pre-installed at the back of the unit and is used to drain the condensate from the heat exchanger. This condensate drain trap must be connected to a condensate disposal system to prevent the accumulation of condensate.

Connect the hose included in the installation kit to the trap as shown.

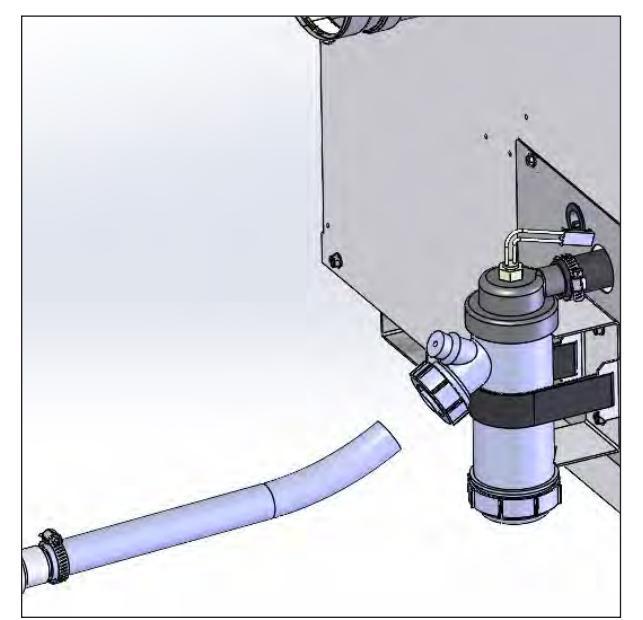

Figure 32. Attach Condensate Hose

Connect a <sup>3</sup>⁄<sub>4</sub>" PVC pipe between the drain connection and a floor drain. The PVC pipe must continuously slope downward toward the drain. If there is no accessible floor drain, or if the drain pipe cannot be installed with the proper slope, a condensate pump must be installed to ensure that the condensate is removed.

Consult local codes for direction on disposal of condensate. In some cases (code requirements or drain material), condensate will need to be neutralized before disposal. A condensate neutralizer is not included with the unit but is available from Laars as an accessory. If a neutralizer is required, it is helpful to install the boiler or water heater on a raised 4" (minimum) concrete platform. This will generally allow sufficient elevation for the condensate neutralizer to be installed below the condensate trap.

If the unit is installed in a location that may experience freezing temperatures, precautions must be taken to prevent condensate from freezing. Damage due to freezing condensate is not covered by the warranty.

# 

Condensate is mildly acidic (pH = 5), and may harm some floor drains and/or pipes, particularly those that are metal. Ensure that the drain, drainpipe, and anything that will come in contact with the condensate can withstand the acidity, or neutralize the condensate before disposal. **Damage caused by** failure to install a neutralizer kit or to adequately treat condensate will not be the manufacturer's responsibility.

# 7.B Condensate Level Error

A condensate level error can be caused by a blockage in the condensate trap or line, or by a blockage in the vent pipe. If this error occurs, first check the vent pipe to ensure it is free from obstructions. If the error was caused by an obstructed vent, the float in the trap may be stuck at the bottom of the trap and need to be reset. To reset it, remove the plug from the trap to equalize the pressure, and if necessary, tap to loosen the float from the bottom of the trap.

Also check to ensure that the trap and condensate line are free of any debris or obstructions that could block the flow of condensate and check that the level switch moves freely.

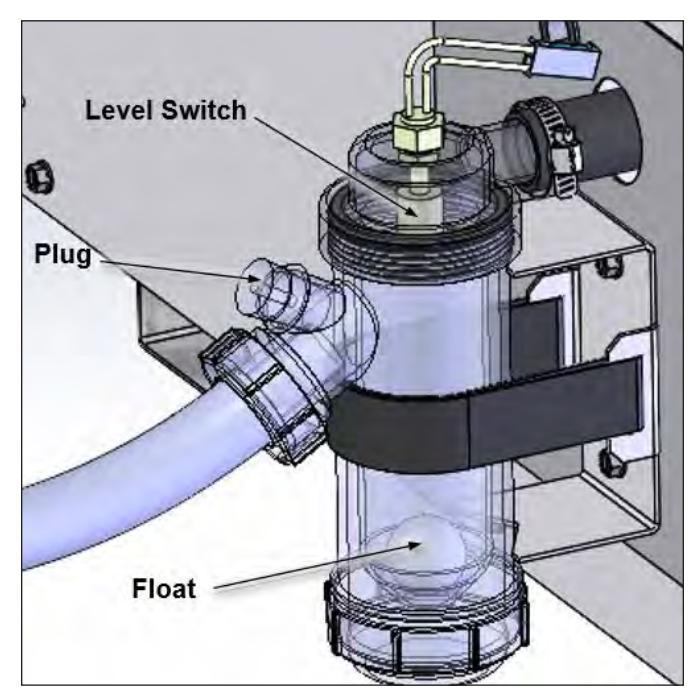

Figure 33. Condensate Trap Components

# A WARNING

The float must always be installed in the condensate trap. Removal of the float could cause flue gases to leak into occupied spaces, resulting in severe personal injury or death.

# SECTION 8 INSTALLATION AND WIRING

# 8.A Installation Warnings

# 

The unit must be electrically grounded in accordance with the requirements of the authority having jurisdiction or, in the absence of such requirements, with the latest edition of the Nation Electrical Code, ANSI/NFPA 70, in the U.S. and with the latest edition of CSA C22.1 Canadian Electrical Code, Part 1, in Canada. Do not rely on the gas or water piping to ground the metal parts of the unit. Plastic pipe or dielectric unions may isolate the unit electrically. Service and maintenance personnel, who work on or around the unit, may be standing on wet floors and could be electrocuted by an ungrounded unit. Electrocution can result in severe injury or death.

Single pole switches, including those of safety controls and protective devices, must not be wired in a grounded line.

All electrical connections are made on the terminal blocks that are located inside the control panel.

All internal electrical components have been prewired. No attempt should be made to connect electrical wires to any other location except the terminal blocks.

# 

The supply voltage to this unit must not be disconnected, except for service or isolation, or unless otherwise instructed by procedures outlined in this manual. To signal a call for heat, use the heat demand inputs, as shown in the wiring diagram.

DO NOT MAKE AND BREAK THE LINE VOLTAGE TO THE UNIT TO SIGNAL A CALL FOR HEAT. A call for heat/end call for heat MUST be connected to the heat demand terminals. Some components are designed to have constant voltage during normal operation. If the unit's supply voltage is toggled as a call for heat signal, premature failure of these components may result.

# 

Label all wires prior to disconnection when servicing controls. Wiring errors can cause improper and dangerous operation. Verify proper operation after servicing.

# 8.B Main Power Ratings

All units are powered by 120 volts. Refer to the tables below for current ratings.

|       | Boiler Only |     |     |     |  |  |  |  |
|-------|-------------|-----|-----|-----|--|--|--|--|
| Model | Voltage     | FLA | MCA | MOP |  |  |  |  |
| 399   | 120         | 2.8 | 3.5 | 15  |  |  |  |  |
| 500   | 120         | 3.1 | 3.9 | 15  |  |  |  |  |
| 650   | 120         | 3.1 | 3.9 | 15  |  |  |  |  |
| 800   | 120         | 3.2 | 4.0 | 15  |  |  |  |  |
| 999   | 120         | 4.2 | 5.3 | 15  |  |  |  |  |
| 1500  | 120         | 5.4 | 6.8 | 15  |  |  |  |  |

|       | Boiler and Pump |      |      |     |  |  |  |  |
|-------|-----------------|------|------|-----|--|--|--|--|
| Model | Voltage         | FLA  | MCA  | MOP |  |  |  |  |
| 399   | 120             | 4.7  | 5.9  | 15  |  |  |  |  |
| 500   | 120             | 5.0  | 6.3  | 15  |  |  |  |  |
| 650   | 120             | 6.7  | 8.4  | 15  |  |  |  |  |
| 800   | 120             | 6.8  | 8.5  | 15  |  |  |  |  |
| 999   | 120             | 10.3 | 12.9 | 20  |  |  |  |  |
| 1500* | 120             | -    | -    | -   |  |  |  |  |

\*On 1500 heaters with factory supplied pumps and 999 heaters with factory supplied hard water pumps, it is necessary to use two circuits: one to supply power for the heater and another to power the pump.

|       | Pump Only |     |      |     |  |  |  |  |
|-------|-----------|-----|------|-----|--|--|--|--|
| Model | Voltage   | FLA | MCA  | MOP |  |  |  |  |
| 399   | 120       | 1.9 | 2.4  | 15  |  |  |  |  |
| 500   | 120       | 1.9 | 2.4  | 15  |  |  |  |  |
| 650   | 120       | 3.6 | 4.5  | 15  |  |  |  |  |
| 800   | 120       | 3.6 | 4.5  | 15  |  |  |  |  |
| 999   | 120       | 6.1 | 7.6  | 15  |  |  |  |  |
| 1500  | 120       | 8.8 | 11.0 | 15  |  |  |  |  |

Table 21. Boiler Electrical Ratings

# **ATTENTION**

Au moment de l'entretien des commandes, étiquetez tous les fils avant de les débrancher. Les erreurs de câblage risquent de causer un fonctionnement déficient et dangereux. S'assurer que l'appareil fonctionne adéquatement une fois l'entretien terminé. 4.2

5.4

5.3

6.8

120

120

#### FLA = Full Load Amperage MCA = Minimum Circuit Ampacity MOP = Maximum Over-current Protection

On all models, the incoming voltage must be protected by an appropriately sized circuit breaker, installed by qualified/authorized personnel. The 24-volt systems on the unit are protected with an integrated auto-resetting thermal fuse.

| Water Heater and Pump |         |           |         |     |                  |      |      |     |
|-----------------------|---------|-----------|---------|-----|------------------|------|------|-----|
| Model                 |         | 5 - 12 gp | og Pump |     | 12 - 15 gpg Pump |      |      |     |
| woder                 | Voltage | FLA MCA M |         | MOP | Voltage          | FLA  | MCA  | MOP |
| 399                   | 120     | 4.7       | 5.9     | 15  | 120              | 6.4  | 8.0  | 15  |
| 500                   | 120     | 5.0       | 6.3     | 15  | 120              | 8.0  | 10.0 | 15  |
| 650                   | 120     | 6.7       | 8.4     | 15  | 120              | 8.0  | 10.0 | 15  |
| 800                   | 120     | 6.8       | 8.5     | 15  | 120              | 12.0 | 15.0 | 20  |
| 999                   | 120     | 10.3      | 12.9    | 20  | 120              | -    | -    | -   |
| 1500*                 | 120     | -         | -       | -   | 120              | -    | -    | -   |

15

15

15

15

15

15

\*On 1500 heaters with factory supplied pumps and 999 heaters with factory supplied hard water pumps, it is necessary to use two circuits: one to supply power for the heater and another to power the pump.

|       | Pump Only |           |             |    |                  |      |      |     |  |
|-------|-----------|-----------|-------------|----|------------------|------|------|-----|--|
| Model |           | 5 - 12 gp | og Pump     |    | 12 - 15 gpg Pump |      |      |     |  |
| Woder | Voltage   | FLA       | FLA MCA MOP |    |                  | FLA  | MCA  | MOP |  |
| 399   | 120       | 1.9       | 2.4         | 15 | 120              | 3.6  | 4.5  | 15  |  |
| 500   | 120       | 1.9       | 2.4         | 15 | 120              | 4.9  | 6.1  | 15  |  |
| 650   | 120       | 3.6       | 4.5         | 15 | 120              | 4.9  | 6.1  | 15  |  |
| 800   | 120       | 3.6       | 4.5         | 15 | 120              | 8.8  | 11.0 | 15  |  |
| 999   | 120       | 6.1       | 7.6         | 15 | 120              | 12.4 | 15.5 | 20  |  |
| 1500  | 120       | 8.8       | 11.0        | 15 | 120              | 12.4 | 15.5 | 20  |  |

Table 22. Water Heater Electrical Ratings

# 8.C Wiring

Route all wires through the knockouts provided in the top panel of the unit, then through the grommets in the side of the control panel and connect them to the correct screw terminals on the terminal boards.

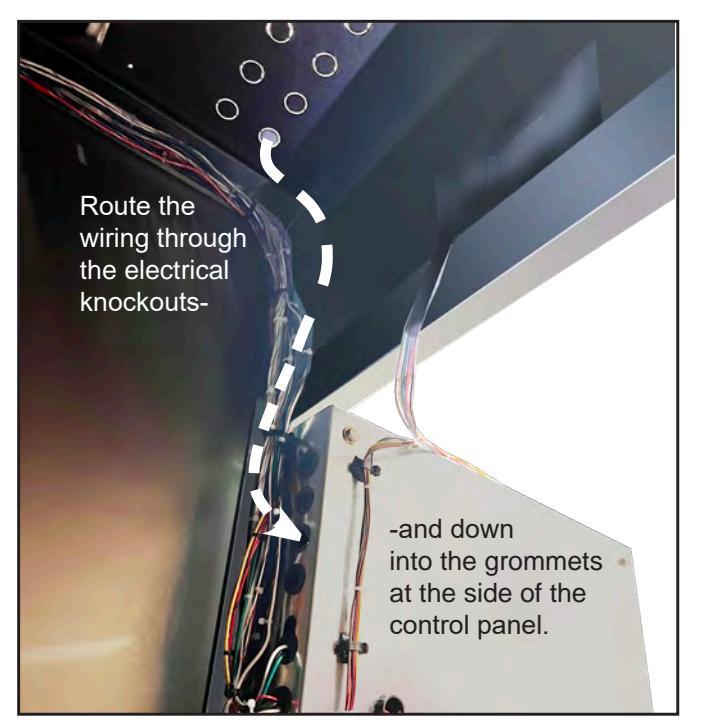

Figure 34. **Field Wiring to the Control Panel** 

999

1500

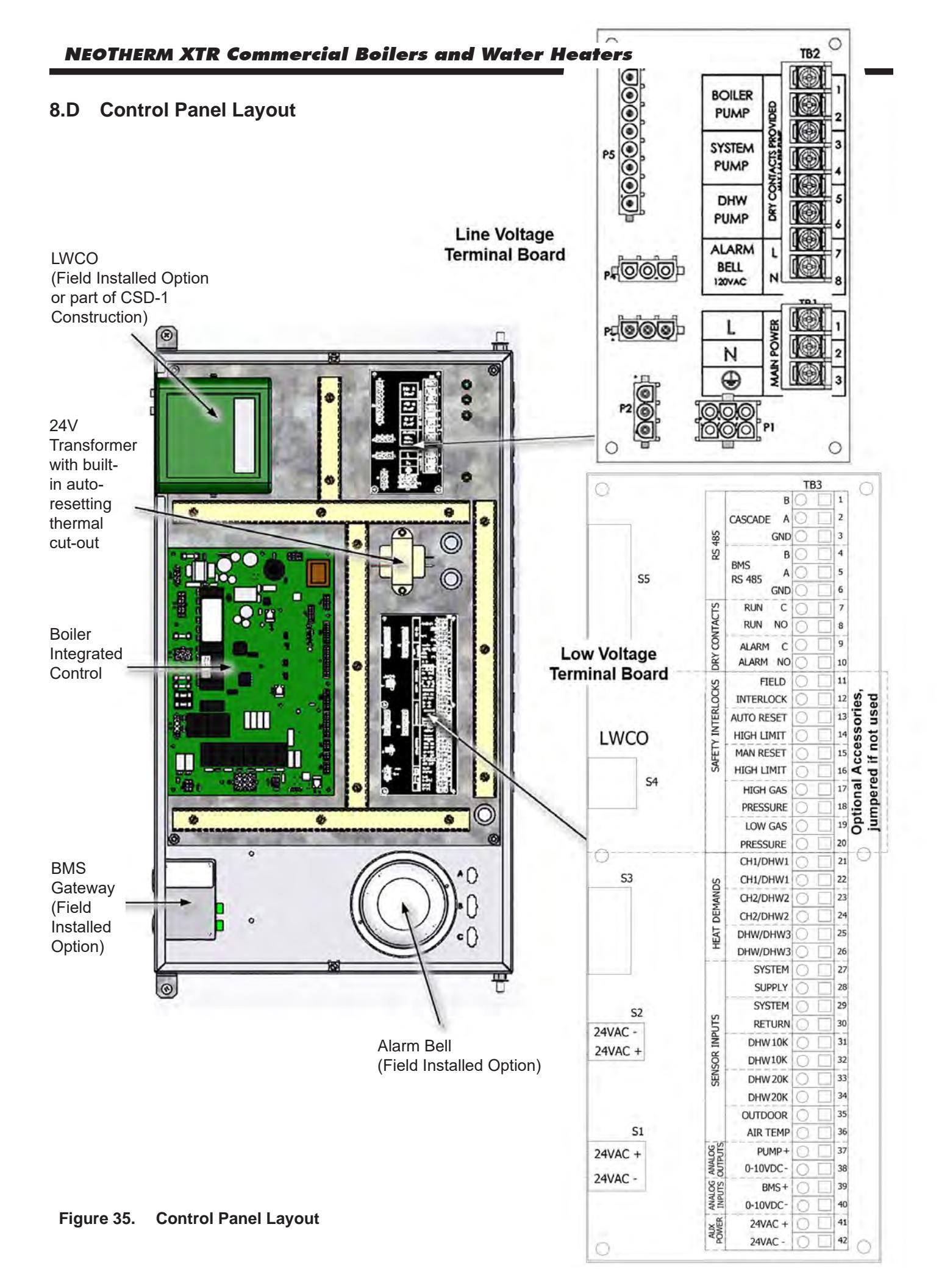

# 8.E Field Connections

# 8.E.1 Pump Contacts (Dry)

**Boiler Pump** - when connecting a boiler pump, use terminals 1 and 2 on the line voltage board. This is a dry contact, so the pump supply voltage or contactor coil voltage must be supplied externally. Contact ratings are 120VAC, 1.6A maximum. If the boiler pump exceeds these ratings, a pump contactor must be used. Boiler pump functionality is configured using the touch screen.

**System Pump** - when connecting a system pump, use terminals 3 and 4 on the line voltage board. This is a dry contact, so the pump supply voltage or contactor coil voltage must be supplied externally. Contact ratings are 120VAC, 1.6A maximum. If the system pump exceeds these ratings, a pump contactor must be used. System pump functionality is configured using the touch screen.

**DHW Pump** – when connecting a domestic hot water (DHW) pump, use terminals 5 and 6 on the line voltage board. This is a dry contact, so the pump supply voltage or contactor coil voltage must be supplied externally. Contact ratings are 120VAC, 1.6A maximum. If the DHW pump exceeds these ratings, a pump contactor must be used. DHW pump functionality is configured using the touch screen.

## 8.E.2 Alarm Bell

If connecting an alarm, use terminals 7 and 8 on the line voltage board.

# 8.E.3 RS485 for Cascade (Lead Lag)

This unit can be cascaded up to a total of 8 units (controllers). One as the Lead control and up to 7 more

as Lag controllers. Prior to wiring units for cascade operations, select one unit as the lead boiler/ water heater. Other units connected to the lead boiler/ water heater will be referred to as lag units. Communication between lead and lag units is accomplished using RS485. When wiring these units for cascade operations, use terminals 1, 2, and 3 on the low voltage board. Use 2-wire twisted pair, shielded w/drain (communication cable) between units. Connect one wire of the communication cable to A (terminal 2), and the other wire to B (terminal 1), and a third conductor to GND (terminal 3) (see RS485 NOTE: Grounding). Connect the other end of the cable to the next unit, matching the termination wiring on the previous unit. See Figure 36 on page 46 If more than two units are cascaded together, daisy chain the wiring from unit to unit, keeping the cables as short as possible. A system supply sensor must be installed and connected to the lead boiler. The lead boiler will use this system supply sensor as the temperature control sensor for cascade operations.

Section 9.D.4 on page 66 shows how these systems are configured in the touchscreen controls. Any heat demand at the lead boiler/ water heater will be treated as a cascade heat demand.

# 8.E.4 RS485 for BMS

If communicating to the unit via RS485 serial communications, either Modbus or BACnet MSTP, connect to terminals 4, 5, and 6 on the low voltage board. Use 2-wire twisted pair, shielded w/drain (communication cable) between units. Connect one wire of the communication cable to A (terminal 5), and the other wire to B (terminal 4), and a third conductor to GND (terminal 6) (see RS485 NOTE: Grounding & Shielding).

Section 9.D.11.d on page 84 shows how these systems are configured in the touchscreen controls.

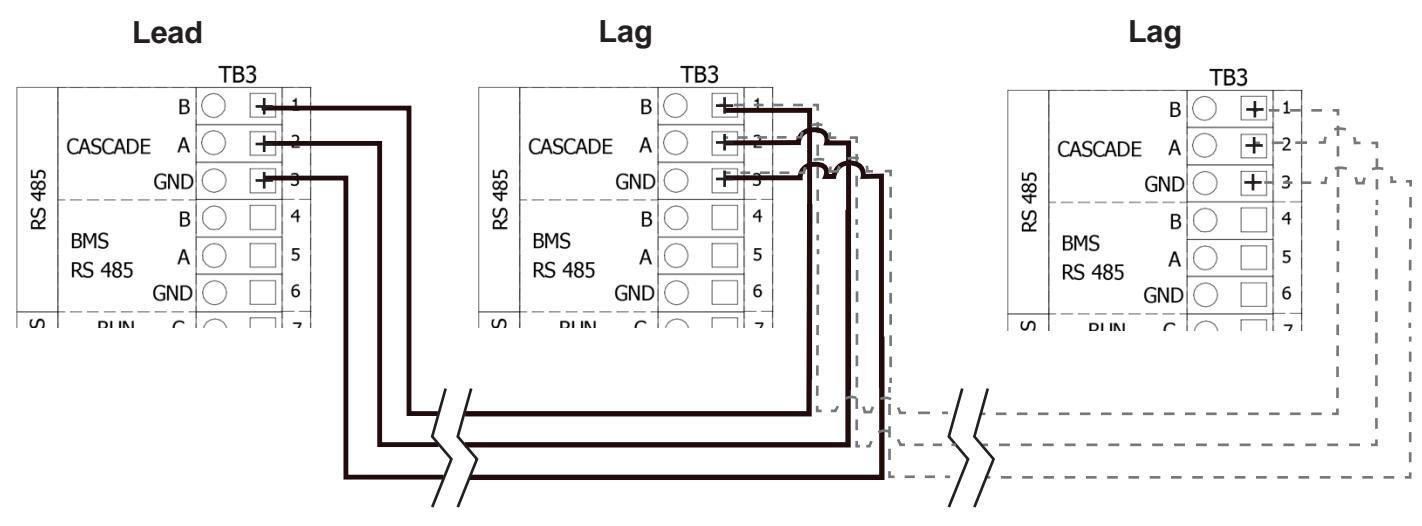

Figure 36. Cascade Wiring Connections

#### RS485 NOTE: RS485 Grounding & Shielding

**Grounding:** to ensure that common mode voltage does not compromise the data, or damage the equipment, an extra wire should always be used to connect the signal grounds. This means that a "two-wire" system actually requires three conductors. Although it is possible to obtain cable with a twisted pair and a third conductor, it is simpler to use a cable with an extra twisted pair and use one or both conductors for the signal ground.

**Shielding:** it is often difficult to make a clear determination as to whether shielded cable is required in an application. Since the added cost of shielded cable is usually minimal, in most cases it is worth installing. If shielded cable is used, the shield should be grounded at one end only, preferably to earth ground. It is not recommended to use a shield drain wire as the signal ground.

# 8.E.5 Dry Contacts (Run & Alarm)

### Alarm

When used, connect to terminals 7 (common) and 8 (normally open) on the low voltage board. The controller closes the normally open set of contacts whenever the unit is locked out. Contact ratings are 30VAC, 0.6A maximum.

### Run

When used, connect to terminals 9 (common) and 10 (normally open) on the low voltage board. The controller closes the normally open set of contacts whenever the unit is running. Contact ratings are 30VAC, 0.6A maximum.

## 8.E.6 Safety Interlocks

### Field Interlock

If the field interlock is used, remove the jumper from terminals 11 and 12 of the low voltage board and wire the interlock to these terminals.

### Auto Reset High Limit

if an additional auto reset high temperature limit switch is used, remove the jumper from terminals 13 and 14 on the low voltage board and wire the limit to these terminals.

### Manual Reset High Limit

if an additional manual reset high temperature limit switch is used, remove the jumper from terminals 15 and 16 on the low voltage board and wire the limit to these terminals.

## High Gas Pressure

if a high gas pressure switch is used, remove the jumper from terminals 17 and 18 on the low voltage board and wire the switch to these terminals.

#### Low Gas Pressure

if a low gas pressure switch is used, remove the jumper from terminals 19 and 20 on the low voltage board and wire the switch to these terminals.

NOTE: Only dry contacts can be connected to the safety interlock terminals.

# 8.E.7 Heat Demands

**CH1/DHW1** – if a thermostat/aquastat or end switch (isolated contact only) is used as a heat demand, connect to terminals 21 and 22 on the low voltage board. CH1/DHW1 functionality is configurated on the touch screen on the CH1/DHW1 screens.

**CH2/DHW2** – if a thermostat/aquastat or end switch (isolated contact only) is used as a heat demand, connect to terminals 23 and 24 on the low voltage board. CH2/DHW2 functionality is configurated on the touch screen on the CH2/DHW2 screens.

**DHW/DHW3** – if an aquastat, end switch (isolated contact only), or flow switch is used as a DHW heat demand, connect to terminals 25 and 26 on the low voltage board. If preferred, a DHW tank sensor can be used in lieu of an aquastat to generate a heat demand (see Sensor Inputs section below).

NOTE: CH1/DHW1, CH2/DHW2, and DHW heat demand contacts must be dry contacts. The controller's heat demand voltage is 24VDC.

# 8.E.8 Sensor Inputs

**System Supply** – if used, connect to terminals 27 and 28 on the low voltage board. When connected, the controller automatically detects the presence of this sensor and the temperature is shown on the home screen above the red system supply arrow. When installed, the unit controls the firing rate to maintain the system supply temperature to the heat demand set point (or CSP) and hysteresis.

**System Return** – if used, connect to terminals 29 and 30 on the low voltage board. When connected, the controller automatically detects the presence of this sensor and the temperature is shown on the home screen above the blue system output arrow.

**Domestic Hot Water (DHW)** – if a tank sensor is used, connect the brown and white wires to terminals 31 and 32, and connect the yellow and green wires to terminals 33 and 34 on the low voltage board. When connected, the unit will automatically detect the presence of this sensor and perform the DHW thermostat function based

on the settings selected at the DHW or DHW3 parameter screens. The temperature is displayed ond the home screen below the faucet icon. The controller initiates a call for heat, maintaining the set point within the on and off hysteresis values selected at the DHW or DHW3 demand screen, without any need for jumpers.

**Outdoor Air Temperature** – if used, connect to terminals 35 and 36 on the low voltage board. When connected, the controller automatically detects the presence of this sensor and the temperature is shown on the home screen as the Outdoor Ambient Temperature (OAT). If installed, options such as outdoor reset and warm weather shutdown can be enabled through the display. Always install the outdoor sensor at an outdoor location that is not affected by false temperature readings such as sunlight or hot equipment.

# 8.E.9 Analog Output, Pump

When using Vari-Prime pump control, wire the pump speed wires to terminals 37 and 38 on the low voltage board. Polarity is shown on the terminal label. Selecting voltage or current output is accomplished through jumper placement on the control board. See Figure 37. Vari-Prime functionality is configured using the touch screen.

## 8.E.10 Analog BMS

If an analog input (0 - 10VDC or 4-20mA) from a building management system is used as a remote set point or remote firing rate command, wire to terminals 39 and 40 on the low voltage board. Polarity is shown on the terminal label. Selecting voltage or current input is accomplished through jumper placement on the control board. See Figure 37. Analog BMS functionality is configured using the touch screen.

# 8.E.11 Auxiliary 24VAC Power

Terminals 41 and 42 on the low voltage terminal board are used to power the BMS gateway when it is installed.

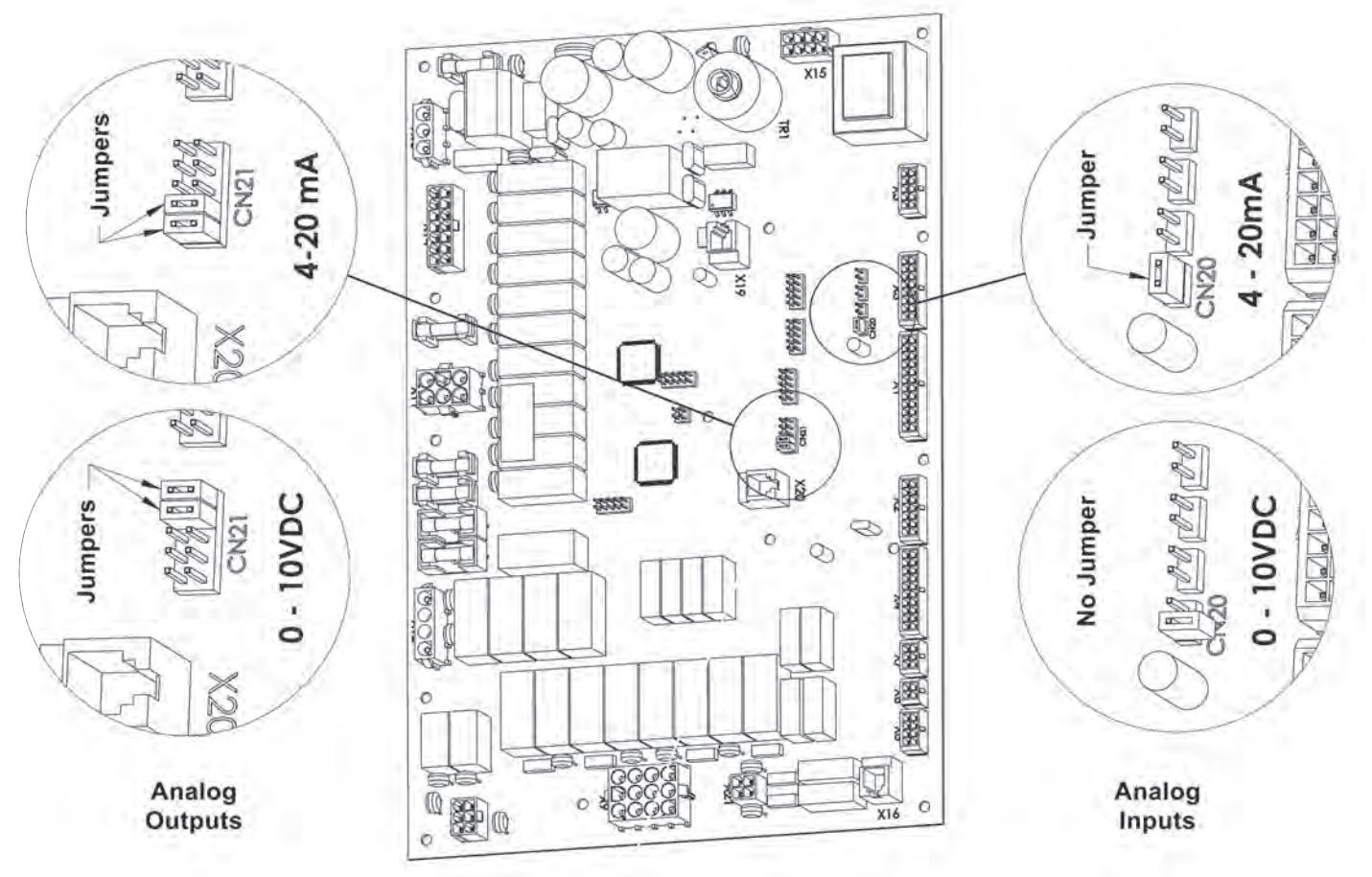

Figure 37. Jumper Locations at the Inputs

# 8.F Modbus/BACnet Memory Map

| Description/ Object Name                                                           | ModBus<br>Address | BACnet<br>Data<br>Type | BACnet<br>Object<br>ID | Units     | Notes                                                                                                    |
|------------------------------------------------------------------------------------|-------------------|------------------------|------------------------|-----------|----------------------------------------------------------------------------------------------------|
|                                                                                    | •                 |                        | Read Or                | nly       |                                                                                                    |
| Inlet Temperature                                                                  | 0                 | AI                     | 0                      | °F/ °C    |                                                                                                    |
| Outlet Temperature                                                                 | 1                 | AI                     | 1                      | °F/ °C    |                                                                                                    |
| DHW Temperature                                                                    | 3                 | AI                     | 3                      | °F/ °C    |                                                                                                    |
| System Return Temperature                                                          | 4                 | AI                     | 4                      | °F/ °C    |                                                                                                    |
| System Supply Temperature                                                          | 5                 | AI                     | 5                      | °F/ °C    |                                                                                                    |
| Outdoor Temperature                                                                | 6                 | AI                     | 6                      | °F/ °C    |                                                                                                    |
| Flue Temperature                                                                   | 7                 | AI                     | 7                      | °F/ °C    |                                                                                                    |
| Flame Signal                                                                       | 12                | AI                     | 12                     | μΑ        |                                                                                                    |
| 0-10VDC (4-20mA) Input for BMS                                                     | 14                | AI                     | 14                     | mV/ μA    |                                                                                                    |
| Safety Chain Status                                                                | 18                | AI                     | 18                     |           | bit0 = Flow Switch<br>bit1 = Low Water Cut Off<br>bit2 = Manual Reset High Limit - External<br>bit3 = Thermal Cutout<br>bit4 = High Gas Pressure Switch<br>bit5 = Low Gas Pressure Switch<br>bit6 = Auto Reset High Limit - External<br>bit7 = Condensate Level Switch<br>bit8 = Field Interlock                                                                                                    |
| Demand Source<br>Digital Output Status                                             | 20                | AI                     | 20                     |           | 0 = None<br>1 = Anti-Short Cycle<br>2 = Manual Heat Demand<br>3 = DHW/DHW3<br>4 = Cascade<br>5 = External<br>6 = CH1/DHW1<br>7 = CH2/DHW2<br>10 = Anti-Frost<br>bit0 = Run contact<br>bit1 = Alarm Contact<br>bit2 = DHW Pump                                                                                                    |
|                                                                                    |                   |                        |                        |           | bit3 = System Pump<br>bit7 = Boiler pump                                                                                                    |
| Gas Valve Status                                                                   | 22                | AI                     | 22                     |           | bit1 = Gas Valve Status                                                                                                    |
| 0-10VDC (4-20mA) Output for Pump Speed                                             | 23                | AI                     | 23                     | mV/ μA    |                                                                                                    |
| Fan Speed                                                                          | 27                | AI                     | 27                     | RPM       | The current speed of the unit's combustion blower.                                                                                                    |
| Air Pressure Drop 1                                                                | 31                | AI                     | 31                     | See Notes | Units: in W.C. (BACnet), 0.001 in W.C. (ModBus)                                                                                                    |
| All Plessule Diop 2                                                                | 32                |                        | 32                     | See Notes | The current firing rate (0, 100%) of the unit                                                                                                    |
| Lockout Code                                                                       | 35                | AI                     | 35                     |           | <ul> <li>1 = Low Water Cut Off</li> <li>2 = Manual Reset High Limit - External</li> <li>3 = Thermal Cutout Open</li> <li>4 = High Gas Pressure</li> <li>5 = Low Gas Pressure</li> <li>8 = Outlet Probe</li> <li>9 = Outlet Probe Drift</li> <li>10 = Manual Reset High Limit - Onboard</li> <li>11 = Flue Probe Drift</li> <li>14 = Flue Probe Drift</li> <li>14 = Flue Probe High Limit</li> <li>15 = Inlet Probe</li> <li>16 = High Delta T</li> <li>17 = Pressure Sensor Fault</li> <li>19 = Pressure Sensor Drift</li> <li>20 = High Pressure Drop</li> <li>24 = Burner Parasitic Flame</li> <li>26 = Max Ignition Trials</li> <li>32 = Fan Speed Error</li> <li>34 = Low Air Proving Press</li> <li>38 = High Air Proving Press</li> <li>255 = None</li> <li>40 = 24VDC Error</li> </ul> |
| Error Code<br>History - DHW/DHW3 Demand Cycles<br>History - CH1/DHW1 Demand Cycles | 36<br>38<br>39    |                        | 36<br>38<br>39         | See Notes | 41 = 24VAC Error<br>55 = 5VDC Error<br>42 = DHW Probe<br>51 = Auto Reset High Limit - Onboard<br>54 = Condensate Level Switch Open<br>56 = High Pressure Drop<br>57 = DHW Probe Drift<br>58 = Flow Switch Open<br>59 = Field Interlock Open<br>60 = Auto Reset High Limit - External<br>255 = None<br>Units: Cycles (BACnet), 10 Cycles (ModBus)<br>Units: Cycles (BACnet), 10 Cycles (ModBus)                                                                                                    |
| HISTORY - CH1/DHW1 Demand Cycles                                                   | 39                | AI                     | 39                     | See Notes | Units: Cycles (BACnet), 10 Cycles (ModBus)                                                                                                    |
| HISTORY - CH2/DHW2 Demand Cycles                                                   | 40<br>42          | AI<br>ΔI               | 40<br>43               | See Notes | Units: Cycles (BACnet), 10 Cycles (ModBus)                                                                                                    |
| History - Cascade Demand Cycles                                                    | 43<br>44          |                        | 43<br>44               | See Notes | Units: Cycles (BACnet), 10 Cycles (ModBus)                                                                                                    |
|                                                                                    |                   | A1                     | 10                     | Soo Notos | Unite: Cycles (BACnet), 10 Cycles (ModBus)                                                                                                    |
| History - Boiler Pump Cycles                                                       | 48                | AI                     | 40                     | See Nules |                                                                                                    |

# Modbus/BACnet Memory Map (continued)

| History - System Pump Cycles     | 50 | AI  | 50  | See Notes | Units: Cvcles (BACnet), 10 Cvcles (ModBus)                                                                                                    |
|----------------------------------|----|-----|-----|-----------|----------------------------------------------------------------------------------------------------|
| History - Max Outlet Temperature | 52 | ΔI  | 52  | °E/ °C    |                                                                                                    |
|                                  | 52 |     | 52  | F/ C      |                                                                                                    |
| History - Min Outlet Temperature | 53 | AI  | 53  | °F/ °C    |                                                                                                    |
| History - Avg Run Time           | 54 | AI  | 54  | Minutes   |                                                                                                    |
| History - Max Run Time           | 55 | AI  | 55  | Minutes   |                                                                                                    |
| History - Min Run Time           | 56 | AI  | 56  | Minutes   |                                                                                                    |
| Cascade Control Sensor           | 64 | AI  | 64  |           | Indicates the active control sensor for the cascade:<br>0 = None<br>1 = Outlet Sensor<br>2 = DHW Sensor                                                                             |
| Manual Firing Rate Control       | 65 | AI  | 65  |           | 3 = System Supply Sensor<br>Indicates if Manual Firing Rate Control is enabled:<br>0 = Disabled (Auto Mode)<br>1 = Enabled (Manual Mode)                                            |
| Lag 1 State                      | 66 | AI  | 66  |           | 0 = Not connected<br>1 = Not available<br>2 = Available<br>3 = Running<br>4 = Looked aut                                                                                            |
| Lag 1 Firing Rate                | 67 | AI  | 67  | %         | The current firing rate (0-100%) of Lag 1                                                                                                    |
| Lag 2 State                      | 68 | AI  | 68  |           | 0 = Not connected<br>1 = Not available<br>2 = Available<br>3 = Running<br>4 = Locked out                                                                                            |
| Lag 2 Firing Rate                | 69 | AI  | 69  | %         | The current firing rate (0-100%) of Lag 2                                                                                                    |
| Lag 3 State                      | 70 | AI  | 70  | ~         | 0 = Not connected<br>1 = Not available<br>2 = Available<br>3 = Running<br>4 = Locked out                                                                                            |
| Lag 3 Firing Rate                | 71 | AI  | 71  | %         | The current firing rate (0-100%) of Lag 3.                                                                                                    |
| Lag 4 State                      | 72 | AI  | 72  |           | 0 = Not connected<br>1 = Not available<br>2 = Available<br>3 = Running<br>4 = Locked out                                                                                            |
| Lag 4 Firing Rate                | 73 | AI  | 73  | %         | The current firing rate $(0-100\%)$ of Lag 4                                                                                                    |
| Lag 5 State                      | 74 | AI  | 74  | 2         | 0 = Not connected<br>1 = Not available<br>2 = Available<br>3 = Running                                                                                                    |
|                                  |    |     |     |           | 4 = Locked out                                                                                                    |
| Lag 5 Firing Rate                | 75 | AI  | 75  | %         | The current firing rate (0-100%) of Lag 5.                                                                                                    |
| Lag 6 State                      | 76 | AI  | 76  |           | 0 = Not connected<br>1 = Not available<br>2 = Available<br>3 = Running<br>4 = Locked out                                                                                            |
| Lag 6 Firing Rate                | 77 | ΔI  | 77  | %         | The current firing rate (0-100%) of Lag 6                                                                                                    |
| Lag o Filling Rate               |    | AI  | 11  | 70        | 0 – Not connected                                                                                                    |
| Lag 7 State                      | 78 | AI  | 78  |           | 1 = Not connected<br>1 = Not available<br>2 = Available<br>3 = Running<br>4 = Locked out                                                                                            |
| Lag 7 Firing Rate                | 79 | AI  | 79  | %         | The current firing rate (0-100%) of Lag 7.                                                                                                    |
| Lead State                       | 80 | AI  | 80  |           | 0 = Not connected<br>1 = Not available<br>2 = Available<br>3 = Running<br>4 = Locied out                                                                                            |
| Lood Firing Data                 | 01 | A 1 | 0.1 | 0/        | 4 = LOCKed Out                                                                                                    |
| Leau I IIIIy Nale                | 01 | AI  | 01  | /0        | The current ming rate (0-100%) of the Lead.                                                                                                    |
| Total Cascade Firing Rate        | 82 | AI  | 82  | %         | The total firing rate of the cascade (0-800%).                                                                                                    |
|                                  |    |     | a - | 0         |                                                                                                    |
| Calculated Set Point             | 83 | AI  | 83  | °F/ °C    | The active set point temperature of the unit.<br>0 = None<br>5 = Start<br>24 = Error Block<br>160 = Standby<br>165 = Safety Chain Open<br>166 = Running                             |
| Burner Status                    | 84 | AI  | 84  |           | 177 = Prepurge Open<br>181 = Parameter Block<br>183 = Lockout<br>188 = Testmode<br>194 = Prepurge Closed<br>196 = Prespark<br>217 = Interpurge<br>241 = Postpurge<br>245 = Ignition |
| Boiler Pump Status               | 89 | AI  | 89  |           | 0 = Off; 1 = On                                                                                                    |
| Cascade Heat Demand              | 90 | AI  | 90  |           | Indicates if the cascade has an active heat demand:<br>0 = No Heat Demand<br>1 = Heat Demand                                                                                        |
| History - Total Run Time         | 91 | AI  | 91  | Hours     |                                                                                                    |
|                                  |    |     |     |           |                                                                                                    |

### **NEOTHERM XTR Commercial Boilers and Water Heaters**

| Read/Write                    |     |    |    |        |                                                     |  |  |
|-------------------------------|-----|----|----|--------|-----------------------------------------------------|--|--|
| CH1/DHW1 Enable/Disable       | 128 | AV | 0  |        | 0 = Disable; 1 = Enable                             |  |  |
| CH1/DHW1 Set Point            | 129 | AV | 1  | °F/ °C |                                                     |  |  |
| CH1/DHW1 PID Low - P          | 130 | AV | 2  | ., .   |                                                     |  |  |
| CH1/DHW1 PID Low - I          | 131 | AV | 3  |        |                                                     |  |  |
| CH1/DHW1 PID Low - D          | 132 | AV | 4  |        |                                                     |  |  |
| CH2/DHW2 Enable/Disable       | 133 | AV | 5  |        | 0 = Disable; 1 = Enable                             |  |  |
| CH2/DHW2 Set Point            | 134 | AV | 6  | °F/ °C |                                                     |  |  |
| CH2/DHW2 PID Low - P          | 135 | AV | 7  |        |                                                     |  |  |
| CH2/DHW2 PID Low - I          | 136 | AV | 8  |        |                                                     |  |  |
| CH2/DHW2 PID Low - D          | 137 | AV | 9  |        |                                                     |  |  |
| CH1/DHW1 PID High - P         | 140 | AV | 12 |        |                                                     |  |  |
| CH1/DHW1 PID High - I         | 141 | AV | 13 |        |                                                     |  |  |
| CH1/DHW1 PID High - D         | 142 | AV | 14 |        |                                                     |  |  |
| CH2/DHW2 PID High - P         | 145 | AV | 17 |        |                                                     |  |  |
| CH2/DHW2 PID High - I         | 146 | AV | 18 |        |                                                     |  |  |
| CH2/DHW2 PID High - D         | 147 | AV | 19 |        |                                                     |  |  |
| DHW/DHW3 Enable/Disable       | 148 | AV | 20 |        | 0 = Disable; 1 = Enable                             |  |  |
| DHW/DHW3 Set Point            | 149 | AV | 21 | °F/ °C |                                                     |  |  |
| DHW/DHW3 PID Low - P          | 150 | AV | 22 |        |                                                     |  |  |
| DHW/DHW3 PID Low - I          | 151 | AV | 23 |        |                                                     |  |  |
| DHW/DHW3 PID Low - D          | 152 | AV | 24 |        |                                                     |  |  |
| DHW/DHW3 PID High - P         | 159 | AV | 31 |        |                                                     |  |  |
| DHW/DHW3 PID High - I         | 160 | AV | 32 |        |                                                     |  |  |
| DHW/DHW3 PID High- D          | 161 | AV | 33 |        |                                                     |  |  |
| Vari-Prime PID - P            | 165 | AV | 37 |        |                                                     |  |  |
| Vari-Prime PID - I            | 166 | AV | 38 |        |                                                     |  |  |
| Vari-Prime PID - D            | 167 | AV | 39 |        |                                                     |  |  |
| Vari-Prime Delta T            | 168 | AV | 40 | °F/ °C |                                                     |  |  |
| Cascade External Firing Rate  | 179 | AV | 50 | %      | Sets the total firing rate of the cascade (0-800%). |  |  |
| DHW/DHW3 Demand Switch        | 174 | BV | 0  |        | 0 = No Heat Demand; 1 = Heat Demand                 |  |  |
| CH1/DHW1 Demand Switch        | 175 | BV | 1  |        | 0 = No Heat Demand; 1 = Heat Demand                 |  |  |
| CH2/DHW2 Demand Switch        | 176 | BV | 2  |        | 0 = No Heat Demand; 1 = Heat Demand                 |  |  |
| Modbus Parameter Write Enable | 180 |    |    |        | 0 = Disable; 1 = Enable                             |  |  |

# 8.G Wiring Diagram

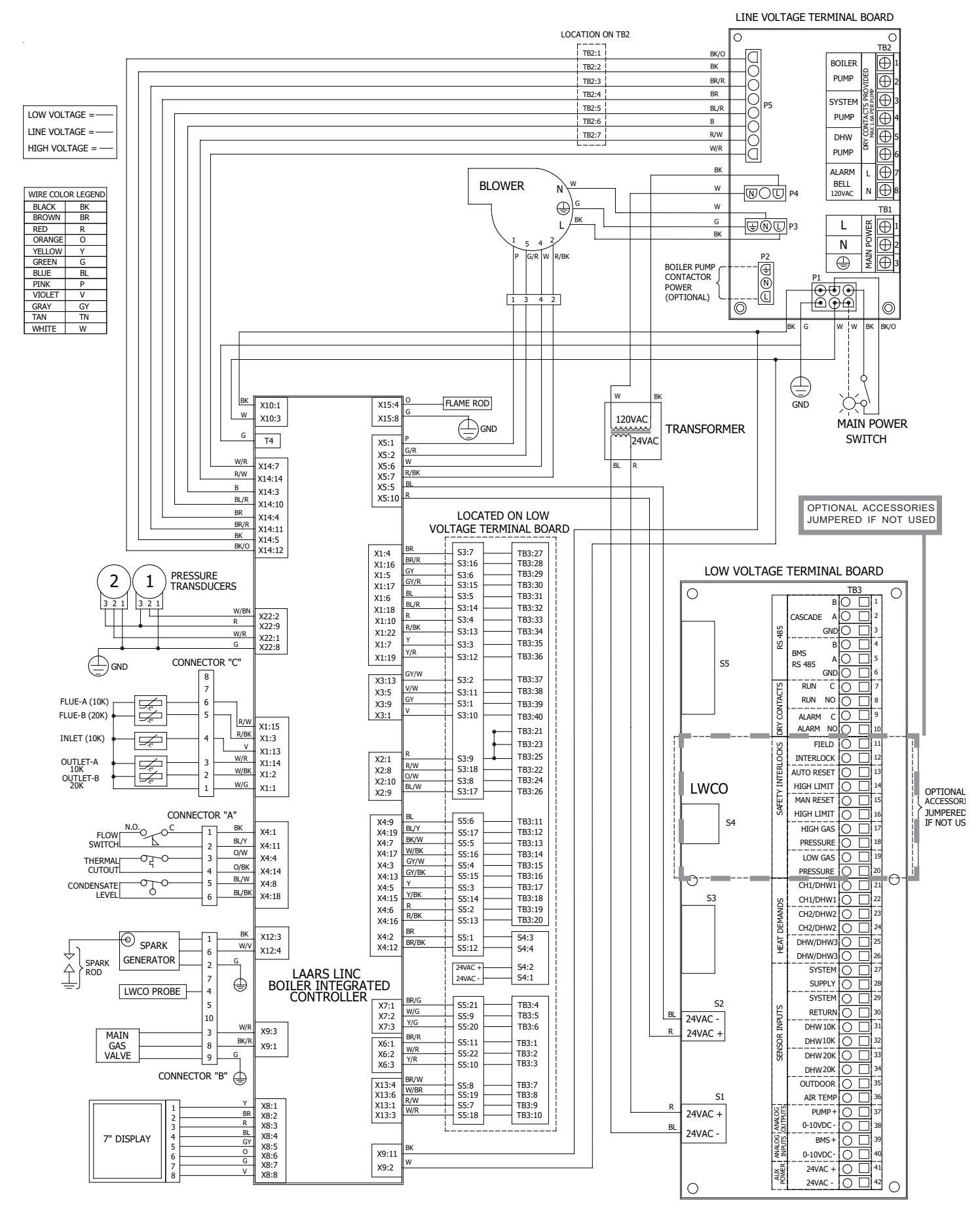

#### 8.H Logic Diagram

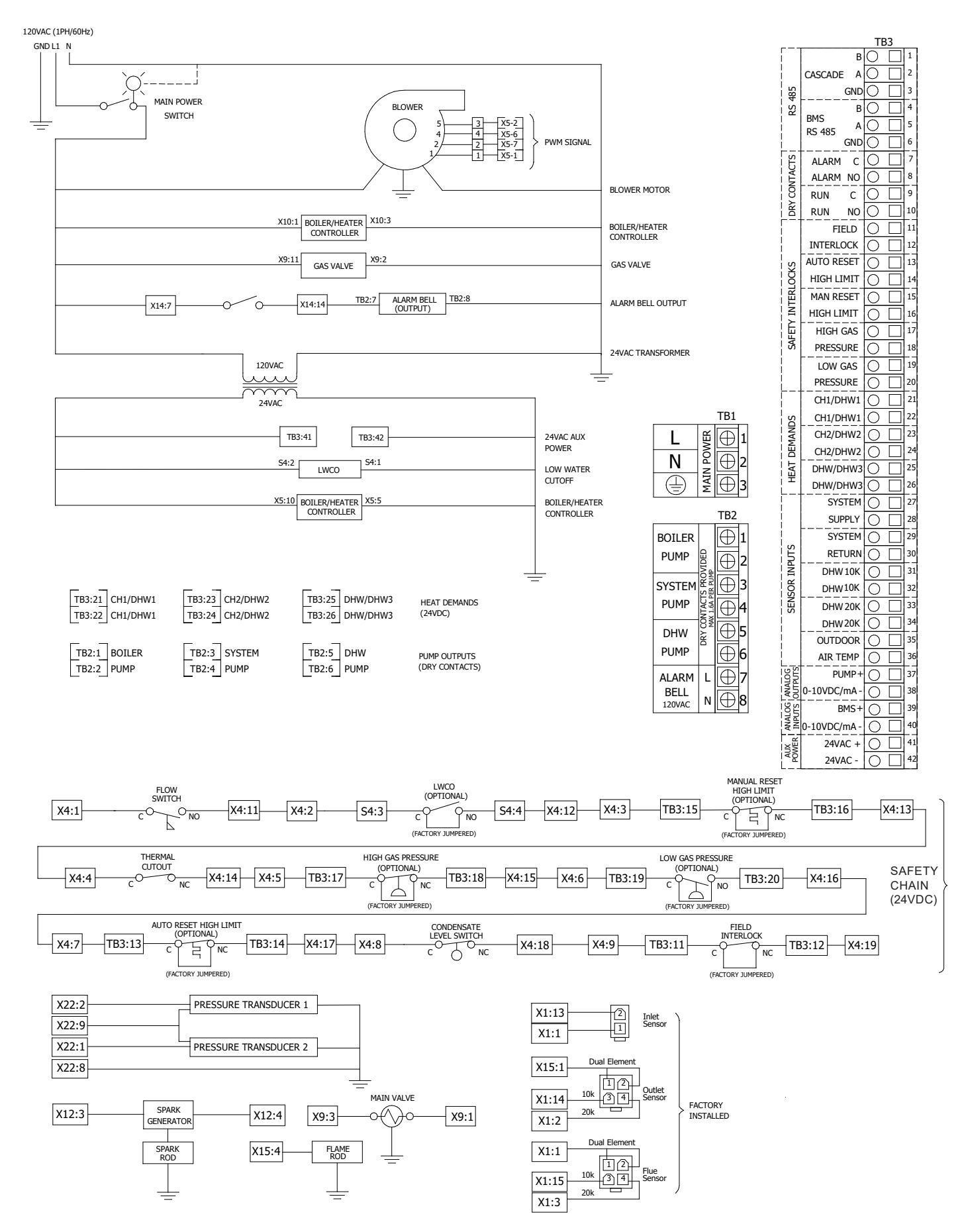

# SECTION 9 USING THE TOUCH SCREEN

# 9.A The Home Screen

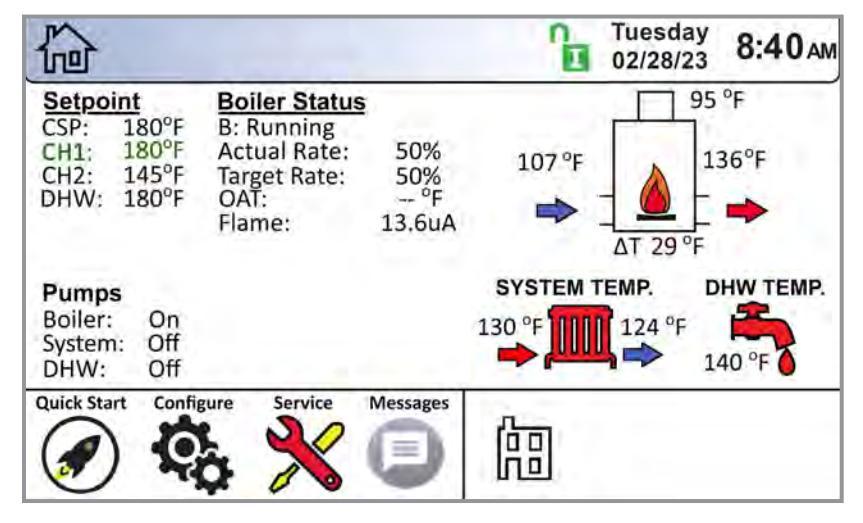

#### Figure 38. Home Screen Active Icons

| Name              | lcon                 |                                                                                                    | Description                                                                                                    |  |  |  |  |
|-------------------|----------------------|----------------------------------------------------------------------------------------------------|----------------------------------------------------------------------------------------------------|--|--|--|--|
| Security          | C                    | Displays the current<br>Touchscreen Displa                                                                                                    | Displays the current lock status icon. Touch the lock icon to lock or unlock the Touchscreen Display. See <b>Section 9.B on page 56</b>                                                                                                    |  |  |  |  |
| Quick<br>Start    |                      | Provides quick acce<br>See <b>Section 9.C</b>                                                                                                    | ess to the most commonly used parameters for easy installation.<br><b>on page 57</b>                                                                                                    |  |  |  |  |
| Configure         | ¢¢                   | Provides access to See <b>Section 9.D</b>                                                                                                    | ALL of your configurations for a detailed setup of the unit.<br>on page 61                                                                                                    |  |  |  |  |
| Service           | ×                    | Allows the service to information. See <b>S</b>                                                                                                    | Allows the service technician to access the basic diagnostic and troubleshooting information. See <b>Section 9.E on page 86</b>                                                                                                    |  |  |  |  |
| Messages          |                      | Will show an 'Exclai<br>Clicking onto the M<br>The USB functional<br>being used. See <b>\$</b>                                                                             | Will show an 'Exclamation Point' when there is a message.<br>Clicking onto the Message icon will take you to the message itself.<br>The USB functionality will show the USB Icon at this location, if<br>being used. See <b>Section 9.F on page 91</b> |  |  |  |  |
| Active<br>Demands | 協仒                   | £; € €                                                                                                    | Will show icons that indicate the active parameters that are currently in demand. See <b>Section 9.G on page 92</b>                                                                                                    |  |  |  |  |
| Navigation<br>Bar |                      | Top<br>navi                                                                                                    | left of every menu. The constant indicator of where you are as you gate into and out of the touchscreens. See Section 9.A.1 on page 55                                                                                                    |  |  |  |  |
|                   |                      | The alarm be                                                                                                    | ell icon indicates that the units alarm has been silenced.                                                                                                    |  |  |  |  |
|                   | LOCKOL<br>unit Locko | OUTS and ERROR Codes are also show in the <i>Navigation Bar</i> when there is one of several ckouts, Errors or Shut-downs that have occurred. See Section 13.B on page 110 |                                                                                                    |  |  |  |  |
|                   | Locko                | ut: Outlet Probe High Limit RESET                                                                                                    |                                                                                                    |  |  |  |  |
| Date &<br>Time    | Thursda<br>03/01/2   | 3 8:12 <sub>AM</sub>                                                                                                    | To change date and time, simply touch the date or time and follow the directions. See <b>Section 9.D.10 on page 80</b>                                                                                                    |  |  |  |  |

# 9.A.1 Keypad Operations

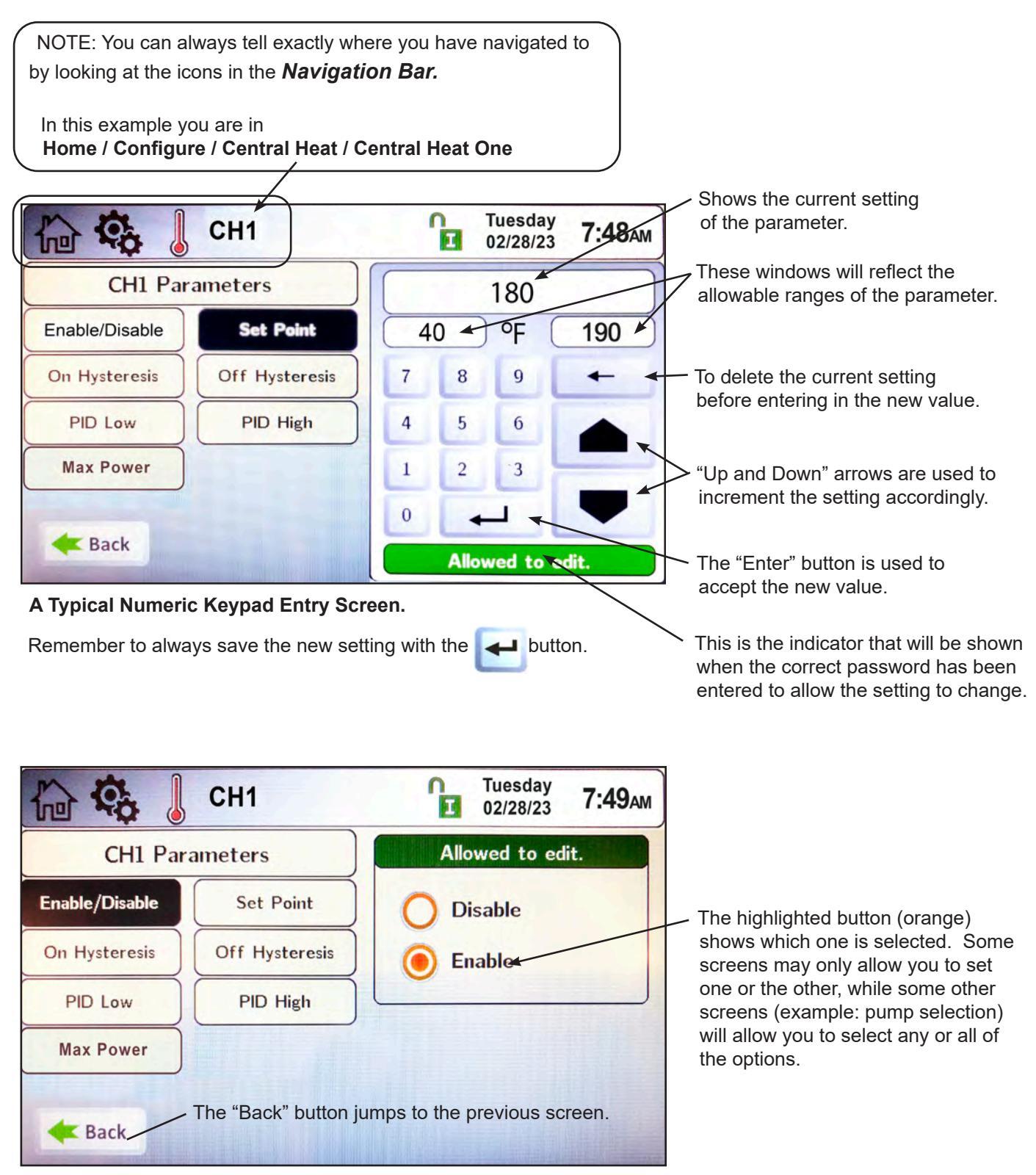

A Typical Selection Screen.

#### Login to Lock / Unlock the Display Screen 9.B

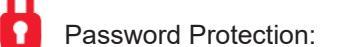

To change configuration or parameters, a password is required. The control system includes three levels of password protection. Touch the 'Current Lock Status' icon at the top of the screen.

- **1- USER password is Ihs.** This password is for 'Safe' access 'Non-Critical' adjustments and functions. Use this password if you want to make adjustments without fear of altering the critical configuration of the system. When unlocked in the User mode, the icon will change to
- 2- INSTALLER password is 17. This password is for the trained Installer / Technician for configuration and parameter changes made during the initial setup and commissioning. Be aware that in this level of password protection, changes to the configuration setup may result in lock-outs or conflicts with your system setup, resulting in technical issues.

When unlocked in the Installer mode, the icon will change to

3- OEM: Configuration and parameter changes available only to the factory. When unlocked in the OEM mode, the icon will change to

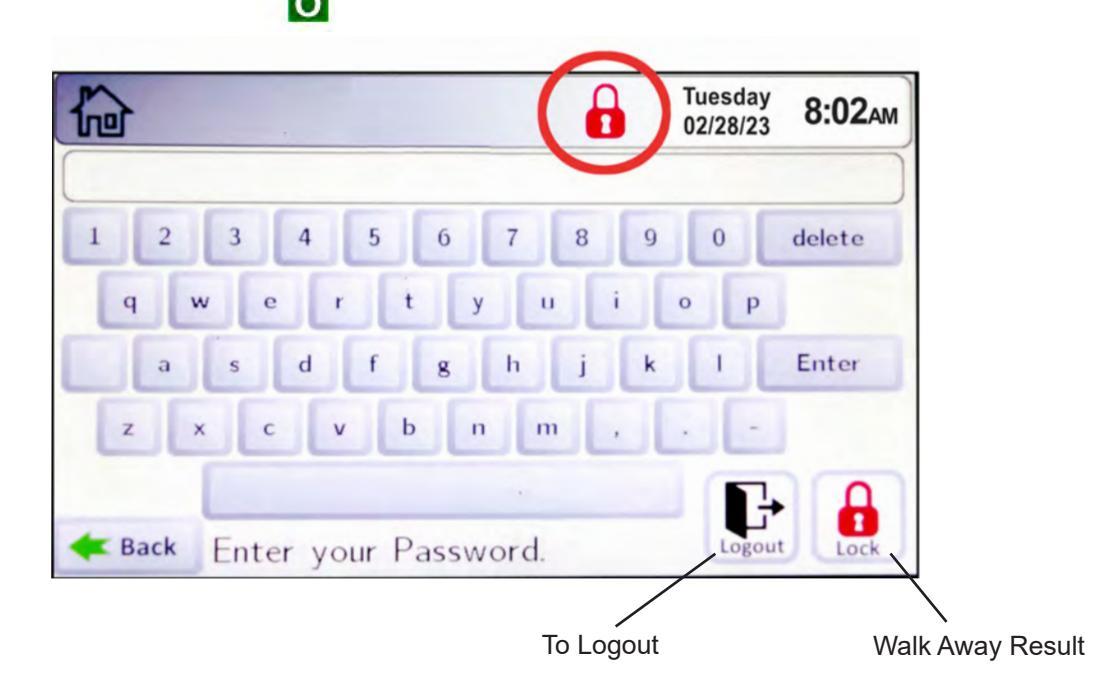

Logout. If the Installer is done and wants to lock the display immediately, tap the Logout icon to exit Installer or User Mode. Exiting the Installer or User Mode will lock the unit.

Walk-Away Result. The user can choose how long the control will remain unlocked after interaction with the control has stopped. After this time (default is 5 minutes), the screen will lock itself. SCR See "9.E.4 Screen Settings Timeout" on page 89. SET ln¤

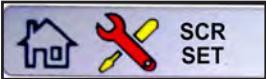

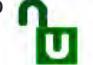

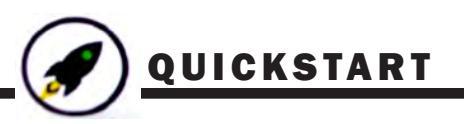

## 9.C Quick Start

Quick Start will allow a user to configure the BASIC functionality of the control, without going through all of the parameters that are available.

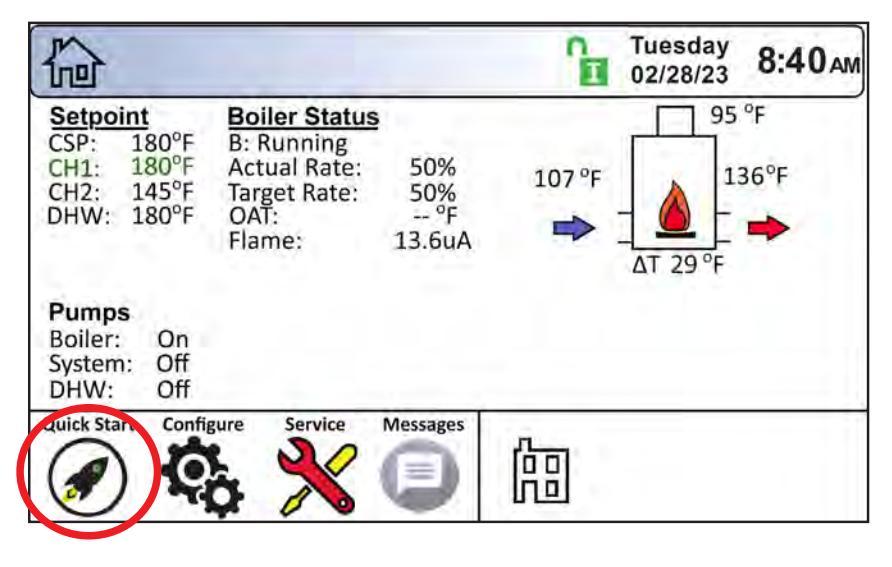

The 6 BASIC functions are

- Central Heat
- Domestic Hot Water
- Outdoor Reset
- Warm Weather Shutdown
- Anti-short Cycle
- Time & Date

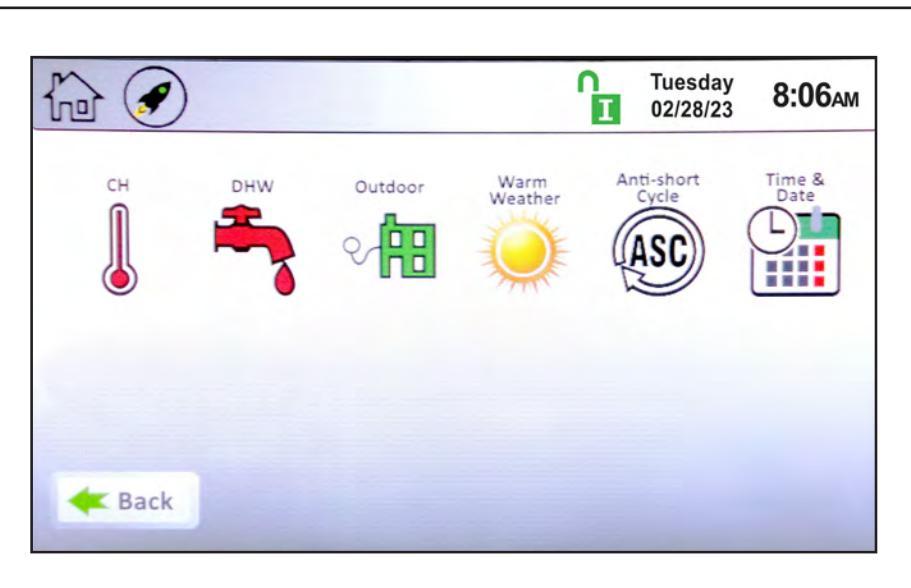

# 9.C.1 CH (Central Heat)

"CH" stands for "Central Heat." It is used for space heating demands. On the Quick Start Screen, touch the CH thermometer icon to navigate to the CH Selection Screen.

There are two identical heat demands, CH1 and CH2, each with independent control algorithms and independent inputs on the input terminal strip, see "9.C Quick Start" on page 57.

Touching CH1 navigates to the CH1 Quick Start Screen.

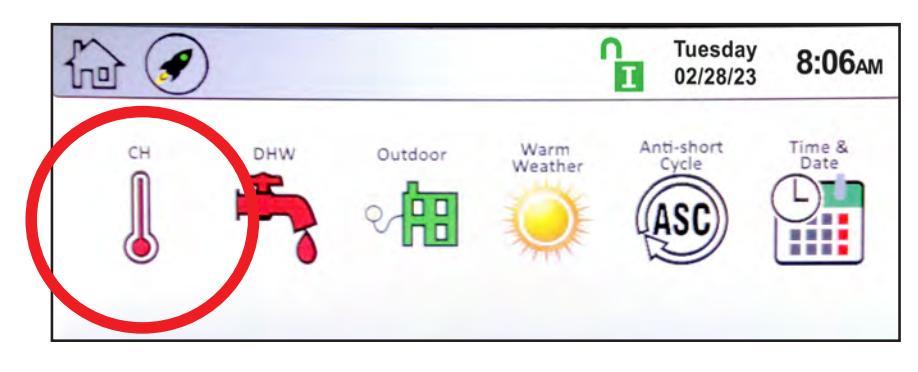

#### CH1 (Central Heat, One) 9.C.1.a

• Enable/Disable - This allows CH1 to be enabled/disabled. The default setting is Enabled.

1

• Set Point – This is the set point temperature.

| h 🕢 💧          | CH1       | Wednesday<br>03/01/23 5:12 <sub>Pr</sub> |  |  |
|----------------|-----------|------------------------------------------|--|--|
| CH1 Par        | ameters   |                                          |  |  |
| Enable/Disable | Set Point | <ul><li>Disable</li><li>Enable</li></ul> |  |  |
| 🗲 Back         |           |                                          |  |  |

#### 2 CH2 (Central Heat, Two) 9.C.1.b

To navigate to the CH2 Quick Start Screen, touch the CH2 Icon on the CH Quick Start Selection Screen, The CH2 screen will be have the same look and functionality as the CH1 Screen.

| 合 |     | CH2        |
|---|-----|------------|
|   | CH2 | Parameters |

# 9.C.2 DHW (Domestic Hot Water)

"DHW" stands for "domestic hot water." To navigate to the DHW Quick Start Screen, touch the DHW icon on the Quick Start Screen.

The DHW Quick Start Screen allows adjustment of the following parameters:

- Enable/Disable This allows DHW to be enabled/disabled. The default setting is Enabled.
- Set Point This is the hot water set point temperature.

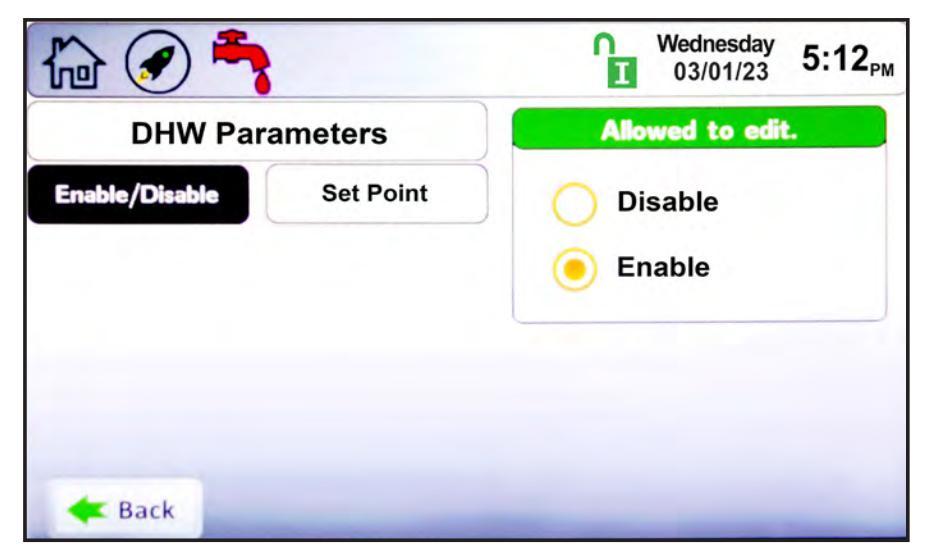

NOTE: A DHW heat demand can be initiated by an aquastat or sensor. See 8.E.7 on page 47.

# 9.C.3 Outdoor Reset 🖓 🕮

Outdoor reset adjusts a boiler's setpoint based on outdoor air temperature. This is for boilers only, and is not used for domestic water.

To navigate to the Outdoor Quick Start Screen, touch the Outdoor Icon on the Quick Start Screen.

The Outdoor Quick Start Screen allows the adjustment of the following parameters:

- Enable/Disable Enables and disables the outdoor reset functionality.
- Maximum Outdoor Temperature The outdoor temperature at which the unit will use the minimum water temperature as the set point.
- Minimum Outdoor Temperature The outdoor temperature at which the unit will use the maximum water temperature as the set point.
- Minimum Water CH1 Temperature - The minimum boiler CH1 outlet temperature based on the Maximum Outdoor Temperature.
- Minimum Water CH2 Temperature - The minimum boiler CH2 outlet temperature based on the Maximum Outdoor Temperature. based on the Maximum Outdoor Temperature.

| h 🕢 🔒                        | 3                            | Wednesday<br>03/01/23 5:12 <sub>Pl</sub> |  |  |
|------------------------------|------------------------------|------------------------------------------|--|--|
| Outdoor Pa                   | arameters                    | Allowed to edit.                         |  |  |
| Enable / Disable             | Max Outdoor<br>Temperature   | O Disable                                |  |  |
| Min Outdoor<br>Temperature   | Min Water CH1<br>Temperature | Enable                                   |  |  |
| Min Water CH2<br>Temperature |                              |                                          |  |  |
| <b>Back</b>                  |                              |                                          |  |  |

#### Warm Weather Shut Down 9.C.4

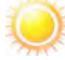

Warm weather shut down allows the user to disable to heating system based on outside air temperature. It is used for boilers only.

To navigate to the Warm Weather Quick Start Screen, touch the Warm Weather Icon on the Quick Start Screen.

The Warm Weather Quick Start Screen allows adjustment of the following parameters:

- **Temp Min** If the unit is in warm weather shutdown mode, it will resume normal operation when the air temperature drops to this value.
- **Temp Max** The temperature at which the warm weather shutdown condition will occur.
- Feature Options This allows the shutdown to be enabled or disabled. When enabled, and the outside air temperature rises to the shut down (temp max) value, this tells the controller whether to shut down immediately or satisfy the current call for heat before shutting down.

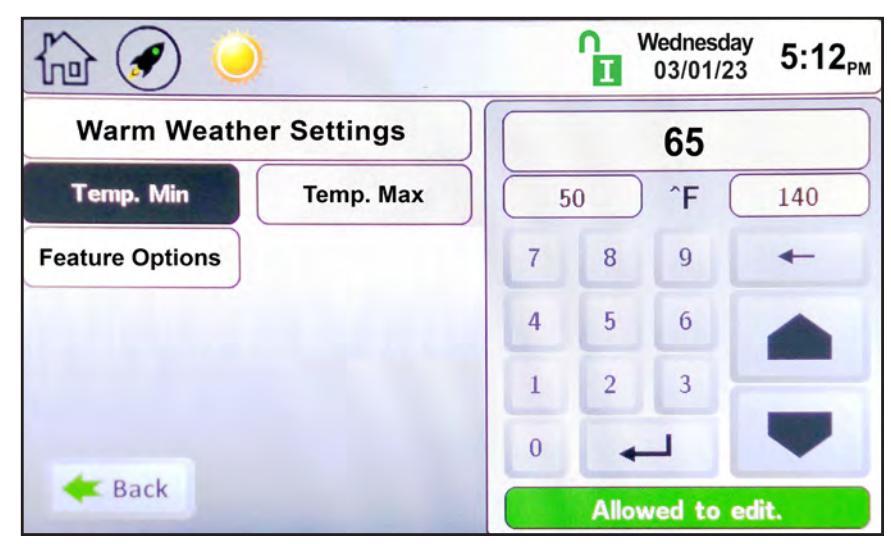

# Anti-Short Cycle 9.C.5

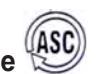

To navigate to the Anti-Short Cycle Quick Start Screen, touch the Anti-Short Cycle Icon on the Quick Start Screen. The Anti-Short Cycle Quick Start Screen allows adjustment of the following parameter:

• Cycle Time - The amount of time after a heat demand is satisfied that the unit will wait to satisfy the next active heat demand.

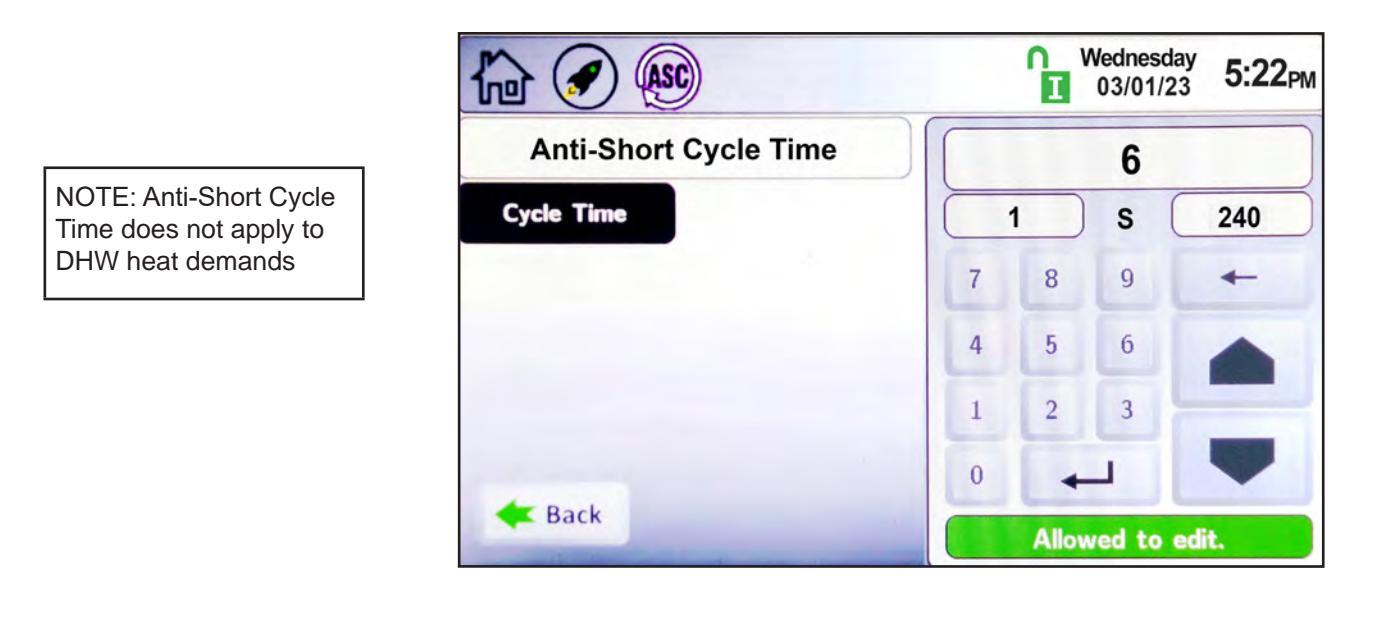

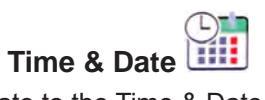

To navigate to the Time & Date Quick Start Screen, touch the Time & Date area on any screen.

NOTE: The Time is set in a 24 hour parameter, but displays only as a 12 hour clock with the AM / PM automatically added.

The Time & Date Quick Start Screen allows adjustment of the following parameters:

• Hour

9.C.6

- Minute
- Month
- Day
- Year

# 9.D Configuration

This area of the controller allows access to all parameters available, based on the access level that is unlocked. To navigate to the Configuration Screen, touch the Configure Icon in the lower left portion of the Home Screen.

|                                                                                                    |                                                                               |                            | ĥ      | Tuesday<br>02/28/23 | 8:40 AM    |
|----------------------------------------------------------------------------------------------------|-------------------------------------------------------------------------------|----------------------------|--------|---------------------|------------|
| Setpoint           CSP:         180°F           CH1:         180°F           CH2:         145°F           DHW:         180°F | Boiler Status<br>B: Running<br>Actual Rate:<br>Target Rate:<br>OAT:<br>Flame: | 50%<br>50%<br>°F<br>13.6uA | 107 °F | 95<br>              | °F<br>36°F |
| Pumps<br>Boiler: On<br>System: Off<br>DHW: Off                                                                               |                                                                               |                            |        |                     |            |
| Quick Start Confi                                                                                                    | gure Service                                                                  | Messages                   | 뎶      |                     |            |

The Configuration Screen shows all configurable parameters.

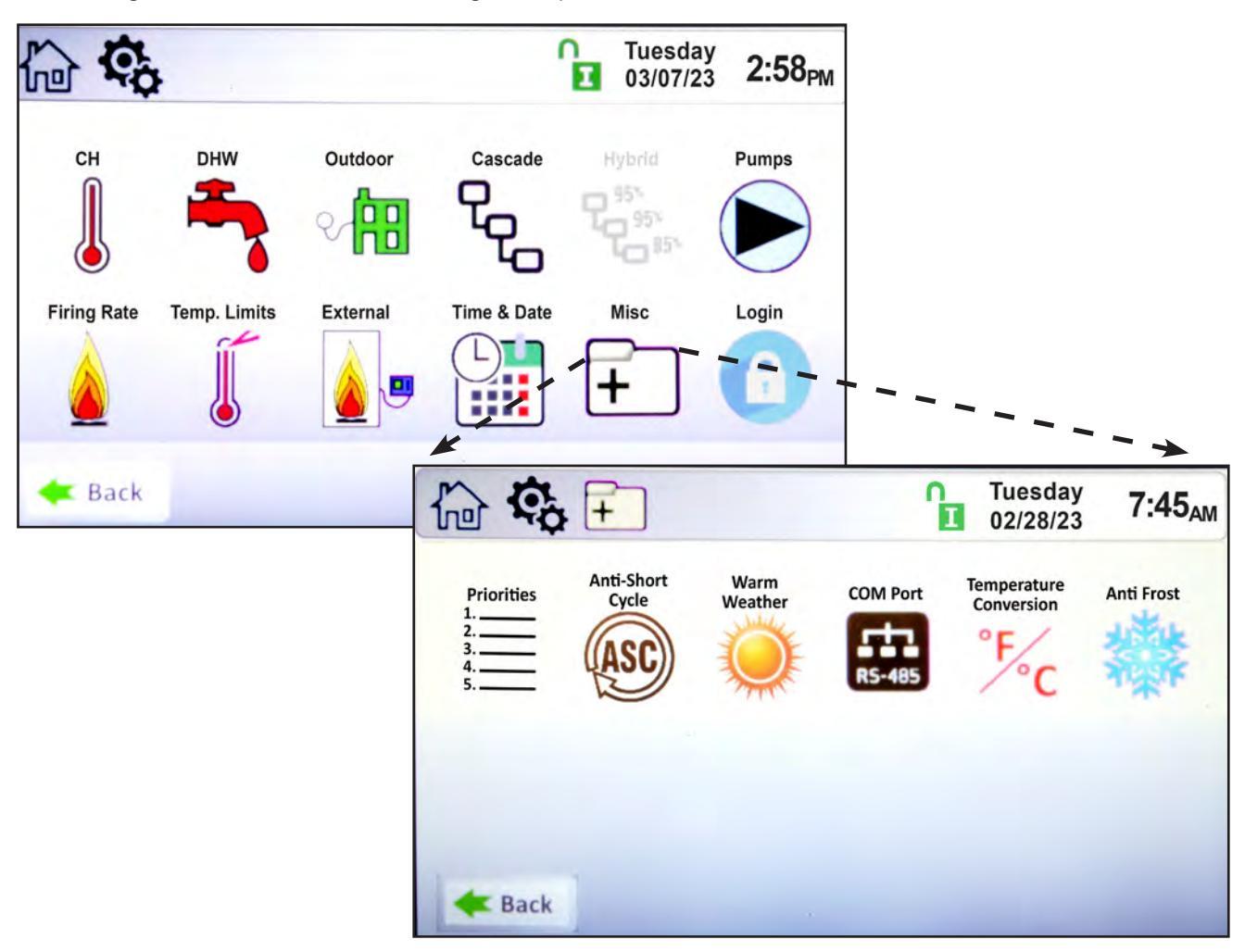

Page 62

# 9.D.1 CH (Central Heat)

"CH" stands for "Central Heat." It is used for space heating demands. On the Configure Screen, touch the CH thermometer icon to navigate to the CH Selection Screen

There are two identical heat demands, CH1 and CH2, each with independent control algorithms and independent inputs on the input terminal strip.

# 9.D.1.a CH1 (Central Heat, One) 💧

CH1 is one of the heat demands available. The CH1 Configuration Screen allows adjustment of the following parameters:

1

- Enable/Disable This allows CH1 to be enabled or disabled. The default setting is Enabled.
- Set Point This is the temperature set point for CH1.
- **On Hysteresis** The unit will turn on to satisfy the heat demand if the temperature is below the set point minus the on hysteresis.
- Off Hysteresis The heat demand will be satisfied once the temperature reaches the set point plus the off hysteresis.
- **PID Low** Controls the firing rate whenever the temperature is below the set point. Lower values in P and I will reduce overshoot.
- **PID High** Controls the firing rate between the set point and the off Hysteresis. Higher values in P and I will reduce overshoot.
- Max Power Allows the user to set a max BTU output less than the boilers full output. Used when small loads are applied.

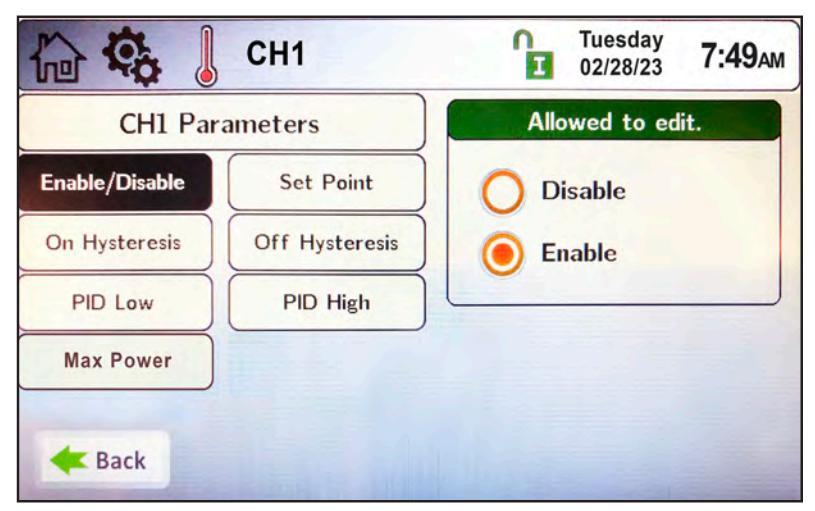

# Set Point

On the Set Point screen, use the keypad on the right or the up/down arrows to enter the desired temperature set point for CH1. Press the "Enter" button to save the setting. Set Point range is 40-190°F, and default is 180°F.

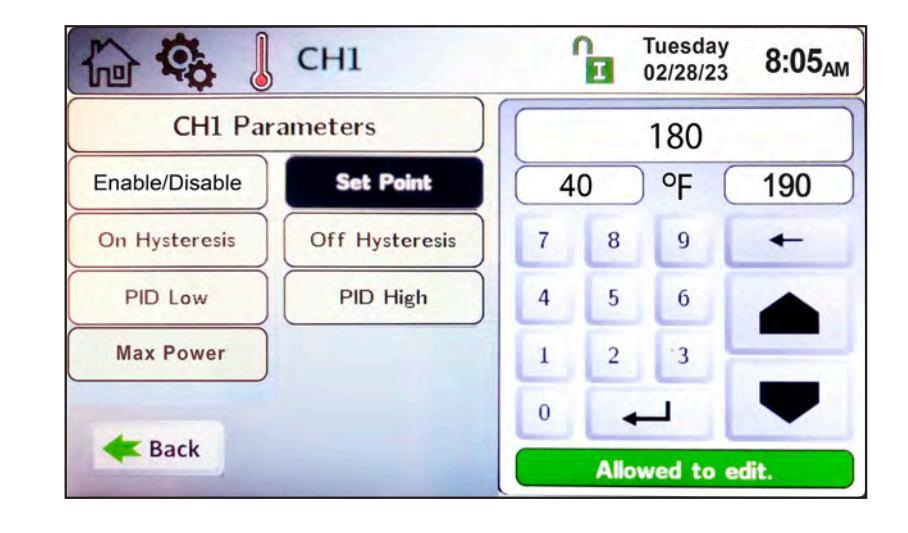

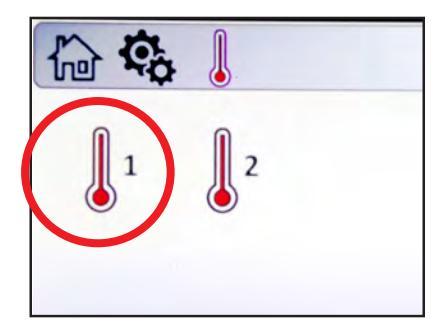

# CONFIGURATION

#### 9.D.1.a.1 PID Low

Note that in most cases, PID parameters will not need to be changed. The PID Parameters Screen allows adjustment to the following parameters:

- Proportional Gain This value is the corrective action that is proportional to the error (set point control temperature).
- Integral Time This value is applied to the sum of the error over a period of time.
- **Derivative Time** This value is applied to the rate of change of the error.

NOTE: By default, the control sensor is the unit outlet sensor, or when installed, the system supply sensor.

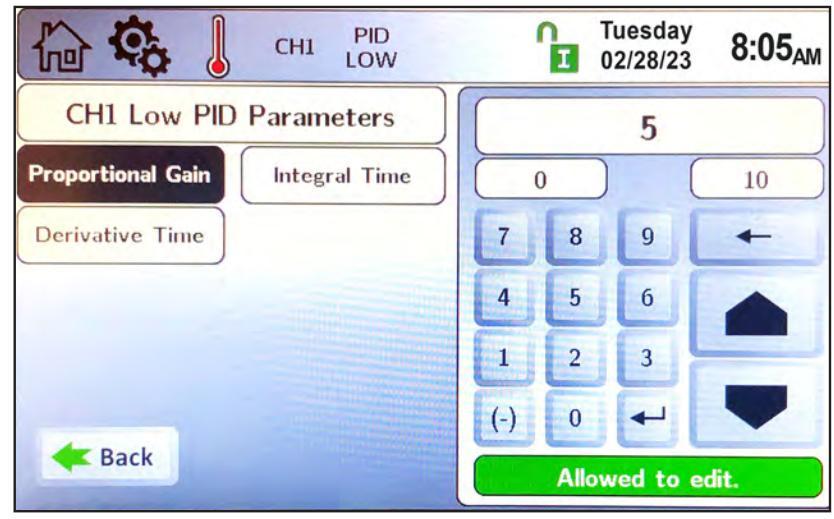

### 9.D.1.a.2 PID High

Note that in most cases, PID parameters will not need to be changed. The PID Parameters Screen allows adjustment to the following parameters:

- **Proportional Gain** This value is the corrective action that is proportional to the error (set point control temperature).
- Integral Time This value is applied to the sum of the error over a period of time.
- **Derivative Time** This value is applied to the rate of change of the error.

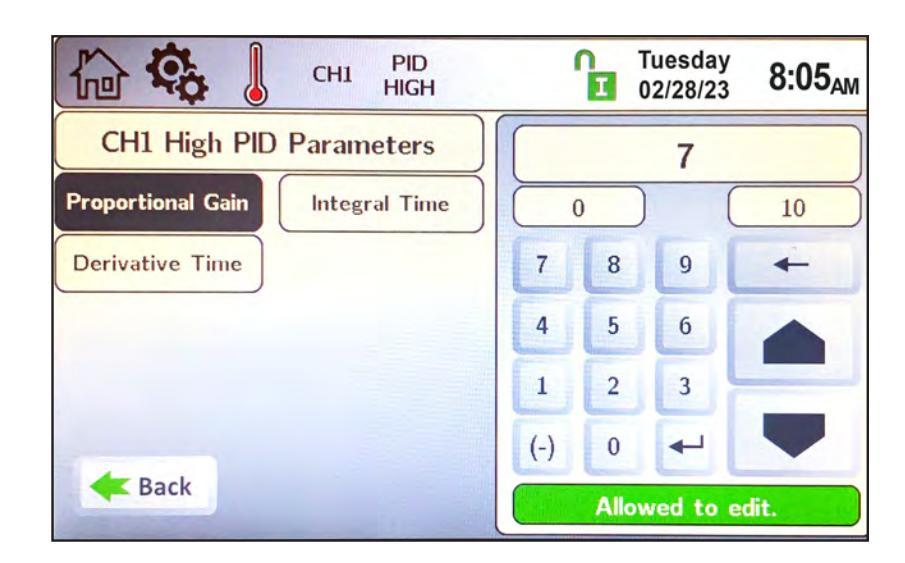

## 9.D.1.b CH2 (Central Heat, Two)

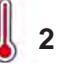

Additional heat demand CH2 is available and is set up in the same manner as CH1.

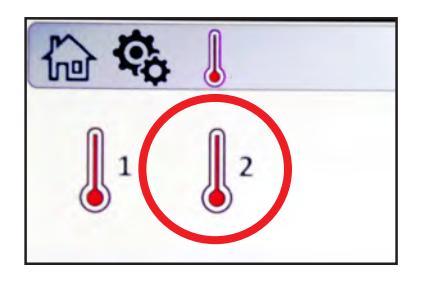

# 9.D.2 DHW Parameters (Domestic Hot Water)

To navigate to the DHW Screen, touch the DHW faucet icon on the Configure Screen.

DHW Parameters has all the same parameters as CH1 and CH2 with a few exceptions. DHW has the following additional parameters for adjustment:

**DHW Offset -** Upon a DHW heat demand, the unit will control the outlet temperature to the DHW Set Point plus the DHW Offset (set point + DHW Offset).

For example, with a DHW Set Point of  $140^{\circ}F$  and a DHW Offset of  $40^{\circ}F$ , the unit will control the boiler/heater outlet temperature to  $180^{\circ}F$  ( $140^{\circ}F + 40^{\circ}F$ ) to satisfy the heat demand.

#### **DHW/CH Timeout**

**DHW Timeout -** When there is both a DHW and CH heat demand, DHW Timeout is the amount of time the boiler will satisfy the higher priority DHW heat demand before timing out and swapping over to the CH heat demand. A DHW Timeout value of 0 means this feature is disabled.

**CH Timeout -** When there is both a CH and DHW heat demand, the CH Timeout is the amount of time the boiler will satisfy the CH heat demand before swapping over to the DHW heat demand.

NOTE: If DHW has a higher priority than CH, and only CH Timeout has a non-zero value, the DHW heat demand will always be satisfied before swapping over to CH. In order to use CH Timeout, DHW Timeout must be a non-zero value.

**Control Sensor -** This button is only selectable if the boiler is configured as the lead boiler in a cascade configuration. If configured as the lead boiler, this button allows the installer to select if a DHW heat demand applied at the lead boiler will control to the system sensor or the DHW sensor.

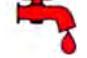

**DHW Offset** 

**DHW/CH** Timeout

Back

NOTE: A DHW heat demand can be initiated by an aquastat or sensor. See Section 8.E.7 and 8.E.8 on page 47

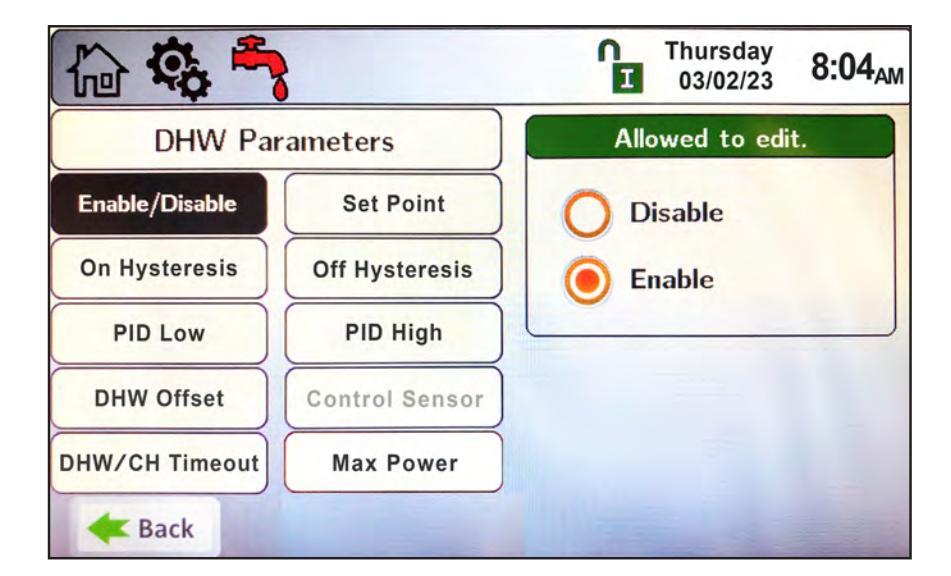

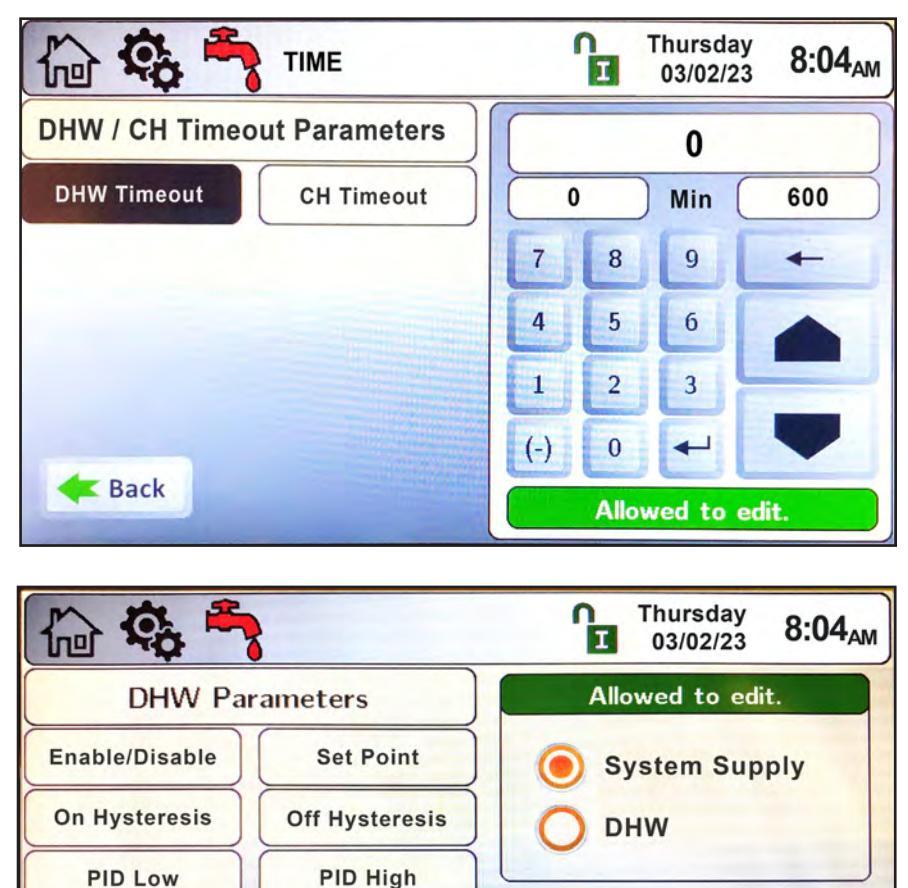

**Control Sensor** 

Max Power

# CONFIGURATION

Outdoor reset adjusts a boiler's setpoint based on outdoor air temperature. This is for boilers only, and is not used for domestic water. The Outdoor Parameters Screen allows the adjustment of the following parameters:

- Enable/Disable Enables and disables the outdoor reset functionality.
- **Maximum Outdoor Temperature** The outdoor temperature at which the unit will use the minimum water temperature as the set point.
- **Minimum Outdoor Temperature** The outdoor temperature at which the unit will use the maximum water temperature as the set point.
- **Minimum Water CH1 Temperature** The minimum CH1 boiler outlet temperature based on the Maximum Outdoor Temperature.
- **Minimum Water CH2 Temperature** The minimum CH2 boiler outlet temperature based on the Maximum Outdoor Temperature.

When there is an active outdoor reset condition, the set point will be a calculated value (CSP) based on the outdoor reset settings. The example in Figure 40 and Figure 41 shows that the Outdoor Air Temperature is 42°F. Based on this, and without a call for DHW, the set point (CSP) is 160°F. As the outdoor air temperature increases, the CSP decreases.

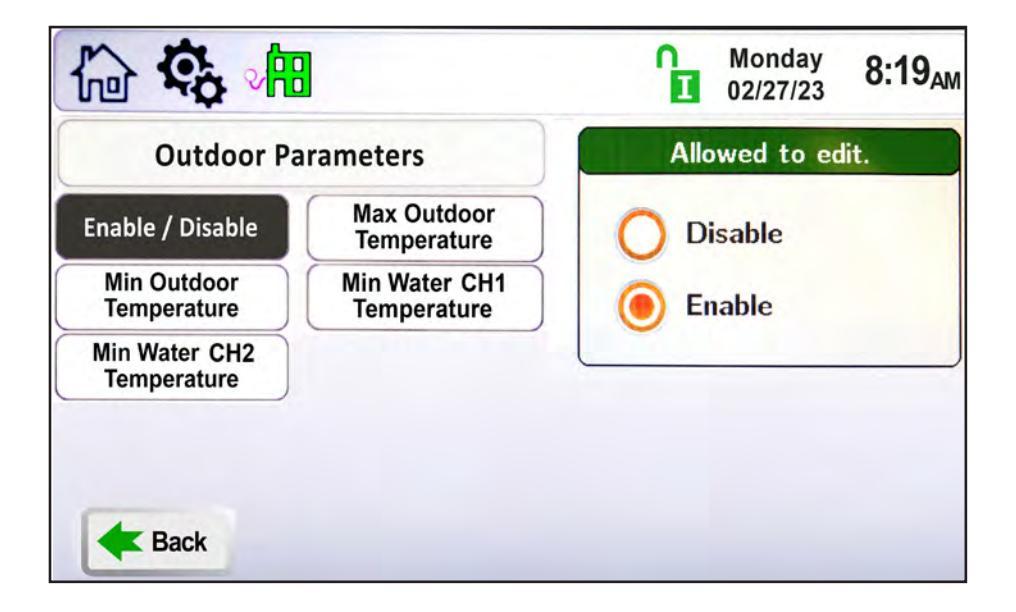

| Setpoint           CSP:         160°F           CH1:         180°F           CH2:         145°F           DHW:         180°F | <b>Boiler Status</b><br>B: Running<br>Actual Rate:<br>Target Rate:<br>OAT:<br>Flame: | 20 %<br>20 %<br>42°F<br>13.6uA |
|----------------------------------------------------------------------------------------------------|--------------------------------------------------------------------------------------|--------------------------------|
| Pumps                                                                                                    |                                                                                      |                                |
| Boiler: On                                                                                                    |                                                                                      |                                |
| System: On                                                                                                    |                                                                                      |                                |
| DHW: Off                                                                                                    |                                                                                      |                                |

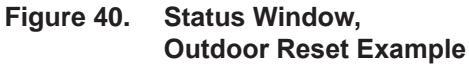

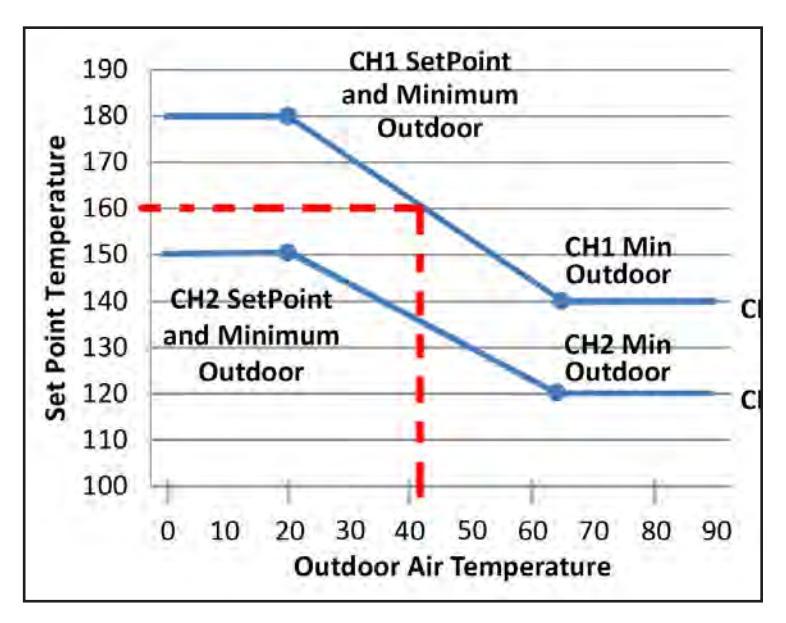

Figure 41. Outdoor Reset Example

# 9.D.4 Cascade

An installation with two or more units may be configured for cascade operation. Up to eight units can be cascaded and controlled together.

To navigate to the Cascade Screen, touch the Cascade Icon on the Configuration Screen.

The Cascade Screen provides three navigation icons to configure the system for cascade operations. These navigation icons are:

- Cascade This icon navigates to the Cascade Parameters screen.
- Rotation This icon navigates to the cascade rotation screen.
- Redundancy This icon navigates to the setup screen for cascade leader redundancy options.

| (i) (i)       | 00 <sup>0</sup> |            | Û | Tuesday<br>02/28/23 | 7:52 <sub>AM</sub> |
|---------------|-----------------|------------|---|---------------------|--------------------|
| Cascade<br>C  | Rotation        | Redundancy |   |                     |                    |
| <b>Æ</b> Back |                 |            |   |                     |                    |

NOTE: Cascading is possible only with other units of the same manufacture and using the same control system.

### About Cascading (Lead / Lag)

The Lead boiler/heater uses the Base Load Value to determine when to fire the Lag units and at what firing rate. The Base Load Value should be adjusted based on the number of units installed, with a default value of 65%. Recommended base load values based on the number of units installed is shown in the table below. The Base Load Value is adjustable via the DU with installer login credentials.

Upon an active cascade heat demand, the Lead boiler/heater will dictate which unit will fire first based on the cascade rotation logic. As the firing rate of this unit reaches the Base Load Value, once the Min On Time timer expires, the next unit in the sequence will fire and both units will modulate up or down together at the same firing rate in reaction to changes in heat demand. This pattern will continue until the firing rates of all cascaded units reach the base load value. Once all units are firing at the base load value, the firing rate can exceed the base load value, with all units maintaining the same firing rate. Refer to the Lead / Lag figures below for additional clarification.

With boilers/heaters firing at the same firing rate, minimum firing rates need to be taken into consideration. Units with varying turndown ratios can be cascaded together, therefore, the unit with the highest minimum firing rate dictates the minimum firing rate of the total cascaded system. For example, if a 5:1 unit is cascaded with a 20:1 unit, and the 5:1 unit has reached the base load value, the

| Boiler<br>Qty | Recommended<br>Base Load | Recommended<br>Drop Load |
|---------------|--------------------------|--------------------------|
| 1             | N/A                      | N/A                      |
| 2             | 65%                      | 20%                      |
| 3             | 65%                      | 20%                      |
| 4             | 65%                      | 20%                      |
| 5             | 65%                      | 20%                      |
| 6             | 65%                      | 20%                      |
| 7             | 65%                      | 20%                      |
| 8             | 65%                      | 20%                      |

# Table 23.RecommendedBase Load Values

#### About Cascading (Lead / Lag) -continued

|              | Log In |           |     | Settings |     |         |         |
|--------------|--------|-----------|-----|----------|-----|---------|---------|
| Parameter    | User   | Installer | OEM | Min      | Max | Default | Unit    |
| Base Load    |        | Х         | X   | 40       | 100 | 65      | %       |
| Drop Load    |        | Х         | Х   | 10       | 100 | 20      | %       |
| Min On Time  |        | Х         | X   | 30       | 600 | 60      | Seconds |
| Min Off Time |        | X         | X   | 30       | 600 | 60      | Seconds |

#### Table 24. Parameter Settings

20:1 will be called to run. The 20:1 will fire at the same firing rate as the 5:1, which is limited to 20% minimum (instead of the allowable minimum firing rate of 5%). In addition, if the Drop Load Value is higher than the minimum firing rate of the unit, the unit will turn off at the Drop Load Value and not the minimum firing rate of the unit.

NOTE: The single exception to a unit turning off at the Drop Load Value in a cascade configuration is when there is only one unit running, where the single unit acts as a standalone boiler/heater.

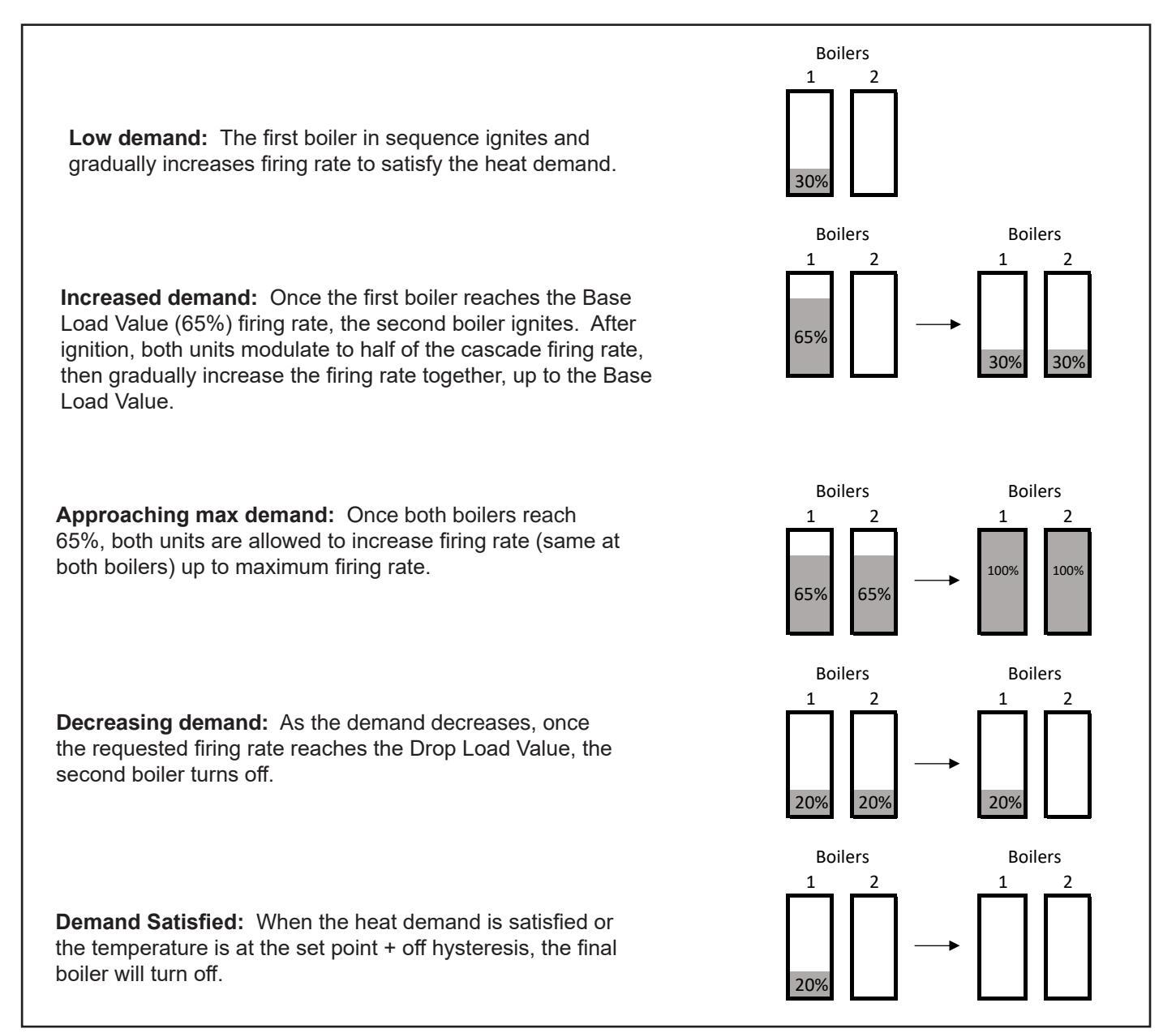

33%

3

100%

100%

### As the load increases:

- Until all units are firing, no unit is requested to exceed the base load value.
- Additional units are added once the Base Load Value . has been reached and the Min On Time timer has expired.
- As long as all boilers/heaters are firing, the base load value can be exceeded, as long as all units maintain the same firing rate.

### As the load decreases:

1

209

2

- As long as all units are firing the base load value can be exceeded, as long as all units maintain the same firing rate.
- As the firing rate decreases below the Drop Load Value, the last unit to ignite turns off first (last on/first off), following this pattern until the heat demand is satisfied and all units are off.

Units in Lead / Lag mode maintain local boiler/heater limiting features (firing rate limiting based on outlet or flue temperature) when in Lead / Lag mode operations.

З

1 659 65% 65% 65% 65% 65% 209 20%

Low demand: The first boiler in sequence ignites and gradually increases firing rate to satify the heat demand.

**Increased demand:** Once the first boiler reaches the Base Load Value (65%) firing rate, the second boiler ignites. After ignition, both units modulate to half of the cascade firing rate, then gradually increase the firing rate together, up to the Base Load Value.

Increased demand: Once the first two boilers reach the Base Load Value (65%) firing rate, the third boiler ignites. After ignition, the three units modulate at 1/3 of the cascade firing rate, then gradually increase firing rate together, up to the Base Load Value.

**Approaching max demand:** Once all three boilers reach the Base Load Value (65%), all units are allowed to increase firing rate (same at all boilers) up to maximum firing rate.

**Decreasing demand:** As the demand decreases, once the requested firing rate reaches the Drop Load Value, the third boiler turns off.

**Continued Decreasing demand:** As the demand decreases, once the requested firing rate reaches the Drop Load Value, the second boiler turns off.

Demand Satisfied: When the heat demand is satisfied or the temperature reaches set point + off hysteresis, the final boiler will turn off.

### About Cascading (Lead / Lag) -continued

**Low demand:** The first boiler in sequence ignites and gradually increases firing rate to satify the heat demand.

Increased demand: Once the first boiler reaches the Base Load Value (65%) firing rate, the second boiler ignites. After ignition, both units modulate to half of the cascade firing rate, then gradually increase the firing rate together, up to the Base Load Value.

Increased demand: Once the first two boilers reach the *Base Load Value* (65%), the third boiler ignites. After ignition, all three units modulate to 1/3 of the cascade firing rate, then gradually increase firing rate together, up to the *Base Load Value*. This pattern continues as demand increases.

#### Approaching max

demand: Once all eight boilers reach the *Base Load Value*, all units are allowed to increase firing rate (same at all boilers) up to maximum firing rate.

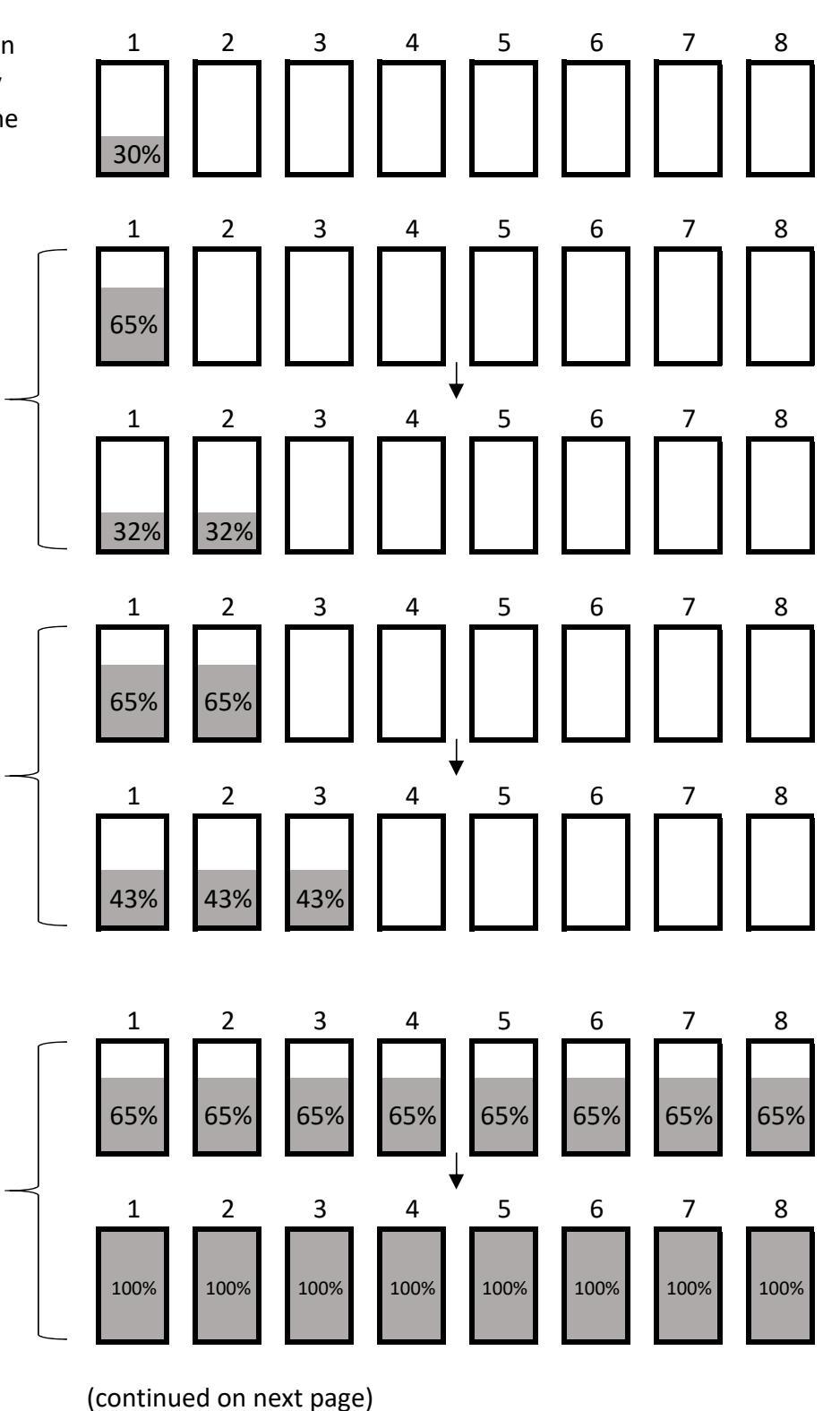

Figure 44. Lead / Lag, Demand Increase, 4 to 8 Boilers

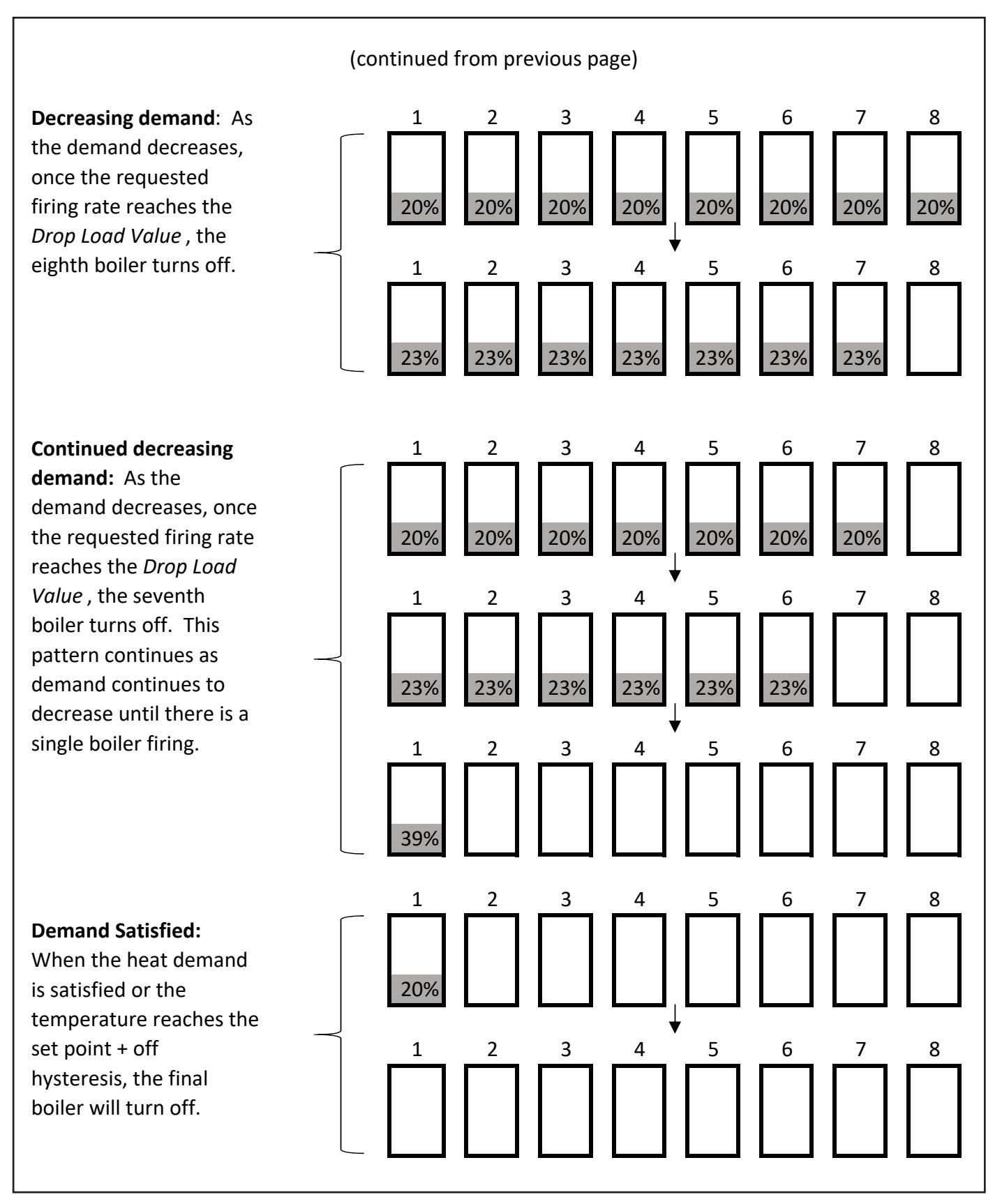

#### 9.D.4.a Cascade Parameters

To navigate to the Cascade Parameters Screen, touch the Cascade Icon on the Configuration Screen, then touch the Cascade Parameters Icon.

The Cascade Parameters Screen allows adjustment of the following parameters:

- Address When manually addressing each boiler/heater for cascade operations, this parameter is used to set the local boiler/heater address. Each boiler/heater must have a unique address. A boiler/heater with a value of 1 is the lead boiler/heater. Lag boilers/heaters use values 2 through 8. When automatically addressing each boiler/heater, set the lead boiler/heater to a value of 1. With a value of 1, the Cascade Auto-Config button is available to use, refer to this parameter below for instructions for automatic addressing the lag boilers/heaters.
- **Dynamic Address** This reflects the address of the local boiler/heater after it has been manually or automatically addressed. After a boiler/heater has been manually/automatically addressed, setting this parameter to 0 will remove the boiler/heater from cascade operations.
- Base / Drop Load This button will get you to the Base / Drop Load screen which allows you to manually enter the base firing percentage of the next cascading boiler as well as the firing point at which this boiler will drop the remaining load to the next cascaded boiler.
- Lost Lead Backup Setpoint When configured for Cascade Redundancy Boiler Internal Set Point, this parameter is the maximum outlet temperature the local boiler/heater is allowed to supply the system.
- Lag On Hysteresis The value below the Max Lag Temp (Max Lag Temp Lag On Hysteresis) that the boiler/heater will turn on to satisfy an active cascade demand based on the local boiler/heater outlet water temperature. Max Lag Temp is set at the Lead boiler/heater.
- Lag Off Hysteresis The value above the Max Lag Temp (Max Lag Temp + Lag Off Hysteresis) that the boiler/ heater will turn off when satisfying an active cascade heat demand based on the local boiler/heater outlet water temperature. Max Lag Temp is set at the Lead boiler/heater.
- Cascade Auto-Config Once configured as the lead boiler / heater, you can initiate automatic addressing by pressing the 'Start' option. This is only adjustable at the lead boiler/heater. Once configured as the lead boiler/heater, pressing this button will initiate the lead boiler/heater to find and address all lag boilers automatically.
- Cascade Release Demand When communication with the master is lost and the lag units continue to satisfy the cascade heat demand, pressing this button will remove the heat demand.

**NOTE:** This only applies when configured for cascade - Boiler Internal Set Point Control.

- Max Lag Temp The maximum outlet temperature a lag unit is allowed to supply the system.
- Backup Mode Max Lag Power The maximum firing rate cascaded boilers will run at if the system sensor is lost on the master.

NOTE: All boilers/heaters must be wired for cascade operations prior to performing Cascade Auto-Config.

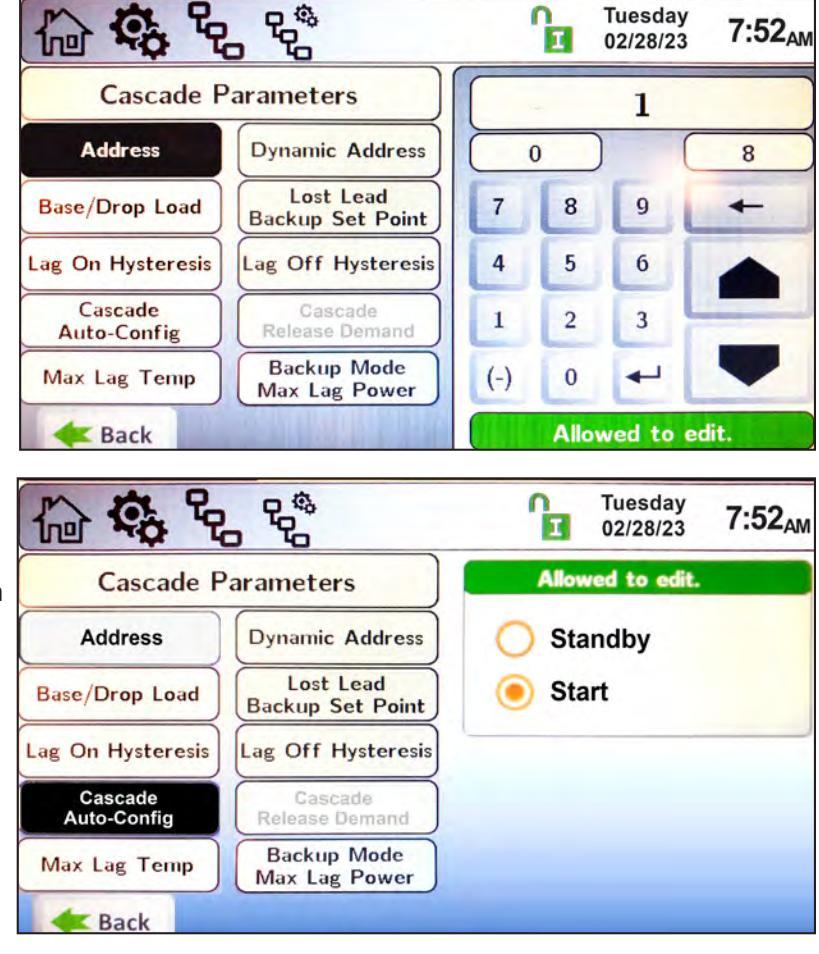

### 9.D.4.a.1 Base / Drop Load

Base Load - Is the firing rate that must be achieved prior to adding another unit to satisfy the heat demand.

- **Drop Load** As the demand for heat decreases, this is the firing rate that units turn off. The last unit to fire is the first to get turned off.
- Min On Time As the demand for heat increases, this is the delay time prior to firing additional units.

Min Off Time – As the demand for heat decreases, this is the delay time prior to turning off additional units.

| 6 to 2                 | BASE<br>LOAD |  | ſ   | Ξ    | Friday<br>03/03/23 | 8:22 <sub>AM</sub> |
|------------------------|--------------|--|-----|------|--------------------|--------------------|
| Cascade Base/Drop Load |              |  |     |      | 65                 |                    |
| Base Load              | Drop Load    |  | 4   | 0    | ) % (              | 100                |
| Min On Time            | Min Off Time |  | 7   | 8    | 9                  | +                  |
|                        |              |  | 4   | 5    | 6                  |                    |
|                        |              |  | 1   | 2    | 3                  | _                  |
|                        |              |  | (-) | 0    |                    | -                  |
| <b>Example</b> A Back  |              |  |     | Allo | wed to a           | edit.              |

## 9.D.4.b Rotation To

To navigate to the Cascade Rotation Screen, touch the Cascade Icon on the Configure Screen, then touch the Rotation Icon on the Cascade Configuration Screen.

The Cascade Rotation Screen is a view only screen. This screen indicates how many units are connected in a cascade configuration, the order in which each unit will run, and the percent at which each unit is running.

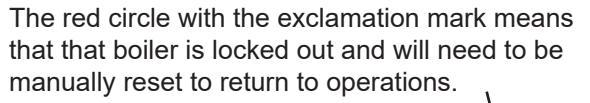

The blue circle means that that boiler has a soft or auto-reset condition and the lead boiler has placed it later in the queue to attempt to re-fire.

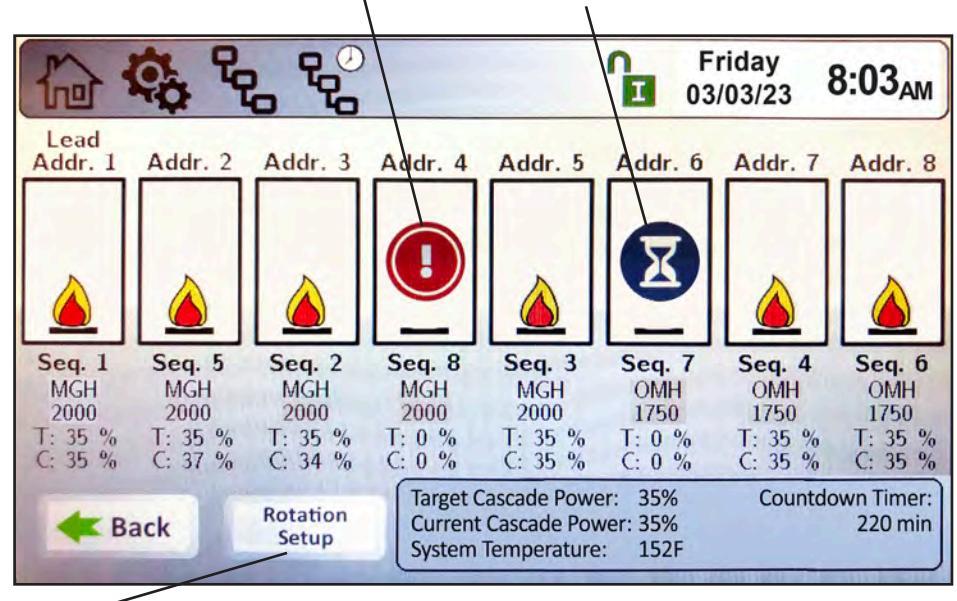

The Rotation Setup button is found only on the boiler that is assigned as 'Lead'.
# 9.D.4.b.1 Rotation Setup

There are two options for cascade Rotation Setup, Rotation 'Mode':

- 1. Run Time
- 2. Recurrence

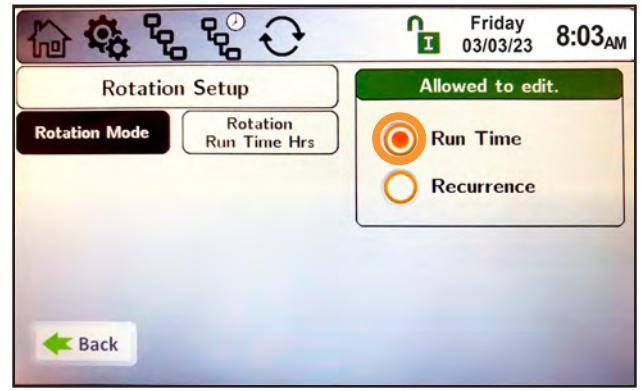

In the **Run Time** Mode, you can adjust only the Rotation Run Time Hours. This chooses which unit will fire first based on run time hours.

| 12 to to      | 5 ℃ ℃       | ſ    | Friday<br>03/03/23 | 8:03 <sub>AM</sub> |
|---------------|-------------|------|--------------------|--------------------|
| Rotation      | Setup       | Allo | wed to edi         | t.                 |
| Rotation Mode | Time of Day |      | un Time            |                    |
| Every X Days  |             | R    | ecurrence          |                    |
|               |             |      |                    |                    |
|               |             |      |                    |                    |
|               |             |      |                    |                    |
| <b>Back</b>   |             |      |                    |                    |

For **Recurrence** Mode, there are two parameters:

- 1. **Time of Day.** You can adjust the hour and minute of the day for rotation.
- 2. **Every X Days**. You can select how many days you want to wait until rotation, and then it will rotate at the hour and minute of the day previously selected.

# 9.D.4.c Redundancy

To navigate to the Cascade Redundancy Screen, touch the Cascade Icon on the Configuration Screen, then touch the Redundancy Icon on the Cascade Configuration Screen.

The Cascade Redundancy Screen allows the selection of one of three options for redundancy in cascade systems. These options are:

- Boiler Internal Set Point In a n Friday 8:03<sub>AM</sub> cascade configuration, upon loss of Т 03/03/23 communication with the lead unit, the lag units will all ignite, controlling Loss of Lead Setup to the 'Lost Lead Backup Set Point' without an external call for heat. Allowed to edit. This mode of operation will continue until communication with the lead **Boiler Internal Set Point** unit is restored or until this mode is turned off by pressing the 'Release **Redundant Lead** Demand' button on the Cascade Parameters screen. **Disable Redundancy** • Redundant Lead - In a cascade configuration, upon loss of communication with the Lead unit, Back a second unit will assume Lead responsibilities.
- **Disable Redundancy** In a cascade configuration, upon loss of communication with the Lead unit, Lag units will no longer satisfy the cascade heat demand.

**NOTE:** The redundant lead unit should have a system sensor and be connected to the system pump (if / where applicable). If the lead boiler maintains communication with the lag units, but loses connectivity with the system sensor, the cascaded units will run at the calculated set point (CSP) provided by the lead unit, but will control to their individual outlet sensor. In this mode, the temperature can be limited using the Backup Mode Max Lag Power parameter.

Page 74

9.D.5 Hybrid

# 9.D.6 Pumps (

The Pump Configuration Screen allows adjustment of the following 7 parameters:

- Boiler Pump Control This Friday parameter provides the ability to set 5:12<sub>PM</sub> 03/03/23 the boiler pump functionality to be: **Auto** – the pump will turn on Pump Configuration Parameters Allowed to edit. automatically upon a call for heat. **Boiler Pump Boiler Pump** Auto Post Circulation Control Always On – the pump will run continuously. **DHW Pump DHW Pump** Always On Control **Post Circulation Off During DHW** – the pump will not turn on during System Pump System Pump Off during DHW Control Post Circulation a DHW heat demand. Auto/Off When Vari-Prime Auto/Off When Temp. Lim. Reach. Temp. Lim. Reach. - the pump will automatically turn off when the water Back temperature set point has been achieved, turn off the pump after the pump over run time.
- Boiler Pump Post Circulation This parameter is the amount of time the boiler/heater pump will continue to run after a heat demand has been satisfied or after a lock-out condition has occurred.
- **DHW Pump Control** This parameter provides the ability to set the DHW pump functionality to be: Auto – the pump will turn on automatically upon a call for heat.

Always On – the pump will run continuously.

Disable – the pump will not turn on upon a DHW heat demand.

- **DHW Pump Post Circulation** This parameter is the amount of time the DHW pump will continue to run after a heat demand has been satisfied or after a lock-out condition has occurred.
- System Pump Control This parameter provides the ability to set the system pump functionality to be:

Auto – the pump will turn on automatically upon a call for heat.

Always On – the pump will run continuously, with or without a heat demand.

Off During DHW – the pump will not turn on during a DHW heat demand.

Disable – the pump will not turn on during a call for heat.

- System Pump Post Circulation This parameter is the amount of time the System pump will continue to run after a heat demand has been satisfied or after a lock-out condition has occurred.
- **Vari-Prime** Select Vari-Prime to get to the controls of the variable speed pump. Variable speed pump control is available only on hydronic units.

# CONFIGURATION

# 9.D.6.a VARI-PRIME<sup>®</sup>

Vari-Prime is the variable speed pump control and the Vari-Prime Screen allows the adjustment of the following parameters:

- **On Delay** Upon a call for heat, once the unit ignites, this is the amount of time the unit will wait prior to modulating the pump speed.
- **Proportional Gain** This value is the corrective action that is proportional to the error (Set Point Control Temperature).
- Integral Time This value is applied to the sum of the error over a period of time.
- Derivative Time This value is applied to the rate of change of the error.
- **Minimum Speed** This is the minimum speed to which Vari-Prime will control the pump.
- Maximum Speed The is the maximum speed to which the Vari-Prime will control the pump.
- Off Delay Once the heat demand is satisfied, Vari-Prime will control to the maximum pump speed until the Off Delay time expires.
- Delta T Vari-Prime will control the pump to maintain this delta T (temperature rise) across the unit.
- **PrePurge Speed** When using Vari-Prime, when there is an active heat demand but the burner is not yet lit, this parameter allows the adjustment of pump speed during this time.
- **PostPurge Speed** When using Vari-Prime, when the boiler goes into post purge, this parameter allows the adjustment of pump speed during this time.

|                | ĥ                 | Friday<br>03/03/23 | 5:21 <sub>PM</sub> |           |      |
|----------------|-------------------|--------------------|--------------------|-----------|------|
| Vari-Prime     | Parameters        |                    |                    | 60        |      |
| On Delay       | Proportional Gain | 0                  |                    | s         | 120  |
| Integral Time  | Derivative Time   | 7                  | 8                  | 9         | +    |
| Minimum Speed  | Maximum Speed     | 4                  | 5                  | 6         |      |
| Off Delay      | Delta T           | 1                  | 2                  | 3         |      |
| PrePurge Speed | PostPurge Speed   | (-)                | 0                  | 4         | •    |
| 🗲 Back         |                   |                    | Allo               | wed to ea | lit. |

NOTE: VARI-PRIME<sup>®</sup> applies only to Boilers.

9.D.7

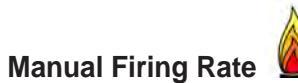

To navigate to the Manual Firing Rate Screen, touch the Manual Firing Rate Icon on the Configuration Screen.

The Manual Firing Rate Control Screen allows the adjustment of the following parameters:

- Enable/Disable Enables and disables the manual firing rate functionality.
- Firing Rate With the manual firing rate functionality enabled, an operator can manually set the firing rate. This functionality is used for combustion adjustment purposes. With the manual firing rate functionality enabled, and the desired firing rate set, apply a heat demand using the 'Manual Heat Demand' button on this screen.
- **Time Out** is the setable amount of time that the operator has to adjust the Manual Firing Rate before the control will go back to automatic. It's a walkaway timer and safety feature.
- Manual Heat Demand The 'Manual Heat Demand' button allows an installer to initiate a digital heat demand, eliminating the need for a physical heat demand. This digital heat demand is treated as a local heat demand only. This means that, in a cascade system, if the digital heat demand is applied at the lead boiler, the lead boiler will treat the digital heat demand as a local only heat demand.
- **Min Power Offset** Allows an installer to increase the minimum firing rate. This minimum firing rate is also applied when running in cascade mode.

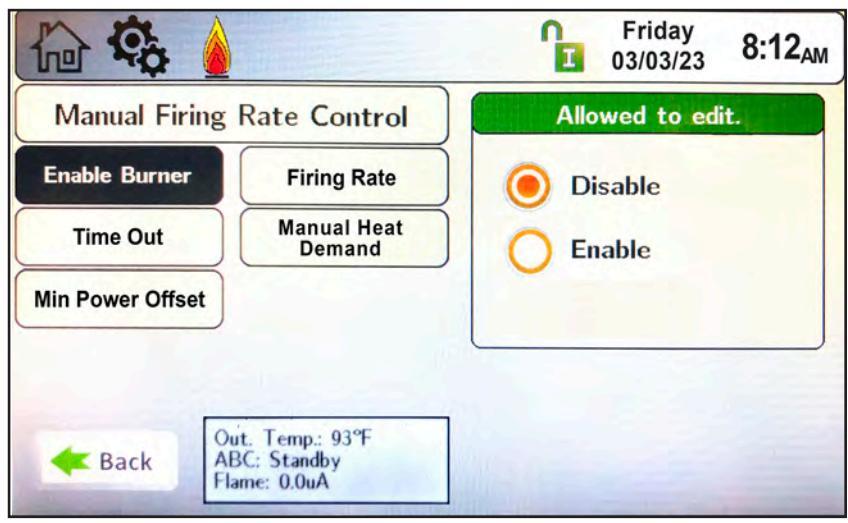

# 9.D.8 Temp Limits

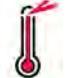

To navigate to the Temp Limits Screen, touch the Temp Limits Icon on the Configuration Screen.

The Temp Limits Configuration Screen allows adjustment of the following parameters:

- Auto Reset Boiler Outlet- If the outlet temperature reaches this value, the unit will shut down. The control will automatically reset once the temperature drops below the auto reset boiler outlet set point minus the reset differential.
- Manual Reset Boiler Outlet If the outlet temperature reaches this value, the unit will shut down. The control will require manual reset.
- **Reset Differential –** The value below the Auto Reset temperature at which the unit will automatically reset itself and resume functionality.
- **Delta T Parameters** The MIN and MAX Temperature between which your system will modulate.
- Flue Limitation Sets the flue temp limitations.
- Outlet Limitation Parameters Allows for the adjustment of Min and Max Outlet Temps.

| emperature Lin              | nits Parameters               |     |   | 200    |     |
|-----------------------------|-------------------------------|-----|---|--------|-----|
| Auto Reset<br>Boiler Outlet | Manual Reset<br>Boiler Outlet | 10  | 0 | ) ^F ( | 200 |
| Reset<br>Differential       | Delta T<br>Parameters         | 7   | 8 | 9      | +   |
| Flue Limitation             | Outlet<br>Limitation          | 4   | 5 | 6      |     |
|                             |                               | 1   | 2 | -3     | _   |
| -                           |                               | (-) | 0 | -      | -   |

#### 9.D.8.a Delta T Parameters

To navigate to the Delta T Parameters Screen, touch the Temp Limits Icon on the Configuration Screen, then touch the Delta T Parameters button on the Temperature Limits Parameters Screen.

The Delta T Parameters Screen allows adjustment of the following parameters:

- Enable/Disable Enables/disables the Delta T temperature functionality.
- **Delta T Temp Max** The temperature difference between the unit's inlet and outlet at which the boiler/heater will run at the minimum firing rate.
- Delta T Temp Min The temperature difference between the unit's inlet and outlet at which the boiler/heater will begin to de-rate to prevent a Delta T shut down condition.

#### 9.D.8.b Flue Limitation Parameters

To navigate to the Flue Limitation Parameters Screen, touch the Temp Limits Icon on the Configuration Screen, then touch the Flue Limitation button on the Temperature Limits Parameters Screen.

The Flue Limitation Parameters Screen allows adjustment of the following parameters:

- Manual Reset Flue The temperature at which the unit will shut down due to exceeding a flue temperature manual reset condition.
- Flue Temp MIN & Flue Temp Max- The control will attempt to prevent the unit from reaching the Manual Reset Flue lockout condition by modulating the fan speed (and therefore, the input). Flue Temp Min is the temperature setting at which the unit will begin to de-rate the input. It de-rates linearly until it hits the Flue Temp Max setting, where the fan is at minimum speed.

#### 9.D.8.c Outlet Limitation Parameters

To navigate to the Outlet Limitation Parameters Screen, touch the Temp Limits Icon on the Configuration Screen, then touch the Outlet Limitation button on the Temperature Limits Parameters Screen.

The Outlet Limitation Parameters Screen allows adjustment of the following parameters:

- Outlet Temp Min The outlet temperature at which the boiler/heater will begin to de-rate, in an attempt to prevent a
  manual reset high temperature outlet shut down condition.
- Outlet Temp Max The outlet temperature at which the boiler/heater will run at the minimum firing rate.

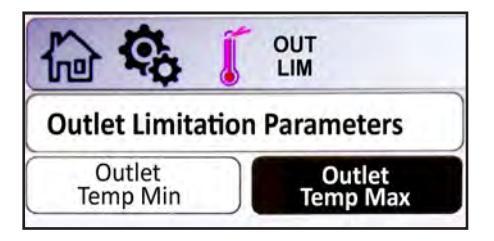

Page 77

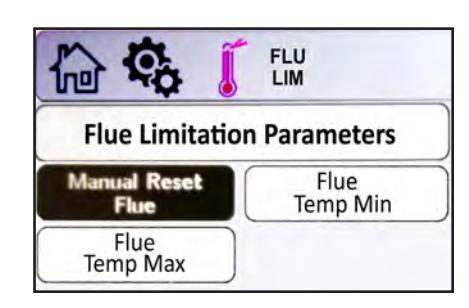

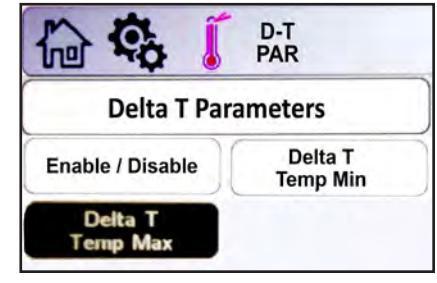

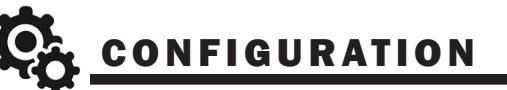

# 9.D.9 External

The External Configuration Screen applies to the 0-10VDC (4-20mA) analog input BAS signal, and allows adjustment of the following parameters:

To navigate to the External Configuration Screen, touch the External Icon on the Configuration Screen.

- Control Mode This parameter provides the ability to either disable external control or configure the unit for Boiler Set Point or Firing Rate control mode.
- Max Set Point When the Control Mode is set to External Set Point, this is the maximum value that corresponds to the Demand Max value.
- Min Set Point When the Control Mode is set to External Set Point, this is the minimum value that corresponds to the Demand Min value.
- Demand Max This is the maximum value that corresponds to the control mode selected. With Firing Rate control mode selected, this is the maximum rate at which the boiler/heater will run. The unit of this parameter is %, so if the value of this parameter is 10000, or 100.00%, this equates to 10.0VDC or 20mA.

• **Demand Min** – This is the minimum value that corresponds to the control mode selected. With Firing Rate control mode selected, this is the minimum rate at which the boiler/heater will run.

NOTE: If an external heat demand option is chosen, the 'Demand On' and 'Demand Off' buttons will be grayed out.

The unit of this parameter is %, so if the value of this parameter is 2000, or 20.00%, this equates to 2.0VDC or 4.8mA.

NOTE: An external demand applied to the Lead boiler in a cascaded system will be treated as a local or stand alone heat demand and not trigger the cascade heat demand.

- Demand On This is the threshold (VDC/ mA) at which the input signal will initiate the selected control mode behavior. The unit of this parameter is %, so if the value of this parameter is 1500, or 15.00%, this equates to 1.5VDC or 4.6mA.
- Demand Off This is the threshold (VDC/mA) at which the input signal will deactivate the selected control mode behavior. The unit of this parameter is %, so if the value of this parameter is 1000, or 10.00%, this equates to 1.0VDC or 4.4mA.
- Input Type This parameter allows the user to select between voltage (0-10VDC) or current (4-20mA) input. Jumpers will need to be configured accordingly.
- Heat Demand Allows an installer to use the VDC/mA signal as the heat demand signal as well as the external firing rate/set point signal OR to use an external heat demand (CH1/DHW1, CH2/DHW2, DHW/ DHW3) as the heat demand while the VDC/mA only provides the external firing rate/set point signal.

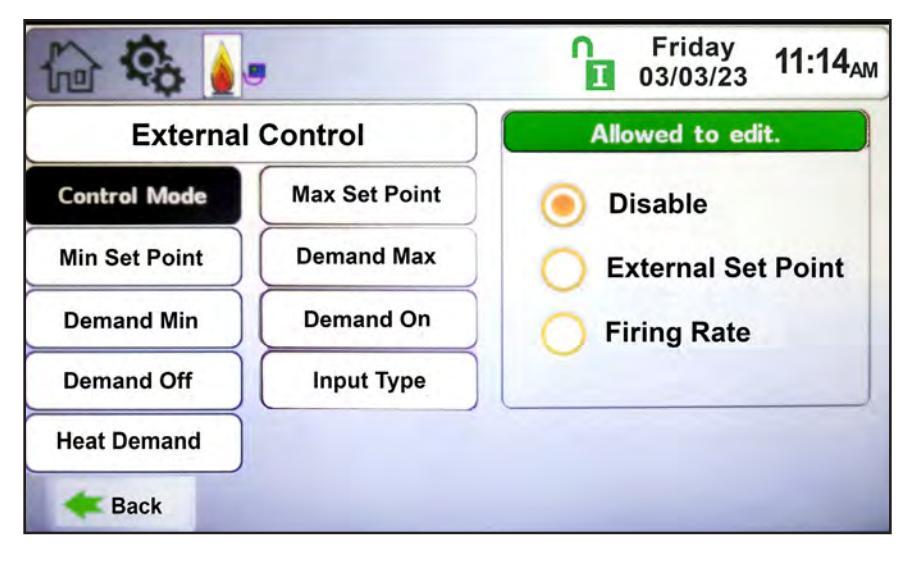

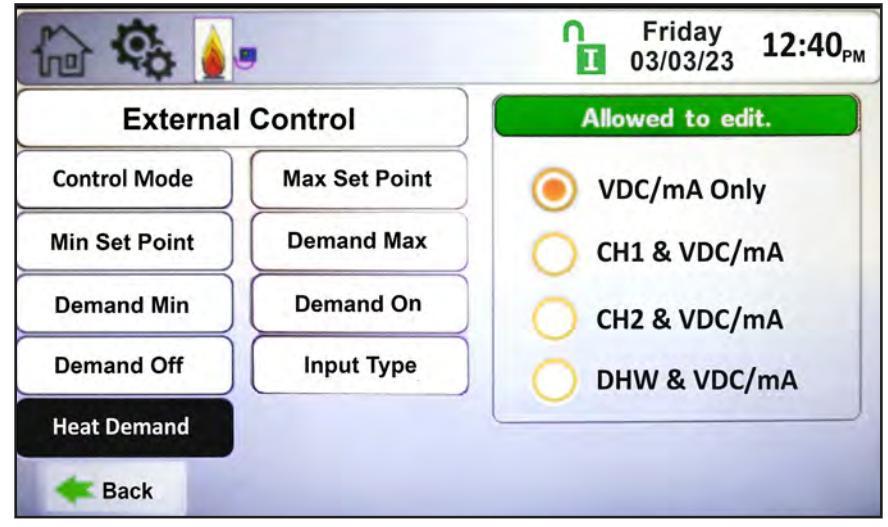

CONFIGURATION

#### 9.D.9.a External – Remote Set Point

#### External (0 – 10VDC or 4 – 20mA)

- An External heat demand can be initiated by a Building Automation System (BAS) using a 0-10VDC or 4-20mA signal. This input can be configured for Remote Set Point or Remote Firing Rate operations.
- With Remote Set Point selected, the unit will initiate a heat demand once the analog input signal exceeds the Demand On value. Once the demand is initiated, the analog input signal must be lower than Demand Off to remove the heat demand. With an active demand, the unit will locate the set point according to the analog input signal.
- Using the default values for Boiler Max Set Point (180°F), Boiler Min Set Point (140°F), Demand Minimum (2.5VDC), Demand Maximum (10.0VDC), the unit will linearize the set point, as shown in **Figure 46**.

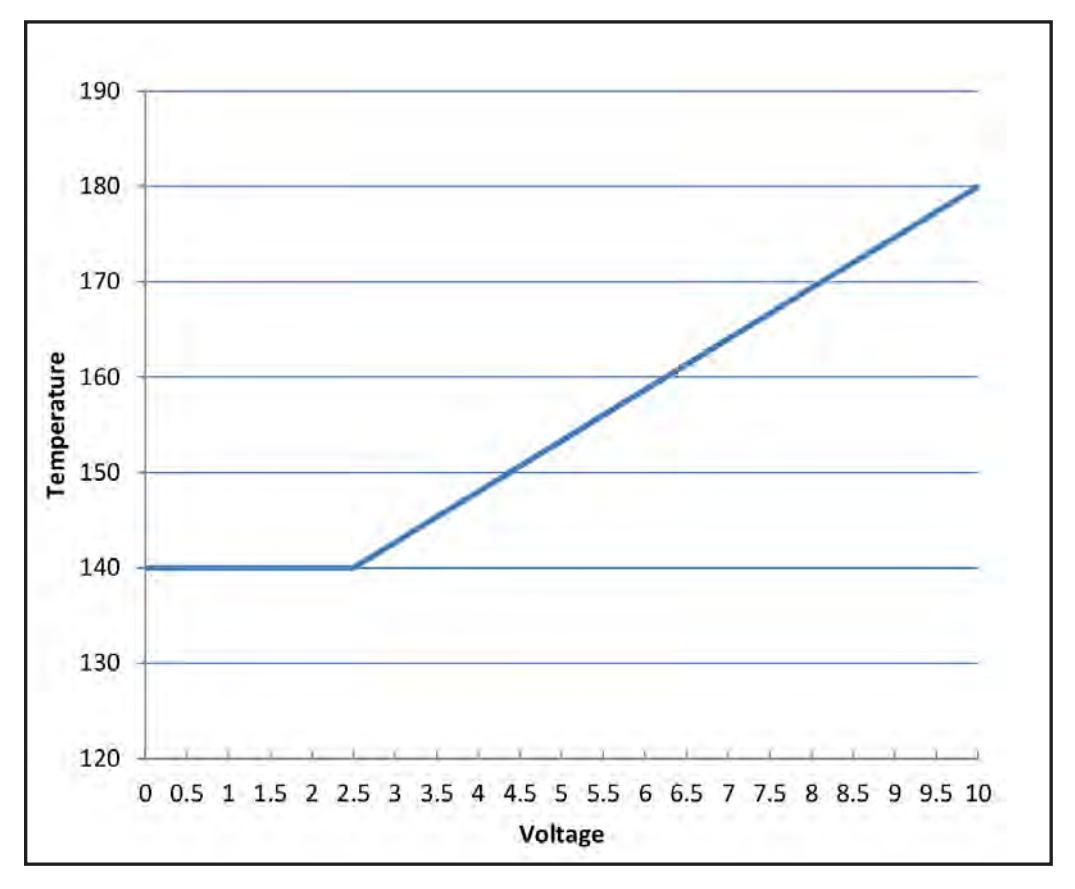

Figure 46. External Set Point Example

# 9.D.9.b External Firing Rate

With External Firing Rate selected, the unit will initiate a heat demand once the analog input signal exceeds the Demand On value. Once the demand is initiated, the analog input signal must be lower than Demand Off to remove the heat demand. The external analog signal will activate stages as shown in **Figure 47**. In this control mode, if the unit outlet temperature exceeds the Auto Reset High Limit setting, the boiler will shut down and an "Auto Reset High Limit" condition will appear on the Messages screen. Once the outlet temperature decreases below the value of (Auto Reset High Limit – Reset Differential), the boiler will turn back on at the firing rate set by the analog input signal.

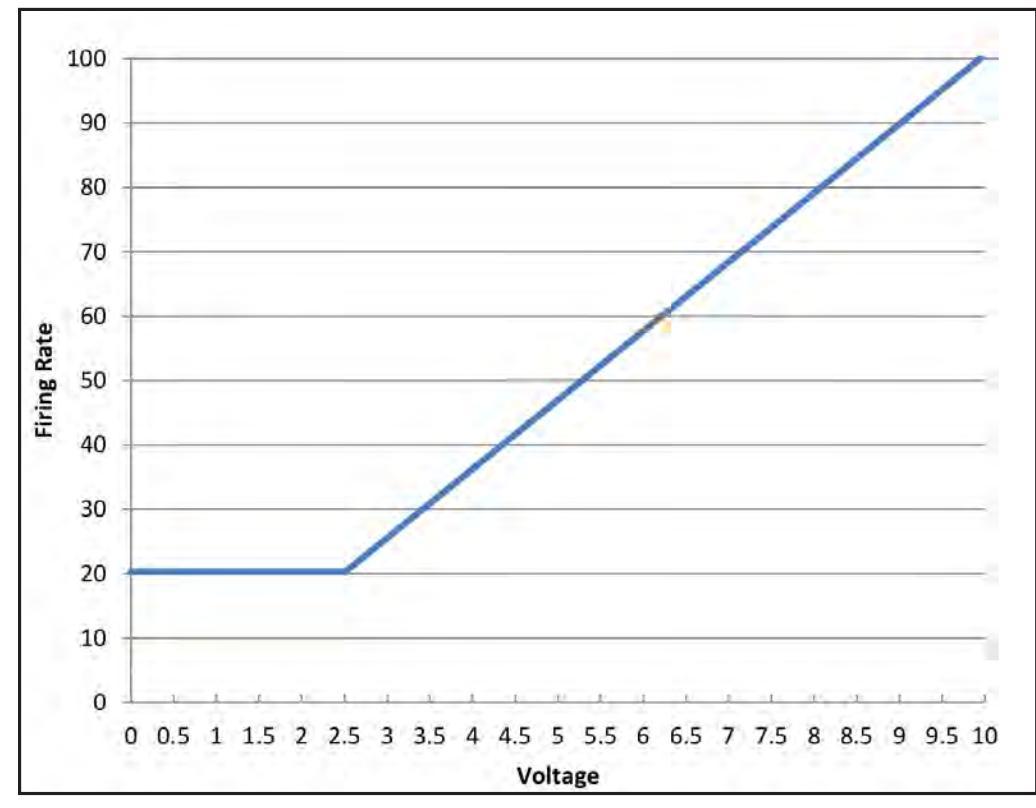

Figure 47. External Firing Rate Example

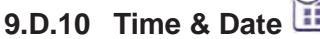

To navigate to the Time & Date Quick Start Screen, touch the Time and Date area of ANY Screen.

NOTE: The Time is set in a 24 hour parameter but displays only as a 12 hour clock with the AM / PM automatically added.

The Time & Date Quick Start Screen allows adjustment of the following parameters:

- Hour
- Minute
- Month
- Day
- Year

+

#### 9.D.11 Miscellaneous Features

To navigate to the Miscellaneous Features Screen, touch the Miscellaneous Features Icon on the Configuration Screen.

The Miscellaneous Features screen provides navigation to the following items:

- **Priorities** To set the Demand Priorities for all configured CHW or DHW heating demands. The higher the number, the higher the priority it is assigned.
- Anti-Short Cycle To navigate to the Anti-Short Cycle Configuration Screen.
- Warm Weather To navigate to the Warm Weather Configuration Screen.
- COM Port To navigate to the Communication Port (Modbus / BACnet MSTP) Configuration Screen.
- Temperature Conversion To navigate to the Temperature Conversion Configuration Screen.
- Anti-Frost To navigate to the Anti-Frost Configuration Screen.

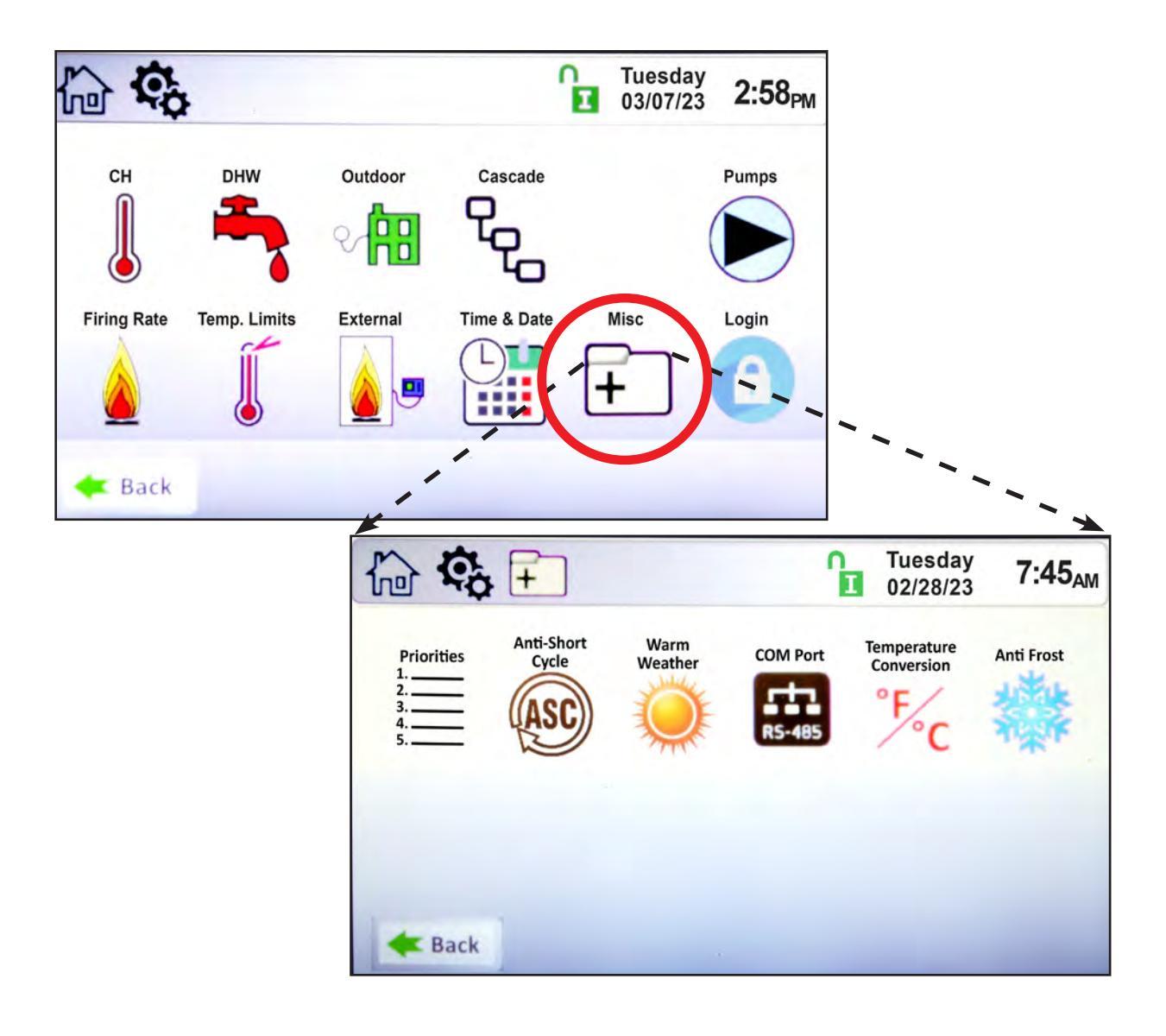

# 9.D.11.a Demands Priorities

To navigate to the Demands Priorities Screen, first go to the Miscellaneous folder.

At the Demands Priorities screen select each configured demand and assign a priority number. The higher the number, the higher the priority that demand is assigned.

|   | is a why a still a surflage law an atom of a laws a lastic |     |
|---|------------------------------------------------------------|-----|
|   | is only active on the lad or stand alone holle             | re  |
|   | IS UTILY ACLIVE OF THE IAU OF STATILY AIOTTE DOTTE         | 13. |
| - |                                                            |     |

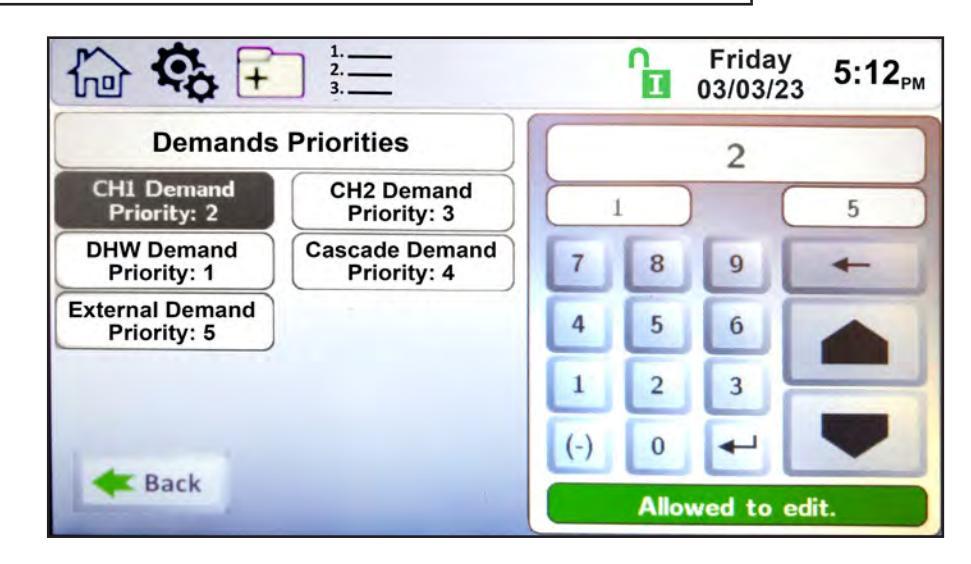

Remember to always save the new setting with the particular button.

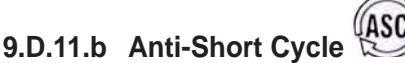

To navigate to the Anti-Short Cycle Configuration Screen, touch the Miscellaneous Features Icon on the Configuration Screen, then touch the Anti-Short Cycle Icon on the Miscellaneous Features screen.

The Anti-Short Cycle Configuration Screen allows adjustment of the following parameter:

• Cycle Time – The amount of time after a heat demand is satisfied that the unit will wait to initiate the next active heat demand.

NOTE: Anti-Short Cycle Time does not apply to DHW heat demands.

|                       |   | ſ    | Friday<br>03/03/23 | 11:41 <sub>АМ</sub> |
|-----------------------|---|------|--------------------|---------------------|
| Anti-Short Cycle Time |   |      | 60                 |                     |
| Cycle Time            |   | 1    | ) s (              | 240                 |
|                       | 7 | 8    | 9                  | +                   |
|                       | 4 | 5    | 6                  |                     |
|                       | 1 | 2    | 3                  | -                   |
|                       | 0 | -    |                    | -                   |
| <b>Æ</b> Back         |   | Alle | owed to            | edit.               |

Remember to always save the new setting with the **u** button.

# 9.D.11.c Warm Weather Shutdown

To navigate to the Warm Weather Shutdown Configuration Screen, touch the Miscellaneous Features on the Configuration Screen, then touch the Warm Weather Icon on the Miscellaneous Features screen. The Warm Weather Configuration Screen allows adjustment of the following parameters:

- **Temp Min –** Upon an active warm weather shutdown condition, this is the temperature at which the unit will reset the shutdown condition to satisfy a heat demand.
- Temp Max This is the temperature at which the warm weather shutdown condition will occur.
- Feature Options This parameter provides the ability to either disable warm weather shutdown or upon a warm weather condition, configure the unit to shut down immediately or to shut down after the current heat demand is satisfied.
- Summer Kick CH The amount of time the unit pump is energized if it hasn't cycled for an extended period of time.
- Summer Kick DHW The amount of time the DHW pump is energized if it hasn't cycled for an extended period of time.
- Summer Kick SYS The amount of time the SYS pump is energized if it hasn't cycled for an extended period of time.
- Summer Kick Period The duration of time between heat demands that the boiler will wait before exercising the boiler, DHW, and system pumps.

There are three options for Warm Weather Shutdown (WWSD). WWSD is only applicable to boilers. It is not mandatory, so it can be enabled/disabled on the WWSD configuration screen.

#### 1 - WWSD - Shutdown Immediately

When the outdoor sensor measures an outdoor air temperature that exceeds the WWSD set point, one of the following two conditions will occur. If the unit is idle, upon a call for heat, the unit will not turn on to satisfy a heat demand. If the unit is running to satisfy a call for heat, the unit will immediately shutdown. In either case, the WWSD icon will appear on the home screen.

#### 2 - WWSD – Shutdown After Demand is Satisfied

When the outdoor sensor measures an outdoor air temperature that exceeds the WWSD set point, one of the following two conditions will occur. If the unit is idle, upon a call for heat, the unit will not turn on to satisfy a heat demand, and the WWSD icon will be shown on the home screen. If the unit is running to satisfy a call for heat, the unit will satisfy the heat demand and then the WWSD shutdown icon will appear. As long as the unit is in a WWSD condition, no additional heat demands will be satisfied.

#### 3 - WWSD - Disabled

Control ignores any WWSD set points, and operates normally.

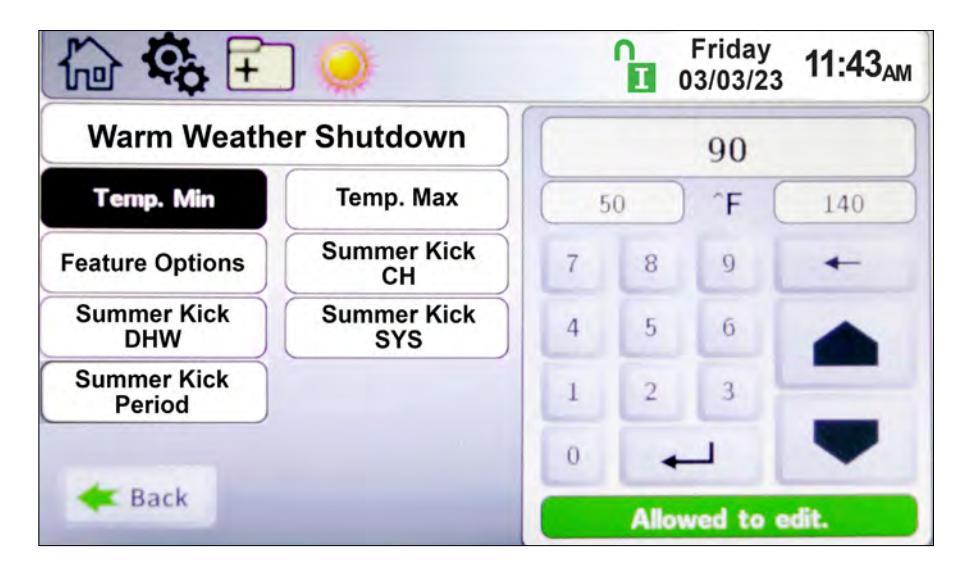

# 9.D.11.d COM Port, BMS

The control has Modbus and BACnet MSTP (RS485) protocols on board, for use with Building Management Systems. Gateways can be used for other communication protocols.

To navigate to the COM Port Configuration Screen, touch the Misc Icon on the Configuration Screen, then touch the COM Port Icon on the Misc Configuration Screen. The COM Port Configuration Screen allows adjustment of the following parameters:

With Modbus protocol selected, the following parameters are adjustable on this screen:

- Baudrate Modbus can be configured for the following standard baudrates: 9600, 19200, 38400, and 57600.
- Address The address of the unit on the Modbus network.
- **Timeout** Upon loss of communication, this is the duration of time in which the unit will wait prior to timeout conditions occurring.

With BACnet protocol selected, the following parameters are adjustable on this screen:

- Baudrate BACnet can be configured for the following standard baudrates: 9600, 19200, 38400, and 76800.
- Address The address of the unit on the BACnet network.
- **Timeout** Upon loss of communication, this is the duration of time in which the unit will wait prior to timeout conditions occurring.
- Device Model Name The name of the unit Model on the BACnet network.
- Device Object Name The name of the unit Object on the BACnet network.
- **Object Instance –** The object number of the unit on the BACnet network.

NOTE: Changing the protocol requires a power cycle of the unit for the change to take effect.

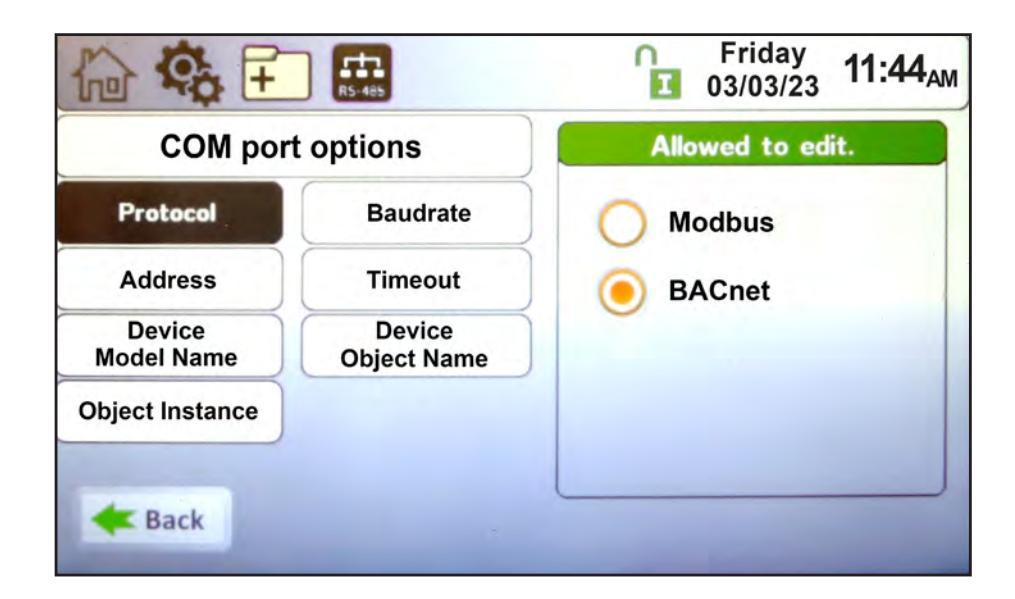

# 9.D.11.e Temperature Conversion

To navigate to the **Temperature Conversion** Configuration Screen, touch the **Temperature Conversion** Icon on the Miscellaneous Features screen.

The Temperature Conversion Configuration Screen allows adjustment of the following parameter:

• Conversion unit – This parameter can be set to Fahrenheit or Celsius.

# 9.D.11.f Anti-Frost

To navigate to the Anti-Frost Configuration Screen, touch the Miscellaneous Features Icon on the Configuration Screen, then touch the Anti-Frost Icon on the Miscellaneous Features screen.

The Anti-Frost Configuration Screen allows adjustment of the following parameters:

- Anti-Frost This parameter provides the ability to either disable anti-frost or upon an anti-frost condition, configure the unit to only turn on the pump or to turn on the pump and fire the burner.
- Set Point The unit will enter anti-frost mode when the unit's inlet sensor reads the set point minus the hysteresis value. It will leave anti-frost mode at the set point plus the hysteresis value.
- Hysteresis This parameter is a +/- offset of the Anti-Frost Set Point used to turn on/off the Anti-Frost mode.
- Pump Control This parameter provides the ability to select which pump(s) are used in Anti-Frost Mode.

The Set Point parameter is the temperature at the boiler inlet sensor to which the boiler/heater will apply the Hysteresis value to enable the Anti-Frost mode.

For example, if the Set Point is 44°F, and the Hysteresis is 4, Anti-Frost will initiate at 40°F (set point – hysteresis) and then will end at 48°F (set point + hysteresis). If Pump Only or Pump and Burner mode is selected, the Pump Control parameter allows configuration of which pump(s) will run during an anti-frost condition. At least one pump must be selected, but all three pumps (unit, DHW, or System) can be selected. If Anti-Frost mode is active, a snow flake icon will appear above the unit inlet temperature on the home screen. As shown in Figure 48

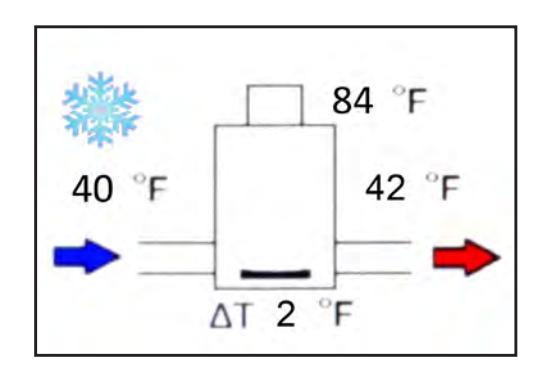

Figure 48. Active Anti Frost Condition

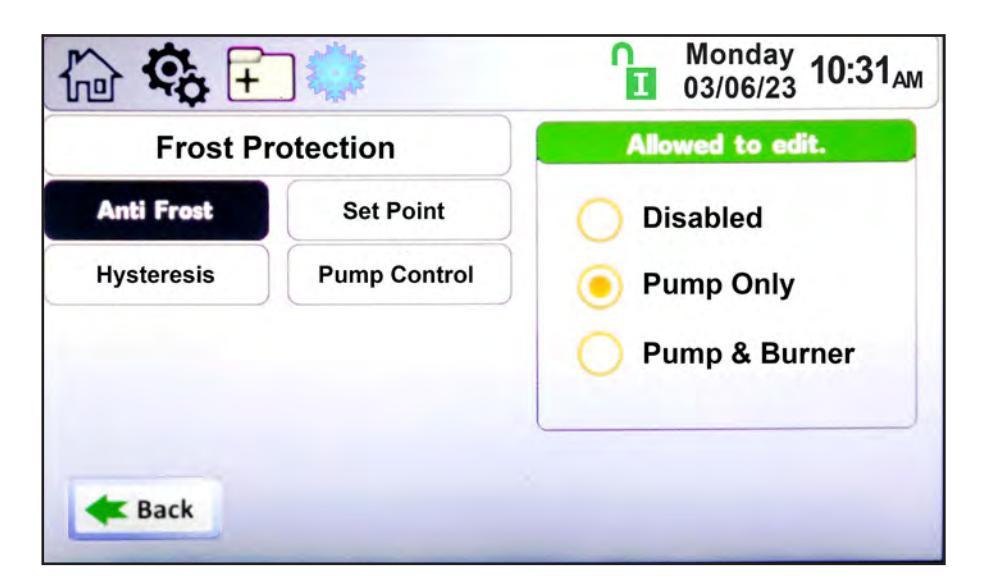

# 9.D.12 Login

To navigate to the **Login** Screen, touch the Lock Icon on ANY screen.

The Login Screen allows the operator to make parameter adjustments based on the level of the login credentials.

# See Section 9.B on page 56

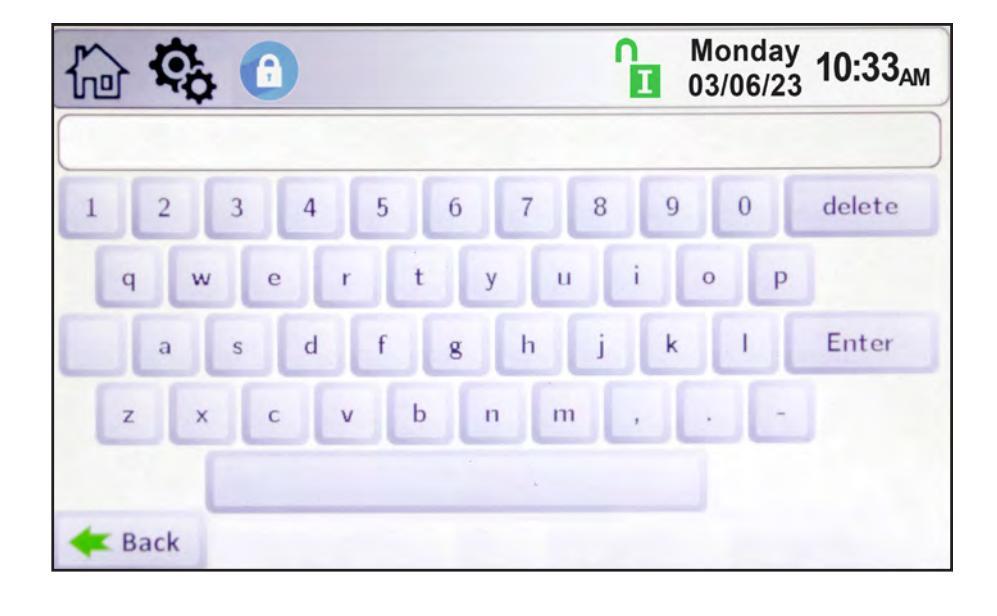

# 9.E Service Screens

To navigate to the Service Screen, touch the Service Icon in the lower left portion of the Home Screen.

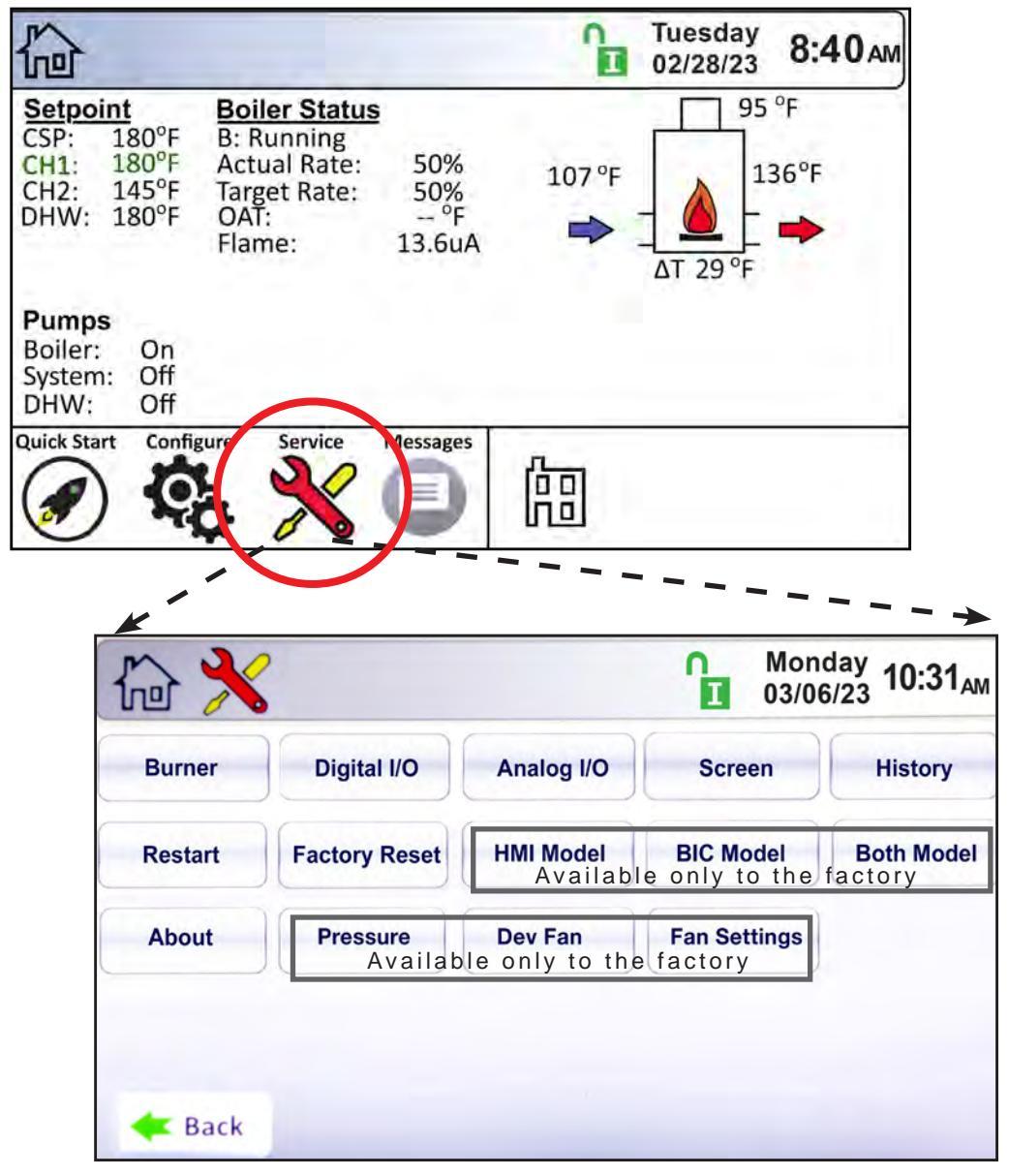

## 9.E.1 Burner

Navigate to the Burner Screen by touching the **Burner** Button on the Service Screen.

#### 9.E.1.a Enable / Disable

At this menu, you can enable or disable the burner.

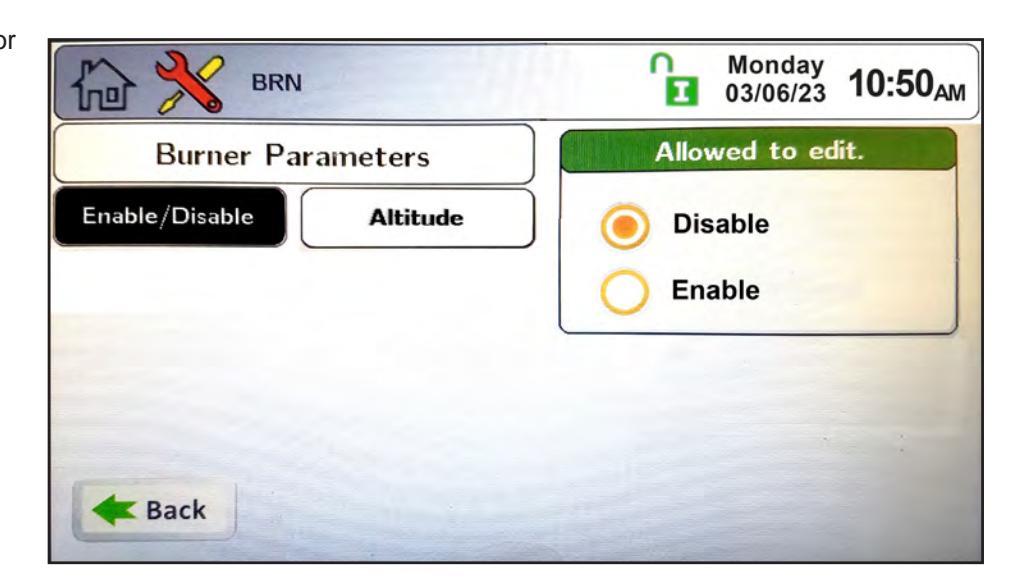

# 9.E.1.b Altitude Adjustment

Before starting the unit, verify that the unit's control is setup for the correct altitude.

|                         | Monday<br>03/06/23 10:50 <sub>AM</sub> |
|-------------------------|----------------------------------------|
| Burner Parameters       | Allowed to edit.                       |
| Enable/Disable Altitude | 0 - 3000                               |
|                         | 0 3001 - 6000                          |
|                         | O 6001 +                               |
|                         |                                        |
| <b>Back</b>             |                                        |

# 9.E.2 Digital I/O (Input / Output)

There are two screen associated with the Digital I/O: Digital I/O Screen-Inputs; Digital I/O Screen-Outputs.

Navigate to the Digital I/O Screen by touching the Digital I/O Button on the Service Screen.

Digital I/O Inputs: The indicator light associated with the input is green when the input is satisfied. For example, if there is adequate flow, the flow switch is satisfied, and the flow switch digital input indicator light is green. The indicator light associated with the input is red, when the input is not satisfied. For example, if the blower is off, the air proving switch is not satisfied and the air proving switch digital input indicator light is red.

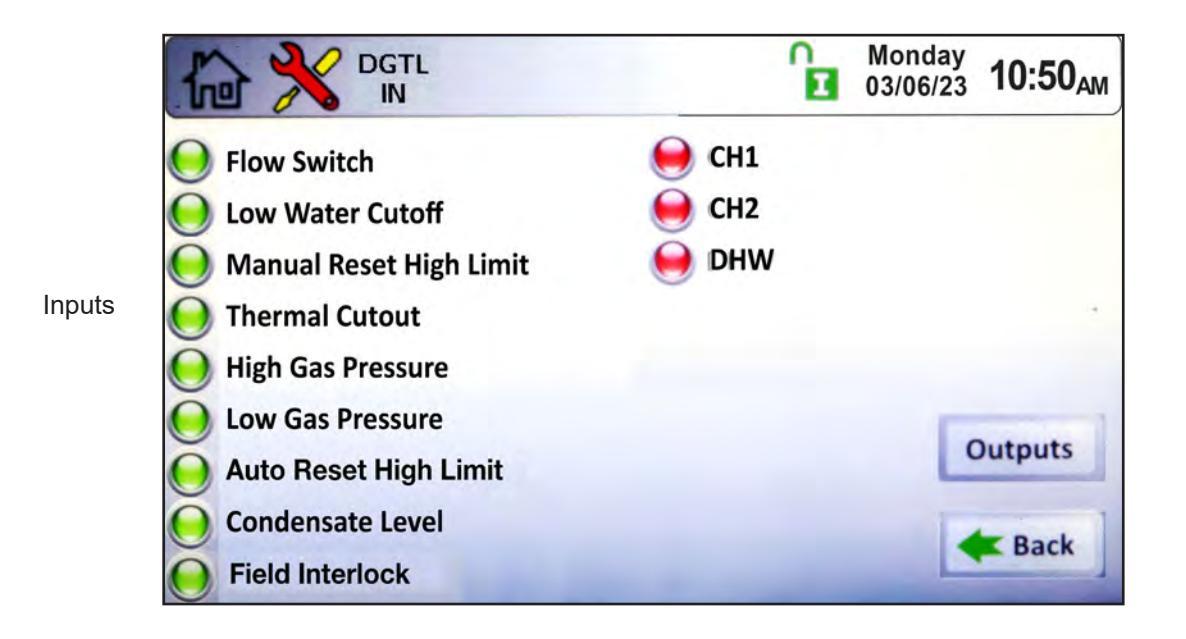

Digital I/O Outputs: The output is on, the indicator light associated with that output is green. For example, if the boiler pump is running, the boiler pump output indicator light is green. If the output is off, the indicator light associated with that output is red. For example, if there is no call for heat, the gas valves are off, and the gas valve indicator lights are red.

|         |                       | <b>D</b> | Monday<br>03/06/23 | 10:50 <sub>AM</sub> |
|---------|-----------------------|----------|--------------------|---------------------|
|         | Spare Output 1        |          |                    |                     |
|         | 🥃 Spare Output 2      |          |                    |                     |
| Outputs | 🦲 Main Gas Valve      |          |                    |                     |
|         | \varTheta Boiler Pump |          |                    |                     |
|         | System Pump           |          |                    |                     |
|         | OHW Pump              |          |                    |                     |
|         | \varTheta Run         |          |                    |                     |
|         | e Alarm               |          |                    | K Back              |

# 9.E.3 Analog I/O

Navigate to the Analog I/O Screen by touching the Analog I/O Button on the Service Screen.

There are two screens associated with the Analog I/O: Analog I/O Inputs; Analog I/O Outputs.

Analog I/O Input: There are three types of analog inputs; temperature sensors, flame signal, and voltage/current (VDC/ mA). Wiring of these inputs are covered in SECTION 8

NOTE: If the input is not attached, the value will be zero.

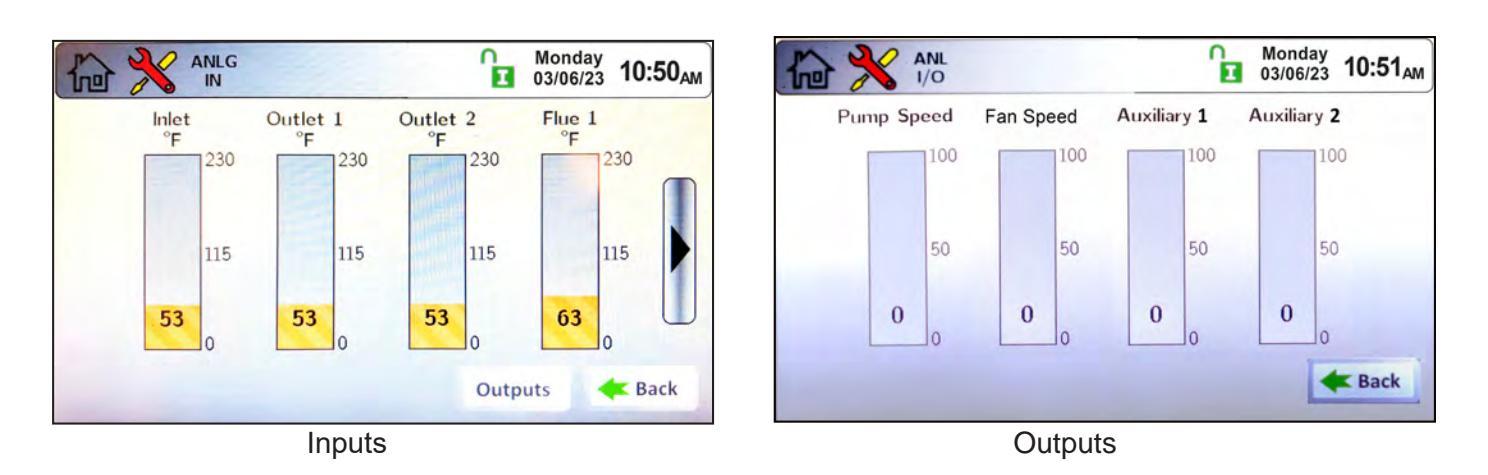

# 9.E.4 Screen Settings Timeout

Navigate to Screen Settings by touching the Screen Button on the Service Screen.

There are two adjustable screen settings: Light Timeout and AutoLock Timeout.

- Light Timeout allows the user to adjust the amount of time the touch screen backlight will remain lit after user interaction has ceased.
- AutoLock Timeout allows the user to adjust the amount of time the touch screen will remain unlocked with no user interaction.

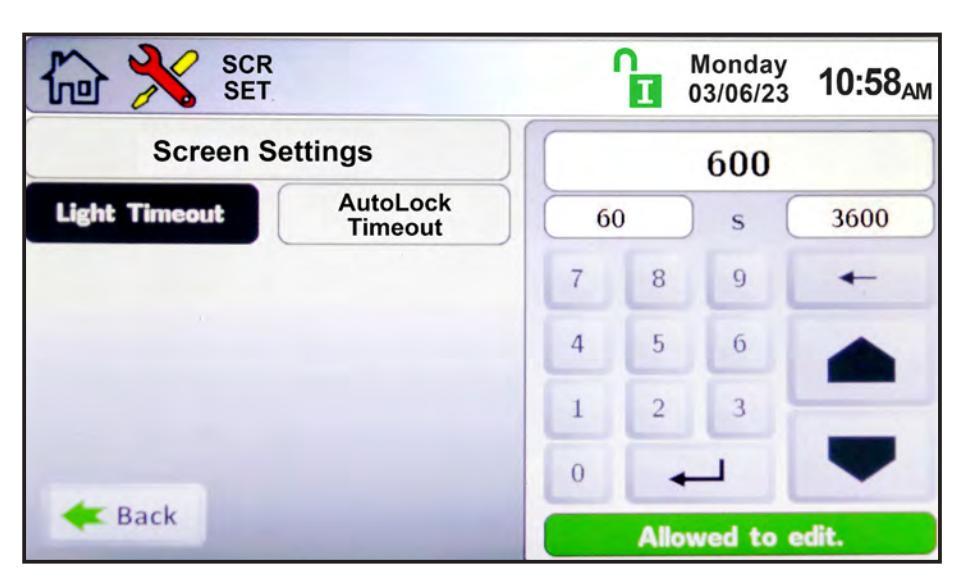

# 9.E.5 History

Navigate to the History Screen by touching the **History** Button on the Service Screen.

The History Screen provides information on boiler operations and cycle counts. The control accumulates and displays the number of heat demand cycles, burner cycles, and pump cycles. It displays the 10 most recent lock-out conditions, unit temperatures, and firing statistics.

| <u>کر</u> ش                                         | BLR<br>HIS                                                                                         | ß      | Monday<br>03/06/23               | 10:58 <sub>AM</sub>         |
|-----------------------------------------------------|----------------------------------------------------------------------------------------------------|--------|----------------------------------|-----------------------------|
|                                                     | Boiler History                                                                                     |        |                                  |                             |
| Demand Cycles<br>DHW: 20<br>CH1: 27                 | Last 10 Lockout Conditions<br>1. 09/06/20 2:25 Low Gas Pressur<br>2. 06/25/20 6:24 Low Gas Pressur | e<br>e | Boiler T<br>Maximum:<br>Minimum: | emp Stats<br>96 °F<br>59 °F |
| CH2: 6<br>Cascade: 4<br>Burner Cycles<br>Burner: 44 |                                                                                                    |        | Burner I<br>0 hours              | Run Time                    |
| Pump Cycles<br>Boiler: 48<br>DHW: 24<br>System: 48  |                                                                                                    |        |                                  |                             |
|                                                     |                                                                                                    |        |                                  | K Back                      |

# 9.E.6 Restart Touchscreen & Recalibrate

Touching the **Restart** Button on the Service Screen reboots the display. If the touchscreen seems to be out of alignment, it can be recalibrated by pressing the Restart Button, promptly touching (and holding) the touch screen. Follow the calibration procedure as shown on the touch screen.

#### 9.E.7 Factory Reset

Touching the Factory Reset Button on the Service Screen resets all touch screen adjustable parameters back to the factory default setting.

- 9.E.8 HMI Model OEM only.
- 9.E.9 BIC Model OEM only
- 9.E.10 Both Model OEM only.
- **9.E.11 About** About the Firmware version of the touchscreen.
- 9.E.12 Pressure OEM only.
- 9.E.13 Dev Fan OEM only.
- 9.E.14 Fan Settings OEM only.

| Builler | Digital I/O         | Analog I/O               | Screen                     | History              |
|---------|---------------------|--------------------------|----------------------------|----------------------|
| Restart | Factory Reset       | HMI Model<br>Available   | BIC Model<br>only to the   | Both Moo<br>factory. |
| About   | Pressure<br>Availab | Dev Fan<br>le only to th | Fan Settings<br>e factory. |                      |

#### 9.F Messages and USB

#### 9.F.1 Messages

The 'Messages' icon at the bottom of the home screen displays an 'Exclamation Point' when messages are present. Press the icon to see the message(s).

#### 9.F.2 **USB** Functionality

The USB port is on the back of the display. To access it, unscrew the 4 screws on the display panel and look for the USB slot on the back of the display. See Figure 49.

When the USB icon has appeared over the Message icon, press the USB icon to access the USB menu. The following three tasks will be available:

- Download Parameters from the boiler: During a cascade setup or a control replacement, enter the values in one unit, to copy into the others.
- Upload Parameters from the boiler: Uploads all parameters and settings into a thumb drive for documentation purposes, or copies these settings from unit to unit.
- Upload Data from the boiler: This is used to retrieve runtime data, and history. It captures all settings in a tab delimited text file, for use with spreadsheet programs.

Monday n ψ 10:58<sub>AM</sub> 1 Ι 03/06/23 Download Parameters parameters to the boiler Parameters Upload parameters from the boiler Data/Log Upload data from the boiler K Back

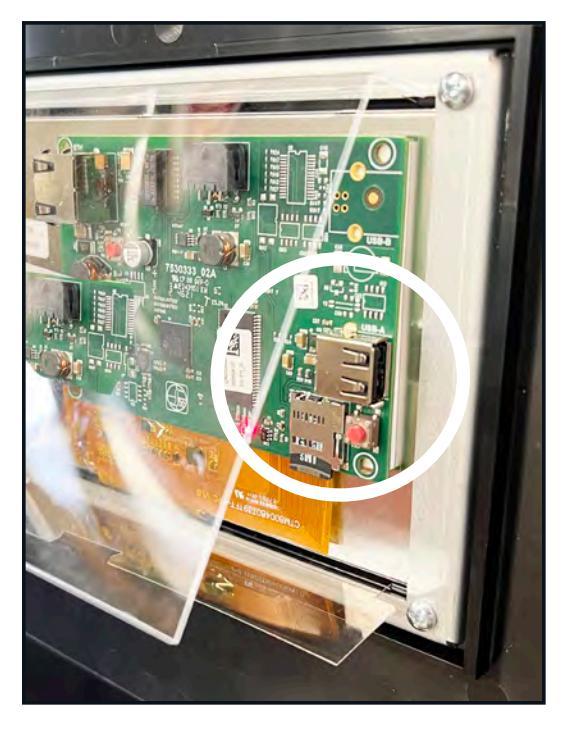

Figure 49. Photo of USB Slot on the back of touchscreen display.

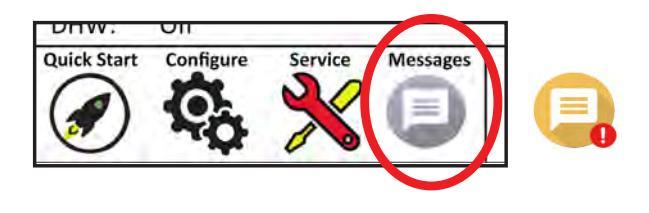

Service

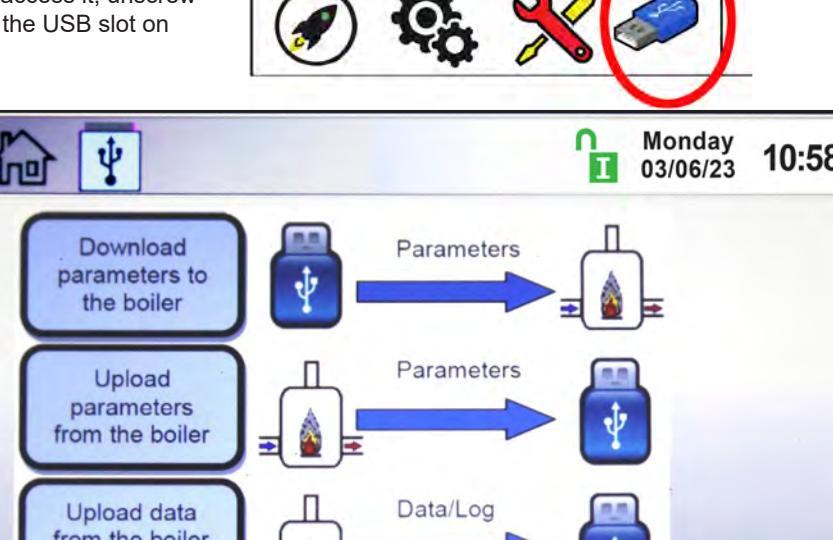

Configure

**Quick Start** 

# 9.G Active Demands

The Active Demand Window indicates the status of active heat demands.

|                                                    |                                          |                                                                               |                            | Thursday 03/01/23 8:12 <sub>AM</sub> |
|----------------------------------------------------|------------------------------------------|-------------------------------------------------------------------------------|----------------------------|--------------------------------------|
| Setpoin<br>CSP: 1<br>DHW1: 1<br>DHW2: 1<br>DHW3: 1 | <u>t</u><br>80°F<br>80°F<br>70°F<br>40°F | Boiler Status<br>B: Running<br>Actual Rate:<br>Target Rate:<br>OAT:<br>Flame: | 50%<br>50%<br>°F<br>13.6uA | 95 °F<br>74 °F<br>→ → ΔT 11 °F       |
| Pumps<br>Boiler:<br>System:<br>DHW:                | On<br>Off<br>Off                         |                                                                               |                            |                                      |
| Quick Start                                        | Config                                   | service                                                                       | USB                        | 圖 ◆ ு ☀ ℃                            |

A black heat demand icon indicates the heat demand that is currently being satisfied. A "grayed out" heat demand icon is either lower in priority than the heat demand that is currently being satisfied, or the heat demand has reached set point, but remains active.

| lcon          | Demand                                                                                                    |
|---------------|----------------------------------------------------------------------------------------------------|
|               | CH1/2 or DHW1/2                                                                                                    |
| łſ°           | DHW or DHW3                                                                                                    |
| $\Rightarrow$ | External                                                                                                    |
| <b>ب</b>      | Warm Weather Shutdown<br><b>NOTE:</b> Warm Weather Shutdown is not<br>a heat demand. This icon indicates that<br>a space heating demand is disabled due<br>to high outdoor ambient temperature. |
| 000           | Cascade                                                                                                    |

# SECTION 10 Parameter Tables 10.A Boilers

| 399-1500 Hydronic                | Uset     | Installer | OEM     | Minimum         | Maximum         | Default       |  |
|----------------------------------|----------|-----------|---------|-----------------|-----------------|---------------|--|
|                                  | 1        |           |         | Time & Date     |                 |               |  |
| Hour                             | х        | х         | х       | NA              | NA              | NA            |  |
| Minute                           | Х        | x         | Х       | NA              | NA              | NA            |  |
| Nonth                            | X        | X         | X       | NA              | NA              | NA NA         |  |
| Day                              | X        | X         | X       | NA              | NA<br>NA        | NA<br>NA      |  |
|                                  |          | ~         |         | CH1             | 110             | NA            |  |
| CH1 Enable/Disable               | 1        | x         | х       | Disable         | Enable          | Enable        |  |
| CH1 Setpoint                     | х        | х         | х       | 40 F            | 190 F           | 180 F         |  |
| CH1 On Hysteresis                |          | х         | х       | 0 F             | 20 F            | 10 F          |  |
| CH1 Off Hysteresis               |          | х         | х       | 0 F             | 20 F            | 10 F          |  |
| CH1 PID Low - Proportional Gain  |          | х         | Х       | 0               | 10              | 5             |  |
| CH1 PID Low - Integral Time      |          | х         | Х       | 0               | 10              | 2             |  |
| CH1 PID Low - Derivative Time    | -        | X         | X       | 0               | 10              | 0             |  |
| CH1 PID High - Proportional Gain |          | X         | X       | 0               | 10              | / 7           |  |
| CH1 PID High - Derivative Time   | -        | ×         | ×       | 0               | 10              | 7             |  |
| CH1 FID High- Derivative Time    |          | ×         | ×       | 10              | 100             | 100           |  |
| CH2 CH2                          |          |           |         |                 |                 |               |  |
| CH2 Enable/Disable               | Г        | х         | х       | Disable         | Enable          | Enable        |  |
| CH2 Setpoint                     | х        | х         | Х       | 40 F            | 190 F           | 170 F         |  |
| CH2 On Hysteresis                |          | х         | Х       | 0 F             | 20 F            | 10 F          |  |
| CH2 Off Hysteresis               |          | х         | Х       | 0 F             | 20 F            | 10 F          |  |
| CH2 PID Low - Proportional Gain  |          | х         | Х       | 0               | 10              | 5             |  |
| CH2 PID Low - Integral Time      |          | х         | Х       | 0               | 10              | 2             |  |
| CH2 PID Low - Derivative Time    |          | x         | Х       | 0               | 10              | 0             |  |
| CH2 PID High - Proportional Gain |          | X         | X       | 0               | 10              | / 7           |  |
| CH2 PID High - Integral Time     |          | X         | X       | 0               | 10              | 7             |  |
| CH2 FID High - Derivative Time   |          | ×         | X       | 10              | 100             | 100           |  |
|                                  |          | ~         | Λ       | DHW             | 100             | 100           |  |
| DHW Enable/Disable               | 1        | х         | х       | Disable         | Enable          | Enable        |  |
| DHW Setpoint                     | х        | х         | х       | 40 F            | 190 F           | 140 F         |  |
| DHW On Hysteresis                |          | х         | х       | 0 F             | 60 F            | 10 F          |  |
| DHW Off Hysteresis               |          | х         | Х       | 0 F             | 20 F            | 10 F          |  |
| DHW PID Low - Proportional Gain  |          | х         | х       | 0               | 10              | 5             |  |
| DHW PID Low - Integral Time      |          | х         | Х       | 0               | 10              | 2             |  |
| DHW PID Low - Derivative Time    |          | х         | Х       | 0               | 10              | 0             |  |
| DHW PID High - Proportional Gain | -        | X         | X       | 0               | 10              | /             |  |
| DHW PID High - Integral Time     | -        | x         | X       | 0               | 10              | /             |  |
| DHW Offset                       | v        | ×         | ×       | 0.5             | 70 F            | 0.5           |  |
| DHW Max Power                    | ^        | ×         | x       | 10              | 100             | 100           |  |
| DHW Timeout                      |          | x         | x       | 0 min           | 500 min         | 0 min         |  |
| CH Timeout                       |          | х         | х       | 0 min           | 500 min         | 0 min         |  |
| Control Sensor                   |          | х         | х       | System Supply   | DHW             | System Supply |  |
|                                  |          | -         | 0       | utdoor Reset    |                 |               |  |
| Outdoor Reset Enable/Disable     |          | х         | Х       | Disable         | Enable          | Disable       |  |
| Maximum Outdoor Temperature      |          | х         | Х       | 0 F             | 120 F           | 65 F          |  |
| Minimum Outdoor Temperature      |          | х         | Х       | -40 F           | 65              | 0 F           |  |
| Minimum Water CH1 Temperature    |          | X         | X       | 100 F           | 200 F           | 120 F         |  |
|                                  |          | X         | X       | Cascade         | 200 F           | 120 F         |  |
| Address                          | 1        | x         | x       | 0               | 8               | 0             |  |
| Dynamic Address                  |          | x         | x       | 0<br>0          | 8               | <u> </u>      |  |
| Base Load                        | 1        | х         | х       | 40              | 100             | 65            |  |
| Drop Load                        |          | х         | х       | 10              | 100             | 10            |  |
| Minimum On Time                  |          | х         | х       | 30 s            | 600 s           | 60 s          |  |
| Minimum Off Time                 |          | х         | х       | 30 s            | 600 s           | 60 s          |  |
| Lost Lead Backup Setpoint        |          | х         | Х       | 120 F           | 190 F           | 140 F         |  |
| Lag On Hysteresis                |          | х         | Х       | 0 F             | 20 F            | 10 F          |  |
| Lag Off Hysteresis               |          | х         | Х       | 0 F             | 20 F            | 10 F          |  |
| Rackup Mode Max Lag Power        |          | X         | X       | 120 F           | 190 F           | 180 F         |  |
| Dackup Wove Wax Lay Fower        | I        | x         | X<br>Ca | scade Rotation  | 100%            | 100%          |  |
| Rotation Mode                    |          | ¥         | Y       | Run Time        | Recurrence      | Run Time      |  |
| Run Time Hours                   |          | ×         | ×       | 12 hrs          | 744 hrs         | 24 hrs        |  |
| Time of Day - Hour               | 1        | x         | x       | 0               | 23              | 2             |  |
| Time of Day - Minutes            | 1        | x         | x       | 0               | 59              | <br>0         |  |
| Every X Day                      |          | x         | х       | 1               | 365             | 1             |  |
|                                  |          |           | Casc    | ade Redundancy  |                 |               |  |
|                                  |          |           |         |                 | Boiler Internal |               |  |
| Loss of Lead Setup               | 1        | x         | х       | Disable         | Setpoint/       | Disable       |  |
|                                  | <u> </u> |           | Dum     | n Configuration | Redundant Lead  | 1             |  |

Table 26. NT2H (Boiler) Parameter and Range Table (next 3 pages)

| 399-1500 Hydronic            | Uset | Installer | OEM  | Minimum          | Maximum                                                                         | Default              |
|------------------------------|------|-----------|------|------------------|---------------------------------------------------------------------------------|----------------------|
| Boiler Pump Control          |      | x         | x    | Disable          | Auto/ Always On/<br>Off During<br>DHW/Auto - Off<br>When Temperature<br>Reached | Auto                 |
| Boiler Pump Post Circulation |      | x         | Х    | 0 secs           | 600 secs                                                                        | 60 secs              |
| DHW Pump Control             |      | X         | X    | Disable          | Auto/ Always On                                                                 | Auto                 |
| Driv Pump Post Circulation   |      | X         | X    | 0 secs           | 600 secs                                                                        | 60 secs              |
| System Pump Control          |      | x         | х    | Disable          | Auto/ Always On/<br>Off During DHW                                              | Auto                 |
| System Pump Post Circulation |      | х         | х    | 0 secs           | 600 secs                                                                        | 60 secs              |
| Pump On Delay Timer          |      | v         | v    |                  | 120 secs                                                                        | 60 secs              |
| Proportional Gain            |      | x         | X    | 0                | 10                                                                              | 5                    |
| Integral Time                |      | x         | X    | 0                | 10                                                                              | 2                    |
| Derivative Time              |      | х         | х    | 0                | 10                                                                              | 0                    |
| Pump Minimum Speed           |      | х         | х    | 0 mV             | 10000 mV                                                                        | 2000 mV              |
| Pump Maximum Speed           |      | х         | х    | 2000 mV          | 10000 mV                                                                        | 10000 mV             |
| Pump Off Delay Timer         |      | х         | х    | 0 secs           | 600 secs                                                                        | 60 secs              |
| Delta Temperature            |      | х         | х    | 0 F              | 60 F                                                                            | 20 F                 |
| PrePurge Speed               |      | х         | Х    | 2000 mV          | 10000 mV                                                                        | 10000 mV             |
| PostPurge Speed              |      | х         | х    | 2000 mV          | 10000 mV                                                                        | 10000 mV             |
|                              | 1    | 1         | -    | Firing Rate      | Facto                                                                           | Piret I              |
| Enable Burner                |      | x         | Х    | Disable          | Enable                                                                          | Disable              |
| Firing Rate                  |      | x         | Х    | 10%              | 100%                                                                            | 100%                 |
| Time Out                     |      | х         | Х    | 60<br>Diastala   | 3600                                                                            | 1200                 |
| Manual Heat Demand           |      | X         | Х    | Disable          | Enable                                                                          | Disable              |
| Min Power Onset              |      | X         | X    | 0%               | 50%                                                                             | 0%                   |
| Auto Rosot Roilor Outlat     | 1    | ×         | Ten  |                  | 200 E                                                                           | 200 F                |
| Auto Reset Boiler Outlet     |      | X         | X    | 100 F            | 200 F                                                                           | 200 F                |
| Reset Differential           |      | ×         | ×    | 100 F            | 210 F                                                                           | 210 F                |
| Manual Reset Flue            |      | ×         | ×    | 170              | 30 F                                                                            | 20 F                 |
|                              |      | ~<br>~    | ×    | 170              | 220                                                                             | 213                  |
|                              |      | X         | X    | 170              | 210                                                                             | 200                  |
| Polto T Minimum Tomporatura  |      | X         | X    | 175              | 220                                                                             | 210                  |
| Delta T Maximum Temperature  |      | X         | X    | 0 F              | 60 F                                                                            | 50 F                 |
| Delta T Enable/Disable       |      | ×         | ×    | Disable          | Enable                                                                          | 500 F<br>Enable      |
|                              |      | ^         | ^    | Disable          |                                                                                 |                      |
|                              |      | x         | Х    | 180              | 190                                                                             | 185                  |
| Outlet Temp Maximum          |      | x         | х    | 190              | 200                                                                             | 195                  |
|                              |      | -         | Ex   | ternal Control   |                                                                                 |                      |
| Control Mode                 |      | x         | x    | Disable          | External Setpoint/<br>Firing Rate                                               | Disable              |
| Maximum Setpoint             |      | x         | х    | 40 F             | 190 F                                                                           | 150 F                |
| Minimum Setpoint             |      | x         | x    | 40 F             | 190 F                                                                           | 130 F                |
| Maximum Firing Rate          |      | x         | x    | 10%              | 100%                                                                            | 100%                 |
| Minimum Firing Rate          |      | х         | х    | 10%              | 100%                                                                            | 10%                  |
| Demand Max                   |      | х         | х    | 0%               | 100%                                                                            | 100%                 |
| Demand Min                   |      | х         | х    | 0%               | 100%                                                                            | 10%                  |
| Demand On                    |      | х         | х    | 0%               | 25%                                                                             | 10%                  |
| Demand Off                   |      | х         | х    | 0%               | 25%                                                                             | 5%                   |
| Input Type                   |      | х         | х    | 0-10 Volt        | 4-20 mA                                                                         | 0-10 Volt            |
| Heat Demand                  |      | x         | x    | VDC/mA Only      | CH1&VDC-mA/<br>CH2&VDC-mA/                                                      | CH1&VDC-mA           |
|                              |      | I         | De   | mand Priorities  |                                                                                 |                      |
| CH1 Demand Priority          |      | v         | v    | 1                | 5                                                                               | 2                    |
| CH2 Demand Priority          |      | ×         | ×    | 1                | 5                                                                               | 3                    |
| DHW Demand Priority          |      | x         | x    | 1                | 5                                                                               | 1                    |
| Cascade Demand Priority      |      | x         | x    | 1                | 5                                                                               | 4                    |
| External Demand Priority     |      | x         | X    | 1                | 5                                                                               | 5                    |
|                              |      |           |      | Anti- Frost      |                                                                                 |                      |
| Anti Frost Mode              |      | x         | x    | Disable          | Pump Only/ Pump<br>& Burner                                                     | Pump Only            |
| Anti- Frost Setpoint         |      | х         | Х    | 32 F             | 120 F                                                                           | 40 F                 |
| Anti- Frost Hysteresis       |      | x         | Х    | 2 F              | 10 F                                                                            | 5 F                  |
| Anti- Frost Pump Control     |      | x         | х    | NA               | Boiler/ DHW/<br>System                                                          | Boiler               |
| To an and the Alfah          | 1    | V         | Varm | Weather Shutdown |                                                                                 |                      |
| I emperature Minimum         |      | х         | Х    | 50 F             | 140 F                                                                           | 90 F                 |
| I emperature Maximum         |      | х         | Х    | 50 F             | 140 F                                                                           | 95 F                 |
| Feature Options              |      | x         | x    | Disable          | Shutdown<br>Immediately/<br>Shutdown After<br>Demand is Satisfied               | Shutdown Immediately |
| Summer Kick CH               |      | x         | x    | 0 secs           | 600 secs                                                                        | 120 secs             |

#### **NEOTHERM XTR Commercial Boilers and Water Heaters**

| 1 490 00 |
|----------|
|----------|

| 399-1500 Hydronic              | USET   | Installer | OEM    | Minimum              | Maximum               |         |      | De   | fault  |      |      |
|--------------------------------|--------|-----------|--------|----------------------|-----------------------|---------|------|------|--------|------|------|
| Summer Kick DHW                |        | x         | х      | 0 secs               | 600 secs              |         |      | 120  | secs   |      |      |
| Summer Kick System             |        | х         | х      | 0 secs               | 600 secs              |         |      | 120  | secs   |      |      |
| Summer Kick Period             |        | х         | х      | 10 min               | 2000 min              |         |      | 144  | 0 min  |      |      |
| Anti- Short Cycle Time         |        |           |        |                      |                       |         |      |      |        |      |      |
| Cycle Time                     |        | х         | х      | 0 secs               | 240 secs              |         |      | 60   | secs   |      |      |
|                                |        |           | Tempe  | erature Conversion   |                       |         |      |      |        |      |      |
| Conversion Unit                |        | х         | Х      | Celsius              | Fahrenheit            |         |      | Fahr | enheit | ;    |      |
|                                |        |           | CC     | M port Options       |                       |         |      |      |        |      |      |
| Protocol                       |        | х         | Х      | Modbus               | BACnet                |         |      | BA   | Cnet   |      |      |
| Baudrate                       |        | х         | х      | 9600                 | 76800                 |         |      | 76   | 800    |      |      |
| Address                        |        | х         | х      | 0                    | 255                   |         |      | 1    | 27     |      |      |
| Device Model Name              |        | х         | Х      | NA                   | NA                    |         |      | Ν    | JA     |      |      |
| Device Object Name             |        | х         | Х      | NA                   | NA                    |         |      | Ν    | JA     |      |      |
| Object Instance                |        | х         | Х      | 0                    | 4194303               | 600000  |      |      |        |      |      |
| Timeout                        |        | х         | Х      | 0 secs               | 300 secs              |         |      | 300  | secs   |      |      |
|                                |        |           |        | Service              |                       |         |      |      |        |      |      |
| Burner Enable/Disable          |        | х         | Х      | Disable              | Enable                | Enable  |      |      |        |      |      |
| Altitude                       |        | x         | x      | 0-3000               | 3001 - 6000/<br>6001+ | 0-3000  |      |      |        |      |      |
|                                |        |           | S      | creen Settings       |                       |         |      |      |        |      |      |
| Light Timeout                  | х      | х         | х      | 60 secs              | 3600 secs             | 1       |      | 1200 | ) secs |      |      |
| AutoLock Timeout               | х      | х         | х      | 60 secs              | 3600 secs             |         |      | 1200 | ) secs |      |      |
|                                | Pr     | essure    |        |                      |                       | 399     | 500  | 650  | 800    | 1000 | 1500 |
| a (Pa)                         |        |           | Х      | -32768               | 32767                 | 86      | 103  | 200  | 120    | 122  | 120  |
| b (Pa)                         |        |           | Х      | -32768               | 32767                 | 475     | 475  | 475  | 475    | 475  | 475  |
| c (Pa)                         |        |           | Х      | -32768               | 32767                 | -500    | -400 | -450 | -250   | -380 | -380 |
| Maximum Allowable Drift        |        |           | Х      | 1%                   | 10%                   | 10%     |      |      |        |      |      |
| Validation Time                |        |           | Х      | 0 secs               | 20 secs               | 10 secs |      |      |        |      |      |
| Min Drift Value (0.01" W.C.)   |        |           | Х      | 0                    | 40                    |         |      |      | 10     |      |      |
| Р                              | ressur | e - Fan I | Limits |                      |                       | 399     | 500  | 650  | 800    | 1000 | 1500 |
| Air Proving Limit (0.01" W.C.) |        |           | х      | 0                    | 402                   | 25      | 40   | 20   | 20     | 30   | 40   |
| Hysteresis (0.01" W.C.)        |        |           | х      | 0                    | 402                   |         |      |      | 3      |      |      |
|                                | -      | Pre       | ssure  | - Transmitter Scalin | ig                    |         |      |      |        |      |      |
| Slope                          |        |           | х      | 0                    | 2000                  |         |      | 1(   | 000    |      |      |
| Offset                         |        |           | х      | -1000                | 1000                  | 0       |      |      |        |      |      |
| P1 Voltage                     |        |           | х      | 0 mV                 | 5000 mV               |         |      | 5    | 00     |      |      |
| P2 Voltage                     |        |           | Х      | 0 mV                 | 5000 mV               |         |      | 4    | 500    |      |      |
| P1 Pressure (0.01" W.C.)       |        |           | Х      | 0                    | 803                   |         | 0    |      |        |      |      |
| P2 Pressure (0.01" W.C.)       |        |           | х      | 0                    | 803                   | 400     |      |      |        |      |      |

# **10.B Volume Water Heaters**

| 399-1500 VW                       | USET     | Installer | OFIM   | Minimum          | Maximum                                                                         | Default  |
|-----------------------------------|----------|-----------|--------|------------------|---------------------------------------------------------------------------------|----------|
|                                   |          | ·         |        | Time & Date      |                                                                                 |          |
| Hour                              | х        | х         | х      | NA               | NA                                                                              | NA       |
| Minute                            | Х        | х         | Х      | NA               | NA                                                                              | NA       |
| Month                             | х        | х         | х      | NA               | NA                                                                              | NA       |
| Day                               | х        | х         | х      | NA               | NA                                                                              | NA       |
| Year                              | х        | Х         | Х      | DHW1             | NA                                                                              | NA       |
| DHW1 Enable/Disable               |          | x         | х      | Disable          | Enable                                                                          | Enable   |
| DHW1 Setpoint                     | х        | х         | х      | 40F              | 190 F                                                                           | 180 F    |
| DHW1 On Hysteresis                |          | х         | х      | 0 F              | 20 F                                                                            | 10 F     |
| DHW1 Off Hysteresis               |          | х         | х      | 0 F              | 20 F                                                                            | 10 F     |
| DHW1 PID Low - Proportional Gain  |          | х         | Х      | 0                | 10                                                                              | 5        |
| DHW1 PID Low - Integral Time      |          | X         | X      | 0                | 10                                                                              | 2        |
| DHW1 PID High - Proportional Gain |          | ×         | × ×    | 0                | 10                                                                              | 7        |
| DHW1 PID High - Integral Time     |          | x         | x      | 0                | 10                                                                              | 7        |
| DHW1 PID High - Derivative Time   |          | х         | х      | 0                | 10                                                                              | 0        |
| DHW1 Max Power                    |          | х         | х      | 10               | 100                                                                             | 100      |
|                                   | r        | 1         | -      | DHW2             | <b>—</b>                                                                        |          |
| DHW2 Enable/Disable               |          | X         | X      | Disable          | Enable                                                                          | Enable   |
| DHW2 On Hysteresis                | ×        | X         | x      | 40 F             | 20 F                                                                            | 10 F     |
| DHW2 Off Hysteresis               |          | x         | x      | 0 F              | 20 F                                                                            | 10 F     |
| DHW2 PID Low - Proportional Gain  |          | x         | x      | 0                | 10                                                                              | 5        |
| DHW2 PID Low - Integral Time      |          | х         | х      | 0                | 10                                                                              | 2        |
| DHW2 PID Low - Derivative Time    |          | х         | х      | 0                | 10                                                                              | 0        |
| DHW2 PID High - Proportional Gain |          | х         | х      | 0                | 10                                                                              | 7        |
| DHW2 PID High - Integral Time     |          | X         | X      | 0                | 10                                                                              | 7        |
| DHW2 PID High - Derivative Time   |          | ×         | X      | 10               | 10                                                                              | 100      |
|                                   |          | ^         | ^      | DHW3             | 100                                                                             | 100      |
| DHW3 Enable/Disable               |          | х         | х      | Disable          | Enable                                                                          | Enable   |
| DHW3 Setpoint                     | х        | х         | х      | 40 F             | 190 F                                                                           | 140 F    |
| DHW3 On Hysteresis                |          | х         | Х      | 0 F              | 60 F                                                                            | 10 F     |
| DHW3 Off Hysteresis               |          | х         | х      | 0 F              | 20 F                                                                            | 10 F     |
| DHW3 PID Low - Proportional Gain  |          | X         | X      | 0                | 10                                                                              | 5        |
| DHW3 PID Low - Integral Time      |          | X         | X      | 0                | 10                                                                              | 0        |
| DHW3 PID High - Proportional Gain |          | x         | x      | 0                | 10                                                                              | 7        |
| DHW3 PID High - Integral Time     |          | х         | х      | 0                | 10                                                                              | 7        |
| DHW3 PID High - Derivative Time   |          | х         | Х      | 0                | 10                                                                              | 0        |
| DHW3 Offset                       | х        | х         | х      | 0 F              | 70 F                                                                            | 0 F      |
| DHW3 Max Power                    |          | X         | X      | 10%              | 100%                                                                            | 100%     |
| DHW Timeout                       |          | ×         | X      | O min            | DHVV<br>500 min                                                                 | O min    |
| CH Timeout                        |          | ×         | x      | 0 min            | 500 min                                                                         | 0 min    |
|                                   |          |           | C      | Cascade DHW      |                                                                                 |          |
| Address                           |          | х         | х      | 0                | 8                                                                               | 0        |
| Dynamic Address                   |          | х         | х      | 0                | 8                                                                               | 0        |
| Base Load                         |          | х         | х      | 40               | 100                                                                             | 65       |
| Drop Load                         |          | X         | X      | 10               | 100                                                                             | 10       |
| Minimum Off Time                  |          | ×         | x      | 30 5             | 600 s                                                                           | 60 s     |
| Lost Lead Backup Setpoint         |          | x         | x      | 120 F            | 190 F                                                                           | 140 F    |
| Lag On Hysteresis                 |          | x         | x      | 0 F              | 20 F                                                                            | 10 F     |
| Lag Off Hysteresis                |          | х         | х      | 0 F              | 20 F                                                                            | 10 F     |
| Maximum Lag Temperature           |          | х         | х      | 120 F            | 190 F                                                                           | 180 F    |
| Backup Mode Max Lag Power         |          | х         | X      | 10%              | 100%                                                                            | 100%     |
| Rotation Mode                     | <u> </u> | v         | ∪<br>v | Run Time         | Recurrence                                                                      | Run Time |
| Run Time Hours                    |          | x         | x      | 12 hrs           | 744 hrs                                                                         | 24 hrs   |
| Time of Day - Hour                |          | х         | х      | 0                | 23                                                                              | 2        |
| Time of Day - Minutes             |          | х         | х      | 0                | 59                                                                              | 0        |
| Every X Day                       |          | х         | х      | 1                | 365                                                                             | 1        |
|                                   | r –      | 1         | Casc   | ade Redundancy   | Deiles Internel                                                                 |          |
| Loss of Lead Setup                |          | x         | x      | Disable          | Setpoint/<br>Redundant Lead                                                     | Disable  |
|                                   |          |           | Pun    | np Configuration |                                                                                 |          |
| Boiler Pump Control               |          | x         | x      | Disable          | Auto/ Always On/<br>Off During<br>DHW/Auto - Off<br>When Temperature<br>Reached | Auto     |
| Boiler Pump Post Circulation      |          | х         | х      | 0 secs           | 600 secs                                                                        | 60 secs  |
| DHW Pump Control                  |          | х         | х      | Disable          | Auto/ Always On                                                                 | Auto     |
| DHW Pump Post Circulation         |          | х         | х      | 0 secs           | 600 secs                                                                        | 60 secs  |

Table 27. NT2V (Volume Water) Parameter and Range Table (next 3 pages)

#### **NEOTHERM XTR Commercial Boilers and Water Heaters**

| 399-1500 VW                    | User | Installer | OEM         | Minimum          | Maximum                            | Default     |        |             |      |      |
|--------------------------------|------|-----------|-------------|------------------|------------------------------------|-------------|--------|-------------|------|------|
| System Pump Control            |      | x         | x           | Disable          | Auto/ Always On/<br>Off During DHW | Auto        |        |             |      |      |
| System Pump Post Circulation   |      | х         | х           | 0 secs           | 600 secs                           | 60 secs     |        |             |      |      |
| Firing Rate                    |      |           |             |                  |                                    |             |        |             |      |      |
| Enable Burner                  |      | х         | х           | Disable          | Enable                             |             | Dis    | able        |      |      |
| Firing Rate                    |      | X         | X           | 10%              | 100%                               |             | 10     | 0%          |      |      |
| Manual Heat Demand             |      | ×         | X           | 00<br>Disable    | 3000<br>Enable                     |             | Dis    | 200<br>ahle |      |      |
| Min Power Offset               |      | x         | x           | 0%               | 50%                                |             | (      | )%          |      |      |
|                                |      |           | Ten         | perature Limits  | •                                  |             |        |             |      |      |
| Auto Reset Boiler Outlet       |      | х         | х           | 100 F            | 200 F                              |             | 20     | )0 F        |      |      |
| Manual Reset Boiler Outlet     |      | х         | х           | 100 F            | 210 F                              |             | 21     | 0 F         |      |      |
| Reset Differential             |      | х         | Х           | 1 F              | 30 F                               |             | 2      | 0 F         |      |      |
| Manual Reset Flue              |      | X         | Х           | 170              | 220                                |             | 2      | 15          |      |      |
| Flue Temp Min                  |      | X         | X           | 170              | 210                                |             | 2      | 10          |      |      |
| Pite Temp Max                  |      | ×         | X           | 0 F              | 60 F                               |             | 5      |             |      |      |
| Delta T Maximum Temperature    |      | x         | x           | 0 F              | 60 F                               |             | 6      | 0 F         |      |      |
| Delta T Enable/Disable         |      | x         | X           | Disable          | Enable                             |             | En     | able        |      |      |
| Outlet Temp Minimum            |      | х         | х           | 180              | 190                                |             | 1      | 90          |      |      |
| Outlet Temp Meximum            |      | ~         |             | 100              | 200                                |             | 1      | 05          |      |      |
|                                |      | ~         |             | rtornal Control  | 200                                |             |        | 35          |      |      |
|                                | 1    |           | E/          |                  |                                    |             |        |             |      |      |
| Control Mode                   |      | x         | х           | Disable          | External Setpoint                  |             | Dis    | able        |      |      |
| Maximum Setpoint               |      | х         | х           | 40 F             | 190 F                              |             | 15     | 50 F        |      |      |
| Minimum Setpoint               |      | х         | х           | 40 F             | 190 F                              |             | 13     | 30 F        |      |      |
| Maximum Firing Rate            |      | х         | Х           | 10%              | 100%                               |             | 10     | 0%          |      |      |
| Minimum Finng Rate             |      | X         | X           | 10%              | 100%                               |             | 10     | 0%          |      |      |
| Demand Min                     |      | ×         | x           | 0%               | 100%                               |             | 1      | 0%          |      |      |
| Demand On                      |      | x         | x           | 0%               | 25%                                |             | 1      | 0%          |      |      |
| Demand Off                     |      | х         | х           | 0%               | 25%                                | 5%          |        |             |      |      |
| Input Type                     |      | х         | х           | 0-10 Volt        | 4-20 mA                            | 0-10 Volt   |        |             |      |      |
| Heat Demand                    |      | x         | x           | VDC/mA Only      | DHW1&VDC-mA/<br>DHW2&VDC-mA/       | DHW1&VDC-mA |        |             |      |      |
|                                |      |           | De          | mand Priorities  | DINISAVDO IIIX                     | l           |        |             |      |      |
| DHW1 Demand Priority           |      | х         | х           | 1                | 5                                  |             |        | 2           |      |      |
| DHW2 Demand Priority           |      | х         | х           | 1                | 5                                  | 3           |        |             |      |      |
| DHW3 Demand Priority           |      | х         | х           | 1                | 5                                  | 1           |        |             |      |      |
| Cascade Demand Priority        |      | х         | х           | 1                | 5                                  | 4           |        |             |      |      |
| External Demand Priority       |      | X         | Х           | Anti- Frost      | 5                                  | 5           |        |             |      |      |
| Anti Frost Mode                |      | x         | x           | Disable          | Pump Only/ Pump<br>& Burner        | Pump Only   |        |             |      |      |
| Anti- Frost Setpoint           |      | х         | х           | 32 F             | 120 F                              | 40 F        |        |             |      |      |
| Anti- Frost Hysteresis         |      | х         | х           | 2 F              | 10 F                               | 5 F         |        |             |      |      |
| Anti- Frost Pump Control       |      | x         | х           | NA               | Boiler/ DHW/<br>System             |             | Bo     | oiler       |      |      |
|                                |      |           | Anti-       | Short Cycle Time |                                    | 1           |        |             |      |      |
| Cycle Time                     |      | х         | х           | 0 secs           | 240 secs                           | 60 secs     |        |             |      |      |
| Conversion Unit                | 1    | ×         | i empe      | Colsius          | Eabrenheit                         | 1           | Eabr   | onhoit      |      |      |
|                                |      | ~         | CO          | M port Options   | ramennen                           | <u> </u>    | T am   | ennen       |      |      |
| Protocol                       |      | х         | x           | Modbus           | BACnet                             |             | BA     | Cnet        |      |      |
| Baudrate                       | l    | х         | х           | 9600             | 76800                              |             | 76     | 800         |      |      |
| Address                        |      | х         | х           | 0                | 255                                |             | 1      | 27          |      |      |
| Device Model Name              |      | х         | х           | NA               | NA                                 |             | ١      | A           |      |      |
| Device Object Name             |      | х         | х           | NA               | NA                                 | NA          |        |             |      |      |
| Object Instance                |      | х         | Х           | 0                | 4194303                            | 600000      |        |             |      |      |
|                                | <br> | X         | X           | Service          | 300 secs                           | l           | 300    | secs        |      |      |
| Burner Enable/Disable          |      | х         | Х           | Disable          | Enable<br>3001 - 6000/             | Enable      |        |             |      |      |
| Altitude                       |      | x         | ×           | 0-3000           | 6001+                              |             | 0-3000 |             |      |      |
| Light Timeout                  | ¥    | Y         | - 30<br>- X | 60 secs          | 3600 secs                          |             | 1200   | ) sere      |      |      |
| AutoLock Timeout               | x    | x         | x           | 60 secs          | 3600 secs                          |             | 1200   | ) secs      |      |      |
| Pressure                       |      |           |             |                  |                                    | 399 500     | 650    | 800         | 1000 | 1500 |
| a (Pa)                         |      |           | х           | -32768           | 32767                              | 86 103      | 200    | 120         | 122  | 120  |
| b (Pa)                         |      |           | х           | -32768           | 32767                              | 475 475     | 475    | 475         | 475  | 475  |
| c (Pa)                         |      |           | X           | -32768           | 32767                              | -500 -400   | ) -450 | -250        | -380 | -380 |
| Validation Time                |      |           | X           | 1%               | 10%                                |             | 10     | 0%          |      |      |
| Min Drift Value (0.01" W.C.)   |      |           | x           | 0 3003           | 40                                 |             | 10     | 10          |      |      |
| Pressure - Fan Limits          |      | ·         |             |                  |                                    | 399 500     | 650    | 800         | 1000 | 1500 |
| Air Proving Limit (0.01" W.C.) |      |           | х           | 0                | 402                                | 25 40       | 20     | 20          | 30   | 40   |

# **Parameters Tables (continued)**

| 399-1500 VW                    | User | Installer | OEM | Minimum | Maximum | Default |  |  |
|--------------------------------|------|-----------|-----|---------|---------|---------|--|--|
| Hysteresis (0.01" W.C.)        |      |           | Х   | 0       | 402     | 3       |  |  |
| Pressure - Transmitter Scaling |      |           |     |         |         |         |  |  |
| Slope                          |      |           | Х   | 0       | 2000    | 1000    |  |  |
| Offset                         |      |           | х   | -1000   | 1000    | 0       |  |  |
| P1 Voltage                     |      |           | Х   | 0 mV    | 5000 mV | 500     |  |  |
| P2 Voltage                     |      |           | х   | 0 mV    | 5000 mV | 4500    |  |  |
| P1 Pressure (0.01" W.C.)       |      |           | Х   | 0       | 803     | 0       |  |  |
| P2 Pressure (0.01" W.C.)       |      |           | х   | 0       | 803     | 400     |  |  |

# SECTION 11 FIRST START UP AND ADJUSTMENT

# A WARNING

Failure to remove all air from the heat exchanger could lead to property damage, severe injury or death.

# A WARNING

Do not use this appliance if any part has been under water. Immediately call a qualified service technician to inspect the appliance and to replace any part of the control system and any gas control which has been under water.

# AVERTISSEMENT

N'utilisez pas cet appareil s'il a été plongé dans l'eau, même partiellement. Faites inspecter l'appareil par un technicien qualifié et remplacez toute partie du système de contrôle et toute commande qui ont été plongés dans l'eau.

# **WARNING**

If you detect any odor of gas, or if the gas burner does not appear to be functioning in a normal manner, close the main gas shutoff valve. Do not shut off the switch. Contact your heating contractor, gas company, or factory representative.

NOTE: The installer is responsible for identifying to the owner/operator the location of all emergency shutoff devices.

# 11.A Filling the Boiler System

- 1. Ensure the system is fully connected and all airbleeding devices are closed.
- 2. Connect a hose to the system drain valve.
- 3. Close the manual valve between the drain valve and the make-up line.
- 4. Open the drain valve and the make-up water valve. Allow the system to fill slowly. Open zones one-byone to purge them individually.
- 5. Once the system is purged of air, close the drain valve. If a pressure reducing valve is provided on the make-up water line, adjust it to provide at least 12 psi (81.8 kPa) at the highest point in the heating loop. If a make-up water pump is employed, adjust the pressure switch on the pumping system to provide a minimum of 12 psi (81.8 kPa) at the highest point in the heating loop.
- Bleed all remaining air from the heating system by opening any bleed valves (air eliminators) throughout the heating system, unless automatic air bleeders are provided at those points.
- 7. To remove air from the heat exchanger, purging can be accomplished by opening the pressure relief valve using the manual lever.

NOTE: Before manually actuating the pressure relief valve, ensure it is piped in such a way to prevent injury due to hot water. Check that the discharge is piped to a suitable drain, or a bucket is placed underneath to prevent water damage.

- 8. Isolate and open all strainers in the circulating system and check for debris. If debris is present, clean out the strainers to ensure proper circulation.
- 9. Start up the boiler following the procedure in this manual. Operate the entire system, including the pump, boiler, and radiation units for one hour.
- Shut down the entire system and vent all radiation units and high points in the system piping as described in step 6.

# 11.B Altitude Adjustment

Before starting the unit, verify that the unit's control is setup for the correct altitude per 9.E.1.b on page 87.

# 11.C Initial Operation

The initial setup must be checked before the unit is put into operation. Problems such as failure to start, rough ignition, strong exhaust odors, etc. can be due to improper setup. Damage to the boiler resulting from improper setup is not covered by the warranty.

- 1. Using this manual, make sure the installation is complete and in full compliance with the instructions and all local codes.
- 2. Ensure the unit and system are filled with water and all air has been purged.
- 3. Observe all warnings on the Operating Instructions label and turn on gas and electrical power to the unit.

# 11.C.1 Initial Burner Operation

- 1. If the unit includes a low gas pressure switch, it may need to be reset.
- 2. After all safety devices are verified, the unit will enter the start sequence. The blower and pump will energize for pre-purge, then the ignition sequence will start, and the gas valve will open. If ignition

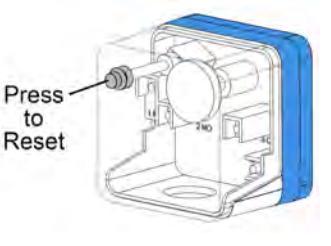

doesn't occur, turn off the unit. Check that there is an adequate supply of gas. Wait five minutes and start the unit again.

- 3. If ignition starts normally, leave the unit turned on.
- 4. After placing the unit into operation, the burner safety shutoff device must be tested:
  - (a) Close the gas shutoff valve with the burner operating.
  - (b) The flame will go out and the blower will continue to run for the post-purge cycle. One or three additional attempts to light will follow depending on the controller model. Ignition will not occur because the gas is off. The ignition control will lockout after a single or a third try depending on the controller model.
  - (c) Open the gas shutoff valve. Reset the control by pressing the Reset button on the display. If the unit has a low gas pressure switch, it will need to be reset.
  - (d) Restart the appliance. The ignition sequence will start again, and the burner will start.

# 11.D Combustion Setup

# A WARNING

The combustion must be properly adjusted before placing the unit into operation. An improperly adjusted unit could result in serious injury or death. If the CO<sub>2</sub> or CO cannot be adjusted to the values specified, contact the factory.

Tools Required:

Combustion analyzer, Short Phillips-head screwdriver, Short flat-head screwdriver, Low-profile Torx set, Low-profile Allen set

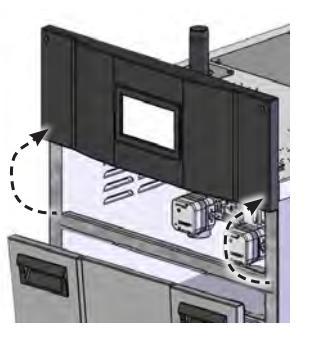

Figure 50. Gas Valve Access

- 1. To access the gas valve, unscrew the 4 Phillips-head screws on the display. Move the display up and mount it in the position shown using 2 Phillips-head screws.
- 2. Attach a manometer to the Gas Supply Measurement Port on the gas valve. Check that the static gas pressure is within the acceptable parameters. See Table 28

For models 399 – 500, use a T10 Torx driver to open the port, and for models 650 – 1500 install a 1/8" NPT barbed fitting. Ensure the supply pressure is equal to or greater than 3.5" w.c. If any other appliances share the gas supply line, the pressure must also be checked to ensure it is above 3.5" w.c. with every appliance that shares the supply line operating at maximum capacity. If the gas pressure is greater than 10.5" w.c. turn off the main shut-off gas valve upstream of the unit and, as necessary, adjust or replace the fuel regulating components.

- 3. Install a combustion analyzer into the flue sampling port.
- 4. On the touchscreen, Log-in using the Installer Password. See 9.B on page 56
- 5. On the touchscreen, navigate to the Configure /Manual Firing Rate Control menu and select Enable Burner.

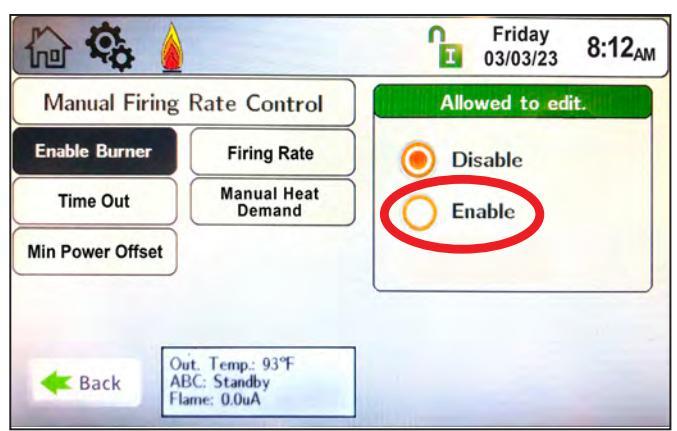

| Max | 10.5 IN - W.C. |
|-----|----------------|
| Min | 3.0 IN - W.C   |

Table 28. Gas Pressures

| Hig               | jh Fire  | Low Fire  |          |  |  |  |  |
|-------------------|----------|-----------|----------|--|--|--|--|
| CO <sub>2</sub> % | CO (ppm) | $CO_2 \%$ | CO (ppm) |  |  |  |  |
| 8.8               | <200     | 8.5       | <10      |  |  |  |  |
| +/2               |          | +/2       |          |  |  |  |  |

Table 29. Required Combustion Values

 Also on the Manual Firing Rate Control Menu, select Manual Heat Demand and choose Enable. This how a call for heat is made without having to connect a toggle switch to the TT connections. Wait for pre-purge and for light off to complete.

 Then select Firing Rate and set the firing rate to 100%.

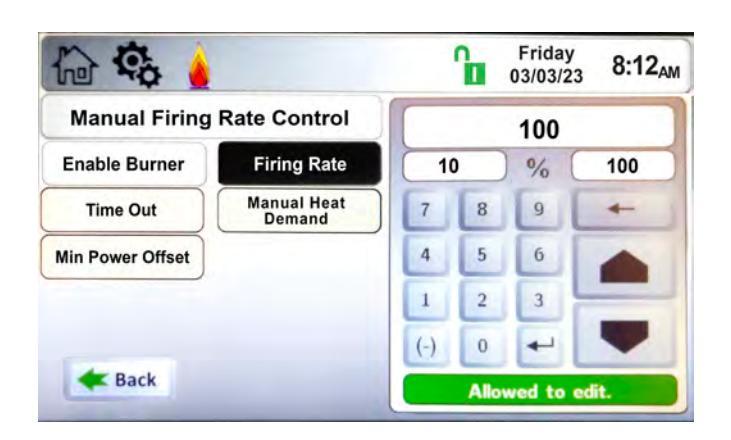

- Wait 2 minutes for the combustion analyzer to stabilize. Compare your High Fire combustion reading to Table 29
- If your unit is out of range, adjust using a 6mm Allen key (399 – 500), a 3mm Allen key (650 – 800), or a flathead screwdriver (999 – 1500) to adjust the high fire adjustment screw on the gas valve to obtain the correct CO<sub>2</sub> and CO measurements. See Figure 51, Figure 53, and Figure 52 on the next page.
- 10. While the unit is running at high fire, re-check the gas pressure at the gas supply measurement port shown in Figure 51 Figure 52.
- 11. Once the combustion at high fire is properly adjusted, set the Firing Rate to 10% to force the unit to low fire.
- 12. Allow the unit to stabilize at low fire. Using a T40 Torx (399 800) or a 2.5mm Allen key (999 1500), adjust the low fire adjustment screw on the gas valve to obtain the correct CO<sub>2</sub> and CO measurements as shown in Table 29.
- 13. Once your CO<sub>2</sub> values are correct, select the Manual Heat Demand and choose Disable.
- 14. Lastly, select the Enable Burner and choose Disable.

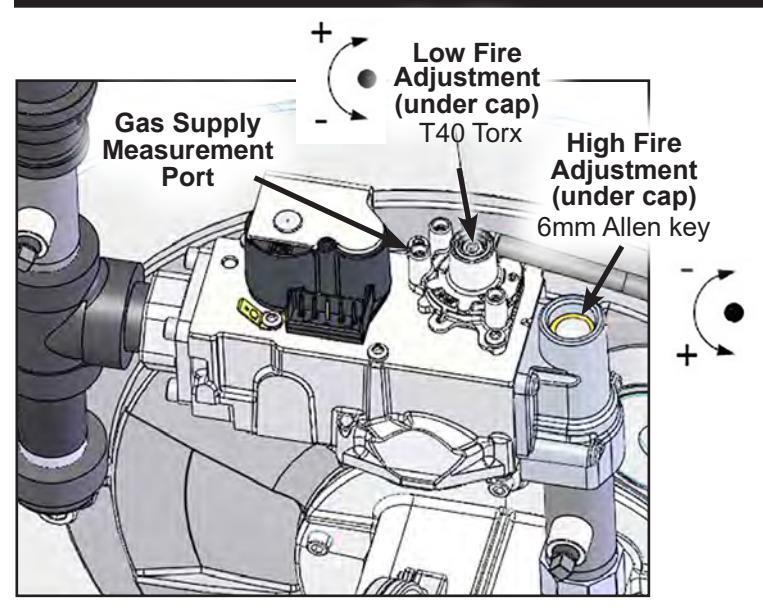

Figure 51. Gas Valve Adjust, 399 - 500

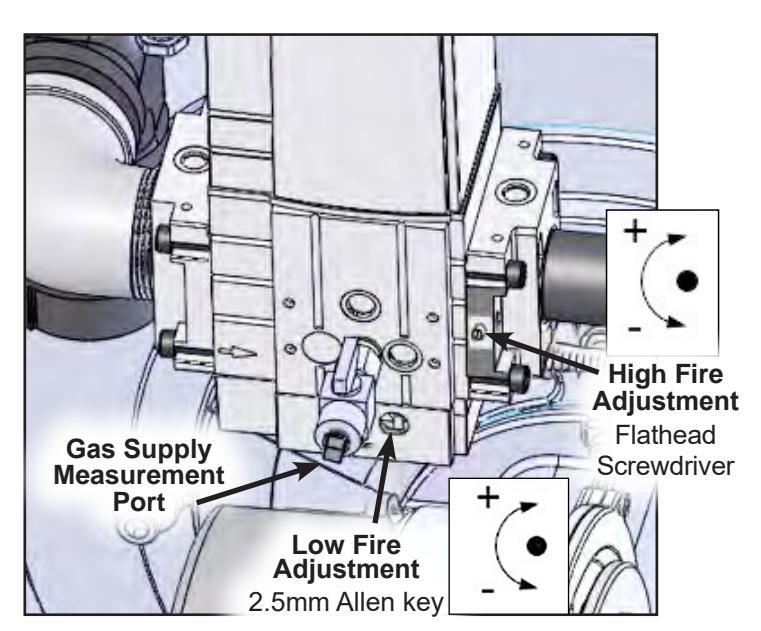

Figure 52. Gas Valve Adjust, 999 - 1500

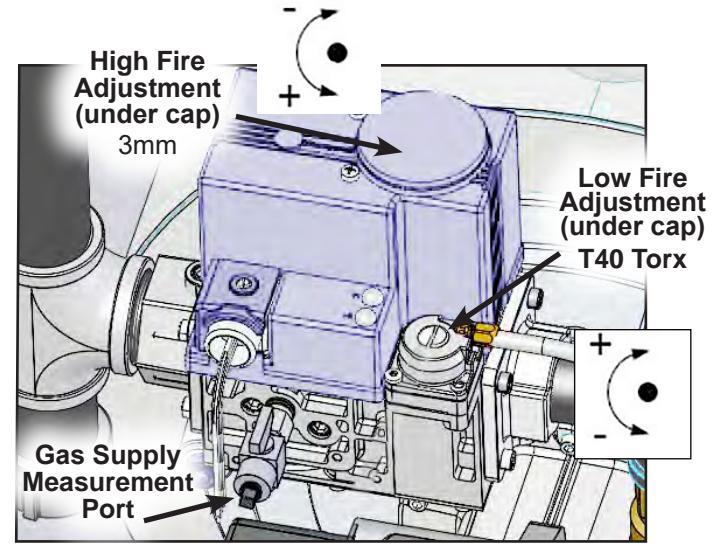

Figure 53. Gas Valve Adjust, 650 - 800

# 11.E Shutting Down the Unit

- 1. Turn off the main electrical disconnect switch.
- 2. Close all manual gas valves.
- 3. If freezing is anticipated, drain the unit and system piping. If the unit or the system piping are not properly drained, damage from freezing may occur.

NOTE: Due to the elevated location of the unit's drain valve, some water will remain in the lower portion of the heat exchanger after draining. As long as it has been drained to this level, any remaining water that freezes will not cause damage to the unit. To remove all water, the unit must be purged with air at 15 psi.

# 11.F Restarting the Unit

If the unit has been drained, see 11.A on page 99 in this manual for instructions on proper filling and purging.

- 1. Turn on the main power switch.
- 2. Open all manual gas valves.
- 3. If the unit includes a low gas pressure switch, it may need to be reset.
- 4. Set the temperature controller to the desired temperature setting.
- 5. The unit will go through a pre-purge period followed by ignition.
- If ignition doesn't occur, turn off the power switch and close all manual gas valves. Check that there is a proper supply of gas. Wait five minutes and start the unit again.

# **SECTION 12 MAINTENANCE**

# A WARNING

Disconnect all power to the unit before attempting any service procedures. Contact with electricity can result in severe injury or death.

# 

When servicing the controls, label all wires before disconnecting them. Wiring errors can cause improper and dangerous operation. Verify proper operation after servicing.

NOTE: The warranty does not cover damage caused by lack of required maintenance, lack of water flow, or improper operating practices.

# 12.A Annually

Do the following once a year:

- Inspect the venting system. Ensure there are no obstructions or leakage. Ensure that all joints are sealed properly. If any joints need to be re-sealed, follow the venting manufacturer's instructions. Clean the screens in the vent terminal and combustion air terminal.
- 2. Remove and inspect the air filter. Vacuum the filter and clean it with soapy water if needed per 12.B.3 on page 103. Be sure that the filter is dry and that the airflow direction arrow on the filter is pointing in the correct direction before re-inserting it back into the filter box. Replace the filter if it is damaged.
- Clean the condensate trap per section 12.B.2 on page 103. Ensure the float and level switch operate properly.
- 4. Inspect the condensate neutralizer (if equipped) for signs of debris or sediment that could cause blockage. If necessary, remove and rinse the media. Check the pH level at the outlet of the neutralizer. If the pH is below the minimum level allowed by the local water authority, the media should be replaced.
- 5. Inspect the water and gas piping and ensure there are no leaks. Clean any strainers located in the water piping or the pressure reducing valve.
- 6. Inspect and clean the heat exchanger and burner per section 12.B.1 on page 102.
- 7. Test the pressure relief valve.
- 8. Test the low water cutoff, if equipped.
- 9. Ensure that the area around the unit is clear of combustible materials, gasoline or other flammable vapors or liquids, and chemicals.
- 10. Ensure that the air intake is isolated from any source of corrosive chemical fumes such as

pool chemicals, refrigerants, paint, spray cans, cleaning, and laundry chemicals. When the air intake is contaminated with these chemicals, rapid deterioration of the unit will occur.

11. If the unit is not going to be used for extended periods in locations where freezing normally occurs, it should be isolated from the system and drained of all water.

# 

Failure to clean debris from the heat exchanger may lead to clogged condensate lines, traps, and neutralizers. Condensate pumps (if used) may also be damaged from debris, possibly causing property damage.

# 

Use only plastic brushes to clean the heat exchanger. Do not clean the heat exchanger with any acid or alkali products. Cleaning with these products or using a metal brush could cause damage to the coils.

# 12.B Maintenance Notes by Component

Use only genuine manufacturers replacement parts.

# 12.B.1 Heat Exchanger and Burner

The gas and electric controls are engineered for long life and dependable operation, but the safety of the equipment depends on their proper functioning.

Inspect and clean the heat exchanger and burner annually per the following:

- Shut off the main power switch and close all manual gas valves connecting the unit to the main gas supply line.
- 2. Open the front doors to the unit. Swing the control panel out of the way.
- 3. Disconnect the condensate drain line from the heat exchanger. Place a drain pan underneath.
- 4. On models 650 1500, remove the 4 ¼-20 hex head screws connecting the air intake to the venturi. On models 399 500, undo the hose clamp connecting the flexible duct to the venturi and move the flexible duct out of the way.
- On models 650 1500, remove the 4 #10-24 screws connecting the gastrain to the venturi. On models 399 – 500, unscrew the brass union nut connecting the gastrain to the venturi.
- 6. Remove the 4 M8 hex head screws (for models 650

1500) or 4 M5 socket head screws (for models 399 – 500) connecting the blower to the heat exchanger. Remove the blower and venturi.

- 7. Remove the 6 M10 socket head screws connecting the burner door to the heat exchanger.
- 8. Remove the burner door.
- 9. Use a vacuum to remove debris from the coils.
- 10. Use a nylon bristle brush to further clean the coils and loosen up debris.

NOTE: Use only a plastic brush for cleaning. A metal brush could damage the coils. Vacuum any additional debris.

- 11. Rinse any remaining debris out of the bottom of the heat exchanger and into the drain pan with a small amount of water.
- 12. Inspect the insulation at the back of the heat exchanger. If it shows signs of damage, it must be replaced. Consult the factory for replacement parts.
- 13. Inspect the insulation and gasket on the burner door. If either shows signs of damage, it must be replaced. Consult the factory for replacement parts.
- 14. Inspect the burner for clogged ports. If any ports are clogged, they can be cleaned by blowing compressed air through the burner. The burner can be disassembled from the burner door by removing the 5 M5 socket head screws. Clogged ports may be an indication of a dirty or improperly installed air filter. Re-assemble the burner onto the burner door after cleaning, ensuring the gasket is in place. Tighten the M5 socket head screws in a star pattern to 44lb-in (5Nm).
- 15. Re-assemble the burner door onto the heat exchanger. Tighten the M10 socket head screws in a star-pattern to 37lb-ft (50Nm).
- 16. Re-assemble the blower and venturi, ensuring all gaskets and O-rings are in place.
- 17. Restart the unit and confirm proper operation.

# 12.B.2 Condensate Trap

The condensate drain trap located at the back of the unit allows condensate to drain from the heat exchanger, while preventing flue gas from escaping. It should be inspected and cleaned annually to prevent clogging of the condensate line and nuisance shutdowns of the unit. To clean the trap:

- 1. Disconnect the wire harness from the condensate trap.
- 2. Unscrew the hose clamps and disconnect both the inlet and outlet hoses from the trap. Remove the trap.

- 3. Unscrew the top and bottom caps from the trap. Remove any debris. Rinse the float, level switch, and the trap with water to remove all debris. Check that the level switch moves freely.
- 4. Reassemble the trap. Ensure that all gaskets and the float are in place.
- 5. Reconnect the trap to the hoses and connect the wire harness.
- 6. Restart the unit and check to ensure condensate is draining properly and there are no flue gas leaks.

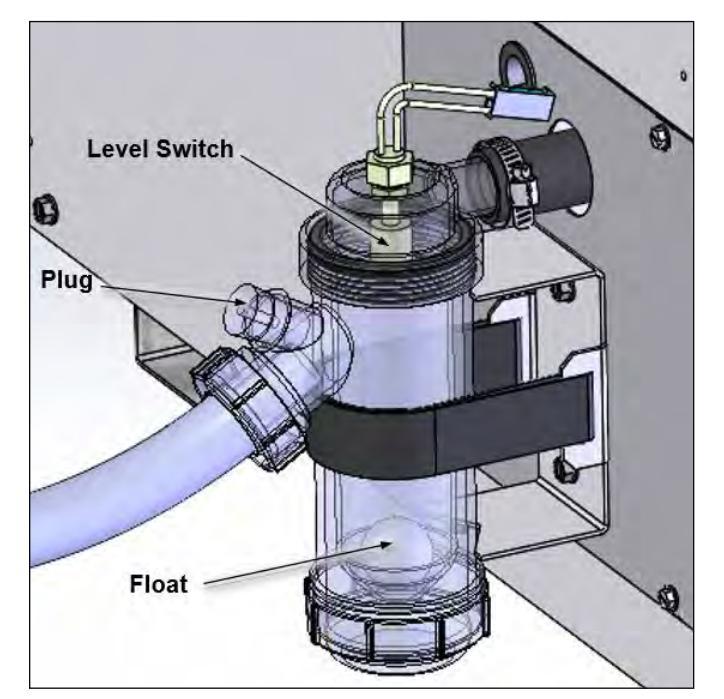

Figure 54. Condensate Trap Components

# A WARNING

The float must always be installed in the condensate trap. Removal of the float could cause flue gases to leak into occupied spaces, resulting in severe personal injury or death.

# 12.B.3 Air Filter

The unit includes a cleanable air filter to catch debris in the air intake and prevent clogged burner ports. The filter should be Inspected and cleaned annually to ensure peak performance of the unit. To clean the filter:

- 1. Open the front doors to the unit. Swing the control panel out of the way.
- 2. Remove the four screws on the air filter access cover. Remove the filter.
- 3. Vacuum the filter to remove debris, then wash it with soapy water.

4. Be sure that the filter is dry and that the airflow direction arrow on the filter is pointing in the correct direction per the figure. Re-insert the filter into the filter box and replace the access cover.

# 12.B.4 Spark and Flame Sensor Electrodes

The spark electrode is a dual rod assembly and the flame sensor electrode is a single rod assembly.

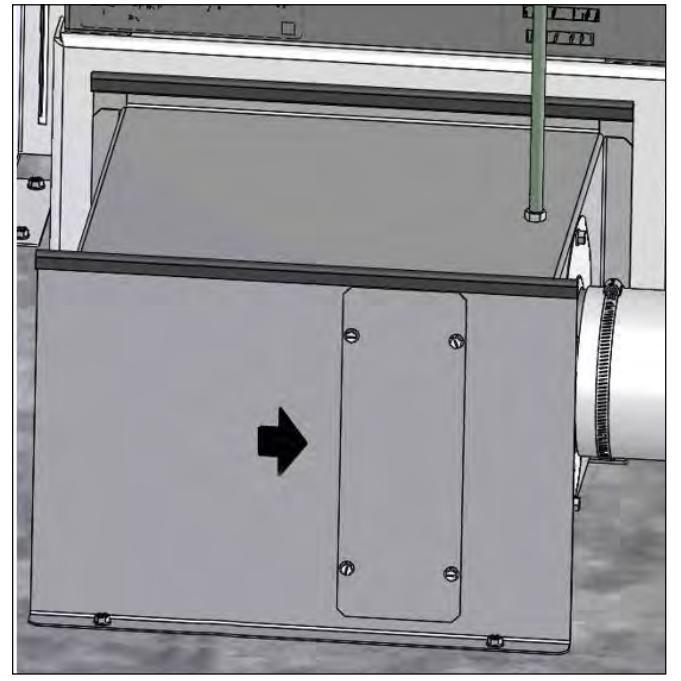

Figure 55. Air Flow Direction

To remove the spark and flame sensor electrodes for service or replacement:

- 1. Shut off the main power switch and close all manual gas valves connecting the unit to the main gas supply line.
- 2. Open the front doors to the unit. Swing the control panel out of the way.
- 3. Disconnect the high voltage ignition wire and ground wire from the spark wire. Disconnect the flame sensor wire and the flame sensor ground wire.
- 4. Remove the 2 M4 socket head screws holding each electrode assembly in place. Remove the electrodes.
- 5. To install new electrodes, repeat the steps above in the reverse order, replacing the gaskets if necessary. Tighten each M4 socket head screw to 19lb-in (2.2Nm). Ensure each wire is connected properly.
- 6. Restart the unit and confirm proper operation.

# 12.B.5 Gas Valve

The gas valve consists of a valve body that incorporates the on/off flow control and a negative pressure regulator. It provides the air/gas ratio control in combination with the fuel/air mixer to the unit. It is designed to operate with gas supply pressures between 3.5" - 10.5" w.c.

To remove the gas valve for service or replacement:

- 1. Shut off the main power switch to the boiler.
- 2. Close all manual gas valves connecting the boiler to the main gas supply line.
- 3. To access the gas valve, unscrew the 4 Phillipshead screws on the display. Move the display up and mount it in the position shown using 2 Phillipshead screws.

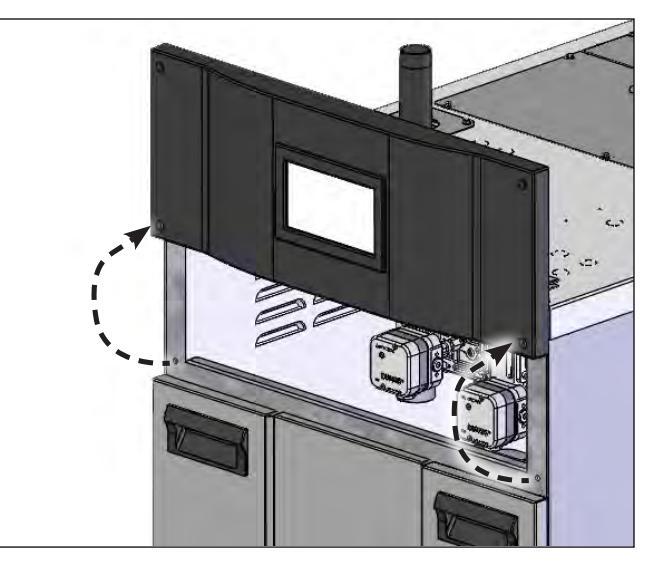

Figure 56. Remove and refasten the black panel

- 4. Disconnect the wire harness from the gas valve.
- 5. Disconnect the air reference line tubing from the gas valve.
- For models 650 1500, remove the 4 socket head screws on both the right and left flanges.
   For models 399 – 500, remove the 4 socket head screws on the left flange, and the 4 Phillips head screws on the right flange. Remove the valve.
- 7. Use a wrench to remove all fittings connected to the valve.
- 8. To re-install the valve, repeat the steps above in the reverse order. Ensure that all gaskets and O-rings are in place during re-assembly and that the air reference tubing is securely connected.
- 9. Restart the unit and confirm proper operation.

#### 12.B.6 Blower

The combustion air blower is a high-pressure centrifugal blower with a variable speed motor. The blower is driven by the control using a PWM signal.

To remove the blower for service or replacement:

- 1. Shut off the main power switch and close all manual gas valves connecting the unit to the main gas supply line.
- 2. Open the front doors to the unit. Swing the control panel out of the way.
- 3. Disconnect the two wire harnesses from the blower.
- 4. Remove the 6 M8 hex head screws (for models 650 1500) or 6 M4 socket head screws (for models 399 500) connecting the blower to the venturi.
- Remove the 4 M8 hex head screws (for models 650 1500) or 4 M5 socket head screws (for models 399 500) connecting the blower to the heat exchanger. Remove the blower.
- 6. To re-install the blower, repeat the steps above in the reverse order. Ensure that all of the required gaskets and O-rings are properly installed at each connection.
- 7. Restart the unit and confirm proper operation.

# 12.B.7 Control

Each unit has an integrated controller that incorporates auto and manual reset high limit control, operating temperature control, burner modulation control, ignition control, outdoor reset control, pump control, and many other features. If any of these features are thought to be defective, please consult the factory for proper troubleshooting practices before replacing a control.

If it is necessary to replace a controller follow these steps:

- Shut off the main power switch and close all manual gas valves connecting the unit to the main gas supply line.
- 2. Open the front doors to the unit and remove the control panel cover.
- Remove all wire harness connections from the control board. The control board connections are keyed to only allow connection in the proper location, but proper handling techniques should be used to avoid damage to the wiring or connectors.
- To remove the control, press the mounting tab on each standoff while gently pulling the control board forward. Repeat this process for all standoffs and then remove the control.
- 5. To replace the control, repeat the steps above in the reverse order, making sure to connect all wires in the proper locations.
- 6. Turn the power to the unit back on and confirm proper operation.

# 12.B.8 Touchscreen Display

The touchscreen display is used to adjust all operating parameters of the unit.

If it is necessary to replace a display, follow these steps:

- 1. Shut off the main power switch and close all manual gas valves connecting the unit to the main gas supply line.
- 2. Remove the 4 Phillips head screws connecting the display assembly to the front of the unit.
- 3. Disconnect the wire harness from the back of the display.
- 4. Remove the mounting bracket by taking out the 4 Phillips head screws holding it to the display assembly.
- 5. Remove the display from the clear display protector.
- 6. To re-install, repeat the steps above in the previous order.
- 7. Turn the power to the unit back on and confirm proper display operation.

# 12.B.9 Flow Switch

Each unit is equipped with a flow switch which will shut down the boiler/ water heater if there is insufficient water flow for safe operation. The switch may also shut the unit down if the system has not been thoroughly purged of air (see 11.A on page 99).

NOTE: The system must be completely drained of water before removing the flow switch.

- 1. To remove the flow switch for service or replacement, remove the screws on the top access cover of the unit and pull off the cover.
- 2. Remove the screws on the housing of the flow switch and pull off the housing.
- 3. Disconnect the two wires from the screw terminals.
- 4. Use a wrench to unscrew the flow switch from its fitting in the outlet water pipe.
- 5. Inspect the paddle. Ensure that it is not bent or damaged, and that it is screwed securely to the switch. Replace the paddle if it is damaged.
- To re-install, follow the steps above in the reverse order. Use pipe sealant on the threaded end of the switch and check for leaks during assembly. Ensure that the flow direction arrow on the switch is pointing up.
- 7. Fill the system and restart the unit per section 10.

# 12.B.10 Gas Pressure Switches (optional)

If equipped, the high and low gas pressure switches are manual reset switches that act to cut power to the safety interlock circuit if the gas pressure is too low or too high for proper operation. There is a manual reset on both. The gas pressure switches used are integrally vent limited and do not require venting to atmosphere.

To remove a switch:

- 1. Shut off the main power switch and close all manual gas valves connecting the unit to the main gas supply line.
- To access the gas pressure switches, unscrew the 4 Phillips-head screws on the display. Move the display up and mount it using 2 Phillips-head screws.

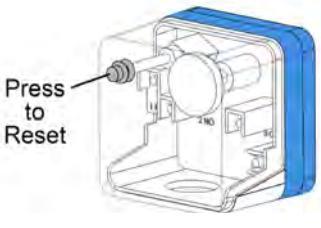

- 3. Remove the screws on the plastic switch housing and pull the clear cover off.
- 4. Disconnect the two wires from the screw terminals.
- 5. Twist the switch off the pipe nipple.
- 6. Reassemble in reverse order. Use pipe sealant on the nipple and check for leaks during assembly.
- 7. Set the low-pressure switch to 3.5" w.c. Set the high-pressure switch to 3" w.c.

# 12.B.11 Pressure Transmitters

The pressure transmitters measure the air-side pressure drop across the unit and are used for both air proving during Prepurge and as a safety device which will shut down the unit in the event of an obstructed vent or air intake. They are powered by 5 VDC from the control and output a 0.5 to 4.5 VDC signal from 0 to 4" w.c. differential pressure. The transmitter values are displayed on the analog input menu of the touchscreen display.

If it is necessary to replace a pressure transmitter follow these steps:

- Shut off the main power switch and close all manual gas valves connecting the unit to the main gas supply line.
- 2. Open the front door to the unit. Swing the control panel out of the way.
- 3. Disconnect the wire harness from the pressure transmitter.
- 4. Disconnect the 2 pressure tubes from the bottom of the transmitter.
- 5. Remove the screws on the top access panel of the unit and pull off the panel.
- 6. Using a ¼" nut driver, remove the 4 screws from the back of the pressure transmitter. Remove the transmitter.
- 7. To re-install, repeat the steps above in the previous order.

# **SECTION 13 Troubleshooting**

# 13.A Sequence of Operation

# 13.A.1 Start

Upon power-up, the boiler/heater enters Start mode. The spark and gas valve are off, and the blower turns on and modulates to the Start Purge Speed. The unit will stay in Start mode for the duration of the Start Timer. Once the timer expires, the unit will transition to Standby mode.

# 13.A.2 Standby

After Start mode, the unit enters Standby mode. The blower, spark, and gas valve are off. Upon a call for heat, the unit will start the circulator(s) then transition to Prepurge Open mode.

# 13.A.3 Prepurge Open

In Prepurge Open mode, the unit confirms that the pressure is below the Air Proving Limit. If the pressure is below the Air Proving Limit, the unit will transition to

Prepurge Closed. If the pressure is not below the Air Proving Limit and the Prepurge Open Timer expires, the unit will transition to Lockout mode and display a "Lockout: High Air Proving Press" error. If the safety chain opens or an error is detected, the unit will transition to Safety Chain Open, Error Block, or Lockout mode depending on the specific error condition. If the heat demand is removed, the unit will transition to Standby mode.

# 13.A.4 Prepurge Closed

In Prepurge Closed mode, the blower turns on and modulates to the Prepurge Speed. Once the Prepurge Speed is reached, the Prepurge Closed Timer starts. Once the Prepurge Closed Timer expires and the pressure is above the Air Proving Limit, the unit will transition to Prespark mode. If the pressure is not above the Air Proving Limit and the Prepurge Closed Timer has expired, the unit will transition to Lockout mode and display a "Lockout: Low Air Proving Press" error. If the safety chain opens or an error is detected, the unit will transition to Safety Chain Open, Error Block, or Lockout mode depending on the specific error condition. If the heat demand is removed, the unit will transition to Standby mode.

NOTE: The duration of Prepurge is established to ensure proper evacuation of any unburned fuel in the combustion chamber and flue collector.

# 13.A.5 Prespark

In Prespark mode, the spark is energized and the blower modulates to the Ignition Speed. Once the blower reaches the Ignition Speed, the unit transitions to Ignition mode. If the safety chain opens or an error is detected, the unit will transition to Safety Chain Open, Error Block, or Lockout mode depending on the specific error condition. If the call for heat is removed, the unit will transition to Standby mode.

# 13.A.6 Ignition

In Ignition mode, the blower continues to run at the Ignition Speed, the spark continues to be energized, and the gas valve is energized for the Main Flame Establishing Period. Proper ignition has occurred if the flame signal is greater than or equal to the Flame Signal Lower Threshold prior to the Main Flame Establishing Period expiring. If proper ignition has been established, the unit will transition to Run mode. If proper ignition does not occur, and the maximum attempts for ignition have not been reached, the unit will transition to Interpurge, then retry the ignition. If proper ignition does not occur, and the maximum attempts for ignition have been reached, the unit will transition to Lockout mode. If the call for heat is removed, the unit will transition to Postpurge mode prior to returning to Standby mode.

NOTE: Four attempts for ignition, prior to lockout, is standard. CSD-1 units have a single re-try for ignition prior to lock-out (two attempts).

# 13.A.7 Run

In Run mode, the blower will modulate to the required firing rate to satisfy the heat demand. If the safety chain opens or there is a loss of flame, the unit will transition to Interpurge mode. If an error is detected, the unit will transition to Error Block or Lockout mode depending on the specific error condition. When the heat demand has been satisfied (or if the heat demand is removed), the unit will transition to Postpurge mode prior to returning to Standby mode.

# 13.A.8 Interpurge

In Interpurge mode, the gas valve will de-energize and the blower will modulate to the Interpurge Speed. Once reached, the Interpurge Timer will start. Once the Interpurge Timer expires, the unit will transition to the next mode. If the safety chain is closed and the maximum attempts for ignition have not been reached, the unit will transition to Prespark mode. If the safety chain is open or the maximum attempts for ignition have been reached, the unit will transition to either Safety Chain Open, Error Block, or Lockout mode depending on the specific error condition. If the heat demand is removed, the unit will transition to Postpurge mode prior to returning to Standby mode.

NOTE: The duration of Interpurge is established to ensure proper evacuation of any unburned fuel in the combustion chamber and flue collector.

# 13.A.9 Postpurge

In Postpurge mode, the spark and gas valve are off and the blower will modulate to the Postpurge Speed. The unit will stay in Postpurge mode for the duration of the Postpurge Timer. Once the timer expires, the unit will transition to Standby mode.

# 13.A.10 Safety Chain Open

If the safety chain is open and the condition does not require manual reset, the unit will go to Safety Chain Open mode. The spark and gas valve are off. If the unit was running or in Ignition prior to the safety chain opening, the unit will perform a purge to remove any products of combustion and unburned fuel in the combustion chamber. Once the safety chain is closed, the unit will transition to Standby mode.

# 13.A.11 Error Block

If a sensor is disconnected or reading a value that is out of bounds, or a fault is detected by the control, and the condition does not require manual reset, the unit will go to Error Block mode. The spark and gas valve are off. If the unit was running or in Ignition prior to the error, the unit will perform a purge to remove any products of combustion and unburned fuel in the combustion chamber. Once the error has been fixed, the unit will transition to Standby mode.

# 13.A.12 Lockout

If the safety chain is open or an error occurs and the condition requires manual reset, the unit will go to Lockout mode. The spark and gas valve are off. If the unit was running or in Ignition prior to the lockout occurring, the unit will perform a purge to remove any products of combustion and unburned fuel in the combustion chamber. The unit will stay in Lockout mode until the lockout condition has been manually reset and the safety chain is closed and/or the error(s) have been fixed. Once both conditions have been satisfied, the unit will transition to Standby mode.

# Troubleshooting (continued)

| Parameter                         |                                         | Value                                                                                              | Description                                                                                                    |
|-----------------------------------|-----------------------------------------|----------------------------------------------------------------------------------------------------|----------------------------------------------------------------------------------------------------|
| Air Proving Limit                 | 399<br>500<br>650<br>800<br>999<br>1500 | 0.25 in. W.C.<br>0.40 in. W.C.<br>0.20 in. W.C.<br>0.20 in. W.C.<br>0.30 in. W.C.<br>0.40 in. W.C. | The pressure must be below this value during Prepurge Open mode and above this value during Prepurge Closed mode.                                                                                                    |
| Start Timer                       | 15 seconds                              |                                                                                                    | The unit will remain in Start mode for the duration of the Start Timer.                                                                                                    |
| Prepurge Open Timer               | 60 seconds                              |                                                                                                    | The maximum amount of time the boiler/heater will wait for the pressure to be below the Air Proving Limit.                                                                                                    |
| Prepurge Closed<br>Timer          | 15 seconds                              |                                                                                                    | Once the blower reaches the Prepurge Speed, it will remain on at this speed until the Prepurge Closed Timer has expired.                                                                                                    |
| Main Flame<br>Establishing Period | 4 seconds                               |                                                                                                    | After the gas valve is energized, this is the maximum amount of time the unit will try to ignite prior to mode transition.                                                                                                   |
| Flame Signal Lower<br>Threshold   | 0.8 μΑ                                  |                                                                                                    | Flame is considered absent if the flame signal is below the Flame Signal Lower Threshold.                                                                                                    |
| Interpurge Timer                  | 15 seconds                              |                                                                                                    | If the unit fails to ignite, and the maximum number of ignition<br>attempts has not been reached, the blower will modulate to the<br>Interpurge Speed and remain on at this speed until the Interpurge<br>Timer has expired. |
| Postpurge Timer                   | 15 seconds                              |                                                                                                    | The unit will remain in Postpurge mode for the duration of the Postpurge Timer.                                                                                                    |

Table 31. Burner Control Parameters
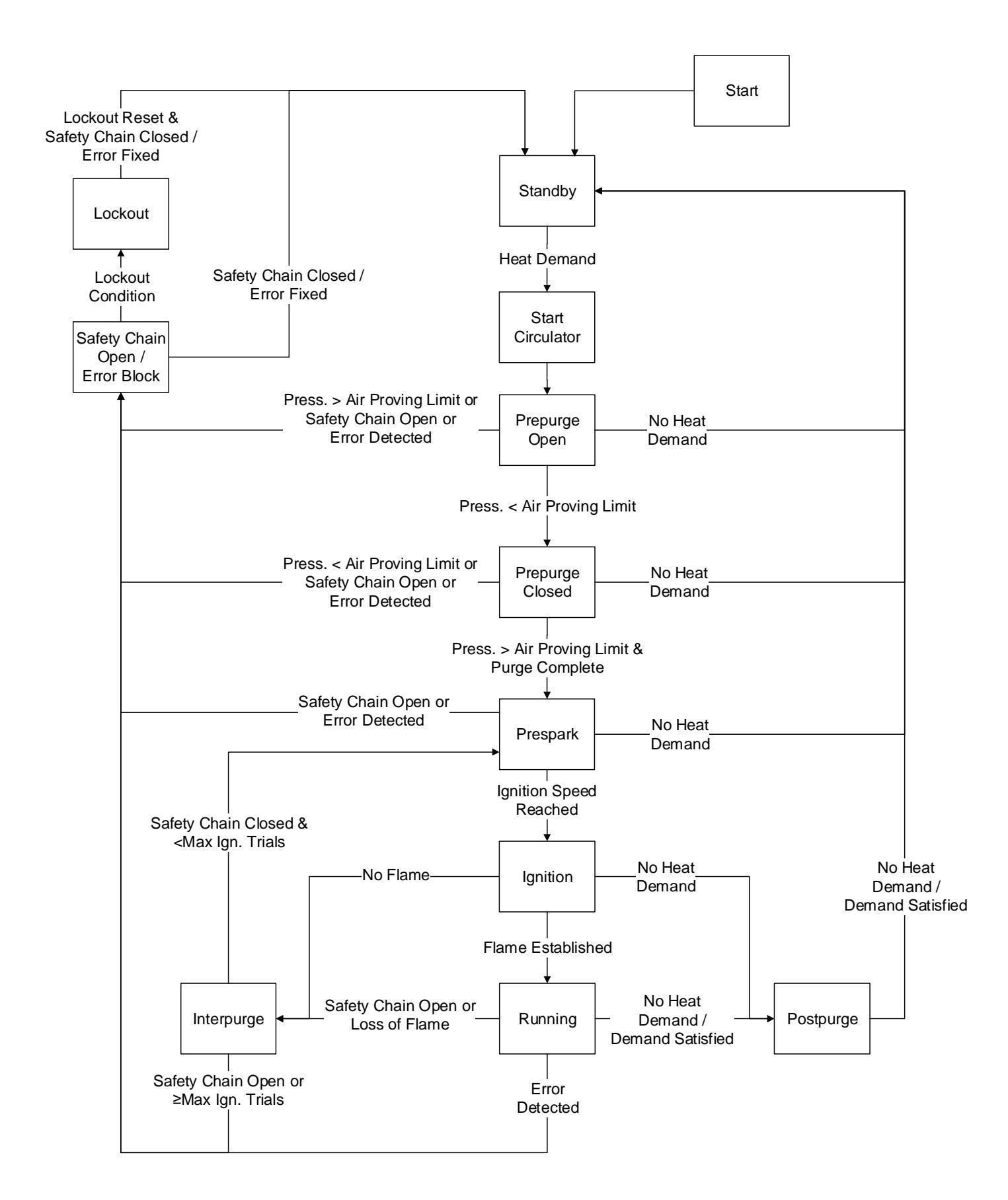

| Condition                              | Information                                                                                                    | Corrective Action(s)                                                                                                    |  |  |  |
|----------------------------------------|----------------------------------------------------------------------------------------------------|----------------------------------------------------------------------------------------------------|--|--|--|
| Auto Reset<br>High Limit -<br>External | <ul> <li>The outlet water temperature has exceeded<br/>the field installed auto reset high limit setting.</li> <li>Auto-reset condition</li> <li>Annunciation – "Auto Reset High Limit -<br/>External" on Message Screen</li> <li>The outlet water temperature has exceeded</li> </ul> | <ul> <li>Verify that the system is full of water and all air has been purged from the system.</li> <li>Verify that the boiler/heater is piped properly into the heating system.</li> <li>Check for proper pump operations.</li> <li>Check the field installed auto reset high limit set point.</li> <li>If the unit does not include a field installed auto reset high limit, check that the jumper between terminals 13 and 14 of the low voltage board is installed properly.</li> <li>Verify that the system is full of water and all air</li> </ul>                                                                       |  |  |  |
| High Limit -<br>Onboard                | <ul> <li>the unit's onboard auto reset high limit setting.</li> <li>Auto-reset condition</li> <li>Annunciation – "Auto Reset High Limit -<br/>Onboard" on Message Screen</li> </ul>                                                                                                    | has been purged from the system.<br>Verify that the boiler/heater is piped properly into<br>the heating system.<br>Check for proper pump operations.<br>Check the unit's auto reset high limit set point.                                                                                                    |  |  |  |
| Burner<br>Parasitic<br>Flame           | <ul> <li>Flame has been detected on the burner prior<br/>to ignition.</li> <li>Manual-reset condition</li> <li>Annunciation – on Navigation Bar</li> <li>Lockout: Burner Parasitic Flame</li> </ul>                                                                                    | Inspect the flame sensor and wiring for damage and continuity. Replace if necessary.                                                                                                    |  |  |  |
| Condensate<br>Level Switch<br>Open     | <ul> <li>The condensate trap water level is high.</li> <li>Auto-reset condition</li> <li>Annunciation – "Condensate Level Switch<br/>Open" on Message Screen</li> </ul>                                                                                                    | <ul> <li>Check that the condensate line and trap are not<br/>blocked and that condensate is draining properly.</li> <li>Check that the exhaust duct is not blocked.</li> <li>Check that the level switch at the top of the<br/>condensate trap is not stuck and moves freely.</li> </ul>                                                                                                    |  |  |  |
| DHW Probe                              | <ul> <li>The DHW probe is damaged or not properly connected.</li> <li>Auto-reset condition</li> <li>Annunciation – "DHW probe" on Message Screen</li> </ul>                                                                                                    | <ul> <li>Check the 2 DHW probe readings on the analog input screen.</li> <li>Check the wiring. The DHW probe is a dual element probe with 10K and 20K thermistors. Verify that the 10K sensor is wired to terminals 31 and 32 of the low voltage board and the 20K sensor is wired to terminals 33 and 34.</li> <li>Check the resistance of each sensor. A quick test is to measure resistance and verify one resistance is double the other. Replace if necessary. The table below gives the resistance of the probe at various temperatures.</li> <li>10K 20K</li> <li>Temp (°F) Resistance (kΩ) Resistance (kΩ)</li> </ul> |  |  |  |
|                                        |                                                                                                    | 55         17.7         35.3           60         15.5         30.9           65         13.6         27.1           70         11.9         23.8           75         10.5         21.0           80         9.3         18.6           85         8.2         16.4           90         7.3         14.6                                                                                                    |  |  |  |
| DHW Probe<br>Drift                     | <ul> <li>The DHW probe is damaged or not properly connected.</li> <li>Auto-reset condition</li> <li>Annunciation – "DHW probe drift" on Message Screen</li> </ul>                                                                                                    | <ul> <li>Check the 2 DHW probe readings on the analog input screen.</li> <li>Check the wiring. The DHW probe is a dual element probe with 10K and 20K thermistors. Verify that the 10K sensor is wired to terminals 31 and 32 of the low voltage board and the 20K sensor is wired to terminals 33 and 34.</li> <li>Check the resistance of each sensor. A quick test is to measure resistance and verify one resistance is double the other. Replace if necessary. The</li> </ul>                                                                                                    |  |  |  |

# Error Codes (continued)

| Condition           | Information                                                                                                    | Corrective Action(s)           table below gives the resistance of the probe at various temperatures.                                                                                                    |                                                  |                                            |
|---------------------|----------------------------------------------------------------------------------------------------|----------------------------------------------------------------------------------------------------|--------------------------------------------------|--------------------------------------------|
|                     |                                                                                                    |                                                                                                    |                                                  |                                            |
|                     |                                                                                                    |                                                                                                    | 10K                                              | 20K                                        |
|                     |                                                                                                    | Temp (°F)                                                                                                    | Resistance (kΩ)                                  | Resistance (kΩ)                            |
|                     |                                                                                                    | 50                                                                                                    | 20.3                                             | 40.5                                       |
|                     |                                                                                                    | 55                                                                                                    | 17.7                                             | 35.3                                       |
|                     |                                                                                                    | 60                                                                                                    | 15.5                                             | 30.9                                       |
|                     |                                                                                                    | 65                                                                                                    | 13.6                                             | 27.1                                       |
|                     |                                                                                                    | 70                                                                                                    | 11.9                                             | 23.8                                       |
|                     |                                                                                                    | 75                                                                                                    | 10.5                                             | 21.0                                       |
|                     |                                                                                                    | 80                                                                                                    | 9.3                                              | 18.6                                       |
|                     |                                                                                                    | 85                                                                                                    | 8.2                                              | 16.4                                       |
|                     |                                                                                                    | 90                                                                                                    | 7.3                                              | 14.6                                       |
| Fan Speed<br>Error  | <ul> <li>The fan is unable to reach its target speed.</li> <li>Manual-reset condition</li> <li>Annunciation – on Navigation Bar</li> </ul> | <ul> <li>Verify that<br/>is adequa<br/>Wiring.</li> </ul>                                                                                                    | t the supply voltage t te. Refer to Section      | o the boiler/heater<br>8, Installation and |
|                     | Lockout: Fan Speed Error                                                                                                    | Check that when the                                                                                                    | at the fan is powered<br>unit first starts up.   | and that it turns on                       |
|                     |                                                                                                    | Check that connected                                                                                                    | at both fan wiring har<br>d to the fan and the c | nesses are properly<br>control board.      |
|                     |                                                                                                    | <ul> <li>Verify that<br/>signal from</li> </ul>                                                                                                    | t the fan modulates a<br>n the unit's control b  | according to the<br>oard.                  |
| Field Interlock     | The field interlock is open.                                                                                                    | Check the                                                                                                    | e device wired to the                            | field interlock for                        |
| Open                | Auto-reset condition                                                                                                    | proper op                                                                                                    | eration.                                         |                                            |
|                     | Annunciation – "Field Interlock Open" on                                                                                                   | If no device                                                                                                    | ce is connected to the                           | e field interlock,                         |
| <b>A</b>            | Message Screen                                                                                                    | check that                                                                                                    | t the jumper betweer                             | n terminals 11 and                         |
|                     |                                                                                                    | 12 of the l                                                                                                    | ow voltage board is                              | installed properly.                        |
|                     | The sector for the official sector flag all sector for                                                                                     | <b>E b b c</b>                                                                                                    | 1                                                |                                            |
| Flow Switch         | I here is insufficient water flow through the                                                                                              | Faulty boi                                                                                                    | ler/heater pump – re                             | place pump.                                |
| Open                | boller/neater.                                                                                                    | Faulty pur                                                                                                    | mp contactor – repla                             | ce contactor.                              |
|                     | Auto-reset condition                                                                                                    | Blown boi                                                                                                    | ler/heater pump fuse                             | e – replace fuse F14                       |
|                     | <ul> <li>Annunciation – "Flow switch Open" on</li> </ul>                                                                                   | on the cor                                                                                                    | ntrol board.                                     |                                            |
|                     | Message Screen                                                                                                    |                                                                                                    |                                                  |                                            |
| Elus Droho          | The flue probe is demograd at not connected                                                                                                | . Chaoly the                                                                                                    | O flue probe concer                              | readings on the                            |
| Flue Probe          | I he flue probe is damaged or not connected.                                                                                               | Cneck the     check the                                                                                                    | e 2 flue probe sensor                            | readings on the                            |
|                     | Manual-reset condition     Appunciation on Neurisetian Der                                                                                 | analog inp                                                                                                    | out screen.                                      | at there is continuity                     |
|                     | Annunciation – on Navigation Bar                                                                                                    | Check the between a                                                                                                    | e willing and verify the                         | the control board                          |
|                     | Lockout: Flue Probe                                                                                                    | Check the                                                                                                    | nroho resistance                                 | The flue probe is a                        |
|                     |                                                                                                    | dual elem                                                                                                    | ent probe with 10K a                             | and 20K thermistors                        |
|                     |                                                                                                    | A quick te                                                                                                    | st is to measure resi                            | stance and verify                          |
|                     |                                                                                                    | one resist                                                                                                    | ance is double the o                             | ther Replace if                            |
|                     |                                                                                                    | necessary                                                                                                    | . The table below a                              | ives the resistance                        |
|                     |                                                                                                    | of the pro                                                                                                    | be at various temper                             | atures.                                    |
|                     |                                                                                                    |                                                                                                    |                                                  |                                            |
|                     |                                                                                                    |                                                                                                    | 10K                                              | 20K                                        |
|                     |                                                                                                    | Temp (°F)                                                                                                    | Resistance (kΩ)                                  | Resistance (kΩ)                            |
|                     |                                                                                                    | 50                                                                                                    | 20.3                                             | 40.5                                       |
|                     |                                                                                                    | 55                                                                                                    | 17.7                                             | 35.3                                       |
|                     |                                                                                                    | 60                                                                                                    | 15.5                                             | 30.9                                       |
|                     |                                                                                                    | 65                                                                                                    | 13.6                                             | 27.1                                       |
|                     |                                                                                                    | 70                                                                                                    | 11.9                                             | 23.8                                       |
|                     |                                                                                                    | 75                                                                                                    | 10.5                                             | 21.0                                       |
|                     |                                                                                                    | 80                                                                                                    | 9.3                                              | 18.6                                       |
|                     |                                                                                                    | 85                                                                                                    | 8.2                                              | 16.4                                       |
|                     |                                                                                                    | 90                                                                                                    | 7.3                                              | 14.6                                       |
| Flue Probe<br>Drift | <ul> <li>The 2 flue probe sensor readings do not<br/>agree.</li> </ul>                                                                     | Check the analog integration of the second second sec | e 2 flue probe sensor<br>out screen.             | readings on the                            |
|                     | Manual-reset condition                                                                                                    | <ul> <li>Check the wiring and verify that there is continuity<br/>between each probe wire and the control board.</li> </ul>                                                                                                    |                                                  |                                            |
|                     | Annunciation – on Navigation Bar                                                                                                    |                                                                                                    |                                                  |                                            |
|                     |                                                                                                    | Check the                                                                                                    | probe resistance. 1                              | The flue probe is a                        |
|                     | Lockout: Flue Probe Drift                                                                                                    | dual elem                                                                                                    | ent probe with 10K a                             | and 20K thermistors.                       |
|                     |                                                                                                    | A quick te                                                                                                    | st is to measure resi                            | stance and verify                          |
|                     |                                                                                                    | one resist                                                                                                    | ance is double the o                             | ther. Replace if                           |
|                     |                                                                                                    | necessary                                                                                                    | /. The table below g                             | ives the resistance                        |
|                     |                                                                                                    | of the pro                                                                                                    | be at various temper                             | atures.                                    |

# Error Codes (continued)

| Condition                | Information                                                                                                    | Corrective Action(s)       |                  |                                               |                                     |  |
|--------------------------|----------------------------------------------------------------------------------------------------|----------------------------|------------------|-----------------------------------------------|-------------------------------------|--|
|                          |                                                                                                    |                            |                  | 1                                             |                                     |  |
|                          |                                                                                                    |                            |                  | 10K                                           | 20K                                 |  |
|                          |                                                                                                    | Temp (°                    | °F)              | Resistance (kΩ)                               | Resistance (kΩ)                     |  |
|                          |                                                                                                    | 50                         |                  | 20.3                                          | 40.5                                |  |
|                          |                                                                                                    | 55                         |                  | 17.7                                          | 35.3                                |  |
|                          |                                                                                                    | 60                         |                  | 13.5                                          | 30.9                                |  |
|                          |                                                                                                    | 70                         |                  | 11.0                                          | 23.8                                |  |
|                          |                                                                                                    | 75                         |                  | 10.5                                          | 21.0                                |  |
|                          |                                                                                                    | 80                         |                  | 9.3                                           | 18.6                                |  |
|                          |                                                                                                    | 85                         |                  | 8.2                                           | 16.4                                |  |
|                          |                                                                                                    | . 90                       |                  | 7.3                                           | 14.6                                |  |
| Flue Probe<br>High Limit | <ul> <li>The flue temperature has exceeded the unit's<br/>onboard flue probe high limit setting.</li> <li>Manual-resot condition</li> </ul> | Chec     Inspe     12 C    | ck the<br>ect an | flue probe high limit<br>d clean the heat exc | set point.<br>changer per Section   |  |
|                          | Annunciation – on Navigation Bar                                                                                                    | 12.0                       |                  |                                               |                                     |  |
|                          | Lockout: Flue Probe High Limit                                                                                                    |                            |                  |                                               |                                     |  |
| High Air                 | During the Prepurge Open mode of the burner     operating sequence, the pressure is above the                                               | Verify                     | y that           | the pressure sense                            | lines are not                       |  |
| Proving                  | Air Proving Limit.                                                                                                    | Chec                       | sk the           | wiring connections                            | u.<br>at the pressure               |  |
| Fressure                 | Manual-reset condition                                                                                                    | trans                      | mitter           | rs and the control bo                         | ard (connector                      |  |
|                          | Annunciation – on Navigation Bar                                                                                                    | X22)                       |                  |                                               | ,                                   |  |
|                          | Lockout: High Air Droving Dross                                                                                                    | Chec                       | ck the           | pressure levels on t                          | he analog input                     |  |
|                          | Lockout. High Ail Proving Press                                                                                                    | scree                      | en as<br>ation.  | the unit goes throug                          | h its sequence of                   |  |
| High Delta T             | The temperature rise (Delta-T) across the unit                                                                                              | Verify                     | y that           | the system is full of                         | water and all air                   |  |
|                          | temperature setting                                                                                                    | Nas t                      | v that           | the boiler/beater is                          | ystem.                              |  |
|                          | Manual-reset condition                                                                                                    | the h                      | eating           | a system.                                     | piped propeny into                  |  |
|                          | Annunciation – on Navigation Bar                                                                                                    | Chec                       | ck for           | proper pump operat                            | ions. Refer to                      |  |
|                          |                                                                                                    | Secti                      | ion 5 f          | for Pump Requireme                            | ents. Verify that the               |  |
|                          | Lockout: High Delta T                                                                                                    | pump                       | o mee            | ets the flow and head                         | l requirements                      |  |
|                          |                                                                                                    | spec                       | ified.           |                                               |                                     |  |
| High Cas                 | The high gas proceure switch has tripped                                                                                                    | Cnec     Refe              | r to S           | deita I maximum te                            | emperature setting.                 |  |
| Prossure                 | <ul> <li>Manual-reset condition</li> </ul>                                                                                                  | • Kele                     | matior           | n. Verify that the ga                         | s supply and Fipility               |  |
| Tressure                 | <ul> <li>Annunciation – on Navigation Bar</li> </ul>                                                                                        | meet                       | s the            | requirements specif                           | ied.                                |  |
|                          |                                                                                                    | If the                     | unit d           | does not include a h                          | igh gas pressure                    |  |
|                          | Lockout: High Gas Pressure                                                                                                    | switc                      | h, che           | eck that the jumper l                         | between terminals                   |  |
|                          |                                                                                                    | 17 ar                      | nd 18            | of the low voltage b                          | oard is installed                   |  |
| High Proceuro            | The air aide pressure drep corese the unit is                                                                                               | prope                      | eriy.            | action 2 for Vanting                          | and Combustion Air                  |  |
| Drop                     | too high.                                                                                                    | • Rele                     | matior           | n. Verifv that the ve                         | nt and air intake                   |  |
| Diop                     | Manual-reset condition                                                                                                    | insta                      | llation          | is meet the requirem                          | ents specified.                     |  |
|                          | Annunciation – on Navigation Bar                                                                                                    | Chec                       | k that           | t the air inlet and ex                        | naust ducts are not                 |  |
|                          | Lockout: High prossure drop                                                                                                    | block                      | ked.             |                                               |                                     |  |
|                          | Lockout. High pressure drop                                                                                                    | Check     Socti            | k the            | cleanliness of the u                          | nit's air filter per                |  |
|                          |                                                                                                    | <ul> <li>Verify</li> </ul> | y that           | the pressure sense                            | lines are not                       |  |
|                          |                                                                                                    | disco                      | onnec            | ted, kinked, or nicke                         | d.                                  |  |
|                          |                                                                                                    | Chec                       | ck the           | wiring connections                            | at the pressure                     |  |
|                          |                                                                                                    | trans                      | mitter           | rs and the control bo                         | ard (connector                      |  |
|                          |                                                                                                    | <ul> <li>Cher</li> </ul>   | sk the           | nressure levels on t                          | he analog input                     |  |
|                          |                                                                                                    | scree                      | en as            | the unit goes throug                          | h its sequence of                   |  |
|                          |                                                                                                    | opera                      | ation.           |                                               |                                     |  |
| Inlet Probe              | • The inlet probe is damaged or not connected.                                                                                              | Chec                       | k the            | inlet sensor reading                          | on the analog input                 |  |
|                          | Manual-reset condition                                                                                                    | scree                      | en.              | udala a su di sude si                         | a also and the second sector of the |  |
|                          | Annunciation – on Navigation Bar                                                                                                    | Check     hother           | K THE            | wiring and verify the                         | at there is continuity              |  |
|                          | Lockout: Inlet Probe                                                                                                    | Chec                       | een e<br>k the   | probe resistance                              | The inlet prohe is a                |  |
|                          |                                                                                                    | sinal                      | e eler           | nent probe with a 10                          | K thermistor. A                     |  |
|                          |                                                                                                    | quick                      | test i           | is to measure resista                         | ance at room                        |  |
|                          |                                                                                                    | temp                       | eratu            | re and verify that it is                      | s approximately                     |  |
|                          |                                                                                                    | 10K.                       | Repla            | ace it necessarv. Th                          | he table below dives                |  |

| Condition          | Information                                                                          | Corrective Action(s)                                                                                                    |  |  |  |  |
|--------------------|--------------------------------------------------------------------------------------|----------------------------------------------------------------------------------------------------|--|--|--|--|
|                    |                                                                                      | the resistance of the probe at various                                                                                   |  |  |  |  |
|                    |                                                                                      | temperatures.                                                                                                    |  |  |  |  |
|                    |                                                                                      | Temp (°E) Resistance (kO)                                                                                                |  |  |  |  |
|                    |                                                                                      | 50 $20.3$                                                                                                    |  |  |  |  |
|                    |                                                                                      | 55 17.7                                                                                                    |  |  |  |  |
|                    |                                                                                      | 60 15.5                                                                                                    |  |  |  |  |
|                    |                                                                                      | 65 13.6                                                                                                    |  |  |  |  |
|                    |                                                                                      | 70 11.9                                                                                                    |  |  |  |  |
|                    |                                                                                      | 75 10.5                                                                                                    |  |  |  |  |
|                    |                                                                                      | 80 9.3                                                                                                    |  |  |  |  |
|                    |                                                                                      | 85 8.2                                                                                                    |  |  |  |  |
| Low Air            | - During the Propurge Closed mode of the                                             | 90     7.3                                                                                                    |  |  |  |  |
| Low All<br>Broving | During the Prepuige Closed mode of the<br>burner operating sequence, the pressure is | <ul> <li>Verify that the pressure sense lines are not<br/>disconnected, kinked, or nicked</li> </ul>                     |  |  |  |  |
| Prossuro           | below the Air Proving Limit.                                                         | <ul> <li>Check the wiring connections at the pressure</li> </ul>                                                         |  |  |  |  |
| Tressure           | Manual-reset condition                                                               | transmitters and the control board (connector                                                                            |  |  |  |  |
|                    | Annunciation – on Navigation Bar                                                     | X22).                                                                                                    |  |  |  |  |
|                    | Lockouts Low Air Droving Proce                                                       | Check the pressure levels on the analog input                                                                            |  |  |  |  |
|                    | LOCKOUL. LOW AIT PTOVING PTESS                                                       | screen as the unit goes through its sequence of                                                                          |  |  |  |  |
|                    | The low goo pressure switch has tripsed                                              | operation.                                                                                                    |  |  |  |  |
| Low Gas            | I ne low gas pressure switch has tripped.     Manual react condition                 | <ul> <li>Refer to Section 4 for Gas Supply and Piping<br/>information. Varify that the gas supply prossure is</li> </ul> |  |  |  |  |
| Pressure           | Appunciation – on Navigation Bar                                                     | within the requirements specified.                                                                                       |  |  |  |  |
|                    |                                                                                      | If the unit does not include a high gas pressure                                                                         |  |  |  |  |
|                    | Lockout: Low Gas Pressure                                                            | switch, check that the jumper between terminals                                                                          |  |  |  |  |
|                    |                                                                                      | 19 and 20 of the low voltage board is installed                                                                          |  |  |  |  |
|                    |                                                                                      | properly.                                                                                                    |  |  |  |  |
| Low Water          | The water level is insufficient or there is air                                      | <ul> <li>Verify that the system is full of water and all air</li> </ul>                                                  |  |  |  |  |
| Cut Off            | trapped in the boller/heater.                                                        | has been purged from the system.                                                                                         |  |  |  |  |
|                    | Manual-reset condition     Appunciation – on Navigation Bar                          | Reset the LWCO by pushing the reset button on<br>the LWCO module                                                         |  |  |  |  |
|                    | Annunciation – on Navigation Bai                                                     | <ul> <li>If the unit does not include a LWCO, check that</li> </ul>                                                      |  |  |  |  |
|                    | Lockout: Low Water Cut Off                                                           | the jumper is installed properly on the low voltage                                                                      |  |  |  |  |
|                    |                                                                                      | board.                                                                                                    |  |  |  |  |
| Manual Reset       | • The outlet water temperature has exceeded                                          | Verify that the system is full of water and all air                                                                      |  |  |  |  |
| High Limit -       | the field installed manual reset high limit                                          | has been purged from the system.                                                                                         |  |  |  |  |
| External           | Manual-reset condition                                                               | <ul> <li>Verify that the boller/heater is piped properly into<br/>the beating system</li> </ul>                          |  |  |  |  |
|                    | Annunciation – on Navigation Bar                                                     | Check for proper pump operations                                                                                         |  |  |  |  |
|                    | annaholation on navigation Bar                                                       | <ul> <li>Check the field installed manual reset high limit</li> </ul>                                                    |  |  |  |  |
|                    | Lockout: Man Reset Hi Lim-External                                                   | set point.                                                                                                    |  |  |  |  |
|                    |                                                                                      | If the unit does not include a field installed manual                                                                    |  |  |  |  |
|                    |                                                                                      | reset high limit, check that the jumper between                                                                          |  |  |  |  |
|                    |                                                                                      | terminals 15 and 16 of the low voltage board is                                                                          |  |  |  |  |
| Manual Rosot       | The outlet water temperature has exceeded                                            | Verify that the system is full of water and all air                                                                      |  |  |  |  |
| High Limit -       | the unit's onboard manual reset high limit                                           | has been purged from the system.                                                                                         |  |  |  |  |
| Onboard            | setting.                                                                             | Verify that the boiler/heater is piped properly into                                                                     |  |  |  |  |
|                    | Manual-reset condition                                                               | the heating system.                                                                                                    |  |  |  |  |
|                    | Annunciation – on Navigation Bar                                                     | Check for proper pump operations.                                                                                        |  |  |  |  |
|                    | Lockout: Man Resot Hi Lim Onbeard                                                    | Check the unit's onboard manual reset high limit                                                                         |  |  |  |  |
|                    | •                                                                                    | set point.                                                                                                    |  |  |  |  |
| Max Ignition       | The maximum attempts for ignition have                                               | Refer to Section 4 for Gas Supply and Piping                                                                             |  |  |  |  |
| Trials             | occurred without sensing flame.                                                      | information. Verify that the gas supply pressure                                                                         |  |  |  |  |
|                    | Manual-reset condition                                                               | meets the requirements specified.                                                                                        |  |  |  |  |
|                    | Annunciation – on Navigation Bar                                                     | Verity proper operation of the gas valve.                                                                                |  |  |  |  |
|                    | Lockout: Max Ignition Trials                                                         | <ul> <li>Remove and inspect the ignitor and flame sense<br/>electrodes per Section 12 C.4. Clean or replace</li> </ul>   |  |  |  |  |
|                    |                                                                                      | as required.                                                                                                    |  |  |  |  |
|                    |                                                                                      | Remove and inspect the burner for cleanliness per                                                                        |  |  |  |  |
|                    |                                                                                      | Section 12.C.1.                                                                                                    |  |  |  |  |

# Error Codes (continued)

| Condition    | Information                                                 | Corrective Action(s)                           |                                                      |                        |  |  |
|--------------|-------------------------------------------------------------|------------------------------------------------|------------------------------------------------------|------------------------|--|--|
| Outlet Probe | The outlet probe is damaged or not                          | Check the                                      | Check the 2 outlet probe sensor readings on the      |                        |  |  |
|              | connected.                                                  | analog inp                                     | out screen.                                          |                        |  |  |
|              | Manual-reset condition                                      | <ul> <li>Check the</li> </ul>                  | Check the wiring and verify that there is continuity |                        |  |  |
|              | Annunciation – on Navigation Bar                            | between each probe wire and the control board. |                                                      |                        |  |  |
|              | Lockout: Outlet Probe                                       | Check the                                      | e probe resistance.                                  | he outlet probe is a   |  |  |
|              |                                                             |                                                | ent probe with TUK a                                 | and 20K thermistors.   |  |  |
|              |                                                             |                                                | ance is double the o                                 | ther Replace if        |  |  |
|              |                                                             | necessary                                      | . The table below a                                  | ives the resistance    |  |  |
|              |                                                             | of the pro                                     | be at various temper                                 | atures.                |  |  |
|              |                                                             |                                                |                                                      |                        |  |  |
|              |                                                             |                                                | 10K                                                  | 20K                    |  |  |
|              |                                                             | Temp (°F)                                      | Resistance (kΩ)                                      | Resistance (kΩ)        |  |  |
|              |                                                             | 50                                             | 20.3                                                 | 40.5                   |  |  |
|              |                                                             | 55                                             | 17.7                                                 | 35.3                   |  |  |
|              |                                                             | 60                                             | 15.5                                                 | 30.9                   |  |  |
|              |                                                             | <u> </u>                                       | 13.0                                                 | 27.1                   |  |  |
|              |                                                             | 70                                             | 10.5                                                 | 23.0                   |  |  |
|              |                                                             | 80                                             | 9.3                                                  | 18.6                   |  |  |
|              |                                                             | 85                                             | 8.2                                                  | 16.4                   |  |  |
|              |                                                             | 90                                             | 7.3                                                  | 14.6                   |  |  |
| Outlet Probe | The 2 outlet probe sensor readings do not                   | Check the                                      | 2 outlet probe sens                                  | or readings on the     |  |  |
| Drift        | agree.                                                      | analog input screen.                           |                                                      |                        |  |  |
|              | Manual-reset condition                                      | <ul> <li>Check the</li> </ul>                  | e wiring and verify the                              | at there is continuity |  |  |
|              | Annunciation – on Navigation Bar                            | between e                                      | each probe wire and                                  | the control board.     |  |  |
|              | Lockout: Outlet Probe Drift                                 | Check the                                      | e probe resistance.                                  | he outlet probe is a   |  |  |
|              | Lockout. Outlet Hobe Diffe                                  | dual elem                                      | ent probe with 10K a                                 | and 20K thermistors.   |  |  |
|              |                                                             | one resist                                     | ance is double the o                                 | ther Replace if        |  |  |
|              |                                                             | necessary                                      | <ol> <li>The table below a</li> </ol>                | ives the resistance    |  |  |
|              |                                                             | of the pro                                     | be at various temper                                 | atures.                |  |  |
|              |                                                             |                                                | -                                                    |                        |  |  |
|              |                                                             |                                                | 10K                                                  | 20K                    |  |  |
|              |                                                             | Temp (°F)                                      | Resistance (kΩ)                                      | Resistance (kΩ)        |  |  |
|              |                                                             | 50                                             | 20.3                                                 | 40.5                   |  |  |
|              |                                                             | 55                                             | 17.7                                                 | 30.3                   |  |  |
|              |                                                             | 65                                             | 13.6                                                 | 27.1                   |  |  |
|              |                                                             | 70                                             | 11.9                                                 | 23.8                   |  |  |
|              |                                                             | 75                                             | 10.5                                                 | 21.0                   |  |  |
|              |                                                             | 80                                             | 9.3                                                  | 18.6                   |  |  |
|              |                                                             | 85                                             | 8.2                                                  | 16.4                   |  |  |
|              |                                                             | • 90                                           | 7.3                                                  | 14.6                   |  |  |
| Pressure     | The 2 pressure transmitter readings do not                  | <ul> <li>Verify that</li> </ul>                | t the pressure sense                                 | lines are not          |  |  |
| Sensor Drift | agree.                                                      | disconnec                                      | cted, kinked, or nicke                               | ed.                    |  |  |
|              | Manual-reset condition     Annunciation on Neurinetian Data | Check the transmitter                          | e wiring connections                                 | at the pressure        |  |  |
|              | Annunciation – on Navigation Bai                            | X22)                                           |                                                      |                        |  |  |
|              | Lockout: Pressure Sensor Drift                              | Check the                                      | e pressure levels on                                 | the analog input       |  |  |
|              |                                                             | screen as                                      | the unit goes throug                                 | h its sequence of      |  |  |
|              |                                                             | operation                                      |                                                      |                        |  |  |
| Pressure     | • The pressure transmitters are disconnected or             | <ul> <li>Verify that</li> </ul>                | t the pressure sense                                 | lines are not          |  |  |
| Sensor Fault | faulty.                                                     | disconne                                       | cted, kinked, or nicke                               | ed.                    |  |  |
|              | Manual-reset condition                                      | Check the                                      | e wiring connections                                 | at the pressure        |  |  |
|              | Annunciation – on Navigation Bar                            | transmitte                                     | ers and the control bo                               | bard (connector        |  |  |
|              | Lockout: Pressure Sensor Fault                              | <ul> <li>Check the</li> </ul>                  | nressure levels on                                   | the analog input       |  |  |
|              |                                                             | screen as                                      | the unit goes throug                                 | the analog input       |  |  |
|              |                                                             | operation                                      |                                                      |                        |  |  |
| Thermal      | • The temperature of the heat exchanger burner              | Remove t                                       | he burner door of the                                | e heat exchanger       |  |  |
| Cutout       | door has exceeded the limit of the thermal                  | per Section                                    | on 12.C.1. Inspect th                                | e insulation, gasket,  |  |  |
|              | cutout.                                                     | and the b                                      | urner door for signs of                              | of damage and to       |  |  |
|              | Manual-reset condition                                      | verify pro                                     | per assembly. Repla                                  | ace components as      |  |  |
|              | Annunciation – on Navigation Bar                            | required.                                      |                                                      |                        |  |  |
|              | Lockout: Thermal Cutout                                     |                                                |                                                      |                        |  |  |
|              |                                                             |                                                |                                                      |                        |  |  |

# 13.C Index

#### Α

Active Demands 92 Air Pressure Transmitters 8 Alarm 47 Alarm Bell 46 Altitude Adjustment 87 Analog BMS 48 Analog I/O 89 Analog Output 48 Anti-Short Cycle 60, 82 Auto Reset High Limit 47 Auxiliary 24VAC 24VAC Power 48

#### В

BACnet 46 Base / Drop Load 72 Base Load Values 66 Boiler Integrated Control 45 Burner Enable / Disable 87

#### С

Cascade 66 Cascade Auto-Config 71 Cascading 67 CH1 (Central Heat, One) 58 Clearances 14 Combustion Air 22 Combustion Setup 100 COM Port, BMS 84 Concentric Terminations 24 Condensate Drain Trap 42 Control Panel 45

#### D

Demands Priorities 82 DHW (Domestic Hot Water) 58 DHW Pump 46 Digital I/O Inputs 88 Drain Valve 10 Dry Contacts 47 Dynamic Address 71

#### Е

Electrical 43 Electrical Rating 44 Equivalent Length 21 External Control 78 External Firing Rate 80 External Remote Set Point 79

#### F

Factory Reset 90 Firmware 90 First Start Up Commission 98 FLA 44 Flow 29 Freeze Protection 32

## G

Gas Pressure and Supply 27 Glycol concentrations 32

#### Н

Heat Demands 47 High Gas Pressure Switch 8 High Gas Pressure 47 History 90

#### Κ

Keypad example 55

## L

Lag Off Hysteresis 71 Lag On Hysteresis 71 Lead / Lag 66 Lead Lag 46 Lock / Unlock Log-in 56 Logic Diagram 53 Low Gas Pressure Switch 8 Low Gas Pressure 47 LWCO, Low Water Cut-off 45

## Μ

Manual Reset High Limit 47 Max Lag Temp 71 MCA 44 Miscellaneous Features 81 Modbus 46 Modbus/BACnet Memory Map 49 Model Identification 5 MOP 44 Multiple terminations 26

## 0

Outdoor Air Temperature 48 Outdoor Installation Kit 14 Outdoor Reset 59, 65

#### Ρ

Parameter Tables 93 PID High / PID Low 63 Polypropylene 17 Pressure Relief Valve 31 Priorities Demand 82 Pump Contacts 46 Pump Requirements 29

# Q

Quick Start 57

## R

Rating Plate 4 Redundancy 73 Rotation Lead / lag 72 RS485 BMS 48 RS485 for BMS 46 RS485 for Cascade 46 Run 47

## S

Safety Interlocks 47 Sensor Inputs 47 Set Point for Central Heat 62 Side Wall Terminations 23 Stainless-Steel Adapters 18 System Pump 46

## Т

Temperature Conversion 85 Terminations 23 Touch Screen 54

U USB Messages 91

#### V

Vertical Terminations 26 Venting 23

## W

Walk-Away 56 Warm Weather Shut Down 59, 83 Warranty 4 Wiring Diagrams 52

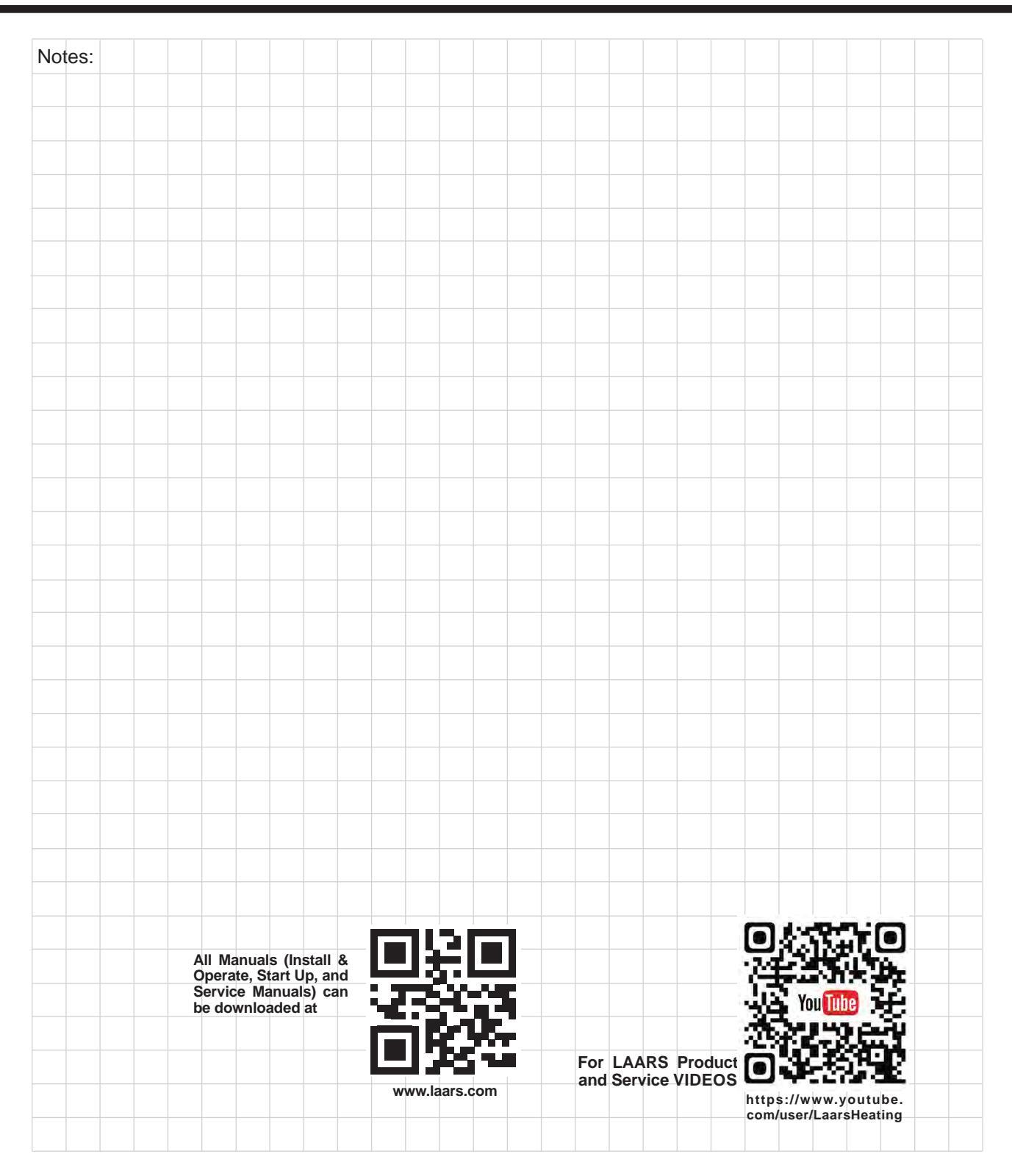

Dimensions and specifications subject to change without notice in accordance with our policy of continuous product improvement.

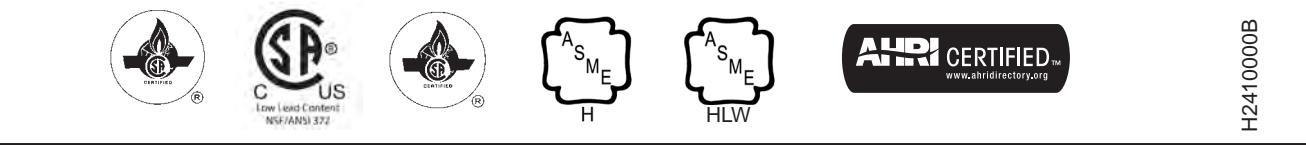

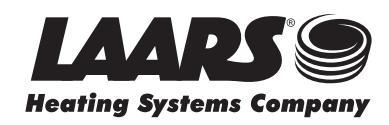

 Customer Service and Product Support:
 800.900.9276 • Fax 800.559.1583

 Headquarters:
 20 Industrial Way, Rochester, NH, USA 03867 • 603.335.6300 • Fax 603.335.3355

 9 Brigden Gate, Halton Hills, Ontario, Canada L7G 0A3 (905) 203-0600
 Fax: (905) 636-0666

 www.Laars.com
 Printed in U.S.A. © Laars Heating Systems 25-03
 Document 1475B